## AMS LCT

# Software Operation Guide

| Class:           | User Guide       |
|------------------|------------------|
| Product Name:    | AMS LCT          |
| Product Version: | 4.4.3.6          |
| Doc. No.:        | BCD3-TM-E-210502 |
| Doc. Version:    | 1.1              |
| Publish Date:    | 2007-March-20    |

THE SPECIFICATIONS AND INFORMATION REGARDING THE PRODUCTS IN THIS MANUAL ARE SUBJECT TO CHANGE WITHOUT NOTICE. ALL STATEMENTS, INFORMATION, AND RECOMMENDATIONS IN THIS MANUAL ARE BELIEVED TO BE ACCURATE BUT ARE PRESENTED WITHOUT WARRANTY OF ANY KIND, EXPRESS OR IMPLIED. USERS MUST TAKE FULL RESPONSIBILITY FOR THEIR APPLICATION OF ANY PRODUCTS.

THE SOFTWARE LICENSE AND LIMITED WARRANTY FOR THE ACCOMPANYING PRODUCT ARE SET FORTH IN THE INFORMATION PACKET THAT SHIPPED WITH THE PRODUCT AND ARE INCORPORATED HEREIN BY THIS REFERENCE.

NOTWITHSTANDING ANY OTHER WARRANTY HEREIN, ALL DOCUMENT FILES AND SOFTWARE OF THESE SUPPLIERS ARE PROVIDED "AS IS" WITH ALL FAULTS. PRODUCT AND THE ABOVE-NAMED SUPPLIERS DISCLAIM ALL WARRANTIES, EXPRESSED OR IMPLIED, INCLUDING, WITHOUT LIMITATION, THOSE OF MERCHANTABILITY, FITNESS FOR A PARTICULAR PURPOSE AND NONINFRINGEMENT OR ARISING FROM A COURSE OF DEALING, USAGE, OR TRADE PRACTICE.

IN NO EVENT SHALL PRODUCT OR ITS SUPPLIERS BE LIABLE FOR ANY INDIRECT, SPECIAL, CONSEQUENTIAL, OR INCIDENTAL DAMAGES, INCLUDING, WITHOUT LIMITATION, LOST PROFITS OR LOSS OR DAMAGE TO DATA ARISING OUT OF THE USE OR INABILITY TO USE THIS MANUAL, EVEN IF PRODUCT OR ITS SUPPLIERS HAVE BEEN ADVISED OF THE POSSIBILITY OF SUCH DAMAGES.

#### AMS LCT Software Operation Guide Text Part Number: 2105-0200

## **Table of Contents**

| Chapter 1      | Preface                                | 1         |
|----------------|----------------------------------------|-----------|
| Purpo          | DSE                                    | 1         |
| Organ<br>Conve | nization<br>entions                    | 1<br>1    |
| Chapter 2      | DAS4 Series Management System Overview | 3         |
| AMS            | LCT Overview                           | 3         |
| AMS            | LCT Features                           | 3         |
| Syste          | m Hardware and Software Requirement    | 3         |
| Chapter 3      | Getting Started AMS LCT                | 5         |
| Instal         | ling the AMS LCT                       | 5         |
| Starti         | ng a AMS LCT Session                   | 6         |
| Navig          | Jating of AMS LUT                      | <i>1</i>  |
|                | Right Mouse Button                     | 8         |
|                | AMS LCT Window Overview                | 8         |
| Mana           | iging the Trap Log View                | 8         |
| Icons          | and LED Sign Overview                  |           |
| Error<br>Data  | Handling Dialog                        | 12<br>13  |
| Chapter 4      |                                        |           |
| Chapter 4      |                                        |           |
|                | tructing the NE Objects                | 15<br>17  |
|                | Configuring the SNMP Trap Manager      | 17<br>17  |
|                | Configuring the SNMP Community         |           |
| User           | Account Management                     | 20        |
| Secu           | red Host Management                    | 21        |
|                | ate and Time Management                | 23        |
| Time           | Server Setting                         | 24<br>25  |
| Savin          | ig the NE Configuration                |           |
| Chapter 5      | Profile Management                     | 27        |
| -<br>Confi     | guring the xDSL Profile                | 29        |
|                | ADSL Profile                           | 29        |
| 0(             | SHDSL Profile                          |           |
| Confi          | guring the VLAN Profile                | 44<br>11  |
|                | TV Channel Profile                     |           |
|                | Multicast Service Profile              | 47        |
| Confi          | guring the Alarm Definition Profile    | 49        |
| Chapter 6      | Interface Port Management              | 51        |
| xDSL           | Line Interface                         | 51        |
| GE N           | etwork Interface Management            | 54        |
|                | Link Aggregation (Static / Dynamic)    |           |
|                | CoS Configuration                      | 57<br>    |
| Chanter 7      | Connection Port Management             | 65        |
|                |                                        | <b>UJ</b> |
| v C-10         | Access Control List                    |           |
| ISP Ir         | nformation for IP over ATM             | 73        |

AMS LCT

| VL      | AN MAC Limit                                  |             |
|---------|-----------------------------------------------|-------------|
| Pa      | acket Filtering                               |             |
|         | unicasi Ghannel Configuration                 |             |
| 0,      | MAC Aging for Bridged Services                |             |
|         | DHCP Service Configuration                    |             |
|         | PPPoE Sub-option Configuration                | 82          |
|         | xDSL Port Agent ID List                       |             |
|         | IGMP Service Configuration                    | 84          |
| Chapter | 8 Fast Provision Management                   | 87          |
| Int     | terface and VC-VLAN Fast Provisioning         | 87          |
| M       | ulticast Service Fast Provisioning            | 95          |
| Chapter | 9 Performance Management                      | 99          |
| хD      | SL Line Current Performance Information       |             |
| хD      | OSL Line Historical Performance Information   | 101         |
| GI      | E Interface Performance Statistics            |             |
| Chapter | 10 Fault Management                           |             |
| -<br>Ni | = Alarm Information                           | 106         |
| Sy      | /stem Alarm Management                        |             |
|         | Alarm Synchronization                         |             |
|         | Relay Input Management                        |             |
|         | Hardware Status Monitoring                    |             |
| Chapter | 11 Diagnosis Management                       | 113         |
| хD      | OSL Line Status Diagnosis                     | 113         |
|         | Port Rate Status                              |             |
|         | Bits Allocation Monitoring                    |             |
|         | Loop Diagnosis (DELT < Dual-Ended Line Test>) |             |
|         | Loop SELT Test (Single End Loop Test)         |             |
| хD      | SL Service Status Diagnosis                   | 124         |
|         | Bridge Filtering Database                     |             |
|         | VLAN Membership                               |             |
|         | XDSL MAC Spooling Status                      | 127<br>128  |
|         | Multicast Group Membership                    |             |
|         | xDSL Downstream Broadcast Forwarding VLANs    |             |
| Tr      | unk Current Status Diagnosis                  | 131         |
|         | LACP Diagnosis                                |             |
| N       | RSTP Diagnosis                                |             |
|         | Ping 137                                      |             |
|         | Traceroute                                    |             |
|         | Telnet                                        | 139         |
|         | Check SNMP Connection                         | 139         |
| Chapter | 12 General System Management                  | 141         |
| A       | MS LCT Options                                |             |
|         | Configuring the Alarm Warning Options         | 141         |
| Chapter | 13 Administrating and Maintenance             | 143         |
| -<br>Ni | E Configuration Backup and Restore            |             |
| N       | E Firmware Upgrade                            | 144         |
| SI      | HDSL LC Firmware Upgrade                      |             |
| N       | = BOOI Parlilion                              | 147<br>1 47 |
|         |                                               |             |

## List of Figures

| Figure 3-1  | AMS LCT Login Dialog                                 | .7       |
|-------------|------------------------------------------------------|----------|
| Figure 3-2  | AMS LCT Operation Window                             | . 8      |
| Figure 3-3  | AMS LCT Trap Log View                                | .9       |
| Figure 3-4  | Detailed Alarm & Event Dialog                        | .9       |
| Figure 3-5  | Trap Log Filter Dialog                               | 10       |
| Figure 3-6  | Error Handling Message                               | 13       |
| Figure 3-7  | Export Dialog                                        | 13       |
| Figure 3-8  | 2D/3D Data Graph Displaying Dialog                   | 14       |
| Figure 4-1  | Board Setting List Dialog                            | 15       |
| Figure 4-2  | Board Setting Dialog                                 | 16       |
| Figure 4-3  | NE SNMP Manager IP Address List Dialog               | 17       |
| Figure 4-4  | Add NE SNMP Manager IP Address Dialog                | 18       |
| Figure 4-5  | NE SNMP Community List Dialog                        | 19       |
| Figure 4-6  | Add NE SNMP Community Dialog                         | 20       |
| Figure 4-7  | NE User Account List Dialog                          | 20       |
| Figure 4-8  | NE User Account Setting Dialog                       | 21       |
| Figure 4-9  | NE Secured Host List Dialog                          | 22       |
| Figure 4-10 | NE Secured Host Setting Dialog                       | 23       |
| Figure 4-11 | NE System Time Dialog                                | 23       |
| Figure 4-12 | DNS Server Setting Dialog                            | 24       |
| Figure 4-13 | NE Time Server Status Dialog                         | 25       |
| Figure 4-14 | NE Time Server Setting Dialog.                       | 26       |
| Figure 4-15 | NE Write Flash Contirm Dialog                        | 26       |
| Figure 5-1  | Interrelationship of Data Transport Related Profiles | 27       |
| Figure 5-2  | ADSL Profile List Dialog Function Button             | 29       |
| Figure 5-3  | Add ADSL Line Drafile Transmission Data Dialog       | 3U<br>24 |
| Figure 5-4  | Add ADSL Line Profile - Transmission Rate Dialog     | 31<br>22 |
| Figure 5-5  | Add ADSL Line Profile - SNR Margin Dialog            | ວ∠<br>ວ⊿ |
| Figure 5-6  | Add ADSL Line Profile – PSD Dialog                   | 24<br>25 |
| Figure 5-7  | Add ADSL Line Profile- Power Management Dialog       | 38<br>20 |
| Figure 5-9  | vDSL Profile List- PM Threshold Dialog               | 30<br>37 |
| Figure 5-10 | Add ADSI_PM Threshold Profile Dialog                 | 37       |
| Figure 5-11 | xDSI_Profile List-Traffic Policing Dialog            | 38       |
| Figure 5-12 | Add Traffic Policing Profile Dialog                  | 39       |
| Figure 5-13 | SHDSL Profile List-Line Dialog                       | 40       |
| Figure 5-14 | Add SHDSL Line Profile– Transmission Rate Dialog     | 40       |
| Figure 5-15 | Add SHDSL Line Profile- SNR Margin Dialog            | 41       |
| Figure 5-16 | Add SHDSL Line Profile- Miscellaneous Dialog         | 42       |
| Figure 5-17 | SHDSL Profile List- PM Threshold Dialog              | 43       |
| Figure 5-18 | Add SHDSL PM Threshold Profile Dialog                | 43       |
| Figure 5-19 | VLAN Profile List- IP Traffic Dialog                 | 45       |
| Figure 5-20 | Add xDSL IP Traffic Profile Dialog                   | 45       |
| Figure 5-21 | VLAN Profile List- TV Channel Dialog                 | 46       |
| Figure 5-22 | Add xDSL TV Channel Profile Dialog                   | 47       |
| Figure 5-23 | VLAN Profile List- Multicast Service Dialog          | 48       |
| Figure 5-24 | Add xDSL Multicast Service Profile Dialog            | 48       |
| Figure 5-25 | Alarm Definition List Dialog                         | 49       |
| Figure 5-26 | Modify Alarm Definition Dialog                       | 50       |
| Figure 6-1  | ADSL Port List Dialog                                | 51       |
| Figure 6-2  | Modify ADSL Port Dialog                              | 52       |
| Figure 6-3  | Modify SHDSL Port Dialog                             | 53       |
| Figure 6-4  | I runk Port Dialog                                   | 54<br>   |
| Figure 6-5  | I runk Port Configuration Dialog                     | 55       |
| Figure 6-6  | GE INETWORK INTERFACE PACKET FORWARD IIIUSTRATE      | 56       |
| Figure 6-7  | LAUF IVI TIULIK FULL Dialog                          | 20       |
| Figure 6-0  | Truck PSTD Sotting Dort CE1/Dort CE2 Dialog          | 20       |
| Figure 6-9  | TIUNK NOTE Selling- FULL GET/FULL GEZ DIALOG         | 29<br>81 |
| Figure 6-10 |                                                      | וט       |

| Figure 6-11                                                                                                    | Trunk CoS Mapping and DSCP Re-mapping Dialog                                                                                                    | 63                                                                                                    |
|----------------------------------------------------------------------------------------------------|----------------------------------------------------------------------------------------------------|----------------------------------------------------------------------------------------------------|
| Figure 7-1                                                                                                    | VC-to-VLAN Mapping Illustrate                                                                                                    | 65                                                                                                    |
| Figure 7-2                                                                                                    | xDSL VC-to-VLAN List Dialog                                                                                                    | 66                                                                                                    |
| Figure 7-3                                                                                                    | xDSL VC-to-VLAN Setting – IP Traffic Dialog                                                                                                    | 66                                                                                                    |
| Figure 7-4                                                                                                    | xDSL VC-to-VLAN Setting - 802.1Q/1P Dialog (only for the RFC2684 bridged mode)                                                                                                    | 67                                                                                                    |
| Figure 7-5                                                                                                    | xDSL VC-to-VLAN Setting -802.1P Dialog (only for the RFC2684 routed mode)                                                                                                    | 67                                                                                                    |
| Figure 7-6                                                                                                    | xDSL VC-to-VLAN Setting - MAC Limit Dialog (only for the RFC2684 bridged mode)                                                                                                    | 68                                                                                                    |
| Figure 7-7                                                                                                    | xDSL VC-to-VLAN Setting - ISP Server Dialog (only for the RFC2684 routed mode)                                                                                                    | 68                                                                                                    |
| Figure 7-8                                                                                                    | xDSL VC-to-VLAN Setting – Service Type Dialog                                                                                                    | 69                                                                                                    |
| Figure 7-9                                                                                                    | VC-to-VLAN Access Control List dialog                                                                                                    | 71                                                                                                    |
| Figure 7-10                                                                                                    | Add xDSL Access Control Dialog                                                                                                    | 72                                                                                                    |
| Figure 7-11                                                                                                    | xDSL Access Control List                                                                                                    | 72                                                                                                    |
| Figure 7-12                                                                                                    | RFC 2684 Route Mode Connection Method                                                                                                    | 73                                                                                                    |
| Figure 7-13                                                                                                    | xDSL ISP List for IPoA Dialog                                                                                                    | 74                                                                                                    |
| Figure 7-14                                                                                                    | Add xDSL ISP for IPoA Dialog                                                                                                    | 75                                                                                                    |
| Figure 7-15                                                                                                    | VLAN MAC Limit List Dialog.                                                                                                    | 75                                                                                                    |
| Figure 7-16                                                                                                    | VLAN MAC Limit Configure Dialog                                                                                                    | 76                                                                                                    |
| Figure 7-17                                                                                                    | Packet Filtering Dialog                                                                                                    | 77                                                                                                    |
| Figure 7-18                                                                                                    | xDSL Multicast Channel List Dialog                                                                                                    | 78                                                                                                    |
| Figure 7-19                                                                                                    | xDSL Multicast Channel Setting Dialog                                                                                                    | 78                                                                                                    |
| Figure 7-20                                                                                                    | MAC Aging Setting Dialog                                                                                                    | 79                                                                                                    |
| Figure 7-21                                                                                                    | DHCP Setting Dialog                                                                                                    | 80                                                                                                    |
| Figure 7-22                                                                                                    | DHCP Server List for DHCP Relay Dialog                                                                                                    | 81                                                                                                    |
| Figure 7-23                                                                                                    | DHCP Broadcast Control Dialog                                                                                                    | 82                                                                                                    |
| Figure 7-24                                                                                                    | PPPoE Sub-option Setting Dialog                                                                                                    | 82                                                                                                    |
| Figure 7-25                                                                                                    | xDSL Port Agent ID List                                                                                                    | 83                                                                                                    |
| Figure 7-26                                                                                                    | IGMP Snooping / IGMP Proxy Setting Dialog                                                                                                    | 84                                                                                                    |
| Figure 8-1                                                                                                    | xDSL Port & VC-to-VLAN Fast Provision – Port Setting Dialog                                                                                                    | 88                                                                                                    |
| Figure 8-2                                                                                                    | xDSL Port & VC-to-VLAN Fast Provision – Channel Setting Dialog                                                                                                    | 88                                                                                                    |
| Figure 8-3                                                                                                    | xDSL Port & VC-to-VLAN Fast Provision – IP Traffic Dialog                                                                                                    | 89                                                                                                    |
| Figuro 8-1                                                                                                    | UDOL David 9 V/O to V/LANI Fact Dury default MACOL (with Dislaw / and ) for the DECOCOA building                                                                                                    | 4                                                                                                    |
| i iyule 0-4                                                                                                    | xDSL Port & VC-to-VLAN Fast Provision – MAC Limit Dialog (only for the RFC2684 bridge                                                                                                    | u                                                                                                    |
| mode)                                                                                                    | 89                                                                                                    | u                                                                                                    |
| mode)<br>Figure 8-5                                                                                                    | xDSL Port & VC-to-VLAN Fast Provision – MAC Limit Dialog (only for the RFC2684 bridge<br>89<br>xDSL Port & VC-to-VLAN Fast Provision – ISP Server Dialog (only for the RFC2684 routed                                                                                                    | 1                                                                                                    |
| mode)<br>Figure 8-5<br>mode)                                                                                                    | xDSL Port & VC-to-VLAN Fast Provision – MAC Limit Dialog (only for the RFC2684 bridge<br>89<br>xDSL Port & VC-to-VLAN Fast Provision – ISP Server Dialog (only for the RFC2684 routed<br>90                                                                                                    | 1                                                                                                    |
| mode)<br>Figure 8-5<br>mode)<br>Figure 8-6                                                                                                    | xDSL Port & VC-to-VLAN Fast Provision – MAC Limit Dialog (only for the RFC2684 bridge<br>89<br>xDSL Port & VC-to-VLAN Fast Provision – ISP Server Dialog (only for the RFC2684 routed<br>90<br>xDSL Port & VC-to-VLAN Fast Provision – 802.1P Dialog                                                                                                    | u<br>I<br>90                                                                                                    |
| Figure 8-4<br>mode)<br>Figure 8-5<br>mode)<br>Figure 8-6<br>Figure 8-7                                                                                                    | xDSL Port & VC-to-VLAN Fast Provision – MAC Limit Dialog (only for the RFC2684 bridger<br>89<br>xDSL Port & VC-to-VLAN Fast Provision – ISP Server Dialog (only for the RFC2684 routed<br>90<br>xDSL Port & VC-to-VLAN Fast Provision – 802.1P Dialog                                                                                                    | u<br>I<br>90<br>91                                                                                                    |
| rigure 8-4<br>mode)<br>Figure 8-5<br>mode)<br>Figure 8-6<br>Figure 8-7<br>Figure 8-8                                                                                                    | xDSL Port & VC-to-VLAN Fast Provision – MAC Limit Dialog (only for the RFC2684 bridge<br>89<br>xDSL Port & VC-to-VLAN Fast Provision – ISP Server Dialog (only for the RFC2684 routed<br>90<br>xDSL Port & VC-to-VLAN Fast Provision – 802.1P Dialog<br>xDSL Port & VC-to-VLAN Fast Provision – Service Type Dialog                                                                                                    | u<br>I<br>90<br>91<br>94                                                                                                    |
| rigure 8-4<br>mode)<br>Figure 8-5<br>mode)<br>Figure 8-6<br>Figure 8-7<br>Figure 8-8<br>Figure 8-9                                                                                                    | xDSL Port & VC-to-VLAN Fast Provision – MAC Limit Dialog (only for the RFC2684 bridge<br>89<br>xDSL Port & VC-to-VLAN Fast Provision – ISP Server Dialog (only for the RFC2684 routed<br>90<br>xDSL Port & VC-to-VLAN Fast Provision – 802.1P Dialog<br>xDSL Port & VC-to-VLAN Fast Provision – Service Type Dialog<br>xDSL Fast Provision List Dialog                                                                                                    | u<br>90<br>91<br>94<br>96                                                                                                    |
| rigure 8-4<br>mode)<br>Figure 8-5<br>mode)<br>Figure 8-6<br>Figure 8-7<br>Figure 8-8<br>Figure 8-9<br>Figure 8-10                                                                                                    | xDSL Port & VC-to-VLAN Fast Provision – MAC Limit Dialog (only for the RFC2684 bridge<br>89<br>xDSL Port & VC-to-VLAN Fast Provision – ISP Server Dialog (only for the RFC2684 routed<br>90<br>xDSL Port & VC-to-VLAN Fast Provision – 802.1P Dialog<br>xDSL Port & VC-to-VLAN Fast Provision – Service Type Dialog<br>xDSL Fast Provision List Dialog<br>xDSL Multicast Channel Fast Provision – Multicast Service Profile Dialog<br>xDSL Multicast Channel Fast Provision – MAC Limit Dialog                                                                                                    | u<br>90<br>91<br>94<br>96<br>96                                                                                                    |
| mode)<br>Figure 8-5<br>mode)<br>Figure 8-6<br>Figure 8-7<br>Figure 8-7<br>Figure 8-8<br>Figure 8-9<br>Figure 8-10<br>Figure 8-11                                                                                                    | xDSL Port & VC-to-VLAN Fast Provision – MAC Limit Dialog (only for the RFC2684 bridge<br>89<br>xDSL Port & VC-to-VLAN Fast Provision – ISP Server Dialog (only for the RFC2684 routed<br>90<br>xDSL Port & VC-to-VLAN Fast Provision – 802.1P Dialog<br>xDSL Port & VC-to-VLAN Fast Provision – Service Type Dialog<br>xDSL Fast Provision List Dialog<br>xDSL Multicast Channel Fast Provision – Multicast Service Profile Dialog<br>xDSL Multicast Channel Fast Provision – MAC Limit Dialog<br>xDSL Multicast Channel Fast Provision – MAC Limit Dialog                                                                                                    | u<br>90<br>91<br>94<br>96<br>96<br>97                                                                                                    |
| rigure 8-4<br>mode)<br>Figure 8-5<br>mode)<br>Figure 8-6<br>Figure 8-7<br>Figure 8-7<br>Figure 8-8<br>Figure 8-9<br>Figure 8-10<br>Figure 8-11<br>Figure 9-1                                                                                                    | xDSL Port & VC-to-VLAN Fast Provision – MAC Limit Dialog (only for the RFC2684 bridge<br>89<br>xDSL Port & VC-to-VLAN Fast Provision – ISP Server Dialog (only for the RFC2684 routed<br>90<br>xDSL Port & VC-to-VLAN Fast Provision – 802.1P Dialog                                                                                                    | u<br>90<br>91<br>94<br>96<br>96<br>97<br>99                                                                                                    |
| rigure 8-4<br>mode)<br>Figure 8-5<br>mode)<br>Figure 8-6<br>Figure 8-7<br>Figure 8-7<br>Figure 8-8<br>Figure 8-9<br>Figure 8-10<br>Figure 8-11<br>Figure 9-1<br>Figure 9-2                                                                                                    | xDSL Port & VC-to-VLAN Fast Provision – MAC Limit Dialog (only for the RFC2684 bridger<br>89<br>xDSL Port & VC-to-VLAN Fast Provision – ISP Server Dialog (only for the RFC2684 routed<br>90<br>xDSL Port & VC-to-VLAN Fast Provision – 802.1P Dialog                                                                                                    | I<br>90<br>91<br>94<br>96<br>96<br>97<br>99<br>99                                                                                                    |
| rigure 8-4<br>mode)<br>Figure 8-5<br>mode)<br>Figure 8-6<br>Figure 8-7<br>Figure 8-7<br>Figure 8-7<br>Figure 8-9<br>Figure 8-10<br>Figure 8-11<br>Figure 9-1<br>Figure 9-2<br>Figure 9-2                                                                                                    | xDSL Port & VC-to-VLAN Fast Provision – MAC Limit Dialog (only for the RFC2684 bridger<br>89<br>xDSL Port & VC-to-VLAN Fast Provision – ISP Server Dialog (only for the RFC2684 routed<br>90<br>xDSL Port & VC-to-VLAN Fast Provision – 802.1P Dialog                                                                                                    | I<br>90<br>91<br>94<br>96<br>96<br>97<br>97<br>99<br>99<br>99                                                                                        |
| rigure 8-4<br>mode)<br>Figure 8-5<br>mode)<br>Figure 8-6<br>Figure 8-7<br>Figure 8-7<br>Figure 8-8<br>Figure 8-9<br>Figure 8-10<br>Figure 8-11<br>Figure 9-1<br>Figure 9-2<br>Figure 9-3<br>Figure 9-4                                                                                                    | xDSL Port & VC-to-VLAN Fast Provision – MAC Limit Dialog (only for the RFC2684 bridger<br>89<br>xDSL Port & VC-to-VLAN Fast Provision – ISP Server Dialog (only for the RFC2684 routed<br>90<br>xDSL Port & VC-to-VLAN Fast Provision – 802.1P Dialog                                                                                                    | I<br>90<br>91<br>94<br>96<br>96<br>97<br>99<br>99<br>99<br>99<br>                                                                                    |
| rigure 8-4<br>mode)<br>Figure 8-5<br>mode)<br>Figure 8-6<br>Figure 8-7<br>Figure 8-7<br>Figure 8-8<br>Figure 8-9<br>Figure 8-10<br>Figure 8-11<br>Figure 9-1<br>Figure 9-2<br>Figure 9-3<br>Figure 9-4<br>Figure 9-5                                                                                                    | xDSL Port & VC-to-VLAN Fast Provision – MAC Limit Dialog (only for the RFC2684 bridge<br>89<br>xDSL Port & VC-to-VLAN Fast Provision – ISP Server Dialog (only for the RFC2684 routed<br>90<br>xDSL Port & VC-to-VLAN Fast Provision – 802.1P Dialog                                                                                                    | 4<br>90<br>91<br>94<br>96<br>96<br>97<br>99<br>99<br>99<br>99<br>99<br>                                                                              |
| rigure 8-4<br>mode)<br>Figure 8-5<br>mode)<br>Figure 8-6<br>Figure 8-7<br>Figure 8-7<br>Figure 8-8<br>Figure 8-9<br>Figure 8-10<br>Figure 8-11<br>Figure 9-1<br>Figure 9-2<br>Figure 9-3<br>Figure 9-4<br>Figure 9-5<br>Figure 9-6                                                                                                    | xDSL Port & VC-to-VLAN Fast Provision – MAC Limit Dialog (only for the RFC2684 bridge<br>89<br>xDSL Port & VC-to-VLAN Fast Provision – ISP Server Dialog (only for the RFC2684 routed<br>90<br>xDSL Port & VC-to-VLAN Fast Provision – 802.1P Dialog                                                                                                    | 4<br>90<br>91<br>94<br>96<br>96<br>97<br>99<br>99<br>99<br>99<br>99<br>99<br>                                                                        |
| rigure 8-4<br>mode)<br>Figure 8-5<br>mode)<br>Figure 8-6<br>Figure 8-7<br>Figure 8-7<br>Figure 8-7<br>Figure 8-9<br>Figure 8-10<br>Figure 8-11<br>Figure 9-1<br>Figure 9-2<br>Figure 9-3<br>Figure 9-4<br>Figure 9-5<br>Figure 9-7                                                                                                    | xDSL Port & VC-to-VLAN Fast Provision – MAC Limit Dialog (only for the RFC2684 bridge<br>89<br>xDSL Port & VC-to-VLAN Fast Provision – ISP Server Dialog (only for the RFC2684 routed<br>90<br>xDSL Port & VC-to-VLAN Fast Provision – 802.1P Dialog                                                                                                    | I<br>90<br>91<br>94<br>96<br>97<br>99<br>99<br>99<br>99<br>99<br>9101<br>102<br>102<br>102<br>102                                                    |
| rigure 8-4<br>mode)<br>Figure 8-5<br>mode)<br>Figure 8-6<br>Figure 8-7<br>Figure 8-7<br>Figure 8-7<br>Figure 8-9<br>Figure 8-10<br>Figure 8-11<br>Figure 9-1<br>Figure 9-2<br>Figure 9-3<br>Figure 9-3<br>Figure 9-5<br>Figure 9-6<br>Figure 9-7<br>Figure 10-1                                                                                                    | xDSL Port & VC-to-VLAN Fast Provision – MAC Limit Dialog (only for the RFC2684 bridge<br>89<br>xDSL Port & VC-to-VLAN Fast Provision – ISP Server Dialog (only for the RFC2684 routed<br>90<br>xDSL Port & VC-to-VLAN Fast Provision – 802.1P Dialog                                                                                                    | 4<br>90<br>91<br>94<br>96<br>96<br>97<br>99<br>99<br>99<br>99<br>99<br>9101<br>102<br>102<br>104<br>105<br>106                                       |
| rigure 8-4<br>mode)<br>Figure 8-5<br>mode)<br>Figure 8-6<br>Figure 8-7<br>Figure 8-7<br>Figure 8-7<br>Figure 8-9<br>Figure 8-10<br>Figure 8-11<br>Figure 9-1<br>Figure 9-2<br>Figure 9-3<br>Figure 9-3<br>Figure 9-4<br>Figure 9-5<br>Figure 9-7<br>Figure 10-1<br>Figure 10-2                                                                                                    | xDSL Port & VC-to-VLAN Fast Provision – MAC Limit Dialog (only for the RFC2684 bridge<br>89<br>xDSL Port & VC-to-VLAN Fast Provision – ISP Server Dialog (only for the RFC2684 routed<br>90<br>xDSL Port & VC-to-VLAN Fast Provision – 802.1P Dialog                                                                                                    | 4<br>90<br>91<br>94<br>96<br>97<br>99<br>99<br>99<br>99<br>99<br>                                                                                    |
| mode)<br>Figure 8-5<br>mode)<br>Figure 8-6<br>Figure 8-7<br>Figure 8-7<br>Figure 8-7<br>Figure 8-9<br>Figure 8-10<br>Figure 8-10<br>Figure 9-1<br>Figure 9-1<br>Figure 9-2<br>Figure 9-3<br>Figure 9-3<br>Figure 9-3<br>Figure 9-5<br>Figure 9-5<br>Figure 9-7<br>Figure 10-1<br>Figure 10-2<br>Figure 10-3                                                                                                    | xDSL Port & VC-to-VLAN Fast Provision – MAC Limit Dialog (only for the RFC2684 bridge<br>89<br>xDSL Port & VC-to-VLAN Fast Provision – ISP Server Dialog (only for the RFC2684 routed<br>90<br>xDSL Port & VC-to-VLAN Fast Provision – 802.1P Dialog                                                                                                    |                                                                                                    |
| mode)<br>Figure 8-5<br>mode)<br>Figure 8-6<br>Figure 8-7<br>Figure 8-7<br>Figure 8-7<br>Figure 8-9<br>Figure 8-10<br>Figure 8-11<br>Figure 9-1<br>Figure 9-2<br>Figure 9-3<br>Figure 9-3<br>Figure 9-3<br>Figure 9-4<br>Figure 9-5<br>Figure 9-7<br>Figure 10-1<br>Figure 10-2<br>Figure 10-3<br>Figure 10-4                                                                                                    | XDSL Port & VC-to-VLAN Fast Provision – MAC Limit Dialog (only for the RFC2684 bridge<br>89<br>xDSL Port & VC-to-VLAN Fast Provision – ISP Server Dialog (only for the RFC2684 routed<br>90<br>xDSL Port & VC-to-VLAN Fast Provision – 802.1P Dialog                                                                                                    | 4<br>90<br>91<br>94<br>96<br>96<br>97<br>99<br>99<br>99<br>99<br>99<br>99<br>101<br>102<br>102<br>104<br>105<br>108<br>109<br>109                    |
| rigure 8-4<br>mode)<br>Figure 8-5<br>mode)<br>Figure 8-6<br>Figure 8-7<br>Figure 8-7<br>Figure 8-7<br>Figure 8-7<br>Figure 8-10<br>Figure 8-10<br>Figure 9-1<br>Figure 9-2<br>Figure 9-3<br>Figure 9-3<br>Figure 9-3<br>Figure 9-5<br>Figure 9-5<br>Figure 9-6<br>Figure 9-7<br>Figure 10-1<br>Figure 10-2<br>Figure 10-5<br>Figure 10-5                                                                                                    | XDSL Port & VC-to-VLAN Fast Provision – MAC Limit Dialog (only for the RFC2684 bridge<br>89<br>xDSL Port & VC-to-VLAN Fast Provision – ISP Server Dialog (only for the RFC2684 routed<br>90<br>xDSL Port & VC-to-VLAN Fast Provision – 802.1P Dialog                                                                                                    | 4<br>90<br>91<br>94<br>96<br>96<br>97<br>99<br>99<br>99<br>99<br>99<br>99<br>101<br>102<br>105<br>106<br>108<br>109<br>109<br>109<br>110             |
| rigure 8-4<br>mode)<br>Figure 8-5<br>mode)<br>Figure 8-6<br>Figure 8-7<br>Figure 8-7<br>Figure 8-7<br>Figure 8-9<br>Figure 8-10<br>Figure 8-11<br>Figure 9-1<br>Figure 9-2<br>Figure 9-3<br>Figure 9-3<br>Figure 9-3<br>Figure 9-4<br>Figure 9-5<br>Figure 9-6<br>Figure 9-7<br>Figure 10-1<br>Figure 10-2<br>Figure 10-5<br>Figure 10-6<br>Figure 10-7                                                                                                    | XDSL Port & VC-to-VLAN Fast Provision – MAC Limit Dialog (only for the RFC2684 bridge<br>89<br>xDSL Port & VC-to-VLAN Fast Provision – ISP Server Dialog (only for the RFC2684 routed<br>90<br>xDSL Port & VC-to-VLAN Fast Provision – 802.1P Dialog<br>xDSL Port & VC-to-VLAN Fast Provision – Service Type Dialog<br>xDSL Fast Provision List Dialog<br>xDSL Multicast Channel Fast Provision – Multicast Service Profile Dialog<br>xDSL Multicast Channel Fast Provision – MAC Limit Dialog<br>xDSL Multicast Channel Fast Provision – MAC Limit Dialog<br>xDSL Multicast Channel Fast Provision – MAC Limit Dialog<br>xDSL Current PM Port Selection<br>ADSL Current PM Dialog<br>xDSL History PM Dialog<br>SHDSL History PM Dialog<br>SHDSL History PM Dialog<br>Trunk PM Statistics Dialog<br>Active Alarm & Event List Dialog<br>Completed Alarm Sync Dialog<br>NE Relay Input List Dialog<br>Hardware Monitoring List Dialog                                                                                                    | 4<br>90<br>91<br>94<br>94<br>96<br>97<br>99<br>99<br>99<br>99<br>99<br>99<br>99<br>90<br>101<br>102<br>104<br>105<br>108<br>109<br>109<br>110<br>111 |
| rigure 8-4<br>mode)<br>Figure 8-5<br>mode)<br>Figure 8-6<br>Figure 8-7<br>Figure 8-7<br>Figure 8-7<br>Figure 8-9<br>Figure 8-10<br>Figure 8-10<br>Figure 9-1<br>Figure 9-2<br>Figure 9-3<br>Figure 9-3<br>Figure 9-3<br>Figure 9-4<br>Figure 9-5<br>Figure 9-6<br>Figure 9-7<br>Figure 10-1<br>Figure 10-2<br>Figure 10-5<br>Figure 10-7<br>Figure 10-7                                                                                                    | XDSL Port & VC-to-VLAN Fast Provision – MAC Limit Dialog (only for the RFC2684 bridge<br>89<br>xDSL Port & VC-to-VLAN Fast Provision – ISP Server Dialog (only for the RFC2684 routed<br>90<br>xDSL Port & VC-to-VLAN Fast Provision – 802.1P Dialog<br>xDSL Port & VC-to-VLAN Fast Provision – Service Type Dialog<br>xDSL Fast Provision List Dialog<br>xDSL Multicast Channel Fast Provision – Multicast Service Profile Dialog<br>xDSL Multicast Channel Fast Provision – MAC Limit Dialog<br>xDSL Multicast Channel Fast Provision – MAC Limit Dialog<br>xDSL Current PM Port Selection<br>ADSL Current PM Dialog<br>xDSL History PM Dialog<br>xDSL History PM Dialog<br>xDSL Port Selection Dialog<br>xDSL History PM Dialog<br>xDSL History PM Dialog<br>xDSL Port Selection Dialog<br>xDSL History PM Dialog<br>xDSL History PM Dialog | 4<br>90<br>91<br>94<br>94<br>96<br>97<br>99<br>99<br>99<br>99<br>99<br>                                                                              |
| rigure 8-4<br>mode)<br>Figure 8-5<br>mode)<br>Figure 8-6<br>Figure 8-7<br>Figure 8-7<br>Figure 8-7<br>Figure 8-9<br>Figure 8-10<br>Figure 8-10<br>Figure 9-1<br>Figure 9-2<br>Figure 9-3<br>Figure 9-3<br>Figure 9-3<br>Figure 9-3<br>Figure 9-5<br>Figure 9-5<br>Figure 9-7<br>Figure 10-1<br>Figure 10-2<br>Figure 10-3<br>Figure 10-5<br>Figure 10-7<br>Figure 11-1<br>Figure 11-1                                                                                                    | XDSL Port & VC-to-VLAN Fast Provision – IMAC Limit Dialog (only for the RFC2684 bridge 89         xDSL Port & VC-to-VLAN Fast Provision – ISP Server Dialog (only for the RFC2684 routed 90         xDSL Port & VC-to-VLAN Fast Provision – 802.1P Dialog                                                                                                    | 4<br>90<br>91<br>94<br>94<br>96<br>97<br>99<br>99<br>99<br>                                                                                          |
| rigure 8-4<br>mode)<br>Figure 8-5<br>mode)<br>Figure 8-6<br>Figure 8-7<br>Figure 8-7<br>Figure 8-7<br>Figure 8-7<br>Figure 8-10<br>Figure 9-1<br>Figure 9-1<br>Figure 9-2<br>Figure 9-3<br>Figure 9-3<br>Figure 9-3<br>Figure 9-3<br>Figure 9-4<br>Figure 9-5<br>Figure 9-5<br>Figure 9-7<br>Figure 10-1<br>Figure 10-2<br>Figure 10-3<br>Figure 10-4<br>Figure 10-5<br>Figure 10-7<br>Figure 11-2<br>Figure 11-2<br>Figure 11-2                                                                             | XDSL Port & VC-to-VLAN Fast Provision – INAC Limit Dialog (only for the RFC2684 bridge 89         xDSL Port & VC-to-VLAN Fast Provision – ISP Server Dialog (only for the RFC2684 routed 90         xDSL Port & VC-to-VLAN Fast Provision – 802.1P Dialog                                                                                                    | 4<br>90<br>91<br>94<br>94<br>96<br>97<br>99<br>99<br>99<br>99<br>                                                                                    |
| rigure 8-4<br>mode)<br>Figure 8-5<br>mode)<br>Figure 8-6<br>Figure 8-7<br>Figure 8-7<br>Figure 8-8<br>Figure 8-9<br>Figure 8-10<br>Figure 8-10<br>Figure 9-1<br>Figure 9-2<br>Figure 9-3<br>Figure 9-3<br>Figure 9-3<br>Figure 9-3<br>Figure 9-4<br>Figure 9-5<br>Figure 9-5<br>Figure 9-7<br>Figure 10-1<br>Figure 10-2<br>Figure 10-3<br>Figure 10-3<br>Figure 10-5<br>Figure 10-7<br>Figure 11-1<br>Figure 11-2<br>Figure 11-3<br>Figure 11-3                                                             | XDSL Port & VC-to-VLAN Fast Provision – ISP Server Dialog (only for the RFC2684 bridge 89         XDSL Port & VC-to-VLAN Fast Provision – ISP Server Dialog (only for the RFC2684 routed 90         xDSL Port & VC-to-VLAN Fast Provision – 802.1P Dialog                                                                                                    | 4<br>90<br>91<br>94<br>96<br>97<br>99<br>99<br>99<br>                                                                                                |
| rigure 8-4<br>mode)<br>Figure 8-5<br>mode)<br>Figure 8-6<br>Figure 8-7<br>Figure 8-7<br>Figure 8-7<br>Figure 8-9<br>Figure 8-10<br>Figure 9-1<br>Figure 9-1<br>Figure 9-2<br>Figure 9-3<br>Figure 9-3<br>Figure 9-3<br>Figure 9-3<br>Figure 9-4<br>Figure 9-5<br>Figure 9-5<br>Figure 9-7<br>Figure 10-1<br>Figure 10-2<br>Figure 10-3<br>Figure 10-3<br>Figure 10-5<br>Figure 10-5<br>Figure 10-7<br>Figure 11-4<br>Figure 11-4<br>Figure 11-4<br>Figure 11-4                                               | XDSL Port & VC-to-VLAN Fast Provision – ISP Server Dialog (only for the RFC2684 bridge 89         XDSL Port & VC-to-VLAN Fast Provision – ISP Server Dialog (only for the RFC2684 routed 90         xDSL Port & VC-to-VLAN Fast Provision – 802.1P Dialog                                                                                                    | 4<br>90<br>91<br>94<br>94<br>96<br>97<br>99<br>99<br>                                                                                                |
| rigure 8-4<br>mode)<br>Figure 8-5<br>mode)<br>Figure 8-6<br>Figure 8-7<br>Figure 8-7<br>Figure 8-8<br>Figure 8-9<br>Figure 8-10<br>Figure 8-11<br>Figure 9-1<br>Figure 9-2<br>Figure 9-3<br>Figure 9-3<br>Figure 9-3<br>Figure 9-3<br>Figure 9-4<br>Figure 9-5<br>Figure 9-5<br>Figure 9-7<br>Figure 10-1<br>Figure 10-2<br>Figure 10-3<br>Figure 10-3<br>Figure 10-3<br>Figure 10-3<br>Figure 10-4<br>Figure 10-5<br>Figure 10-7<br>Figure 11-1<br>Figure 11-2<br>Figure 11-3<br>Figure 11-5<br>Figure 11-5 | XDSL Port & VC-to-VLAN Fast Provision – MAC Limit Dialog (only for the RFC2684 bridge<br>89<br>XDSL Port & VC-to-VLAN Fast Provision – ISP Server Dialog (only for the RFC2684 routed<br>90<br>xDSL Port & VC-to-VLAN Fast Provision – 802.1P Dialog                                                                                                    | 4<br>90<br>91<br>94<br>94<br>96<br>97<br>99<br>99<br>99<br>99<br>99<br>99<br>99<br>99<br>                                                            |
| rigure 8-4<br>mode)<br>Figure 8-5<br>mode)<br>Figure 8-6<br>Figure 8-7<br>Figure 8-7<br>Figure 8-8<br>Figure 8-9<br>Figure 8-10<br>Figure 9-1<br>Figure 9-2<br>Figure 9-3<br>Figure 9-3<br>Figure 9-3<br>Figure 9-3<br>Figure 9-4<br>Figure 9-5<br>Figure 9-5<br>Figure 9-6<br>Figure 9-7<br>Figure 10-1<br>Figure 10-2<br>Figure 10-3<br>Figure 10-3<br>Figure 10-4<br>Figure 10-5<br>Figure 10-7<br>Figure 11-6<br>Figure 11-5<br>Figure 11-6<br>Figure 11-6<br>Figure 11-7                                | XDSL Port & VC-to-VLAN Fast Provision – MAC Limit Dialog (only for the RFC2684 bridge<br>89<br>XDSL Port & VC-to-VLAN Fast Provision – ISP Server Dialog (only for the RFC2684 routed<br>90<br>XDSL Port & VC-to-VLAN Fast Provision – 802.1P Dialog<br>XDSL Port & VC-to-VLAN Fast Provision – Service Type Dialog<br>XDSL Fast Provision List Dialog<br>XDSL Multicast Channel Fast Provision – Multicast Service Profile Dialog<br>XDSL Multicast Channel Fast Provision – MAC Limit Dialog<br>XDSL Multicast Channel Fast Provision – MAC Limit Dialog<br>XDSL Multicast Channel Fast Provision – MAC Limit Dialog<br>XDSL Multicast Channel Fast Provision – MAC Limit Dialog<br>XDSL Current PM Port Selection<br>ADSL Current PM Dialog<br>SHDSL Current PM Dialog<br>SHDSL History Port Selection Dialog<br>ADSL History PM Dialog<br>Trunk PM Statistics Dialog<br>Active Alarm & Event List Dialog<br>NE Relay Input List Dialog<br>NE Relay Input List Dialog<br>Hardware Monitoring List Dialog<br>ADSL Port Rate Status Dialog<br>ADSL Port Rate Status Dialog<br>ADSL Port Rate Status Dialog<br>ADSL Port Rate Status Dialog<br>ADSL Port Rate Status Dialog<br>ADSL Port Rate Status Dialog<br>ADSL Port Rate Status Dialog<br>ADSL Port Rate Status Dialog<br>ADSL Port Rate Status Dialog<br>ADSL Loop Monitoring - Magnitude<br>Graph of Loop Monitoring - Magnitude<br>Craph of Loop Monitoring - Magnitude                                                                                                    | 4<br>90<br>91<br>94<br>94<br>96<br>97<br>99<br>99<br>99<br>99<br>99<br>99<br>99<br>                                                                  |

#### **Chapter of Contents**

| Figure 11-8 | ADSL Loop Diagnosis Dialog                                                 | 120 |
|-------------|----------------------------------------------------------------------------|-----|
| Figure 11-9 | Graph of DELT result - Magnitude                                           | 122 |
| Figure 11-1 | ) Graph of DELT result – Quiet Line PSD                                    | 122 |
| Figure 11-1 | 1 Graph of DELT result – SNR                                               | 123 |
| Figure 11-1 | 2 ADSL Loop SELT Test                                                      | 123 |
| Figure 11-1 | 3 Bridge Filtering Database Entry List Dialog                              | 125 |
| Figure 11-1 | 4 VLAN Membership List Dialog                                              | 126 |
| Figure 11-1 | 5 MAC Spoofing Status List Dialog                                          | 127 |
| Figure 11-1 | 6 Multicast Channel Status List Dialog                                     | 129 |
| Figure 11-1 | 7 Multicast Group Membership List Dialog                                   | 130 |
| Figure 11-1 | 8 xDSL Forwarding Broadcast VLANs List                                     | 131 |
| Figure 11-1 | 9 Current Status of LACP for Trunk Port Dialog                             | 132 |
| Figure 11-2 | 0 Current Status of Rapid Spanning Tree Protocol – Bridge Dialog           | 134 |
| Figure 11-2 | 1 Current Status of Rapid Spanning Tree Protocol –Port GE1/Port GE2 Dialog | 135 |
| Figure 11-2 | 2 Ping NE from Client Dialog                                               | 137 |
| Figure 11-2 | 3 Tracer Route NE from Client Dialog                                       | 138 |
| Figure 11-2 | 4 Telnet Pop-up Window                                                     | 139 |
| Figure 11-2 | 5 Check NE SNMP Connection Dialog                                          | 140 |
| Figure 12-1 | Client Options Dialog – Alarm Warning                                      | 141 |
| Figure 13-1 | NE Configuration Backup & Restore File List Dialog                         | 143 |
| Figure 13-2 | NE Firmware Upgrade Dialog                                                 | 144 |
| Figure 13-3 | NE SHDSL Firmware Upgrade Dialog                                           | 146 |
| Figure 13-4 | NE Firmware Boot Partition Dialog                                          | 147 |
| Figure 13-5 | Reset the Unit Dialog                                                      | 147 |

This page is leave in blank for note or memo use

## **List of Tables**

| Table 3-1  | Icon and LED Sign Description                                           | 10 |
|------------|-------------------------------------------------------------------------|----|
| Table 3-2  | Export Dialog Description                                               | 13 |
| Table 3-3  | 2D/3D Data Graph Displaying Dialog Description                          | 14 |
| Table 4-1  | Board Setting Dialog Description                                        | 16 |
| Table 4-2  | NE SNMP Manager IP Address List Dialog Description                      | 18 |
| Table 4-3  | Add NE SNMP Manager IP Address Dialog Description                       | 18 |
| Table 4-4  | NE SNMP Community List Dialog Description                               |    |
| Table 4-5  | Add NE SNMP Community Dialog Description                                | 20 |
| Table 4-6  | NE User Account List Dialog Description                                 | 21 |
| Table 4-7  | NE User Account Setting Dialog Description                              | 21 |
| Table 4-8  | NE Secured Host List Dialog Description                                 | 22 |
| Table 4-9  | NE Secured Host Setting Dialog Description                              | 23 |
| Table 4-10 | NE System Time Dialog Description                                       | 24 |
| Table 4-11 | DNS Server Setting Dialog Description                                   | 24 |
| Table 4-12 | NE Time Server Status Dialog Description                                | 25 |
| Table 4-13 | NE Time Server Setting Dialog Description                               |    |
| Table 5-1  | Data Transport Related Profiles                                         |    |
| Table 5-2  | xDSL Line Profile List Dialog Function Button                           | 29 |
| Table 5-3  | Add Line Profile Transmission Rate Dialog Description                   | 31 |
| Table 5-4  | Add Line Profile- SNR Margin Dialog Description                         |    |
| Table 5-5  | Add Line Profile – PSD Dialog Description                               |    |
| Table 5-6  | Add Line Profile – Power Management Dialog Description                  | 35 |
| Table 5-7  | Add Line Profile – INP Dialog Description                               |    |
| Table 5-8  | Add PM Threshold Profile Field Description                              |    |
| Table 5-9  | Add Traffic Policing Profile Field Description                          | 39 |
| Table 5-10 | Add SHDSI Line Profile- Transmission Rate Dialog Description            | 41 |
| Table 5-11 | Add SHDSL Line Profile - SNR Margin Dialog Description                  | 41 |
| Table 5-12 | Add SHDSL Line Profile- Miscellaneous Dialog Description                | 42 |
| Table 5-13 | Add SHDSL EM Threshold Profile Dialog Description                       | 44 |
| Table 5-14 | Add xDSL IP Traffic Profile Dialog Description                          | 46 |
| Table 5-15 | Add xDSL TV Channel Profile Dialog Description                          | 47 |
| Table 5-16 | Add Multicast Service Profile Dialog Description                        | 48 |
| Table 5-17 | Alarm Definition List Dialog Description                                | 49 |
| Table 5-18 | Modify Alarm Definition Dialog Description                              | 50 |
| Table 6-1  | xDSL Port List Dialog Description                                       |    |
| Table 6-2  | Modify ADSL Port Dialog Description                                     |    |
| Table 6-3  | Modify SHDSL Port Dialog Description                                    |    |
| Table 6-4  | Trunk Port Dialog Description                                           | 55 |
| Table 6-5  | Trunk Port Configuration Dialog Description                             |    |
| Table 6-6  | I ACP for Trunk Ports Dialog Description                                | 57 |
| Table 6-7  | Rapid Spanning Tree Protocol for Trunk Ports- Bridge Dialog Description |    |
| Table 6-8  | RSTP for Trunk Ports– Port GE1/Port GE2 Dialog Description              | 60 |
| Table 6-9  | DSCP: DS3~DS5 Bit Representation                                        | 62 |
| Table 6-10 | DSCP Class Relationship                                                 | 62 |
| Table 6-11 | Trunk CoS Mapping and DSCP Re-mapping Dialog Description                | 63 |
| Table 7-1  | xDSL VC-to-VLAN Setting Description                                     | 70 |
| Table 7-2  | VC-to-VLAN Access Control List Dialog Description                       | 71 |
| Table 7-3  | Add xDSL Access Control Dialog Description                              | 72 |
| Table 7-4  | xDSL Access Control List Description                                    | 73 |
| Table 7-5  | xDSL ISP List for IPoA Dialog Description                               | 74 |
| Table 7-6  | Add xDSL ISP for IPoA Dialog Description                                | 75 |
| Table 7-7  | VLAN MAC Limit List Dialog Description                                  | 76 |
| Table 7-8  | VLAN MAC Limit Setting Dialog Description                               | 76 |
| Table 7-9  | Packet Filtering Dialog Description                                     | 77 |
| Table 7-10 | xDSL Multicast Channel Setting Description                              | 79 |
| Table 7-11 | MAC Aging Setting Dialog Description                                    | 80 |
| Table 7-12 | DHCP Setting Dialog Description                                         | 80 |
| Table 7-13 | DHCP Server List for DHCP Relay Dialog Description                      | 81 |

| Table 7-14  | DHCP Broadcast Control Dialog - Description                                          | 82  |
|-------------|--------------------------------------------------------------------------------------|-----|
| Table 7-15  | PPPoE Sub-option Setting Dialog Description                                          | 83  |
| Table 7-16  | xDSL Port Agent IDs Dialog Description                                               | 84  |
| Table 7-17  | IGMP Proxy Setting Dialog Description                                                | 85  |
| Table 8-1   | xDSL Port & VC-to-VLAN Fast Provision Description                                    | 92  |
| Table 8-2   | xDSL Fast Provision List Dialog Description                                          | 95  |
| Table 8-3   | xDSL Multicast Channel Fast Provision Description                                    | 97  |
| Table 8-4   | xDSL Multicast Channel Fast Provision List Dialog Description                        | 98  |
| Table 9-1   | ADSL Current PM Dialog Description                                                   | 100 |
| Table 9-2   | SHDSL Current PM Dialog Description                                                  | 101 |
| Table 9-3   | ADSL History PM Dialog Description                                                   | 103 |
| Table 9-4   | SHDSL History PM Dialog Description                                                  | 104 |
| Table 9-5   | Trunk PM Dialog Description                                                          | 105 |
| Table 10-1  | Active Alarm & Event List Dialog Description                                         | 107 |
| Table 10-2  | Detailed Alarm & Event Dialog Description                                            | 108 |
| Table 10-3  | NE Relay Input List Dialog Description                                               | 109 |
| Table 10-4  | Modify NE Relay Input Dialog Description                                             | 110 |
| Table 10-5  | Hardware Monitoring List Dialog Description                                          | 111 |
| Table 11-1  | ADSL Port Rate Status Dialog Description                                             | 114 |
| Table 11-2  | ADSL Bit Allocation Status Dialog Description                                        | 116 |
| Table 11-3  | ADSL Loop Monitoring Dialog Description                                              | 118 |
| Table 11-4  | ADSL Loop Diagnosis Dialog Description                                               | 121 |
| Table 11-5  | ADSL Loop SELT Test Dialog Description                                               | 124 |
| Table 11-6  | Bridge Filtering Database Entry List Dialog Description                              | 125 |
| Table 11-7  | VLAN Membership List Dialog Description                                              | 126 |
| Table 11-8  | MAC Spoofing Status List Dialog Description                                          | 128 |
| Table 11-9  | Multicast Channel Status List Dialog Description                                     | 129 |
| Table 11-10 | Multicast Group Membership List Dialog Description                                   | 130 |
| Table 11-11 | xDSL Forwarding Broadcast VLANs List Description                                     | 131 |
| Table 11-12 | Current Status of LACP for Trunk Ports Dialog Description                            | 133 |
| Table 11-13 | Current Status of Rapid Spanning Tree Protocol – Bridge Dialog Description           | 134 |
| Table 11-14 | Current Status of Rapid Spanning Tree Protocol -Port GE1/Port GE2 Dialog Description | 136 |
| Table 11-15 | Ping NE from Client Dialog Description                                               | 137 |
| Table 11-16 | Trace Route NE from Client Dialog Description                                        | 138 |
| Table 11-17 | Check NE SNMP Connection Dialog Description                                          | 140 |
| Table 12-1  | Client Options Dialog – Alarm Warning Description                                    | 141 |
| Table 13-1  | NE Configuration Backup & Restore File List Dialog Description                       | 144 |
| Table 13-2  | NE Firmware Upgrade Dialog Description                                               | 145 |
| Table 13-3  | NE SHDSL Firmware Upgrade Dialog Description                                         | 146 |
| Table 13-4  | NE Firmware Boot Partition Dialog Description                                        | 147 |
| Table A-1   | Abbreviations and Acronyms Table                                                     | 149 |
| Table B-1   | Alarm Definition                                                                     | 151 |

## Chapter 1 Preface

This preface describes the "AMS LCT Software Operation Guide" about how it is organized, and its document conventions. It contains the following topics.

- Purpose
- Organization
- Conventions

### Purpose

The purpose of this guide is to provide detailed information and description of AMS (Advanced Management System) LCT(Local Craft Terminal) software, despite the variation in experience of the technicians. This document is intended to help them to operate the software and connect the D-Link DAS4 Series IP-DSLAM to the network as quickly as possible.

## Organization

This guide contains the following chapters:

- Preface
- DAS4 Series Management System Overview
- Getting Started AMS
- Initiating the NE
- Profile Management
- Interface Port Management
- Connection Port Management
- Fast Provision Management
- Performance Management
- Fault Management
- Diagnosis Management
- General System Management
- Administrating and Maintenance
- Abbreviations and Acronyms
- Index

### Conventions

This section describes the conventions used in this guide.

**NE/NEs** mentioned in this document means DAS4 Series IP-DSLAM. unless specifically indicated..

**ADSL** mentioned in this document covers ADSL, ADSL2, and ADSL2+, unless specifically indicated. The **ADSL** specified in this document complies with ITU-T Rec. G.992.1, G.992.2, G.992.3 and G.992.5.

SHDSL mentioned in this document complies with ITU-T Rec. G.991.2,

xDSL hereinafter is referred as both the ADSL and SHDSL, unless specifically indicated.

**CLI Ex** – The command line management with a local console or Telnet through in-band or out-of-band IP interface for CIT (Craft Interface Terminal) connection.

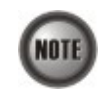

This sign indicates the **NOTICE**. A note contains helpful suggestions or reference relay on the topical subjects.

0

This sign indicates the **TIP**. Performing the information described in the paragraph will help you solve a problem. The tip information might not be troubleshooting or even an action, but could be useful information.

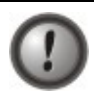

This sign indicates the **CAUTION**. In this situation, you might do something that could result in equipment damage or loss of data.

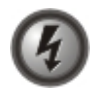

This sign indicates the DANGER. You are in situation that could cause bodily injury. Before you work on any equipment, you must be aware of the hazards involved with electrical circuitry and be familiar with standard practices for preventing accidents.

## Chapter 2 DAS4 Series Management System Overview

This chapter describes the AMS LCT user interface. This chapter contains the following sections:

- AMS LCT Overview
- AMS LCT Feature
- System Hardware and Software Requirement

### AMS LCT Overview

AMS LCT is designed according to the following principles:

- Monitor and configure the network in real-time such as diagnostics, status gathering, service provision and NE reset
- Easy to maintain. The AMS LCT is designed on the PC platform and is compatible to Microsoft Windows 98SE/ME/2000/XP
- Easy to operate. The AMS LCT provides user-friendly configuration interface
- Various alarm severity levels are provided for all possible events/conditions

## AMS LCT Features

The AMS LCT system supports various functions for the effective operation and maintenance of the NE. The system supports, fault management (FM), performance management (PM), configuration management (CM), and security management (SM) of DAS4 Series IP-DSLAM.

#### **Real-time System Status Monitoring**

The AMS LCT collects the SNMP traps for the discrete alarm, faceplate LEDs, and system failures in real time for monitoring and displays of the xDSL and network interfaces, and Fan, Power, and Alarm relay status.

The NE indicated with colors for different status by GUI interface. Any addition and deletion of element or plug-in unit of NE will automatically detect and reflected in AMS LCT.

#### Administration

Administrative function allows operator to plan or manage their NEs on the network.

#### **Error Handling**

When execution is not successful, error message will be displayed, and the operator has to configure problem entries and the process before proceeding further.

AMS LCT support function to depict the failure status of the NE in registered manage network.

#### System Hardware and Software Requirement

AMS LCT is designed on a high stability and reliability platform, for performing fluent in management. The AMS LCT recommends the hardware/software in list below to achieve the performance.

#### The recommend hardware & OS for AMS LCT:

- Pentium 4 1.6 GHz or higher
- 256 MB RAM
- 40 GB Hard disk
- 10/100 Base-T Ethernet network card

The Software require for AMS LCT System:

- Operating System Microsoft Windows 98SE/ME/2000/XP (2000 is recommend)
- AMS Installation Package

## Chapter 3 Getting Started AMS LCT

This chapter describes on how to install the AMS LCT, and provides the general navigating concept of AMS LCT to help you to quickly handle it.

This chapter contains the following sections:

- Installing the AMS LCT
- Starting AMS LCT Session
- Navigating in AMS Client
- Managing the Trap Log View
- Icon and LED Sign Overview
- Error Handling Dialog
- Data Exporting and Graphic Displaying

### Installing the AMS LCT

Before installing the AMS LCT software, please make sure both of your requirement of hardware and software are completed with recommend specification list in "Chapter 2 System Hardware and Software Requirement".

Step 1 Insert the 'AMS Installation Package' CD to your CD/DVD driver, from the directory of 'AMS\_LCT' double click on the 'AMS\_GUI\_LCT\_setupVx.x.x.x' executable file.

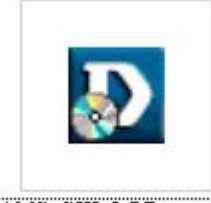

AMS\_GUI\_LCT\_setup

**Step 2** Select 'Yes' from the launched window to continuous the installation.

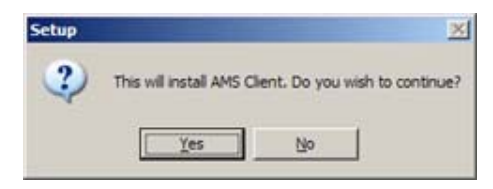

5

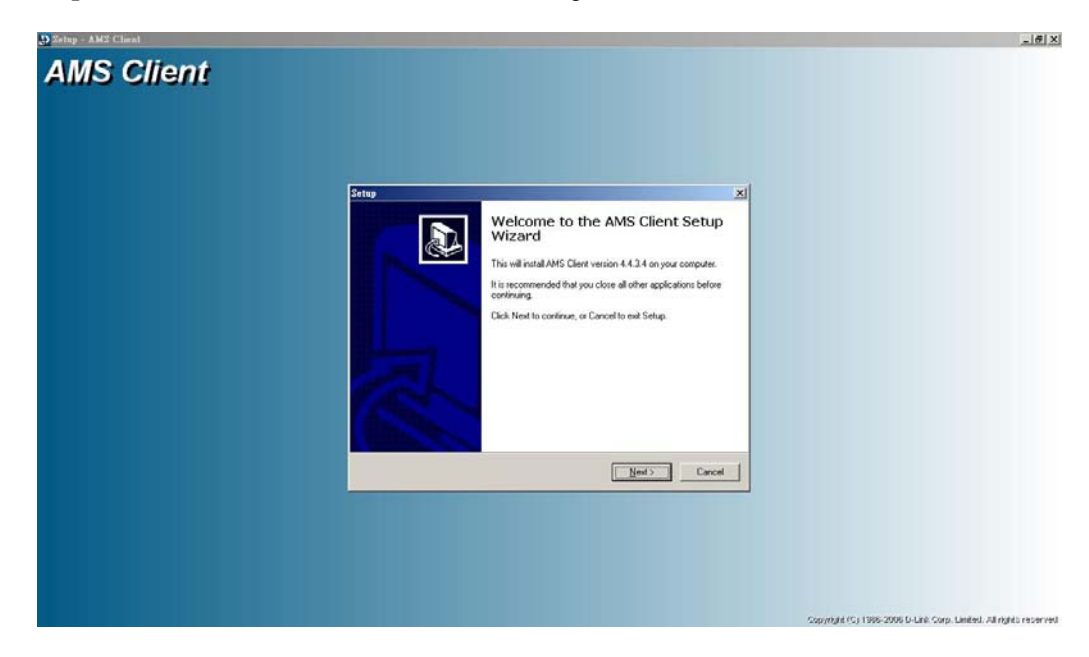

**Step 3** Click the 'Next' button to start the setup wizard.

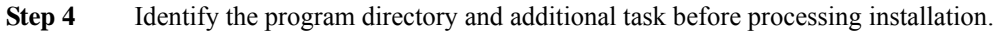

| etup - AM2 Client |                                                                             | _16                                                    |
|-------------------|-----------------------------------------------------------------------------|--------------------------------------------------------|
| MS Client         |                                                                             |                                                        |
|                   |                                                                             |                                                        |
|                   |                                                                             |                                                        |
|                   | Setup 🔀                                                                     |                                                        |
|                   | Installing<br>Please wait while Setup initials AMS Client on your computer. |                                                        |
|                   | Extracting files.<br>C.Vhogaon Files/AMSClien/NDD/Add/Flow4.cox             |                                                        |
|                   |                                                                             |                                                        |
|                   |                                                                             |                                                        |
|                   |                                                                             |                                                        |
|                   |                                                                             |                                                        |
|                   | Canod                                                                       |                                                        |
|                   |                                                                             |                                                        |
|                   |                                                                             |                                                        |
|                   |                                                                             |                                                        |
|                   | Copyr                                                                       | ight (C) 1990-2000 D-Link Corp. Linked. All rights res |

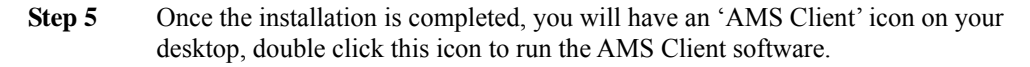

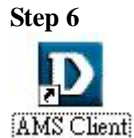

Double click this icon on desktop to run the AMS Client software.

## Starting a AMS LCT Session

Double click the 'AMS Client' icon on your desktop to launch the AMS LCT login dialog.

Use default user and community to access with read-write privilege.

User: **admin** Community: **netman** 

For default read-only privilege using:

User: **guest** Community: **public** 

You can change the login account and privilege from CLI Ex mode or later from AMS LCT.

To start an AMS LCT session, follow these steps.

Step 1Open AMS LCT session by double clicking the 'AMS Client' icon on the<br/>MS-Windows.<br/>The Login window appears.

Figure 3-1 AMS LCT Login Dialog

| NE IP     | 10 . 12 . 3 . 97 |
|-----------|------------------|
| User      | admin            |
| Community |                  |
|           |                  |
|           |                  |

- **Step 2** Specify NE IP address and enter the associated user name and SNMP community.
- **Step 3** Click **Login** to proceed.

If you enter an unknown user name or invalid community, the system will display an error message. To continue, click **OK**, and then enter a valid user name and SNMP community.

When you enter a valid user name and SNMP community, the session starts and the AMS LCT application appears.

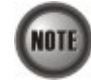

Both the user name and SNMP community are case-sensitive.

If you don't have any account creates initially or you have trouble to login, please refer to DAS4 Series System Configuration Guide "*Chapter 2 Managing the Session Login Account*" to managing the user account, also refer to "*Chapter 3 Configuring the SNMP Manager*" to managing the SNMP community.

## Navigating of AMS LCT

AMS LCT software uses familiar functionality and menus found in most MS-Windows-based graphical user interface. This section describes the functions available in AMS LCT.

#### Keyboard Commands

Certain Keyboard commands are available in AMS LCT. These commands serve as an alternative to mouse functionality.

| Keyboard Command | Description                                                                        |
|------------------|------------------------------------------------------------------------------------|
| Operation        |                                                                                    |
| Tab              | Move among the fields in a window/dialog.                                          |
| Arrow Keys       | Scroll through the text in a data entry field or through the values of a list box. |
| Alt Key          | Access a menu by typing the appropriate keyboard command.                          |

#### **Right Mouse Button**

AMS LCT software provides right-click mouse functionality. By positioning the mouse cursor over an "NE object", you can click the right mouse button to view the launched **Function Menu**. The **Function Menu** options available depend on selected "NE object". You can then use the left or right mouse button to open the associated function dialog window.

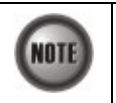

The "NE object" denotes the NE entity, Shelf, Slot/Box, and Port displaying on the Rack tab of Multimedia View area or Network Tree View area.

#### AMS LCT Window Overview

The AMS LCT element window contains several parts; each part varies depending on the window in which you are viewing or configuring.

#### Figure 3-2 AMS LCT Operation Window

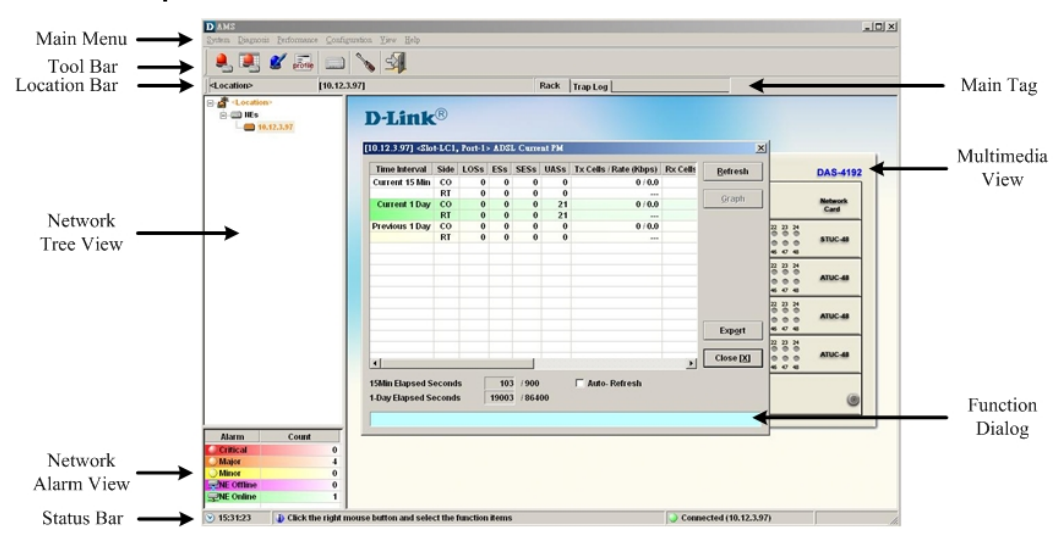

## Managing the Trap Log View

Click the 'Trap Log' tab view to display the system trap (alarm) information.

The NE would send SNMP traps to a designated host IP address when there is one or more status are changed. The "Trap Log" records and saves the SNMP traps on the host which is specified a trap station since the host logged in LCT.

Operator will not see the trap logs on LCT if the host IP address is not one of the trap stations.

Chapter 4 "Configuring the SNMP Trap Manager" shows you how to configure the SNMP trap station.

| 🌒 🌉 💋                     | erofile 📖 |            | 5                      |                             |               |                          |                          |              |                                              |                   |
|---------------------------|-----------|------------|------------------------|-----------------------------|---------------|--------------------------|--------------------------|--------------|----------------------------------------------|-------------------|
| <location></location>     | [10.12.   | 3.97]      |                        |                             | Rack Trap Log |                          |                          |              |                                              |                   |
| E-A <location></location> |           | Þ          | Filter Location-       | NE <location>: ·</location> | ALL>          | Entity <all>. &lt;</all> | <all>- <all></all></all> | Severity 🥥 🌙 | <b>) ) )</b> ) ) ) ) ) ) ) ) ) ) ) ) ) ) ) ) |                   |
|                           |           |            | No. V Severity         | NE                          | Slot-Port     | Entity Type              | Alarm Type               | Alarms       | Occur Time                                   | Receive Time      |
|                           |           |            | 62 Major               | 10.12.3.97                  | Fan           | Fan Module               | equipment                | FAN2         | 1970-01-01 08:00:13                          | 2006-12-22 15:39  |
|                           |           | 0          | 61 Cleared             | 10.12.3.97                  | Fan           | Fan Module               | equipment                | CLEAR        | 1970-01-01 08:00:13                          | 2006-12-22 15:39  |
|                           |           | Ŭ.         | 60 Major               | 10.12.3.97                  | Fan           | Fan Module               | equipment                | FAN2         | 1970-01-01 08:00:13                          | 2006-12-22 15:39: |
|                           |           | 0          | 59 Cleared             | 10.12.3.97                  | Fan           | Fan Module               | equipment                | CLEAR        | 1970-01-01 08:00:13                          | 2006-12-22 15:38: |
|                           |           | 0          | 58 Major               | 10.12.3.97                  | Fan           | Fan Module               | equipment                | FAN2         | 1970-01-01 08:00:13                          | 2006-12-22 15:38: |
|                           |           | 0          | 57 Cleared             | 10.12.3.97                  | Fan           | Fan Module               | equipment                | CLEAR        | 1970-01-01 08:00:13                          | 2006-12-22 15:38  |
|                           |           | 0          | 56 Major               | 10.12.3.97                  | Fan           | Fan Module               | equipment                | FAN2         | 1970-01-01 08:00:13                          | 2006-12-22 15:38  |
|                           |           |            | 55 Cleared             | 10.12.3.97                  | Fan           | 🔣 Fan Module             | equipment                | CLEAR        | 1970-01-01 08:00:13                          | 2006-12-22 15:37: |
|                           |           | 0          | 54 Major               | 10.12.3.97                  | Fan           | Fan Module               | equipment                | FAN2         | 1970-01-01 08:00:13                          | 2006-12-22 15:37: |
|                           |           | ۲          | 53 Cleared             | 10.12.3.97                  | Fan           | 🜃 Fan Module             | equipment                | CLEAR        | 1970-01-01 08:00:13                          | 2006-12-22 15:37: |
|                           |           | $\bigcirc$ | 52 Major               | 10.12.3.97                  | Fan           | Fan Module               | equipment                | FAN2         | 1970-01-01 08:00:13                          | 2006-12-22 15:37: |
|                           |           | 0          | 51 Cleared             | 10.12.3.97                  | Fan           | Fan Module               | equipment                | CLEAR        | 1970-01-01 08:00:13                          | 2006-12-22 15:36: |
|                           |           | $\bigcirc$ | 50 Major               | 10.12.3.97                  | Fan           | 🌆 Fan Module             | equipment                | FAN2         | 1970-01-01 08:00:13                          | 2006-12-22 15:35: |
|                           |           | 0          | 49 Cleared             | 10.12.3.97                  | Fan           | Fan Module               | equipment                | CLEAR        | 1970-01-01 08:00:13                          | 2006-12-22 15:35: |
|                           |           | 0          | 48 Major               | 10.12.3.97                  | Fan           | Fan Module               | equipment                | FAN2         | 1970-01-01 08:00:13                          | 2006-12-22 15:33  |
|                           |           | 0          | 47 Cleared             | 10.12.3.97                  | Fan           | 🌆 Fan Module             | equipment                | CLEAR        | 1970-01-01 08:00:13                          | 2006-12-22 15:33  |
|                           |           | $\odot$    | 46 Major               | 10.12.3.97                  | Fan           | Fan Module               | equipment                | FAN2         | 1970-01-01 08:00:13                          | 2006-12-22 15:33  |
|                           |           | 0          | 45 Cleared             | 10.12.3.97                  | Fan           | 🔣 Fan Module             | equipment                | CLEAR        | 1970-01-01 08:00:13                          | 2006-12-22 15:33  |
|                           |           | 0          | 44 Major               | 10.12.3.97                  | Fan           | Fan Module               | equipment                | FAN2         | 1970-01-01 08:00:13                          | 2006-12-22 15:32: |
|                           |           | 0          | 43 Cleared             | 10.12.3.97                  | Fan           | Fan Module               | equipment                | CLEAR        | 1970-01-01 08:00:13                          | 2006-12-22 15:32: |
|                           |           | $\odot$    | 42 Major               | 10.12.3.97                  | Fan           | Fan Module               | equipment                | FAN2         | 1970-01-01 08:00:13                          | 2006-12-22 15:32  |
|                           |           | 0          | 41 Cleared             | 10.12.3.97                  | Fan           | Fan Module               | equipment                | CLEAR        | 1970-01-01 08:00:13                          | 2006-12-22 15:32: |
|                           |           | 0          | 40 Major               | 10.12.3.97                  | Fan           | Fan Module               | equipment                | FAN2         | 1970-01-01 08:00:13                          | 2006-12-22 15:31: |
|                           |           | 0          | 39 Cleared             | 10.12.3.97                  | Fan           | Fan Module               | equipment                | CLEAR        | 1970-01-01 08:00:13                          | 2006-12-22 15:31: |
| Alarm (                   | aunt      |            | 38 Major               | 10.12.3.97                  | Fan           | in Module                | equipment                | FANZ         | 1970-01-01 08:00:13                          | 2006-12-22 15:29  |
|                           | oun       | 9          | 37 Cleared             | 10.12.3.97                  | Fan           | in Module                | equipment                | CLEAR        | 1970-01-01 08:00:13                          | 2006-12-22 15:29  |
| Chilcan                   | 0         | 2          | 36 Major               | 10.12.3.97                  | Fan           | an Module                | equipment                | CLEAD        | 1970-01-01 08:00:13                          | 2006-12-22 15:29  |
| wajor                     | 4         |            | 35 Cleared             | 10.12.3.97                  | Fan           | Han Module               | equipment                | CLEAR        | 1970-01-01 08:00:13                          | 2006-12-22 15:28  |
| WINDI                     | 0         |            | 34 Major<br>22 Cleared | 10.12.3.97                  | Fall          | Rayran Module            | equipment                | CLEAD        | 1970-01-01 08:00:13                          | 2006-12-22 15:27  |
| CINE Online               | 0         |            | 33 Cleared             | 10.12.3.97                  | Fan           | En Module                | equipment                | CLEAK EAND   | 1970-01-01 08:00:13                          | 2006-12-22 15:27  |
| Zur Ounie                 | 1         |            | 32 Wajor<br>34 Cleared | 10.12.3.97                  | Fall          | Haran wodule             | equipment                | CLEAD        | 1970-01-01 08:00:13                          | 2000-12-22 15:26: |

Figure 3-3 AMS LCT Trap Log View

Select a specific trap from **List Table** and using right mouse button to launch the **Function Menu**, select '**Detail**' to view the detailed alarm & event dialog.

#### Figure 3-4 Detailed Alarm & Event Dialog

| arm I                  | nforr                             | nation –                      |                                                                                    |  |
|------------------------|-----------------------------------|-------------------------------|------------------------------------------------------------------------------------|--|
| Locat                  | ion                               |                               | <location></location>                                                              |  |
| NE                     |                                   |                               | 10.12.3.97                                                                         |  |
| Entity                 |                                   |                               | Slot-Fan                                                                           |  |
| Onlin                  | e Mo                              | del                           | DAS-4192 Fan Module                                                                |  |
| Plann                  | ed M                              | lodel                         | DAS-4192 Fan Module                                                                |  |
| Alarn                  | Sev                               | erity                         | Major                                                                              |  |
| Occu                   | r Tim                             | e                             | 1970-01-01 08:00:13                                                                |  |
|                        |                                   |                               |                                                                                    |  |
| Recei                  | ive Ti                            | ime                           | 2006-12-22 15:39:32                                                                |  |
| Recei<br>Detail        | ive Ti<br>led Al                  | ime<br>Iarms                  | 2006-12-22 15:39:32                                                                |  |
| Recei<br>Detail<br>No. | ive Ti<br>led Al                  | me<br>Iarms<br>Alarm          | 2006-12-22 15:39:32                                                                |  |
| Recei<br>Detail<br>No. | ive Ti<br>led Al<br><u>/</u><br>1 | ime<br>Iarms<br>Alarm<br>FAN2 | 2006-12-22 15:39:32           Description           Fan2 speed below the threshold |  |
| Recei<br>Detail        | ive Ti<br>led Al<br>7             | ime<br>Iarms<br>Alarm<br>FAN2 | 2006-12-22 15:39:32<br>Description<br>Fan2 speed below the threshold               |  |
| Recei                  | ive Ti<br>led Al<br>/<br>1        | ime<br>Iarms<br>Alarm<br>FAN2 | 2006-12-22 15:39:32<br>Description<br>Fan2 speed below the threshold               |  |
| Recei                  | ive Ti<br>led Al                  | ime<br>larms<br>Alarm<br>FAN2 | 2006-12-22 15:39:32           Description           Fan2 speed below the threshold |  |
| Recei                  | ive Ti                            | ine<br>larms<br>Alarm<br>FAN2 | 2006-12-22 15:39:32           Description           Fan2 speed below the threshold |  |

You can also select the '**Pause**' or '**Reset**' from launched **Function Menu** to stop refreshing traps or clearing all traps cached in the AMS LCT.

Click the '**Filter**' button at top-left corner of '**Trap Log**' tab view to open the Trap Log Filter dialog. Here you can define the rule of showing filtering new coming traps. This is a useful tool to filter out unnecessary traps.

| Location       | <location></location> |           |  |
|----------------|-----------------------|-----------|--|
| NE             | <all></all>           |           |  |
| Entity         |                       |           |  |
| Shelf          | <all></all>           | •         |  |
| Slot           | <all></all>           | <b>*</b>  |  |
| Port           | <all></all>           | 7         |  |
| Alarm Severity |                       |           |  |
| 🍑 🔽 Criti      | ical 🥥 🗹 Major        | 💛 🗹 Minor |  |
| 💛 🔽 War        | ning 🥥 🔽 Info         | ⊖ 🗹 Clear |  |
|                |                       |           |  |

## Icons and LED Sign Overview

Table 3-1 lists the icons and LED signs used inside the AMS LCT.

 Table 3-1
 Icon and LED Sign Description

| Symbol         | Description                              |  |  |  |
|----------------|------------------------------------------|--|--|--|
| Tool Combo-box |                                          |  |  |  |
|                | System active alarm (current alarm).     |  |  |  |
|                | System history alarm (history alarm).    |  |  |  |
| 2              | System alarm profile (alarm definition). |  |  |  |
| profile        | System profile configuration.            |  |  |  |
|                | NE management.                           |  |  |  |
| No.            | AMS LCT Options.                         |  |  |  |
| 5              | Exit AMS LCT.                            |  |  |  |

| Table 3-1 Ic                                                                                                    | on and LED Sign Description (Continued)                        |
|----------------------------------------------------------------------------------------------------|----------------------------------------------------------------|
| Symbol                                                                                                    | Description                                                    |
| Status Combo-be                                                                                                    | 0X                                                             |
| •                                                                                                    | Hint information.                                              |
| $\overline{\mathbf{v}}$                                                                                                    | PC data and time.                                              |
| 🍑 / 🥸 / 🛸                                                                                                    | Connection status. ( idle, disconnected, in communication)     |
| Network List Vie                                                                                                    | ew                                                             |
| <b>a</b>                                                                                                    | Location contains Critical alarm                               |
| <u>a</u>                                                                                                    | Location contains major alarm                                  |
|                                                                                                    | Location contains minor alarm                                  |
| La constante da constante da constante constante da constante da constante constante da constante da constant | Location contains event alert                                  |
| <u>a</u>                                                                                                    | Location contains no alarm                                     |
|                                                                                                    | NE root node.                                                  |
| 🐧 / 😆                                                                                                    | NE is disconnect                                               |
| 🕅 / 2                                                                                                    | NE is unknown                                                  |
| i 📖 / 🚍                                                                                                    | NE contains critical alarm                                     |
| i 🗐                                                                                                    | NE contains major alarm                                        |
| i 🕅 🕅                                                                                                    | NE contains minor alarm                                        |
| i 👘 🗰                                                                                                    | NE contains events                                             |
| i 🗐 🕅                                                                                                    | NE is in normal status                                         |
| Network Alarm                                                                                                    | View                                                           |
| ۹                                                                                                    | Critical Alarm                                                 |
|                                                                                                    | Major Alarm                                                    |
| 0                                                                                                    | Minor Alarm                                                    |
| <u> </u>                                                                                                    | NE offline                                                     |
| <b></b>                                                                                                    | NE online                                                      |
| Rack View                                                                                                    |                                                                |
| •                                                                                                    | Port disable or no such profile                                |
| •                                                                                                    | Port contains critical alarm                                   |
| •                                                                                                    | Port contains major alarm                                      |
| <u> </u>                                                                                                    | Port contains minor alarm                                      |
| •                                                                                                    | Port contains warning alarm                                    |
|                                                                                                    | Port contains no alarm / Port linked                           |
| W                                                                                                    | NC card in working mode (DAS4672 only)                         |
| S                                                                                                    | NC card in standby mode (DAS4672 only)                         |
| ?                                                                                                    | NC / LC card type is mismatch                                  |
| ×                                                                                                    | NC / LC card not exist                                         |
|                                                                                                    | The LC board is operated in VLAN tag Pass-through enable mode. |
|                                                                                                    | The LC board is operated in VC MUX mode.                       |

| Symbol          | Description                                                       |
|-----------------|-------------------------------------------------------------------|
| Trap Log View   |                                                                   |
| ۹               | Current Critical alarm                                            |
| 0               | Current Major alarm                                               |
| 0               | Current Minor alarm                                               |
| 0               | Current Event alarm                                               |
| ۹               | Alarm clear / No alarm                                            |
|                 | Identify as card alarm                                            |
| ₽<br>₽          | Identify as port alarm                                            |
| Function Dialog |                                                                   |
|                 | Indicates data in list table is active and valid.                 |
|                 | Indicates data in list table is inactive or invalid.              |
| \$              | Indicates the status of specific port in list table is link up.   |
| ×,              | Indicates the status of specific port in list table is link down. |
| ~               | Indicates the status of task is finished.                         |
| 1               | Indicates the status of task is successful.                       |
| ×               | Indicates the status of task is failed.                           |
| <b>~</b>        | Indicates the item is checked.                                    |
|                 | Indicates the item is unchecked.                                  |
|                 | Indicates the field is sorted by ascendant order in list table.   |
|                 | Indicates the field is sorted by descendant order in list table.  |
| Ð               | Indicates the field is sorted by another field in list table.     |
| ۲               | Indicates the backup is automatically generated.                  |
| R.              | Indicates the backup is manually generated.                       |

Table 3-1 Icon and LED Sign Description (Continued)

## **Error Handling Dialog**

AMS LCT provides the error handling dialog. Each dialog has a text block at button edge, this text block will shown error message and highlight the red rectangle at specifics box where contains invalid or illogical parameter. You must fix the error to proceed with the task.

The following figure depicts the example on how dialog performs the error handling.

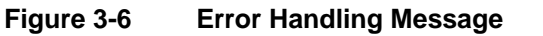

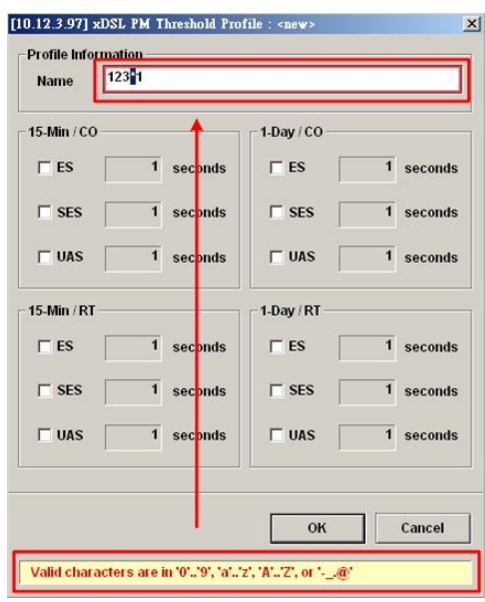

## Data Exporting and Graphic Displaying

AMS LCT provides the data exporting of dialog List Table information.

#### Figure 3-7 Export Dialog

| Title                                             |                                          | Active Alarm Event                                                                                                    |  |  |
|---------------------------------------------------|------------------------------------------|----------------------------------------------------------------------------------------------------|--|--|
| NE                                                |                                          | 10.12.3.97                                                                                                    |  |  |
| Entity<br>User<br>Export data file<br>Header file |                                          | Slot-NC                                                                                                    |  |  |
|                                                   |                                          | admin                                                                                                    |  |  |
|                                                   |                                          | C:\Program Files\AMSClient\CurAlm.txt                                                                                                |  |  |
|                                                   |                                          | C:\Program Files\AMSClient\CurAlm.ini                                                                                                |  |  |
| Record c                                          | ount                                     | 2                                                                                                    |  |  |
| )ata file                                         | C:\Progr                                 | am FilesVAMSClient/CurAlm.txt                                                                                                    |  |  |
| )ata file                                         | <mark>C:Progr</mark><br>I⊽ Prep          | ram FilesVAMSCHentlCurAIm.txt<br>Browse<br>end the title and field names at the beginning of file                                    |  |  |
| )ata file                                         | <mark>C:Progr</mark><br>✓ Prep<br>□ Appe | am Files/AMSClient/CurAlm.txt <u>B</u> rowse<br>end the title and field names at the beginning of file<br>nd data to the end of file |  |  |

#### Table 3-2 Export Dialog Description

| Field                                                           | Description                                                    |
|-----------------------------------------------------------------|----------------------------------------------------------------|
| Data file                                                       | Data file location                                             |
| Prefix the title and field<br>names at the beginning of<br>file | Check to add the title and fields on the front of output file. |
| Append data to the end of file                                  | Check to append data to the end of output file.                |
| Browse                                                          | Click to select the output file by way of file manager.        |

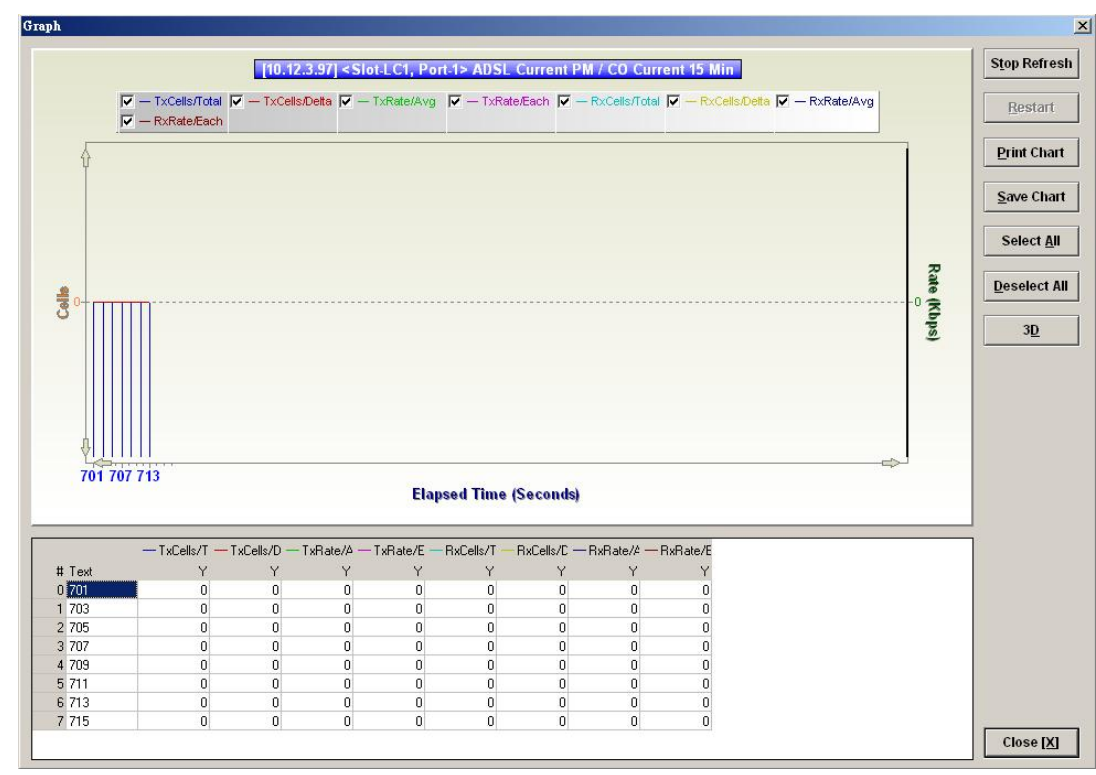

Figure 3-8 2D/3D Data Graph Displaying Dialog

#### Table 3-3 2D/3D Data Graph Displaying Dialog Description

| Field        | Description                                  |
|--------------|----------------------------------------------|
| Stop Refresh | Click to stop refreshing the 2D/3D graph.    |
| Restart      | Click to restart refreshing the 2D/3D graph. |
| Print Chart  | Click to print the chart diagram             |
| Save Chart   | Click to save the chart diagram in file.     |
| Select All   | Click to check all linear elements.          |
| Deselect All | Click to uncheck all linear elements.        |
| 3D/2D        | Click to toggle the style of chart diagram.  |
| Close        | Exit the data graph displaying Dialog.       |

## Chapter 4 Initiating the NE

This chapter describes how to initially configure the DAS4 Series IP-DSLAMs before the advanced configuration depicted in the rest of this document.

This chapter contains the following sections:

- Constructing the NE Objects
- NE SNMP Management
- User Account Management
- Secured Host Management
- DNS Server Setting
- Time Server Setting
- NE Date and Time Management
- Saving the NE Configuration

### Constructing the NE Objects

As the DAS4 Series IP-DSLAM provides the flexibility to be equipped with various card modules such as ADSL-LC (Line Card) and SHDSL-LC, constructing the NE board type of card module such as are the first task you need to perform.

Once the card modules to be equipped to the DAS4 Series IP-DSLAM are determined, you need to set the planned type according to their correspondent slot to secure the system operation. For any reason (removed or type error), if the planned type is not the same as the online type detected from the system, the board mismatch alarm message will be reported.

Step 1 From the 'Rack' tab view, point the mouse cursor on the NE object (Shelf, NC slot, or LC slot), and then right click the mouse button to launch the function menu and then click 'Board Setting on Function Menu' to open the Board Setting List Dialog, or click Diagnosis → Board Setting on Main Menu to open the Board Setting List Dialog as shown in Figure 4-1 and Table 4-1 depicts the related parameters.

Figure 4-1 Board Setting List Dialog

| o. A | SI   | lot | Planned Type                          | Online Type                   | Modify          |
|------|------|-----|---------------------------------------|-------------------------------|-----------------|
|      | 1 LC | 21  | DAS-4192 ADSLx48 Board (ADSL Card)    | DAS-4192 ADSLx48 Board (ADSL  |                 |
|      | 2 LC | 22  | DAS-4192 ADSLx48 Board (ADSL Card)    | DAS-4192 ADSLx48 Board (ADSL  |                 |
|      | 3 LC | 3   | DAS-4192 ADSLx48 Board (ADSL Card)    | DAS-4192 ADSLx48 Board (ADSL  |                 |
|      | 4 LC | C4  | DAS-4192 SHDSLx48 Board (SHDSL Card)  | DAS-4192 SHDSLx48 Board (SHD  |                 |
|      | 5 NC | С   | DAS-4192 Network Board (Network Card) | DAS-4192 Network Board (Netwo |                 |
|      |      |     |                                       |                               |                 |
|      |      |     |                                       |                               |                 |
|      |      |     |                                       |                               |                 |
|      |      |     |                                       |                               |                 |
|      |      |     |                                       |                               |                 |
|      |      |     |                                       |                               |                 |
|      |      |     |                                       |                               |                 |
|      |      |     |                                       |                               |                 |
|      |      |     |                                       |                               |                 |
|      |      |     |                                       |                               | Exp <u>o</u> rt |
|      | -    |     |                                       |                               | 01              |
|      |      |     | 1                                     | •                             | Close X         |

| Field                             | Description                                                                                                    |  |  |  |  |
|-----------------------------------|----------------------------------------------------------------------------------------------------|--|--|--|--|
| List Table                        |                                                                                                    |  |  |  |  |
| No.                               | This indicates the serial number of entry of the List Table.                                                                                                    |  |  |  |  |
| Slot                              | This indicates the location of board.                                                                                                    |  |  |  |  |
| Planned Type [Modify]             | This indicates the board type planned to be equipped to the slot of DAS4 Series IP-DSLAM. If the planned type is mismatched (removed or type error) with online type detected from the system, the board mismatch alarm message will be reported. |  |  |  |  |
| Online Type                       | This indicates the observed board type of the card module in the slot (current type)                                                                                                    |  |  |  |  |
| AAL5 Encap [Modify]               | This indicates the AAL5 encapsulation mode, either "LLC" or "VC-MUX"(VC Based Multiplexing) per RFC-2684                                                                                                    |  |  |  |  |
| VLAN Tag Pass Through<br>[Modify] | This indicates the VLAN tab pass-through is enables or not. (per LC setting)                                                                                                    |  |  |  |  |
| Service Type Control<br>[Modify]  | This indicates the "Service Type Control" function is enables or<br>not. (per LC)                                                                                                    |  |  |  |  |
| <b>Function Button</b>            |                                                                                                    |  |  |  |  |
| Modify                            | Selected the row and click ' <b>Modify</b> ' button to perform the modification of specific item on the selected board.                                                                                                    |  |  |  |  |
| Export                            | Click this button to save the contents of <b>Board Setting List</b> to the Personal Computer.                                                                                                    |  |  |  |  |
| Close                             | Exit the Board Setting List Dialog.                                                                                                    |  |  |  |  |

 Table 4-1
 Board Setting Dialog Description

**Step 2** To modify the slot setting, click and highlight a slot from **Board Setting List** and click '**Modify**' button to launch the **Board Setting** Dialog as shown in Figure 4-2

#### Figure 4-2 Board Setting Dialog

| Online Type           | DAS-4192 ADSLx48 Board (ADSL Card) |          |  |  |
|-----------------------|------------------------------------|----------|--|--|
| Planned Type (NE)     | DAS-4192 ADSLx48 Board (ADSL Card) |          |  |  |
| oard Settings         |                                    |          |  |  |
| AAL5 Encapsulation    | • LLC                              | C VC Mux |  |  |
| VLAN Tag Pass Through | C Enable                           | Oisable  |  |  |
| Service Type Control  | C Enable                           | Disable  |  |  |
|                       |                                    |          |  |  |
|                       | ſ                                  |          |  |  |

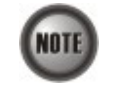

**Board Setting** Dialog allows you to define the line card (LC) AAL5 encapsulation mode, "VLAN Tag pass-through" mode and "Service Type Control" mode. Those functions indicate as per board, configuration affects the setting of all ports of selected LC.

#### **AAL5 Encapsulation**

The AAL5 encapsulation is defined in RFC 2684. It defined the encapsulation methods for transporting the routed and bridged Protocol Data Units (PDUs) across an native ATM network. RFC 2684 defines two encapsulation methods, "VC Based Multiplexing Encapsulation" and "LLC Encapsulation"

#### VLAN Tag Pass Through

The VLAN tag pass-through function provides transparent of the VLAN traffic from subscriber interface to network interface without VLAN tag attach, this allows subscriber deployed their own VLAN ID to associate in the network without double tag or replace the existing VLAN ID by system.

#### Service Type Control

The service type control can be enabled to provide control of PPPoE, DHCP or static IP on the line card.

#### **NE SNMP Management**

SNMP is an application-layer protocol that facilitates the exchange of management information between a NE and LCT. SNMP enables the administrators to manage the NE by the LCT. In the term of SNMP, the NE plays the role of SNMP agent and the LCT serves as the SNMP server. This section describes how to configure the SNMP (Simple Network Management Protocol) on the NE.

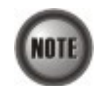

Beware of the SNMP community setting, this will affects the communication between the AMS LCT and NE, re-login the AMS LCT if the SNMP community has been modified.

#### Configuring the SNMP Trap Manager

SNMP Trap Manager records the hosts (any SNMP server, like LCT, AMS Server, and so on) to be notified whenever the NE encounters abnormalities. When a trap condition happens to the NE, the NE sends the corresponding SNMP trap message to the hosts (SNMP server) specified in the SNMP Manager IP Address List.

Follow the subsequent procedures to configure the NE's SNMP Manager.

Step 1 Click Configuration → NE Management → SNMP Managers on Main Menu to open the NE SNMP Manager IP Address List Dialog as shown in Figure 4-3 and Table 4-2 depicts the related parameters.

#### Figure 4-3 NE SNMP Manager IP Address List Dialog

| No. | 4 | IP address | Trap Community | SNMP Trap Version | Add             |
|-----|---|------------|----------------|-------------------|-----------------|
| D   | 1 | 10.12.1.56 | netman         | SNMP v2c          |                 |
|     |   |            |                |                   | Delete          |
|     |   |            |                |                   | 🕨 Enable        |
|     |   |            |                |                   | O Disable       |
|     |   |            |                |                   |                 |
|     |   |            |                |                   |                 |
|     |   |            |                |                   | Exp <u>o</u> rt |
|     |   |            |                |                   | Close [X]       |

| Field                  | Description                                                                                                   |
|------------------------|----------------------------------------------------------------------------------------------------|
| List Table             |                                                                                                    |
| No.                    | This indicates the serial number of entry of the List Table.                                                  |
| IP address             | This indicates the IP address (Server / Host IP) of SNMP Manager.                                             |
| Trap Community         | This specifies the SNMP trap community of NE (Send Trap).                                                     |
| SNMP Trap Version      | This specifies the Trap version.                                                                              |
| <b>Function Button</b> |                                                                                                    |
| Add                    | Click this button to create a new SNMP Manager (Trap) IP<br>Address.                                          |
| Delete                 | Select a trap community from the list table to remove.                                                        |
| Export                 | Click this button to save the contents of <b>NE SNMP Manager IP</b><br>Address List to the Personal Computer. |
| Close                  | Exit the NE SNMP Manager IP Address List Dialog.                                                              |

#### Table 4-2 NE SNMP Manager IP Address List Dialog Description

**Step 2** Click '**Add**' button to create a new trap receiver host with community, while to remove the trap receiver, click and highlight a host in the list and click '**Delete**' button, as shown in Figure 4-4 and Table 4-3 depicts the related parameters.

#### Figure 4-4 Add NE SNMP Manager IP Address Dialog

| NMP Manager Information |           |
|-------------------------|-----------|
| SNMP Trap Community     | netman    |
| SNMP Trap Version       | SNMP v2c  |
|                         | OK Cancel |

#### Table 4-3 Add NE SNMP Manager IP Address Dialog Description

| Field             | Description                                                                                                    |
|-------------------|----------------------------------------------------------------------------------------------------|
| IP address        | This specifies the IP address (Server / Host IP) of SNMP Manager.<br>Valid values: Any valid class A/B/C address                                                                                           |
| Trap Community    | This specifies the SNMP trap community of NE (Send Trap). <b>Valid values:</b> String of up to 20 characters and any combination of printable characters ('A' - 'Z', 'a' - 'z', '0' - '9', '-', '_', '@'). |
| SNMP Trap Version | This specifies the Trap version.<br>Valid values: SNMP v2c                                                                                                    |

### **Configuring the SNMP Community**

The SNMP community is a string representing the password to access the MIB of NE with the associated privilege. The NE supports two levels of privilege (Permission) as follows.

NOT

- Read / Write / Create Allow the SNMP server to read and write all objects in the MIB, as well as the community strings.
- Read-only Only allow the SNMP server to read all objects in the MIB except the community strings.

The community string definitions on your AMS LCT must match at least one of those community string definitions on the NE. Otherwise, the LCT is not allowed to access the NE.

Follow the subsequent procedures to configure the NE's SNMP Community.

Step 1 Click Configuration → NE Management → SNMP Community on Main Menu to open the NE SNMP Community List Dialog as shown in Figure 4-5 and Table 4-4 depicts the related parameters.

#### Figure 4-5 NE SNMP Community List Dialog

| No. | A. | Community | Permission            | Modify          |
|-----|----|-----------|-----------------------|-----------------|
|     | 1  | netman    | read / write / create |                 |
| Þ   | 2  | public    | read-only             | <u>A</u> dd     |
|     |    |           |                       | Delete          |
|     |    |           |                       | Enable          |
|     |    |           |                       | O Disable       |
|     |    |           |                       | Exp <u>o</u> rt |
|     |    |           |                       | Close [X]       |

Table 4-4 NE SNMP Community List Dialog Description

| Field           | Description                                                                                                 |
|-----------------|----------------------------------------------------------------------------------------------------|
| List Table      |                                                                                                    |
| No.             | This indicates the serial number of entry of the List Table.                                                |
| Community       | This indicates the case-sensitive SNMP community name.                                                      |
| Permission      | This indicates the permission of corresponding permission.                                                  |
| Function Button |                                                                                                    |
| Modify          | Select a SNMP community to modify.                                                                          |
| Add             | Click this button to create a new SNMP community of NE.                                                     |
| Delete          | Select a SNMP community to remove.                                                                          |
| Export          | Click this button to save the contents of <b>NE SNMP Community</b><br><b>List</b> to the Personal Computer. |
| Close           | Exit the NE SNMP Community List Dialog.                                                                     |

Step 2 Click 'Add' button to create a new SNMP community strings, while to remove the SNMP community strings, click and highlight a community in the list and click 'Delete' button, as shown in Figure 4-6 and Table 4-5 depicts the related parameters.

#### Figure 4-6 Add NE SNMP Community Dialog

| Community Info | netman    |        |
|----------------|-----------|--------|
| Permission     | read-only |        |
|                |           | Cancel |

#### Table 4-5 Add NE SNMP Community Dialog Description

| Field          | Description                                                                                                    |
|----------------|----------------------------------------------------------------------------------------------------|
| Community Name | This indicates the case-sensitive SNMP community name.<br><b>Valid values:</b> String of up to 20 characters and any combination of printable characters ('A' - 'Z', 'a' - 'z', '0' - '9', '-', '_', '@'). |
| Permission     | This indicates the permission of corresponding permission.<br><b>Valid values:</b> read-only, read/write/create                                                                                            |

## **User Account Management**

Follow the subsequent procedures to configure the user account of the NE.

Step 1Click Configuration  $\rightarrow$  NE Management  $\rightarrow$  NE User Account on Main Menu to open<br/>the NE User Account List Dialog as shown in Figure 4-7 and Table 4-6 depicts the<br/>related parameters.

### Figure 4-7 NE User Account List Dialog

| No. | $\Delta$ | User Name | Role          | Modify                                   |
|-----|----------|-----------|---------------|------------------------------------------|
|     | 1        | admin     | Administrator |                                          |
| Þ   | 2        | guest     | Guest         | Add                                      |
|     |          |           |               | Delete                                   |
|     |          |           |               | <ul><li>Enable</li><li>Disable</li></ul> |
|     |          |           |               | Exp <u>o</u> rt                          |
|     |          |           |               | Close [X]                                |

**Step 2** Click 'Add' button to create a new user account, while to remove the user account, click and highlight a user name in the list and click 'Delete' button, as shown in Figure 4-8 and Table 4-7 depicts the related parameters.

#### Table 4-6 NE User Account List Dialog Description

| Field           | Description                                                                                     |
|-----------------|-------------------------------------------------------------------------------------------------|
| List Table      |                                                                                                 |
| No.             | This indicates the serial number of entry of the List Table.                                    |
| User Name       | This indicates the user account name.                                                           |
| Role            | This indicates the permission right of user group.                                              |
| Function Button |                                                                                                 |
| Modify          | Select a user name from the list table to modify.                                               |
| Add             | Click this button to create a new user of NE.                                                   |
| Delete          | Select a user from the list table to remove.                                                    |
| Export          | Click this button to save the contents of <b>NE User Account List</b> to the Personal Computer. |
| Close           | Exit the NE User Account List Dialog.                                                           |

#### Figure 4-8 NE User Account Setting Dialog

| NE User Account |                       |
|-----------------|-----------------------|
| User Name       |                       |
| Verification    |                       |
| Role            | Administrator C Guest |
|                 |                       |

#### Table 4-7 NE User Account Setting Dialog Description

| Field        | Description                                                                                                    |
|--------------|----------------------------------------------------------------------------------------------------|
| User Name    | This indicates the user account name.                                                                                                    |
|              | <b>Valid values:</b> String of up to 20 characters and any combination of printable characters ('A' - 'Z', 'a' - 'z', '0' - '9', '-', '_, '@'). |
| Password     | This specifies the password.                                                                                                    |
| Verification | This verifies the password again.                                                                                                    |
| Role         | This indicates the permission right of user group.                                                                                              |
|              | Administrator - Owns privilege of Read/Write                                                                                                    |
|              | Guest – Owns only Read privilege                                                                                                    |

## **Secured Host Management**

Follow the subsequent procedures to configure the secured (trusted) hosts allowed to access the NE.

Step 1 Click Configuration → NE Management → Secured Hosts on Main Menu to open the NE Secured Host List Dialog as shown in Figure 4-9 and Table 4-8 depicts the related parameters.

#### Figure 4-9 NE Secured Host List Dialog

| Admi  | inisti | ative State disa | able          |                     | Change Sta      |
|-------|--------|------------------|---------------|---------------------|-----------------|
| Index | Δ.     | From IP address  | To IP address | Authorized Services | Modify          |
|       | 1      | 0.0.0.0          | 0.0.0.0       |                     |                 |
| Þ     | 2      | 0.0.0.0          | 0.0.0.0       |                     | Enable          |
|       | 3      | 0.0.0.0          | 0.0.0.0       |                     | -               |
| D     | 4      | 0.0.0.0          | 0.0.0         |                     | 🗢 🔘 Disabl      |
| D     | 5      | 0.0.0.0          | 0.0.0         |                     |                 |
|       | 6      | 0.0.0.0          | 0.0.00        |                     |                 |
| Þ     | 7      | 0.0.0.0          | 0.0.0         |                     |                 |
| Þ     | 8      | 0.0.0.0          | 0.0.0.0       |                     |                 |
| Þ     | 9      | 0.0.0.0          | 0.0.0.0       |                     | -               |
|       | 10     | 0.0.0.0          | 0.0.0.0       |                     | Exp <u>o</u> rt |
|       |        |                  |               |                     | Close IXI       |

#### Table 4-8

-

#### NE Secured Host List Dialog Description

| Field                             | Description                                                                                                    |  |  |  |
|-----------------------------------|----------------------------------------------------------------------------------------------------|--|--|--|
| Secured Host Administrative State |                                                                                                    |  |  |  |
| Administrative State              | This indicates the state of NE secured host function. In case of<br>enabled state, only the hosts of configured IP addresses are allowed<br>to access the NE via the configured 'Authorized Services'. |  |  |  |
| List Table                        |                                                                                                    |  |  |  |
| Index                             | This indicates the number of List Table.                                                                                                    |  |  |  |
| From IP Address                   | This indicates the beginning of the IP address range of the secured hosts.                                                                                                    |  |  |  |
| To IP Address                     | This indicates the end of the IP address range of the secured hosts.                                                                                                    |  |  |  |
| Authorized Services               | This indicates the services (any combination of SNMP, TELNET, FTP and TFTP) the specified secured hosts are allowed.                                                                                   |  |  |  |
| Function Button                   |                                                                                                    |  |  |  |
| Change State                      | Click this button to enable or disable the secured host function.                                                                                                    |  |  |  |
| Modify                            | Click this button to modify the specified secured host list.                                                                                                    |  |  |  |
| Export                            | Click this button to save the contents of <b>NE Secured Host List</b> to the Personal Computer.                                                                                                    |  |  |  |
| Close                             | Exit the NE Secured Host List Dialog.                                                                                                    |  |  |  |

**Step 2** Click and highlight a row and click '**Modify**' button to modify the secured hosts, as shown in Figure 4-10 and Table 4-9 depicts the related parameters.

#### Figure 4-10 NE Secured Host Setting Dialog

| NE Secured Host          |                           | × |
|--------------------------|---------------------------|---|
| IP Address Section       |                           |   |
| Index                    | 1                         |   |
| The Beginning of Section | 0.0.0.0                   |   |
| The End of Section       | 0.0.0.0                   |   |
| Authorized Service       | SNMP TELNET               |   |
|                          | FTP TFTP                  |   |
|                          |                           |   |
|                          | <u>O</u> K <u>C</u> ancel |   |
|                          |                           |   |

Assign the IP range and check the authorized services (any combination of SNMP, TELNET, FTP and TFTP) of trusted hosts to be allowed.

 Table 4-9
 NE Secured Host Setting Dialog Description

| Field                     | Description                                                                  |
|---------------------------|------------------------------------------------------------------------------|
| <b>IP Address Section</b> |                                                                              |
| Index                     | This indicates the index of IP address section under modifying.              |
| The Beginning of Section  | This specifies the beginning of the IP address section of the secured hosts. |
| The End of Section        | This specifies the end of the IP address section of the secured hosts.       |
| Authorized Service        | Check the checkbox to select the authorized services.                        |

## **NE Date and Time Management**

Follow the subsequent procedures to configure the NE system time.

Click Configuration  $\rightarrow$  NE Management  $\rightarrow$  System Time on **Main Menu** to open the **NE System Time** Dialog as shown in Figure 4-11 and Table 4-10 depicts the related parameters.

#### Figure 4-11 NE System Time Dialog

| Local Date/Time | 2006/12/19 🗸 10:40:27 🔺        |
|-----------------|--------------------------------|
| Time Zone GM    | т <u>в</u> ,                   |
| System Up Time  | 0 days 00:39:02                |
|                 |                                |
| Cat Data        | Time Defrech Clease D          |
| Set Date        | /Time <u>R</u> efresh Close [X |

| Field                  | Description                                                                                |  |  |  |
|------------------------|--------------------------------------------------------------------------------------------|--|--|--|
| Date / Time            |                                                                                            |  |  |  |
| Local Date / Time      | This indicates the current NE date and time.                                               |  |  |  |
| Time Zone              |                                                                                            |  |  |  |
| GMT                    | This indicates the time differences between the Greenwich Mean<br>Time and the local time. |  |  |  |
| Up Time                |                                                                                            |  |  |  |
| System Up Time         | This indicates the period since the NE is rebooted last.                                   |  |  |  |
| <b>Function Button</b> |                                                                                            |  |  |  |
| Set Date/Time          | Click this button to apply the configured Local Date/Time.                                 |  |  |  |
| Refresh                | Click this button to refresh the Date/Time and Up Time information.                        |  |  |  |
| Close                  | Exit the NE System Time Dialog.                                                            |  |  |  |

Table 4-10NE System Time Dialog Description

## **DNS Server Setting**

The DNS Server is used for the resolution of domain name. In other words, the DNS replies the corresponding IP address to the URL.

Follow the subsequent procedures to configure the DNS Server.

Click Configuration  $\rightarrow$  NE Management  $\rightarrow$  DNS Servers on Main Menu to open the NE DNS Server Setting Dialog as shown in Figure 4-12 and Table 4-11 depicts the related parameters.

#### Figure 4-12 DNS Server Setting Dialog

| he First Server  | 168 . | 95         |   | 1 | • | 1             |
|------------------|-------|------------|---|---|---|---------------|
| he Second Server | 0.    | 0          | · | 0 | • | 0             |
| he Third Server  | 0 .   | 0          | • | 0 | • | 0             |
|                  |       | <u>o</u> k |   |   |   | <u>C</u> ance |

 Table 4-11
 DNS Server Setting Dialog Description

| Field                         | Description                                      |
|-------------------------------|--------------------------------------------------|
| <b>DNS Server Information</b> |                                                  |
| The First Server              | This specifies the first DNS server IP address.  |
| The Second Server             | This specifies the second DNS server IP address. |
| The Third Server              | This specifies the third DNS server IP address.  |

## **Time Server Setting**

Follow the subsequent procedures to configure the time servers.

Step 1 Click Configuration  $\rightarrow$  NE Management  $\rightarrow$  Time Servers on Main Menu to open the Time Server Status Dialog as shown in Figure 4-13 and Table 4-12 depicts the related parameters.

#### Figure 4-13 NE Time Server Status Dialog

| IE System Time          | 2006-12-25 14:10:40 Adjust Time |                             |  |
|-------------------------|---------------------------------|-----------------------------|--|
| letwork Timing Protocol | SNTP                            |                             |  |
| pdate Period            | 12 hour 0 minute                | Status                      |  |
| he First Server         | clock.stdtime.gov.tw            | fail to resolve server name |  |
| he Second Server        |                                 | not set                     |  |
| he Third Server         |                                 | not set                     |  |
|                         |                                 |                             |  |

 Table 4-12
 NE Time Server Status Dialog Description

| Field                   | Description                                                                                                    |  |  |  |
|-------------------------|----------------------------------------------------------------------------------------------------|--|--|--|
| DNS Server Information  |                                                                                                    |  |  |  |
| NE System Time          | This indicates the current NE system time.                                                                           |  |  |  |
| Network Timing Protocol | This indicates the current network time protocol, SNTP or None.                                                      |  |  |  |
| Update Period           | This indicates the time period between two consecutive synchronizations of the NE's local time with the time server. |  |  |  |
| The First Server        | This indicates the first time server the NE tries to synchronize with.                                               |  |  |  |
| The Second Server       | This indicates the second time server the NE tries to synchronize with.                                              |  |  |  |
| The Third Server        | This indicates the third time server the NE tries to synchronize with.                                               |  |  |  |
| Status                  | This indicates connection status between the NE and the time server.                                                 |  |  |  |
| Function Button         |                                                                                                    |  |  |  |
| Adjust Time             | Click this button to enforce the NE to synchronize its local time with the time server immediately.                  |  |  |  |
| Refresh                 | Click this button to refresh this launched window.                                                                   |  |  |  |
| Modify                  | Click this button to set the NE time servers.                                                                        |  |  |  |
| Close                   | Exit the NE Time Server Status Dialog.                                                                               |  |  |  |

**Step 2** Click '**Modify**' button to modify the Time Server information, as show in Figure 4-14 and Table 4-13 depicts the related parameters.

#### Figure 4-14 NE Time Server Setting Dialog

| Network Timing Protocol | SNTP                 |
|-------------------------|----------------------|
| Update Period           | 12 × hour 0 × mir    |
| The First Server        | clock.stdtime.gov.tw |
| The Second Server       |                      |
| The Third Server        |                      |
|                         |                      |

#### Table 4-13 NE Time Server Setting Dialog Description

#### Description Field **Network Time Server Information** Network Timing Protocol This specifies the network timing protocol, either SNTP or None. Update Period This specifies the time period between two consecutive synchronizations of the NE's local time with the time server. The First Server This specifies the first time server the NE tries to synchronize with. The Second Server This specifies the second time server the NE tries to synchronize with. The Third Server This specifies the third time server the NE tries to synchronize with.

NOTE

The NE will synchronize its local time with the first time server's time as a top priority. If the first time server fails to respond, the NE tries to synchronize it's local time with the second and third time server's time in sequence.

## Saving the NE Configuration

Follow the subsequent procedures to save your NE configuration to Flash.

Click Configuration  $\rightarrow$  NE Write Flash on **Main Menu** to open the **Write Flash Confirm** Dialog, or alternative select from the '**Rack**' tab view, point the mouse cursor on the NE object (Shelf, NC slot, or LC slot), and then right click the mouse button to launch the **Function Menu** and select '**Write Flash**' from this menu, as shown in Figure 4-15.

#### Figure 4-15 NE Write Flash Confirm Dialog

| AMS | A REAL PROPERTY OF A REAL PROPERTY OF A READ PROPERTY OF A REAL PROPERTY OF A REAL PROPERTY OF A REAL PROPERTY OF A REAL PROPERTY OF A REAL PROPERTY OF A REAL PROPERTY OF A REAL PROPERTY OF A REAL PROPERTY OF A REAL PROPERTY OF A REAL PROPERTY OF A REAL PROPERTY OF A REAL PROPER | × |
|-----|----------------------------------------------------------------------------------------------------|---|
| ?   | Are you sure to let NE write configuration back to flash?                                                                                                    | * |
|     | 6                                                                                                    | × |
|     | Yes 10                                                                                                    |   |
## Chapter 5 Profile Management

This chapter describes the management of two kinds of profiles, data transport related profiles and alarm definition profile. The alarm definition profile defines the attributes of the report (alarm) of abnormality launched by the NE.

As to the data transport related profiles, they are

- xDSL Profile
- VLAN Profile

The xDSL Profile indicates the ADSL Profile and SHDSL Profile. It defines the attributes of the connection established via the xDSL subscriber loop. As to the VLAN Profile, it defines the attributes of services/applications applied to the xDSL subscriber.

Figure 5-1 and Table 5-1 help you to understand each profile and their interrelationship.

#### Figure 5-1 Interrelationship of Data Transport Related Profiles

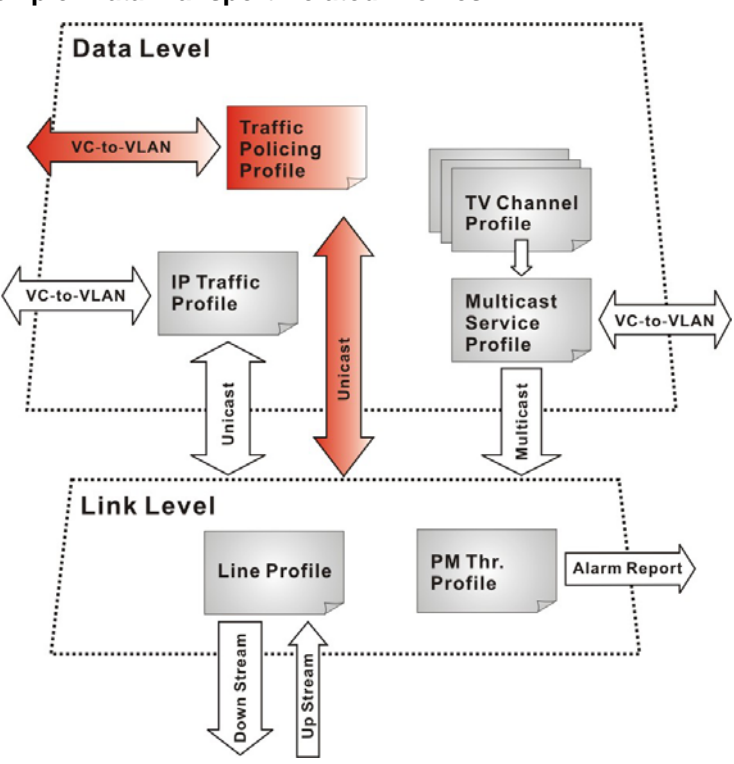

| Profile         |                           | Capacity | Level | Category     | Description                                                                                            |
|-----------------|---------------------------|----------|-------|--------------|----------------------------------------------------------------------------------------------------|
|                 | Line Profile              | 60 sets  | Link  | Loop         | Define the attributes of xDSL loop connection.                                                         |
| XDSL<br>Profile | PM Threshold Profile      | 60 sets  | Link  | Loop         | Report the message if loop connection error across the threshold.                                      |
|                 | Traffic Policing Profile  | 60 sets  | Data  | User<br>Data | Define the rule of traffic policing for user data.                                                     |
|                 | IP Traffic Profile        | 60 sets  | Data  | Unicast      | Define the traffic bandwidth of Unicast connection.                                                    |
| VLAN<br>Profile | Multicast Service Profile | 60 sets  | Data  | Multicast    | A set of service selected from menu list.                                                              |
|                 | TV Channel Profile        | 800 sets | Data  | Multicast    | A menu list of multicast channel, it<br>also defines the traffic bandwidth of<br>Multicast connection. |

### Table 5-1 Data Transport Related Profiles

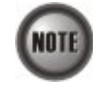

To make Traffic Policing Profile take effect, it needs to set IP Traffic Profile properly. Please refer to the NOTE under Table 5-9.

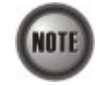

To make a xDSL line works normally, the IP Traffic Profile is essential; Traffic Policing Profile is optional.

A profile is a named list of configuration parameters with a value assigned to each parameter. When you delete a profile you will affect the change on all port or connection using that profile. If you want to change a single port or a subset of ports, you can create another profile with desired parameters, and then assign the new profile to the desired port.

This chapter contains the following sections:

- Configuring the xDSL Profile
- Configuring the VLAN Profile
- Configuring the Alarm Definition Profile

At first, the usage of **Function Button** in the **ADSL Profile List Dialog** is described as follows. Click Configuration  $\rightarrow$  Profile  $\rightarrow$  ADSL Profile on **Main Menu** to open the **ADSL Profile List** Dialog. Figure 5-2 indicates the position of the **Function Button** by red rectangle.

| SL Pr   | ofile List   |                  |                  |                      |                        |          |                                          |
|---------|--------------|------------------|------------------|----------------------|------------------------|----------|------------------------------------------|
| Line    | PM Threshold | Traffic Policing |                  |                      |                        |          |                                          |
| Profile | Name 🛆       | Channel          | RateMode         | UpRate Max / Min     | DnRate Max             | (/ Min [ | Show                                     |
| ▶ test  | t            | interleave       | adaptive/startup | 2976 / 64            | 29984 /                | 64       |                                          |
|         |              |                  |                  |                      |                        |          | Modify                                   |
|         |              |                  |                  |                      |                        |          | Add                                      |
|         |              |                  |                  |                      |                        |          | Delete                                   |
|         |              |                  |                  |                      |                        |          | Refresh                                  |
|         |              |                  |                  | Profile L<br>Functio | ist Dialog<br>n Button |          |                                          |
|         |              |                  |                  |                      |                        |          | <ul> <li>Enabl</li> <li>Disab</li> </ul> |
|         |              |                  |                  |                      |                        |          | Exp <u>o</u> rt                          |
|         |              |                  |                  |                      |                        |          |                                          |

### Figure 5-2 xDSL Profile List Dialog Function Button

#### Table 5-2

xDSL Line Profile List Dialog Function Button

| Field   | Description                                                                                  |
|---------|----------------------------------------------------------------------------------------------|
| Show    | Click this button to view the details of selected profile.                                   |
| Modify  | Click this button to modify the parameters of selected profile                               |
| Add     | Click to add a new profile.                                                                  |
| Delete  | Click this button to delete the selected profile.                                            |
| Refresh | Click to refresh the <b>xDSL Profile List</b>                                                |
| Export  | Click this button to save the contents of <b>xDSL Profile List</b> to the Personal Computer. |
| Close   | Exit the <b>xDSL Profile List</b> Dialog.                                                    |

## Configuring the xDSL Profile

The xDSL profiles enable you to simplify the process to configure the different xDSL loops with the same loop/data connection attributes. For example, you may classify the subscribers to several categories like category of residential customers, category of small office customers, category of enterprise customers and so on. Each category of subscribers is with the same loop/data connection attributes. Different categories are with their specific attributes like the line speed and performance monitoring to secure their particular service quality. Once the profiles are created, you can easily assign the xDSL subscriber with the request xDSL loop attributes.

This section depicts the supported two types of xDSL profiles

- ADSL Profile
- SHDSL Profile

### **ADSL Profile**

Three types of profiles are relative to the ADSL loop, which are Line Profile, Traffic Policing Profile and PM Threshold Profile.

Click Configuration  $\rightarrow$  Profile  $\rightarrow$  ADSL Profile on Main Menu to open the ADSL Profile List Dialog.

### Line Profile

Click the **Line** tab in ADSL Profile List dialog to launch the **ADSL Profile List – Line Dialog** to configure the ADSL Line profile as shown in Figure 5-3.

| Line PM Threshol | d Traffic Policing |                  |                  |                  |                                                             |
|------------------|--------------------|------------------|------------------|------------------|-------------------------------------------------------------|
| Profile Name 🛛 🕹 | Channel            | RateMode         | UpRate Max / Min | DnRate Max / Min | Show                                                        |
| ▶ test           | interleave         | adaptive/startup | 2976 / 64        | 29984 / 64       |                                                             |
|                  |                    |                  |                  |                  | Modify                                                      |
|                  |                    |                  |                  |                  | Add                                                         |
|                  |                    |                  |                  |                  | Delete                                                      |
|                  |                    |                  |                  |                  | <u>R</u> efresh                                             |
|                  |                    |                  |                  |                  | <ul> <li>Enable</li> <li>Disable</li> <li>Export</li> </ul> |
|                  |                    |                  |                  |                  | Close [X]                                                   |

### Figure 5-3 ADSL Profile List – Line Dialog

Click 'Modify' or 'Add' button to generate a line profile. It is noted that each profile must have its unique profile name.

The line profile consists of the following groups of ADSL loop related parameters.

- Transmission Rate
- SNR margin
- PSD
- Power management
- INP

#### **Transmission Rate**

Click the **Transmission Rate tab** in **ADSL Line Profile List Dialog** to launch the **ADSL Line Profile– Transmission Rate Dialog as shown in** Figure 5-4. Table 5-3 depicts the related parameters.

| ransmission Rate SNR Margin PSD P                                            | ower Management   INP                                                           |
|------------------------------------------------------------------------------|---------------------------------------------------------------------------------|
| Channel Mode<br>© Interleave<br>© Fast                                       | Rate Mode<br>C Fixed<br>C Adaptive at Startup<br>C Adaptive at Run-time         |
| Upstream<br>Min Rate 64 + Kbps<br>Max Rate 2976 - Kbps<br>Max Delay 6 + msec | Downstream<br>Min Rate 64 - Kbps<br>Max Rate 29984 - Kbps<br>Max Delay 6 - msec |

### Figure 5-4 Add ADSL Line Profile– Transmission Rate Dialog

 Table 5-3
 Add Line Profile- Transmission Rate Dialog Description

| Field                | Description                                                                                                    |
|----------------------|----------------------------------------------------------------------------------------------------|
| Profile Information  |                                                                                                    |
| Profile Name         | Enter to give a profile name                                                                                                    |
| Channel Mode         |                                                                                                    |
| Interleave           | Click to let the ADSL loop to be in the interleave mode. Interleave<br>mode enhances the immunity to the impulse noise like lighting.<br>However, its side effect is to introduce the transmission latency.<br>Hence it is suitable for the time-insensitive data transmission, like<br>file transfer.                                                                       |
|                      | Its associated parameters are the 'Upstream/Downstream Max Delay'                                                                                                    |
| Fast                 | Click to let the ADSL loop to be in the fast mode. Fast mode is suitable for the transmission of time-sensitive information such as audio.                                                                                                    |
| Rate Mode            |                                                                                                    |
| Fixed                | Click to let the ADSL loop to be of a fixed rate as specified by the<br>'Upstream/Downstream Min Rate'. In this mode, the NE will fail to<br>establish the connection with ATU-R whenever it is not allowed in<br>the physical loop environment. The failure may be due to the loop<br>length, line quality, and so on.                                                      |
| Adaptive at Startup  | Click to let the ADSL loop to be of the rate adapted in the range specified by the 'Upstream/Downstream Min/Max Rate'.                                                                                                    |
|                      | In comparison with 'Adaptive at Run-time', the NE will re-try to<br>establish a new lower-rate connection with the ATU-R whenever<br>the NE or ATU-R detects 10 consecutive SESs (Severely Error<br>Seconds) in this mode.                                                                                                    |
| Adaptive at Run-time | Click to let the ADSL loop to be of the rate adapted in the range<br>specified by the 'Upstream/Downstream Min/Max Rate'.<br>In comparison with 'Adaptive at Startup', the NE will trigger the<br>SRA (Seamless Rate Adaptation) process to change the line rates<br>without losing the connection with ATU-R whenever the physical<br>loop environment varies in this mode. |

Table 5-3 Add Line Profile– Transmission Rate Dialog Description (Continued)

| Field      | Description                                                                                                    |
|------------|----------------------------------------------------------------------------------------------------|
| Upstream   |                                                                                                    |
| Min Rate   | Choose the minimum rate for the ATU-R to transmits traffic                                                                                                    |
| Max Rate   | Choose the maximum rate for the ATU-R to transmits traffic                                                                                                    |
| Max Delay  | Choose the maximum interleaved delay in milliseconds. (interleave<br>mode only)<br>Interleaved delay applies only to the interleave channel and defines<br>the mapping between subsequent input bytes at the inter-leaver<br>input and their placement in the bit stream at the interleave output.<br>Larger numbers provide greater separation between consecutive<br>input bytes in the output bit stream, allowing for improved impulse<br>noise immunity at the expense of payload latency. |
| Downstream |                                                                                                    |
| Min Rate   | Choose the minimum rate for the ATU-C to transmits traffic                                                                                                    |
| Max Rate   | Choose the maximum rate for the ATU-C to transmits traffic                                                                                                    |
| Max Delay  | Choose the maximum interleaved delay in milliseconds. (applied to the interleave mode only)                                                                                                    |

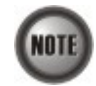

The associated parameters of the Rate Mode 'Adaptive at Run-Time' are as follows. 'Upshift Noise Margin', 'Downshift Noise Margin', 'Upshift Time' and 'Downshift Time'

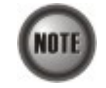

In the Rate Mode 'Adaptive at Run-Time', the NE will lose the connection with ATU-R if it fails to complete the SRA process to change the line rates

### **SNR Margin**

Click the **SNR Margin tab** in **ADSL Line Profile List Dialog** to launch the **ADSL Line Profile**–**SNR Margin Dialog** as shown in Figure 5-5. Table 5-4 depicts the related parameters.

### Figure 5-5 Add ADSL Line Profile– SNR Margin Dialog

| Profile Information –<br>Profile Name |            |         |                 |      |          |
|---------------------------------------|------------|---------|-----------------|------|----------|
| ransmission Rate                      | SNR Margin | PSD P   | ower Management | INP  |          |
| Upstream                              |            |         | Downstream      |      |          |
| Max Margin                            | 310        | ÷ 0.1dB | Max Margin      | 310  | ÷ 0.1dB  |
| Upshift                               | 200        | ÷ 0.1dB | Upshift         | 200  | ÷ 0.1dB  |
| Target                                | 60         | • 0.1dB | Target          | 60   | ÷ 0.1dB  |
| Downshift                             | 30         | ÷ 0.1dB | Downshift       | 30   | ÷ 0.1dB  |
| Min                                   | 0          | ÷ 0.1dB | Min             | 0    | 🕂 0.1dB  |
| Upshift Time                          | 1000       | ÷ sec   | Upshift Time    | 1000 | ÷ sec    |
| Downshift Time                        | 1000       | ÷ sec   | Downshift Time  | 1000 | ÷ sec    |
|                                       |            |         |                 | or 1 | Control  |
| Downshift Time                        | 1000       | sec     | Downshift Time  | 1000 | se<br>se |

| Field          | Description                                                                                                    |  |  |
|----------------|----------------------------------------------------------------------------------------------------|--|--|
| Upstream       |                                                                                                    |  |  |
| Downstream     |                                                                                                    |  |  |
| Max Margin     | It specifies the maximum margin in 0.1 dB steps.<br>Default value is 310.                                                                                                    |  |  |
| Upshift        | It specifies the up-shift margin in 0.1dB steps.<br>Default value is 200                                                                                                    |  |  |
| Target         | It specifies the target margin in 0.1dB steps.<br>Default value is 60.                                                                                                    |  |  |
| Downshift      | It specifies the downshift margin in 0.1 dB steps.<br>Default value is 30                                                                                                    |  |  |
| Min            | It specifies the minimum margin in 0.1 dB steps.<br>Default value is 0.                                                                                                    |  |  |
| Upshift Time   | It specifies the upshift time in sec. It defines the minimum time<br>interval during which the upstream noise margin should stay above<br>the Upshift SNR before the ATU-C triggers the SRA process to<br>increase the line rate.<br>Default value is 1000.Default value is 1000. |  |  |
| Downshift Time | It specifies the downshift time in sec. It defines the minimum time<br>interval during which the upstream noise margin should stay above<br>the Downshift SNR before the ATU-C triggers the SRA process to<br>decrease the line rate.<br>Default value is 1000.                   |  |  |

### Table 5-4 Add Line Profile– SNR Margin Dialog Description

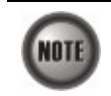

'Upshift Noise Margin', 'Downshift Noise Margin', 'Upshift Time' and 'Downshift Time' are only applied to the Rate Mode 'Adaptive at Run-Time'.

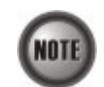

 $\label{eq:margin} \begin{array}{l} \mbox{Minimum Noise Margin} \leq \mbox{Downshift Noise Margin} \leq \mbox{Margin} \leq \mbox{Margin} \leq \mbox{Margin} \leq \mbox{Margin} \\ \mbox{Margin} \leq \mbox{Margin} \\ \mbox{Margin} \\ \mbox{M$ 

### PSD

Click the **PSD tab** in **ADSL Line Profile List Dialog** to launch the **ADSL Line Profile– PSD Dialog** as shown in Figure 5-6. Table 5-5 depicts the related parameters.

| Profile Information<br>Profile Name |                |                                       |        |
|-------------------------------------|----------------|---------------------------------------|--------|
| ransmission Rate                    | SNR Margin PSD | Power Management   INP                | 1      |
| Upstream —                          | 0              | Downstream<br>Nominal PSD 0<br>(0.1 d | Bm/Hz) |
|                                     |                | QK                                    | Cancel |

### Figure 5-6 Add ADSL Line Profile– PSD Dialog

#### Table 5-5

#### Add Line Profile – PSD Dialog Description

| Field       | Description                                                                                                    |
|-------------|----------------------------------------------------------------------------------------------------|
| Upstream    |                                                                                                    |
| Downstream  |                                                                                                    |
| Nominal PSD | It specifies the discrepancy with respect to the ITU-T<br>G.992.3-defined MAXNOMPSD value.<br>Its unit is 0.1 dBm/Hz. And its allowed range is from 40 to -400. |

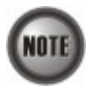

It is noted that the MAXNOMPSD settings are different for the following three protocol groups.

- G.992.1 Annex A and B; G.992.2 Annex A and G; G.992.3 Annex A, B and J;
- G.992.5 Annex A, B and M
- G.992.3 Annex L

To ease the configuration, the Nominal PSD is defined to be the discrepancy with respect to the MAXNOMPSD.

#### **Power Management**

In order to save power, G.992.3 and G.992.5 define the power management function. The operator can either configure the ADSL line Transmission (Tx) power be either manually or automatically managed.

The automatic power management function enables the ADSL line to automatically transfer from the L0 (full-on) state to the L2 (low power) state whenever the downstream net data rate is lower than expected. And it also enables the ADSL line to automatically transfer from the L2 state to the L0 state once the NE begins to drop the downstream data.

Click the **Power Management tab** in **ADSL Line Profile List Dialog** to launch the **ADSL Line Profile– Power Management Dialog** as shown in Figure 5-7. Table 5-6 depicts the related parameters.

| Profile Name                               |                       |
|--------------------------------------------|-----------------------|
| Fransmission Rate   SNR Margin   PSI       | D Power Management NP |
| Management Mode<br>Ĉ Automatic<br>Ĉ Manual |                       |
| Trigger Criteria of State Transition —     |                       |
| L2 State Min & Low Rate                    | 32 + Kbps             |
| L2 State Max Rate                          | 29984 🔆 Kbps          |
| L0 State Min Time to Start Monitoring      | 900 <u>-</u> sec      |
| L2 State Low Rate Min Contiguous Ti        | ne 300 - sec          |
|                                            | C Accent C Reject     |

#### Figure 5-7 Add ADSL Line Profile– Power Management Dialog

#### Table 5-6 Add Line Profile – Power Management Dialog Description

## Field Description

#### **Management Mode**

Automatic – This mode enables the ADSL line to automatically transfer from the L0 (full-on) state to the L2 (low power) state whenever the downstream net data rate is lower than expected. And it also enables the ADSL line to automatically transfer from the L2 state to the L0 state once the NE begins to drop the downstream data.

Manual –This mode allows the operator to manually force the specific ADSL line to transfer from the L2 state to the L0 state, and vice versa.

| Trigger Criteria Of State 7              | Transition                                                                                                    |
|------------------------------------------|----------------------------------------------------------------------------------------------------|
| L2 State Min & Low Rate                  | It specifies the minimum rate (manual mode) or Lowest criteria<br>(auto mode) of L2 state. (See the Note below)<br>Default value is 32.                                                                                                    |
| L2 State Max Rate                        | It specifies the maximum rate of L2 state. (See the Note below) Default value is 29984.                                                                                                    |
| L0 State Min Time to Start<br>Monitoring | It specifies the minimum time (seconds) the ADSL line must stay at<br>the L0 state. During this time interval, the ADSL line is not allowed<br>to transfer to the L2 state. It is the so-called L0-TIME as defined in<br>ITU-T G.997.1. (See the Note below)<br>Default value is 900. |
| L2 State Low Rate Min<br>Contiguous Time | It specifies the contiguous time interval for which the downstream<br>mean net data rate is below the 'L2 State Min & Low Rate' on a<br>ADSL line. (See the Note below)<br>Default value is 300.                                                                                      |
| CPE L3 State Request                     | It specifies whether the ADSL port accepts L3 command from CPE or not.<br>Default value is "Accept".                                                                                                    |

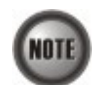

In order to let the ADSL line avoid going into and out of L2 too often, the following L0 $\leftrightarrow$ L2 state transition criterions are adopted by the NE.

### L0→L2:

- The ADSL line must stay at the L0 state for a period specified by 'L0 State Min Time to Start Monitoring' (i.e., the L0-TIME as defined in ITU-T G.997.1)
- After the L0-TIME, the NE begins to computed the mean net-data rate for a period of 'L2 State Low Rate Min Contiguous Time' on a ADSL line.
- The ADSL line transfers to the L2 state once the computed mean net-data rate is below the 'L2 State Min & Low Rate'.
- Once an ADSL line is at the L2 state, its downstream ADSL line rate is in the range from 'L2 State Min & Low Rate' to 'L2 State Max Rate'.

L2→L0:

• The ADSL line immediately transfers to the L0 state once the NE detects packet loss on the ADSL line in the down stream direction.

### INP

The INP (Impulse Noise Protection) defines the minimum protection symbol time both for upstream and downstream on this ADSL subscriber.

Click the **INP tab** in **ADSL Line Profile List Dialog** to launch the **ADSL Line Profile– INP Dialog** as shown in Figure 5-8. Table 5-7 depicts the related parameters.

### Figure 5-8 Add ADSL Line Profile– INP Dialog

| ofile Information                   |                               |               |
|-------------------------------------|-------------------------------|---------------|
| ransmission Rate   SNR Margin   PSD | Power Managemen               | t INP         |
| Upstream<br>Minimum INF 0           | – Downstream –<br>Minimum INF | 0 💌           |
| (symbol time)                       |                               | (symbol time) |
|                                     |                               |               |
|                                     |                               |               |

Table 5-7 Add Line Profile – INP Dialog Description

| Field     Description |                                                                                         |  |
|-----------------------|-----------------------------------------------------------------------------------------|--|
| Upstream              |                                                                                         |  |
| Downstream            |                                                                                         |  |
| Minimum INP           | It specifies the impulse noise protection symbol time in $\{0, 1/2, 1, 2, 4, 8, 16\}$ . |  |

#### **PM Threshold Profile**

The PM threshold profile sets the threshold values for the performance parameters associated with the ADSL line. The NE will report the threshold-over trap (i.e. TCA, Threshold-Crossing Alarm) to the AMS LCT when the specified performance threshold is over. Figure 5-9 shows ADSL PM

threshold profiles accommodated in the system and allows adding a new profile or deleting the existing profile, by system (NE) unit.

Figure 5-9 xDSL Profile List– PM Threshold Dialog

| ofile Name 🛛 🗛 | CO 15Min ES / SES / UAS | CO 1Day ES / SES / UAS | RT 15Min ES / SES / UAS | Show                                        |
|----------------|-------------------------|------------------------|-------------------------|---------------------------------------------|
| test           | 100 / 100 / 100         | 100 / 100 / 100        | 800 / 900 / 900         |                                             |
|                |                         |                        |                         | <u>M</u> odify                              |
|                |                         |                        |                         | <u>A</u> dd                                 |
|                |                         |                        |                         | <u>D</u> elete                              |
|                |                         |                        |                         | <u>R</u> efresh                             |
|                |                         |                        |                         | <ul> <li>Enable</li> <li>Disable</li> </ul> |
|                |                         |                        |                         | Export                                      |

Click 'Modify' or 'Add' button to generate the PM threshold profile, each profile must have name individually. Figure 5-10 shows **Add ADSL PM Threshold Profile Dialog**, and Table 5-8 depicts the related parameters.

### Figure 5-10 Add ADSL PM Threshold Profile Dialog

| Name        | PM  |         |                |       |         |
|-------------|-----|---------|----------------|-------|---------|
| 15-Min / CC | )   |         | - 1-Day / CO - |       |         |
| I⊽ ES       | 3   | seconds | I⊽ ES          | 86400 | seconds |
| I SES       | 1   | seconds | I SES          | 120   | seconds |
| I⊐ UAS      | 4   | seconds | 🔽 UAS          | 3     | seconds |
| 15-Min / RT |     |         | -1-Day/RT-     |       |         |
| 🔽 ES        | 1   | seconds | I⊽ ES          | 3     | seconds |
| I⊽ SES      | 900 | seconds | I⊽ SES         | 1     | seconds |
| 🔽 UAS       | 300 | seconds | ₩ UAS          | 60    | seconds |
|             |     |         |                |       |         |
|             |     |         | ок             |       | Cancel  |

#### Table 5-8 Add PM Threshold Profile Field Description

| Field | Description |
|-------|-------------|
|       |             |

#### 15-Min / CO

This field indicates the CO side errors. When the threshold is set to 10, the NE launches a trap (alarm) if the count of specific errors exceeds 10 during the last 15 minutes.

### 1-Day / CO

This field indicates the CO side errors. When the threshold is set to 10, the NE launches a trap (alarm) if the count of specific errors exceeds 10 during the last 1 day.

#### 15-Min / RT

This field indicates the RT side (CPE) errors. When the threshold is set to 10, the NE launches a trap (alarm) if the count of specific errors exceeds 10 during the last 15 minutes.

#### 1-Day / RT

This field indicates the RT side (CPE) errors. When the threshold is set to 10, the NE launches a trap (alarm) if the count of specific errors exceeds 10 during the last 1 day.

| ES  | It specifies the Error second $(0 \sim 900 \text{ sec})$  |
|-----|-----------------------------------------------------------|
| SES | It specifies the Several Error Second ( $0 \sim 900$ sec) |
| UAS | It specifies the unavailable Second ( $0 \sim 900$ sec)   |

#### **Traffic Policing Profile**

According to SLA (Service Level Agreements) between subscribers and ISP, the edge network equipment marks subscriber's traffic with different service level. The traffic policing profile serves to keep the rule to re-mark the subscriber's upstream traffic with designated DSCP values. The traffic policing profile is design to police on the unicast connection for user's upstream traffic; once it is created you can apply it to distinct xDSL line interfaces (see Chapter 6 xDSL Line Interface).

To set the traffic policing profile, click Configuration  $\rightarrow$  Profile  $\rightarrow$  ADSL Profile  $\rightarrow$  Traffic Policing Dialog

#### Figure 5-11 xDSL Profile List– Traffic Policing Dialog

| Profile Name 🖉    | Us CIR (Mbps) | Action                     | Show                                        |
|-------------------|---------------|----------------------------|---------------------------------------------|
| Traffic-Policing1 | 1             | change DSCP as Best Effort |                                             |
| Traffic-Policing2 | 2             | change DSCP as AF32        | Modify                                      |
|                   |               |                            | Add                                         |
|                   |               |                            | Delete                                      |
|                   |               |                            | <u>R</u> efresh                             |
|                   |               |                            | <ul> <li>Enable</li> <li>Disable</li> </ul> |
|                   |               |                            | Exp <u>o</u> rt                             |
|                   |               |                            |                                             |

Click 'Modify' or 'Add' button to generate the Traffic Policing profile as shown in Figure 5-12, each profile must have a name individually. Table 5-9 depicts the related parameters.

### Figure 5-12 Add Traffic Policing Profile Dialog

| Name                                                                            | Traffic-Policing3                                                    |              |
|---------------------------------------------------------------------------------|----------------------------------------------------------------------|--------------|
| ate Limiting                                                                    |                                                                      |              |
| Upstream CIR (Mbps)                                                             | 1                                                                    | 1            |
| Action to Out-profile Packets                                                   | change DSCD as Expedited Fo                                          | rwai         |
|                                                                                 | Ichange Doce as Expediced to                                         |              |
| * AFxy: Assured Forwarding,<br>* NOTE: "Change DSCP" only                       | , service class x, drop precedency<br>takes effect on non-PPoE packa | ce y<br>ets. |
| <sup>4</sup> AFxy: Assured Forwarding,<br><sup>4</sup> NOTE: "Change DSCP" only | , service class x, drop precedend<br>y takes effect on non-PPoE pack | ce y<br>ets. |

#### Table 5-9

### Add Traffic Policing Profile Field Description

| Field                            | Description                                                                                                    |  |  |  |
|----------------------------------|----------------------------------------------------------------------------------------------------|--|--|--|
| Profile Information              |                                                                                                    |  |  |  |
| Name                             | It specifies the name of traffic policing profile.                                                                  |  |  |  |
| Rate Limiting                    |                                                                                                    |  |  |  |
| Upstream CIR (Mbps)              | It specifies the CIR (Commit Information Rate). Valid value is 0~2 Mbps.                                            |  |  |  |
| Action to Out-profile<br>Packets | It specifies the DSCP value to be set, drop packets or do nothing whenever the user's upstream traffic exceeds CIR. |  |  |  |

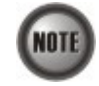

The Service Type Control shall be enabled when Traffic Policing Profile is assign to xDSL subscribers (refer to Figure 6-2).

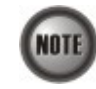

Please refer to Figure 6-10 for more details of Differentiated Service Code Point.

### SHDSL Profile

Two types of profiles are related with the SHDSL loop, which are Line Profile and PM Threshold Profile.

Line Profile

The line profile contains parameter relate to the loop connection of SHDSL. Click the **Line** tab in **SHDSL Profile List Dialog** to launch the **SHDSL Profile List – Line Dialog** to configure the ADSL Line profile (see Figure 5-13).

| Line PM Threshold |                |                   | _           |          |
|-------------------|----------------|-------------------|-------------|----------|
| Profile Name 🛛 🖂  | Operation Mode | MaxRate / MinRate | Tx Mode     | Show     |
| Home              | 2-wire         | 968 / 968         | Annex A + B |          |
|                   |                |                   |             | Modify   |
|                   |                |                   |             | Add      |
|                   |                |                   |             | Delete   |
|                   |                |                   |             | Refresh  |
|                   |                |                   |             | _        |
|                   |                |                   |             |          |
|                   |                |                   |             |          |
|                   |                |                   |             |          |
|                   |                |                   |             | 🕨 🕨 Enab |
|                   |                |                   |             | Disat    |
|                   |                |                   |             |          |
|                   |                |                   |             | Export   |
|                   |                |                   |             | Close IX |
|                   |                |                   |             | Close [A |

### Figure 5-13 SHDSL Profile List– Line Dialog

Click 'Modify' or 'Add' button to generate the line profile, each profile must have name individually.

The line profile consists of the following groups of SHDSL loop related parameters.

- Transmission Rate
- SNR margin
- Miscellaneous

### **Transmission Rate**

Click the **Transmission Rate tab** in **SHDSL Line Profile Dialog** to launch the **SHDSL Line Profile– Transmission Rate Dialog** as shown in Figure 5-14. Table 5-10 depicts the related parameters.

#### Figure 5-14 Add SHDSL Line Profile– Transmission Rate Dialog

| Profile Name     | Home       |                       |
|------------------|------------|-----------------------|
| ransmission Rate | SNR Margin | Miscellaneous         |
| Rate Mode        |            |                       |
| Mode             | Fixed      | C Adaptive at Startup |
| Rate Limit       |            |                       |
| Min Rate         | 2312       | + Kbps                |
| Max Rate         | 2312       |                       |
|                  |            |                       |
|                  |            |                       |
|                  |            |                       |

| Field                      | Description                                                                                                    |
|----------------------------|----------------------------------------------------------------------------------------------------|
| <b>Profile Information</b> |                                                                                                    |
| Profile Name               | Enter to give a profile name                                                                                                    |
| Rate Mode                  |                                                                                                    |
| Fixed                      | Click to let the SHDSL loop to be of a fixed rate as specified by the<br>'Min Rate'. In this mode, the NE will fail to establish the<br>connection with STU-R whenever it is not allowed in the physical<br>loop environment. The failure may be due to the loop length, line<br>quality, and so on. |
| Adaptive at Startup        | Click to let the SHDSL loop to be of the rate adapted in the range specified by the 'Min/Max Rate'.                                                                                                    |
| Rate Limit                 |                                                                                                    |
| Min Rate                   | Choose your minimum rate                                                                                                    |
| Max Rate                   | Choose your maximum rate                                                                                                    |

### Table 5-10 Add SHDSL Line Profile- Transmission Rate Dialog Description

#### **SNR Margin**

Click the **SNR Margin tab** in **SHDSL Line Profile Dialog** to launch the **SHDSL Line Profile–SNR Margin Dialog** as shown in Figure 5-15. Table 5-11 depicts the related parameters.

### Figure 5-15 Add SHDSL Line Profile– SNR Margin Dialog

| Upstream                |       |    |
|-------------------------|-------|----|
| 🔽 Current Target Margin | 6 🛨 d | IB |
| 🔲 Worst Target Margin   | 6 📩 ( | IB |
| Downstream              |       |    |
| 🔽 Current Target Margin | 6 🕂 ( | в  |
| 🥅 Worst Target Margin   | 6 ÷ 0 | IB |

#### Table 5-11

Add SHDSL Line Profile - SNR Margin Dialog Description

| Field                 | Description                                                    |
|-----------------------|----------------------------------------------------------------|
| Upstream / Downstream |                                                                |
| Current Target Margin | It specifies the current target margin.<br>Default value is 6. |
| Worst Target Margin   | It specifies the worst target margin.<br>Default value is 6.   |

#### Miscellaneous

Click the **Miscellaneous tab** in **SHDSL Line Profile Dialog** to launch the **SHDSL Line Profile–Miscellaneous Dialog** as shown in Figure 5-16. Table 5-12 depicts the related parameters.

| Figure 5-16 | Add SHDSL Line Profile– Miscellaneous Dialog |
|-------------|----------------------------------------------|
|-------------|----------------------------------------------|

| Profile Name      | Home         |               |  |
|-------------------|--------------|---------------|--|
| Transmission Rate | SNR Margin N | liscellaneous |  |
| -Miscellaneous Pa | ameters      |               |  |
| PSD Mask          | • Symmetric  | C Asymmetric  |  |
| Tx Mode           | Annex C A    | ОВ €А+В       |  |
| Line Probe        | Enable       | C Disable     |  |
|                   |              |               |  |
|                   |              |               |  |
|                   |              |               |  |
|                   |              |               |  |
|                   |              |               |  |
|                   |              |               |  |

 Table 5-12
 Add SHDSL Line Profile– Miscellaneous Dialog Description

| Field                    | Description                                                                                                    |
|--------------------------|----------------------------------------------------------------------------------------------------|
| Miscellaneous Parameters |                                                                                                    |
| PSD Mask                 | It specifies the setting of PSD Mask to be symmetric or asymmetric                                                                                                    |
| Tx Mode                  | It specifies the setting of Tx mode.<br>A: Indicates the ITU-T G.991.2 Annex A<br>B: Indicates the ITU T G.991.2 Anney B                                                             |
|                          | A+B: Compatible with ITU-T G.991.2 Annex A and Annex B.                                                                                                    |
| Line Probe               | Enable or disable the line probe state before training with STU-R.<br>Enable: To make the 'line rate limit' up to 2312Kbps.<br>Disable: To make the 'line rate limit' up to 1.5Mbps. |

### **PM Threshold Profile**

The PM threshold profile sets the threshold values for the error status generated in the ADSL line, and sets the system to report the threshold-over trap (alarm) to the AMS LCT when the set error threshold is over. Figure 5-17 lists SHDSL PM threshold profiles accommodated in the system and allows adding a new profile or deleting the existing profile, by system (NE) unit.

Click the PM Threshold tab to launch the PM Threshold Dialog as shown in Figure 5-17.

| Line PM Thresh   | old               |                  |                                   |                                             |
|------------------|-------------------|------------------|-----------------------------------|---------------------------------------------|
| Profile Name 🛛 🕹 | CO Min SNR Margin | CO Max Loop Attn | CO 15Min ES / SES / UAS / LOSWS / | Show                                        |
| ▶ Home           | 1                 | 126              | 10 / 20 / 30 / 40 / 50            |                                             |
|                  |                   |                  |                                   | Modify                                      |
|                  |                   |                  |                                   | <u>A</u> dd                                 |
|                  |                   |                  |                                   | Delete                                      |
|                  |                   |                  |                                   | <u>R</u> efresh                             |
|                  |                   |                  |                                   | <ul> <li>Enable</li> <li>Disable</li> </ul> |
|                  |                   |                  |                                   | Exp <u>o</u> rt                             |
| d                |                   |                  |                                   | Close [X]                                   |

### Figure 5-17 SHDSL Profile List– PM Threshold Dialog

Click 'Modify' or 'Add' button to generate the PM threshold profile, each profile must have a name individually. Figure 5-18 shows **Add SHDSL PM Threshold Profile Dialog**, and Table 5-13 depicts the related parameters.

### Figure 5-18 Add SHDSL PM Threshold Profile Dialog

| Name Office                       |              |             |
|-----------------------------------|--------------|-------------|
|                                   |              |             |
| O SNR Margin and Loop Attenuation | Threshold    | 1           |
| 🗖 Minimum SNR Margin              | 1            | dB (1 - 15) |
| Maximum Loop Attenuation          | dB (1 - 126) |             |
| 0 15-Min PM High-Threshold        |              |             |
| ES                                | 1            | seconds     |
| ☐ SES                             | 1            | seconds     |
| T UAS                             | 1            | seconds     |
| LOSWS                             | 1            | seconds     |
| CRC Anomalies                     | 1            | (1 - 44100) |
|                                   |              |             |
|                                   | ок           | Cancel      |

#### Table 5-13 Add SHDSL PM Threshold Profile Dialog Description

| Field                                                                                                    | Description                                                              |  |  |
|----------------------------------------------------------------------------------------------------|--------------------------------------------------------------------------|--|--|
| CO SNR Margin and Loop Attenuation Threshold                                                                                                    |                                                                          |  |  |
| This field indicates the minimum SNR margin and maximum loop attenuation.                                                                                                    |                                                                          |  |  |
| When the minimum SNR margin is set to 10, if the current SNR margin is below 10 dB, a trap (alarm) occurs.                                                                           |                                                                          |  |  |
| When the maximum loop attenuation is set to 100, if the current loop attenuation exceeds 100 dB, a trap (alarm) occurs.                                                              |                                                                          |  |  |
| CO 15-Min PM High-Threshold                                                                                                    |                                                                          |  |  |
| This field indicates the CO side errors. When the threshold is set to 10, if the count of specific errors exceeds 10 seconds for the last error accumulateds, a trap (alarm) occurs. |                                                                          |  |  |
| ES                                                                                                    | It specifies the Error second ( $0 \sim 900$ sec)                        |  |  |
| SES                                                                                                    | It specifies the Several Error Second ( $0 \sim 900$ sec)                |  |  |
| UAS                                                                                                    | It specifies the unavailable Second ( $0 \sim 900$ sec)                  |  |  |
| LOSWS                                                                                                    | It specifies the Loss of Synchronization Word Second ( $0 \sim 900$ sec) |  |  |
| CRC Anomalies                                                                                                    | It specifies the count of anomaly of Cyclic Redundancy Check (1 ~        |  |  |

## **Configuring the VLAN Profile**

VLAN Profile contains three categories of profiles; IP Traffic Profile, TV Channel Profile, and Multicast Service Profile.

44100)

As shown in Figure 5-1, NE forwards traffic on 2 kinds of connections, unicast connection and multicast connection, on the Data Level. For the unicast connection, it carries all traffic (unicast and broadcast) except multicast traffic. The attributes of unicast connection are specified by the IP Traffic Profile. As for the multicast connection, its attributes are specified by the TV Channel Profile. Moreover, the NE also supports to restrict the subscriber to receive a set of specific TV channels. Multicast Service Profile records the set of specific TV channels.

Click Configuration  $\rightarrow$  Profile  $\rightarrow$  VLAN Profile on Main Menu to open the VLAN Profile List Dialog.

### **IP Traffic Profile**

The IP traffic profile is design to specify the traffic attributes of the PVC on the ADSL line. The operator can create the IP Traffic Profile according to the Service Level Agreement (SLA) and apply it to the corresponding VC-to-VLAN on demand. (see Chapter 7 VC-to-VLAN Configuration).

Click the **Line** tab in ADSL Profile List dialog to launch the **ADSL Profile List – Line Dialog** to configure the ADSL Line profile (see Figure 5-19).

### Figure 5-19 VLAN Profile List– IP Traffic Dialog

| Trome nume | Queue   | Ds Rate(Kbps) | Us Rate(Kbps)      | Show     |
|------------|---------|---------------|--------------------|----------|
| 2M-512K    | high    | 2048          | 512                | L        |
| Enterprise | highest | 29984         | <no limit=""></no> | Modify   |
|            |         |               |                    | Add      |
|            |         |               |                    | Delete   |
|            |         |               |                    | Refresh  |
|            |         |               |                    |          |
|            |         |               |                    |          |
|            |         |               |                    |          |
|            |         |               |                    | Enable   |
|            |         |               |                    | O Disabl |
|            |         |               |                    | Event    |
|            |         |               |                    | Export   |

Click 'Modify' or 'Add' button to generate the IP traffic profile, each profile must have a name individually. Figure 5-20 shows **Add xDSL IP Traffic Profile Dialog**, and Table 5-14 depicts the related parameters.

### Figure 5-20 Add xDSL IP Traffic Profile Dialog

| - |
|---|
| • |
| • |
|   |
| • |
|   |
|   |

| Field                               | Description                                                                                                    |  |
|-------------------------------------|----------------------------------------------------------------------------------------------------|--|
| Profile Information                 |                                                                                                    |  |
| Name                                | Enter the name for traffic profile.                                                                                                    |  |
| Line Board IP CoS Setting           |                                                                                                    |  |
| Downstream Priority<br>Queue (Kbps) | It specifies the downstream priority queue.<br>Valid values are "Low", "Medium", "High" and "Highest".                                                                                                    |  |
| Downstream Rate (Kbps)              | It specifies the maximum allowed downstream net-data rate. The drops drop packets whenever the downstream traffic exceeds the specified rate.                                                                                           |  |
| Upstream Rate (Kbps)                | It specifies the maximum allowed upstream net-data rate. The drops<br>drop packets whenever the user's upstream traffic exceeds the<br>specified rate.<br>Valid values are "no limit", "32", "64", "128", "256", "384",<br>"512", "768" |  |
| <b>Broadcast Control</b>            |                                                                                                    |  |
| Downstream Broadcast                | This indicates the rule (forward or drop) for downstream broadcast traffic.                                                                                                    |  |

#### Table 5-14 Add xDSL IP Traffic Profile Dialog Description

### **TV Channel Profile**

The TV channel profile sets value of multicast group IP and the associated downstream bandwidth resource, it is a menu list of the TV channel (multicast group) provided by the Content Service Provider (CSP) or Application Service Provider (ASP).

Click the **TV Channel tab** in **VLAN Profile List Dialog** to launch the **VLAN Profile List–TV Channel Dialog** as shown in Figure 5-21.

### Figure 5-21 VLAN Profile List– TV Channel Dialog

| All Protile List |        |                  |                       |         |               |                  |  |
|------------------|--------|------------------|-----------------------|---------|---------------|------------------|--|
| IP T             | raffic | TV Channel Multi | cast Service          |         |               |                  |  |
| ID               | Δ.     | Profile Name     | TV Channel IP Address | Queue   | Ds Rate(Kbps) | Show             |  |
| Þ                | 1      | HBO              | 224.0.1.1             | highest | 29984         | ·                |  |
| Þ                | 2      | ESPN             | 224.0.1.2             | high    | 29984         | Modify           |  |
| Þ                | 3      | CNN              | 224.0.1.3             | medium  | 29984         |                  |  |
|                  |        |                  |                       |         |               | Add              |  |
|                  |        |                  |                       |         |               | Delete           |  |
|                  |        |                  |                       |         |               | Refresh          |  |
|                  |        |                  |                       |         |               |                  |  |
|                  |        |                  |                       |         |               |                  |  |
|                  |        |                  |                       |         |               |                  |  |
|                  |        |                  |                       |         |               |                  |  |
|                  |        |                  |                       |         |               | Enable           |  |
|                  |        |                  |                       |         |               | <b>•</b> • • • • |  |
|                  |        |                  |                       |         |               | V Disable        |  |
|                  |        |                  |                       |         |               |                  |  |
|                  |        |                  |                       |         |               | Export           |  |
|                  |        |                  |                       |         |               | Close [X]        |  |
|                  |        |                  |                       |         |               |                  |  |

Click 'Modify' or 'Add' button to generate the TV channel profile as shown in Figure 5-22, each profile must have name and profile ID individually. Table 5-15 depicts the related parameters.

### Figure 5-22 Add xDSL TV Channel Profile Dialog

| Profile ID             | 1               |
|------------------------|-----------------|
| Name                   | BBC             |
| TV Channel IP Address  | 224 . 0 . 1 . 0 |
| P CoS Settings         |                 |
| Priority Queue         | low             |
| Downstream Rate (Kbps) | 29984           |
|                        |                 |

### Table 5-15 Add xDSL TV Channel Profile Dialog Description

| Field                  | Description                                                                                                    |  |  |  |  |
|------------------------|----------------------------------------------------------------------------------------------------|--|--|--|--|
| Profile Information    |                                                                                                    |  |  |  |  |
| Profile ID             | It specifies the TV channel ID                                                                                                    |  |  |  |  |
| Name                   | Enter the TV channel name                                                                                                    |  |  |  |  |
| TV Channel IP Address  | It specifies the IP address of TV channel (multicast group IP)                                                                                |  |  |  |  |
| IP CoS Settings        |                                                                                                    |  |  |  |  |
| Priority Queue         | This specifies the priority queue of TV Channel address.<br>Valid values are "Low", "Medium", "High" and "Highest".                           |  |  |  |  |
| Downstream Rate (Kbps) | It specifies the maximum allowed downstream net-data rate. The drops drop packets whenever the downstream traffic exceeds the specified rate. |  |  |  |  |

### **Multicast Service Profile**

The multicast service profile is a set of TV channel profiles. Once the TV channel profiles are created, you can generate the multicast service profile to bind suitable TV channel profiles. Each multicast service profile is viewed as a service package for the subscriber to book. The operator then applies the booked multicast service profile to the distinct VC-to-VLAN associated with the subscriber. (see Chapter 7).

Whenever the subscriber clicks his remote controller to watch a TV channel transmitted via the ADSL line, the set-top-box sends the corresponding IGMP report packet. The NE will forward IGMP packet if its multicast IP hits the associated multicast service profile. Otherwise, the NE drops the IGMP packet. As a result, the subscriber is restricted to watch the TV programs that he booked.

Click the **Multicast Service tab** in **VLAN Profile List Dialog** to launch the **VLAN Profile List–Multicast Service Dialog** as shown in Figure 5-23.

| IP Traffic   TV Channel   Multicast Service |       |          |  |  |  |  |
|---------------------------------------------|-------|----------|--|--|--|--|
| Profile Name 🖉 TV Channel Profile IDs       |       |          |  |  |  |  |
| Program-1                                   | 1,2   |          |  |  |  |  |
| Program-2                                   | 1,2,3 | Modify   |  |  |  |  |
|                                             |       | Add      |  |  |  |  |
|                                             |       | Delete   |  |  |  |  |
|                                             |       | Refresh  |  |  |  |  |
|                                             |       |          |  |  |  |  |
|                                             |       | Enable   |  |  |  |  |
|                                             |       | O Disabl |  |  |  |  |
|                                             |       | Export   |  |  |  |  |
|                                             |       |          |  |  |  |  |

### Figure 5-23 VLAN Profile List– Multicast Service Dialog

Click 'Modify' or 'Add' button to generate the multicast service profile as shown in Figure 5-24, each profile must have name and profile individually. Table 5-16 depicts the related parameters.

### Figure 5-24 Add xDSL Multicast Service Profile Dialog

| lame  | Γ      |                    |                       |            |
|-------|--------|--------------------|-----------------------|------------|
| / Cha | nnel   |                    |                       |            |
| ) /   |        | Group Profile Name | TV Channel IP Address | Show       |
|       | 1 BBC  |                    | 224. 0. 1. 0          |            |
|       | 2 ESPN |                    | 224. 0. 2. 0          |            |
|       | 3 CNN  |                    | 224. 0. 3. 0          |            |
|       | _      |                    |                       |            |
|       |        |                    |                       |            |
|       | -      |                    |                       |            |
|       |        |                    |                       |            |
|       |        |                    |                       |            |
|       |        |                    |                       |            |
|       |        |                    |                       |            |
|       | -      |                    |                       |            |
|       | -      |                    |                       |            |
|       |        |                    |                       |            |
|       |        |                    |                       | <u>о</u> к |
|       |        |                    |                       | Canor      |

#### Table 5-16

Add Multicast Service Profile Dialog Description

| Field                 | Description                                                       |  |  |  |  |
|-----------------------|-------------------------------------------------------------------|--|--|--|--|
| Profile Information   |                                                                   |  |  |  |  |
| Name                  | Enter the multicast service profile name.                         |  |  |  |  |
| TV Channel            |                                                                   |  |  |  |  |
| ID                    | The serial number for group profile.                              |  |  |  |  |
| Group Profile Name    | It specifies the group profile name                               |  |  |  |  |
| TV Channel IP Address | It specifies the multicast IP address                             |  |  |  |  |
| Show                  | Click this button to view the detail information from List Table. |  |  |  |  |

## **Configuring the Alarm Definition Profile**

The alarm definition profile allows you to define the rule of alarm element in system. Through this profile, you are able to change the severity of individual alarm element and decide to report it or not. Alarm element is specified in the class of module or port. Different types of model may present different alarm element.

Step 1 Click Configuration → Profile → Alarm Definition on Main Menu to open the Alarm Definition List Dialog as shown in Figure 5-25. Table 5-17 depicts the related parameters.

Figure 5-25 Alarm Definition List Dialog

| me 🛆         | Severity | Reporting | SuppressedBy | Description                              | Modify     |
|--------------|----------|-----------|--------------|------------------------------------------|------------|
| MISMATCH     | Major    | Yes       |              | Online type is different to planned type | <u>LLC</u> |
| MISS         | Major    | Yes       |              | Card is missing                          |            |
| NO_SPLITTER  | Warning  | Yes       |              | No splitter card presented               |            |
| NOT_OPERABLE | Major    | Yes       |              | Card is not operable                     |            |
| ) TEMP       | Major    | Yes       |              | Temperature over the threshold           |            |
| VOL          | Major    | Yes       |              | Voltage below the threshold              |            |
|              |          |           |              |                                          |            |
|              | -        |           |              |                                          |            |
|              |          |           |              |                                          |            |
|              |          |           |              |                                          |            |
|              |          |           |              |                                          |            |
|              |          |           |              |                                          |            |
|              |          |           |              |                                          |            |
|              |          |           |              |                                          |            |
|              |          |           |              |                                          |            |
|              |          |           |              |                                          |            |
|              |          |           |              |                                          |            |
|              |          |           |              |                                          |            |
|              |          |           |              |                                          | Export     |
|              |          |           |              |                                          |            |
|              |          |           |              |                                          | Cloco IV   |

### Table 5-17 Alarm Definition List Dialog Description

| Field           | Description                                                                                      |  |  |  |
|-----------------|--------------------------------------------------------------------------------------------------|--|--|--|
| List Table      |                                                                                                  |  |  |  |
| Name            | It specifies the alarm name.                                                                     |  |  |  |
| Severity        | It specifies the alarm severity.                                                                 |  |  |  |
| Reporting       | It specifies the reporting status.                                                               |  |  |  |
| Suppressed By   | It specifies the rule of alarm suppression.                                                      |  |  |  |
| Description     | It specifies the alarm description.                                                              |  |  |  |
| Top Combo-box   |                                                                                                  |  |  |  |
| NE              | This indicates the current NE model.                                                             |  |  |  |
| Class           | Use this combo-box to select the alarm class, module or port.                                    |  |  |  |
| Model           | Use this combo-box to select the card module or port module.                                     |  |  |  |
| Function Button |                                                                                                  |  |  |  |
| Modify          | Select the item from List Table to modify.                                                       |  |  |  |
| Export          | Click this button to save the contents of <b>Alarm Definition List</b> to the Personal Computer. |  |  |  |
| Close           | Exit the Alarm Definition List Dialog.                                                           |  |  |  |

Step 2 Click 'Modify' button to modify the Alarm Definition. Figure 5-26 shows Modify Alarm Definition Dialog, and Table 5-18 depicts the related parameters.

Figure 5-26 Modify Alarm Definition Dialog

| iarm informat                        | ion           |                                     |                  |                 |            |  |
|--------------------------------------|---------------|-------------------------------------|------------------|-----------------|------------|--|
| Model DAS-4192 ADSL Port (ADSL Port) |               |                                     |                  |                 |            |  |
| Alarm Name                           | LOS           |                                     |                  |                 |            |  |
| Description                          | Loss of sign  | al                                  |                  |                 |            |  |
| larm Severity                        |               |                                     |                  |                 |            |  |
|                                      | C Critical    | C Major                             | Minor            | C Warning       | C Info     |  |
| larm Reportin                        | g             |                                     |                  |                 |            |  |
|                                      | Enable        | C Disable                           |                  |                 |            |  |
| larm Suppres                         | sion (Suppres | sed by)                             |                  |                 |            |  |
| Name 🛆                               |               | Descriptio                          | m                |                 | j.         |  |
| CFGEI                                | RR            | Configurat                          | ion error        |                 |            |  |
| 🔲 🥥 DISAE                            | BLE           | Port is dis                         | abled            |                 |            |  |
| 🔲 🌖 ILLEG                            | AL_IP         | Packets w                           | ith illegal IP a | ddresses have   | been di    |  |
| 🔲 🌖 ILLEG                            | AL_MAC        | duplicated                          | MAC address      | ses from differ | ent line ( |  |
|                                      | MMC           | Line initiali                       | ization failure  | - communicati   | ion probl  |  |
| 🔲 🔘 INI_GI                           | ENERICFAIL    | Generic line initialization failure |                  |                 |            |  |
| 🗌 🔾 INI_HI                           | BITRATE       | Line initiali                       | ization failure  | - high bit rate |            |  |
| 🗌 🔾 LOF                              |               | Loss of fra                         | me               |                 |            |  |
|                                      |               | Loop of no                          |                  | 1               | F          |  |
|                                      |               |                                     |                  | -               | -          |  |
|                                      |               |                                     |                  |                 |            |  |
|                                      |               |                                     |                  |                 |            |  |
|                                      |               |                                     |                  | ок              | Cancel     |  |
|                                      |               |                                     |                  | OK              | Cancel     |  |

#### Table 5-18 Modify Alarm Definition Dialog Description

| Field                             | Description                                                                     |  |  |  |
|-----------------------------------|---------------------------------------------------------------------------------|--|--|--|
| Alarm Information                 |                                                                                 |  |  |  |
| Model                             | It specifies current module name under modifying.                               |  |  |  |
| Alarm Name                        | It specifies the alarm name.                                                    |  |  |  |
| Description                       | This describes the current selected alarm.                                      |  |  |  |
| Alarm Severity                    | Check the check box to set the alarm severity of the specified alarm.           |  |  |  |
| Alarm Reporting                   | Enable or disable reporting of the specified alarm.                             |  |  |  |
| Alarm Suppression (Suppressed by) |                                                                                 |  |  |  |
| Name                              | Check the radio button to choose which the specified alarm to be suppressed by. |  |  |  |
| Description                       | This describes the alarm's meaning.                                             |  |  |  |
|                                   |                                                                                 |  |  |  |

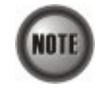

-

The alarm suppression (suppressed by) allows you to mask specify alarms when there are sequences occurred at the same time, for example, if the LOF is suppressed by the LOS, due to loss of signal, the LOF will not be display on the screen but only LOS.

# Chapter 6 Interface Port Management

This chapter describes system interface specification and standard supports. This chapter contains the following sections:

- xDSL Line Interface Management
- GE Network Interface Management

### **xDSL** Line Interface

This section helps you to attach the profile to the xDSL line interfaces. The function buttons of xDSL Port List dialog provides shortcut of relative port setting. As the ADSL and SHDSL configuration are similar and hence illustrated together in this section.

Step 1 Click Configuration  $\rightarrow$  xDSL  $\rightarrow$  ADSL Port Setting on Main Menu to open the ADSL Port List Dialog as shown in Figure 6-1. Table 6-1 depicts the related parameters. Or

Click Configuration  $\rightarrow$  xDSL  $\rightarrow$  SHDSL Port Setting on **Main Menu** to open the **SHDSL Port List** Dialog. Table 6-1 depicts the related parameters.

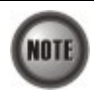

In comparison with the ADSL Port List Dialog, the SHDSL Port List Dialog does not support the following function

- Traffic Policing
- MC Channel

### Figure 6-1 ADSL Port List Dialog

|     | 6   | Slot-Port | Line Profile | PM Threshold      | Traffic Policing | Admin State | Link Status |     | Show                                                                                                    |
|-----|-----|-----------|--------------|-------------------|------------------|-------------|-------------|-----|----------------------------------------------------------------------------------------------------|
|     | 1   | LC1-1     |              |                   |                  | 😂 disable   | 🗴 down      | Î I |                                                                                                    |
|     | 2   | LC1-2     |              |                   |                  | 🔘 disable   | 🗴 down      |     | Modify                                                                                                    |
|     | 3   | LC1-3     |              |                   |                  | disable     | 🗴 down      |     | Mouny                                                                                                    |
|     | 4   | LC1-4     |              |                   |                  | 🔘 disable   | 🗴 down      |     | -                                                                                                    |
|     | 5   | LC1-5     |              |                   |                  | 🔘 disable   | 🗴 down      |     | VC-to-VLA                                                                                                    |
|     | 6   | LC1-6     |              |                   |                  | 🗢 disable   | 🗴 down      |     |                                                                                                    |
|     | 7   | LC1-7     |              |                   |                  | 😂 disable   | 🗴 down      |     | MC Channe                                                                                                    |
|     | 8   | LC1-8     |              |                   |                  | 🔘 disable   | 🗴 down      |     |                                                                                                    |
|     | 9   | LC1-9     |              |                   |                  | 😂 disable   | 🗴 down      |     | Dete Ctetu                                                                                                    |
|     | 10  | LC1-10    |              |                   |                  | disable     | 🗴 down      |     | Rate <u>Statu</u>                                                                                                    |
|     | 11  | LC1-11    |              |                   |                  | disable     | 🗴 down      |     | 1                                                                                                    |
|     | 12  | LC1-12    |              |                   |                  | 🔘 disable   | 🗱 down      |     | Profile                                                                                                    |
|     | 13  | LC1-13    |              |                   |                  | 🔘 disable   | ≴s down     |     |                                                                                                    |
|     | 14  | LC1-14    |              |                   |                  | 🗢 disable   | 🗴 down      |     | Reset Por                                                                                                    |
|     | 15  | LC1-15    |              |                   |                  | 🔘 disable   | 🗴 down      |     | <u><u><u></u></u><u></u><u></u><u></u><u></u><u></u><u></u><u></u><u></u><u></u><u></u><u></u><u></u><u></u><u></u><u></u><u></u><u></u></u> |
|     | 16  | LC1-16    |              |                   |                  | 🔘 disable   | 🗴 down      |     |                                                                                                    |
|     | 17  | LC1-17    |              |                   |                  | disable     | 😒 down      |     |                                                                                                    |
|     | 18  | LC1-18    |              |                   |                  | disable     | 🗴 down      |     | ,                                                                                                    |
|     | 19  | LC1-19    |              |                   |                  | disable     | ≴; down     |     | Current Pl                                                                                                    |
|     | 20  | LC1-20    |              |                   |                  | 🔘 disable   | 🛠 down      |     |                                                                                                    |
|     | 21  | LC1-21    |              |                   |                  | 🔘 disable   | ≴s down     |     | Listony DA                                                                                                    |
|     | 22  | LC1-22    |              |                   |                  | 🔘 disable   | 🛠 down      |     | <b>HISTOLY PR</b>                                                                                                    |
| - 8 | 23  | LC1-23    |              |                   |                  | 🔘 disable   | 🗱 down      |     |                                                                                                    |
|     | 24  | LC1-24    |              |                   |                  | 🔘 disable   | 🗴 down      |     |                                                                                                    |
| 1   | 25  | LC1-25    |              |                   |                  | 🔘 disable   | \$\$ down   |     |                                                                                                    |
|     | 26  | LC1-26    |              |                   |                  | disable     | 🛠 down      |     |                                                                                                    |
| 1   | 27  | LC1-27    |              |                   |                  | disable     | 🗴 down      |     | Exp <u>o</u> rt                                                                                                    |
|     | 28  | LC1-28    |              |                   |                  | 🔘 disable   | 🗴 down      | -   |                                                                                                    |
| F   | nah | de O      | Disable 5    | tinkUn %⊺tin      | k Down           |             |             |     | Close [X]                                                                                                    |
| -   |     |           |              | The second second |                  |             |             |     |                                                                                                    |

| Field            | Description                                                                                                    |
|------------------|----------------------------------------------------------------------------------------------------|
| List Table       |                                                                                                    |
| No.              | This specifies the serial number of entry of List Table.                                                             |
| Slot-Port        | This specifies the location of ADSL port                                                                             |
| Line Profile     | This specifies the line profile.                                                                                     |
| PM Threshold     | This specifies the PM threshold profile.                                                                             |
| Traffic Policing | This specifies the Traffic Policing profile. [Only for the <b>ADSL Port List</b> Dialog]                             |
| Admin State      | This specifies the administrative status (enable or disable)                                                         |
| Link Status      | It specifies the link connection status.                                                                             |
| Function Button  |                                                                                                    |
| Show             | Click this button to show.                                                                                           |
| Modify           | Click this button to modify.                                                                                         |
| VC-to-VLAN       | Click this button to configure the VC-to-VLAN parameters                                                             |
| MC Channel       | Click this button to configure the multicast channel related parameters. [Only for the <b>ADSL Port List</b> Dialog] |
| Rate Status      | Click this button to monitor the connection rate status.                                                             |
| Profile          | Click this button to arrange the profile setting.                                                                    |
| Reset Port       | Click this button to reset port                                                                                      |
| Current PM       | Click this button to view the current performance                                                                    |
| History PM       | Click this button to view the historical performance                                                                 |
| Export           | Click this button to save the contents of <b>ADSL Port List</b> to the Personal Computer.                            |
| Close            | Exit the ADSL Port List Dialog.                                                                                      |

Table 6-1 xDSL Port List Dialog Description

Step 2Click 'Modify' button to modify the ADSL port. Figure 6-2 shows Modify ADSL Port<br/>Dialog. Table 6-2 depicts the related parameters.

Figure 6-2 Modify ADSL Port Dialog

| ADSL POIL              | LC1-4         |                |
|------------------------|---------------|----------------|
| Administrative State — |               |                |
|                        | C Enable (    | • Disable      |
| ADSL Profiles          |               |                |
| Line Profile           | <none></none> | ▼ Show         |
| PM Threshold           | <none></none> | ▼ Show         |
| Traffic Policing       | <none></none> | Show           |
| Service Type Control   | disabled      |                |
|                        |               |                |
|                        |               |                |
|                        | <u>o</u> k    | <u>C</u> ancel |

### Table 6-2 Modify ADSL Port Dialog Description

| Field                | Description                                                                            |
|----------------------|----------------------------------------------------------------------------------------|
| ADSL Port            | This indicates the current ADSL Port under modification.                               |
| Administrative State | Enable or disable the specified ADSL port.                                             |
| ADSL Profiles        |                                                                                        |
| Line Profile         | Use this combo-box to select an existent ADSL line profile.                            |
| PM Threshold         | Use this combo-box to select an existent PM Threshold profile.                         |
| Traffic Policing     | Use this combo-box to select an existent Traffic Policing profile.                     |
| Service Type Control | This indicates the state of Service Type Control (STC) of the selected ADSL line card. |
| Function Button      |                                                                                        |
| ОК                   | Press this button to commit setting.                                                   |
| Cancel               | Press this button to cancel setting.                                                   |
| Show                 | Click this button to show the specified profile.                                       |

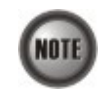

Service Type Control (STC) only takes effect after the applied line card is reset.

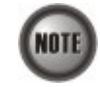

To make the applied Traffic Policing Profile take effect, Service Type Control (STC) must be enabled.

For the SHDSL ports, follow the subsequent procedures.

Step 3 Click 'Modify' button to modify the SHDSL port. Figure 6-3 shows Modify SHDSL Port Dialog. Table 6-3 depicts the related parameters.

### Figure 6-3 Modify SHDSL Port Dialog

|                    | LC4-1                    |     |
|--------------------|--------------------------|-----|
| dministrative Stat | te<br>C Enable © Disable |     |
| DSL Profiles       |                          |     |
| Line Profile       | <none></none>            | ow  |
| PM Threshold       | <none></none>            | ow  |
|                    |                          |     |
|                    | <u>O</u> K <u>C</u> an   | cel |

| Field                  | Description                                                     |
|------------------------|-----------------------------------------------------------------|
| SHDSL Port             | This indicates the current SHDSL Port which is under modifying. |
| Administrative State   | Enable or disable the specified SHDSL port.                     |
| SHDSL Profiles         |                                                                 |
| Line Profile           | Use this combo-box to select an existent SHDSL line profile.    |
| PM Threshold           | Use this combo-box to select an existent PM Threshold profile.  |
| <b>Function Button</b> |                                                                 |
| ОК                     | Press this button to commit setting.                            |
| Cancel                 | Press this button to cancel setting.                            |
| Show                   | Click this button to show the specified profile.                |

#### Table 6-3 Modify SHDSL Port Dialog Description

## **GE Network Interface Management**

There are two GE network interfaces, GE1 and GE2, for DAS4 series IP-DSLAM. GE1 is stated as the uplink GE port. All traffic from the xDSL line interface is forwarded to this interface by default. (i.e., the so-called port isolation) GE2 is stated as the subtended GE port, and it connects to other equipment and forward traffics to GE1 if none of LACP or RSTP is enabled.

Step 1 Point mouse pointer at GE port object, click mouse right button Trunk → Port Setting on launched Menu to open the Trunk Port List Dialog as shown in Figure 6-4 and Table 6-4 depicts the related parameters.

### Figure 6-4 Trunk Port Dialog

| No. | $\Delta$ | Slot-Port | Adi  | min State | Lin      | k Status | Mode   | Auto  | -Nec     | Modify          |
|-----|----------|-----------|------|-----------|----------|----------|--------|-------|----------|-----------------|
|     | 1        | NC-GE1    |      | enable    | <b>%</b> | down     | uplink | D     | er       |                 |
|     | 2        | NC-GE2    | 0    | disable   | \$\$     | down     | uplink |       | er       | <u>Р</u> М      |
| _   |          |           |      |           |          |          |        |       | [        | Exp <u>o</u> rt |
|     | Enal     | hle O     | Disa | able      | 5        | Link Un  | ≫ Lini | k Dow | <u> </u> | Close [X]       |

| Field                 | Description                                                                                |
|-----------------------|--------------------------------------------------------------------------------------------|
| Trunk Port List Table |                                                                                            |
| No.                   | This indicates the serial number of entry of the List Table.                               |
| Slot-Port             | This indicates the location of trunk GE port.                                              |
| Admin State           | This indicates the administrative state of GE port.                                        |
| Link Status           | This indicates the operational state of GE port.                                           |
| Mode                  | This indicates the mode of GE port, be either an uplink port or a subtended port.          |
| Auto Negotiation      | This indicates the auto negotiation status of GE port.                                     |
| Function Button       |                                                                                            |
| Modify                | Click this button to modify.                                                               |
| PM                    | Click this button to show GE port's performance statistics.                                |
| Export                | Click this button to save the contents of <b>Trunk Port List</b> to the Personal Computer. |
| Close                 | Exit the <b>Trunk Port List</b> Dialog.                                                    |

### Table 6-4Trunk Port Dialog Description

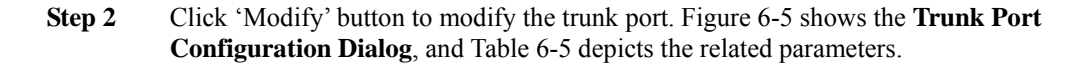

Figure 6-5 Trunk Port Configuration Dialog

|             | NC-GE1    |           |  |
|-------------|-----------|-----------|--|
| dministrat  | ive State |           |  |
|             | Enable    | C Disable |  |
| Port Mode - |           |           |  |
|             | Oplink    | C Subtend |  |
| Auto-Negoc  | iation    |           |  |
|             | Enable    | C Disable |  |

Table 6-5

Trunk Port Configuration Dialog Description

| Field                | Description                                                                                                    |
|----------------------|----------------------------------------------------------------------------------------------------|
| Trunk Port           | This indicates the GE port under configuring.                                                                                 |
| Administrative State | Enable or disable the specified GE port.                                                                                      |
| Port Mode            | Setting the GE port to uplink mode or subtended mode. Subtended mode is only available on GE2, GE1 is always the uplink port. |
| Auto-Negotiation     | Enable or disable the auto-negotiation mode of the specified GE port.                                                         |

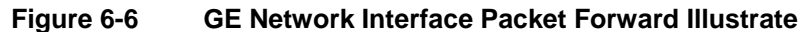

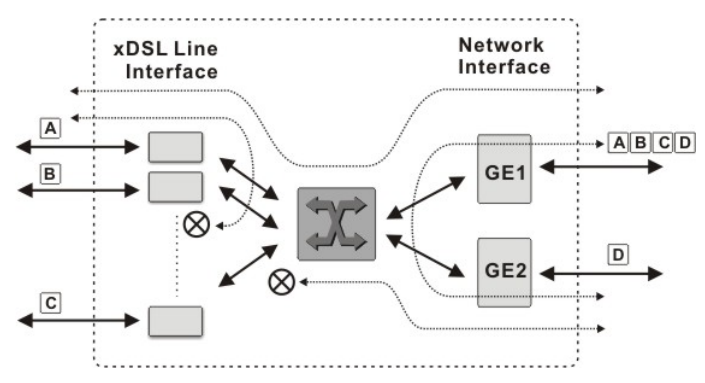

The DAS4 series IP-DSLAM support the so-called "Port Isolation", all xDSL users can not communicate with each other.

Once the GE2 is configured as a subtended port, all the ingress traffic of GE2 is restricted to be forwarded to GE1.

### Link Aggregation (Static / Dynamic)

Link aggregation is to aggregate the 2 GE ports to provide higher uplink bandwidth. This dialog allows you to configure both static link aggregation and LACP (IEEE802.3ad, Link Aggregation Control Protocol).

Follow the subsequent procedures to configure the related parameters.

Click Configuration  $\rightarrow$  Trunk  $\rightarrow$  Link Aggregation on Main Menu to open the LACP for Trunk Port Dialog. Figure 6-7 shows LACP for Trunk Port Dialog, and Table 6-6 depicts the related parameters.

### Figure 6-7 LACP for Trunk Port Dialog

| P Settings     |                   |           |
|----------------|-------------------|-----------|
| ystem Priority | 32768             |           |
| roup 1 Group 2 | Port GE1 Port GE2 | 4r        |
| Activity       | C Active          | © Passive |
| Timeout        | 🖲 Long            | C Short   |
|                |                   |           |
|                |                   |           |

Field

LACP

Static

Disable

| Description                                                                    |          |  |
|--------------------------------------------------------------------------------|----------|--|
|                                                                                |          |  |
| Set link aggregation type to "LACP" for GE ports.                              |          |  |
| Set link aggregation type to "Static" for GE ports.                            |          |  |
| Check this radial button to forbid the GE ports to run a aggregation function. | any link |  |

#### Table 6-6 LACP for Trunk Ports Dialog Description

Link Aggregation Type

|                         | aggregation function.                                                                                                    |
|-------------------------|----------------------------------------------------------------------------------------------------|
| LACP Setting            |                                                                                                    |
| System Priority         | It specifies the system priority required for the LACP.                                                                                                    |
| Group1/Group2 (Tab)     |                                                                                                    |
| Activity                | It specifies the activity of the GE ports of the specified group, active or passive, for the LACP.                                                                                                    |
|                         | <ul> <li>Passive: The NE does not initiate LACP negotiation procedure<br/>on the specified group voluntarily, but waits for its LACP<br/>peer (in active state) initiates negotiation. The NE will<br/>form the aggregation link with its peer at the end of the<br/>negotiation procedure.</li> <li>Active: The NE is willing to initiate the LACP negotiation<br/>procedure on the specified group and sends out an LACP<br/>packet voluntarily. The aggregation link will be formed<br/>if the other end is running in LACP active or passive<br/>mode.</li> </ul> |
| Timeout                 | It specifies the interval of periodical transmitting LACP BPDU by<br>the peer NE. If the NE does not receive the LACP BPDU after 3<br>consecutive specified intervals, the NE will remove the port from<br>the aggregation link. For a busy aggregation link, it is<br>recommended to set a short timeout to ensure that a disabled port is<br>removed as soon as possible.<br>Its value is either long (30 seconds) or short (1 second).                                                                                                    |
| Port GE1/Port GE2 (Tab) | ·<br>•                                                                                                    |
| LACP Group              | It specifies which the LACP group of GE1/GE2 is.                                                                                                    |
| Port Priority           | It specifies the port priority of GE1/GE2.                                                                                                    |

### **RSTP Configuration**

The RSTP protocol smartly prevents the loop connection in your uplink networks. It improves the Spanning Tree Protocol (STP) by reducing the fail-over time whenever there is network topology change. The configuration of RSTP is divided to 2 parts. One is the system-wise configuration, which is described in the subsection "Bridge". The other one is the port-specific configuration, which is described in the subsection "Port GE1/Port GE2".

Follow the subsequent procedures to configure the related parameters.

Click Configuration  $\rightarrow$  Trunk  $\rightarrow$  RSTP Setting on Main Menu to open the Rapid Spanning Tree Protocol for Trunk Ports Dialog

### Bridge

Click the Bridge tab in Rapid Spanning Tree Protocol for Trunk Ports Dialog to launch the Rapid Spanning Tree Protocol for Trunk Ports – Bridge Dialog as shown in Figure 6-8. Table 6-7 depicts the related parameters.

| versi | on              | IRSTP        | <u> </u>     |
|-------|-----------------|--------------|--------------|
| ridge | Port GE1 Port G | E2           |              |
| Curr  | ent Bridge ID   | 0x8000-00:11 | :f5:dc:7a:17 |
| Bridg | ge Priority     | 32768        |              |
| Мах   | Age             | 20           | seconds      |
| Hello | ) Time          | 2            | seconds      |
| Forw  | ard Delay       | 15           | seconds      |
| тхн   | old Count       | 3            | *            |

### Figure 6-8 Trunk RSTP Setting– Bridge Dialog

### Table 6-7 Rapid Spanning Tree Protocol for Trunk Ports- Bridge Dialog Description

| Field                     | Description                                                                                                    |  |  |
|---------------------------|----------------------------------------------------------------------------------------------------|--|--|
| RSTP Administrative State |                                                                                                    |  |  |
| Administrative State      | Enable or disable the RSTP function for GE ports.                                                                                                    |  |  |
| Version                   | This specifies the RSTP version the NE runs.                                                                                                    |  |  |
| Bridge (Tab)              |                                                                                                    |  |  |
| Current Bridge ID         | It indicates an unique 8-octet bridge ID which consists of a 2-octet<br>Bridge Priority and a 6-octet MAC address.                                                                                                    |  |  |
| Bridge Priority           | It specifies the 2-octet bridge priority. If the given value is lower than all the other L2 devices', the NE is selected as the root bridge as defined in IEEE 802.1d/ 802.1w.                                                                                                    |  |  |
|                           | Its valid range is through 0 to 61440 in steps of 4096                                                                                                    |  |  |
| Max Age                   | It specifies the maximum age of STP/RSTP information learned from the network on any port before it is discarded.                                                                                                    |  |  |
| Hello Time                | It specifies the amount of time between the transmission of<br>configuration bridge PDUs by this node on any port when it is the<br>root of the spanning tree or trying to become so.                                                                                                    |  |  |
| Forward Delay             | This specifies the time value that controls how fast a port changes<br>its spanning state when moving towards the Forwarding state. The<br>value determines how long the port stays in the Learning states,<br>which precede the Forwarding state. This value is also used, when<br>topology change has been detected and is underway, to age all<br>dynamic entries in the Forwarding Database. |  |  |
| Tx Hold Count             | This specifies the value used by the port Transmit state machine to limit the maximum transmission rate.                                                                                                    |  |  |

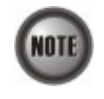

It is noted that the following relationships have to be maintained.

2 x (Forward Delay - 1 second) >= Max Age Max Age >= 2 x (Hello Time + 1 second)

### Port GE1/Port GE2

Click the **Port GE1/Port GE2** tab in **Rapid Spanning Tree Protocol Dialog** to launch the **Rapid Spanning Tree Protocol –Port GE1/Port GE2 Dialog** as shown in Figure 6-9. Table 6-8 depicts the related parameters.

| Figure 6-9 | Trunk RSTP Setting– Port GE1/Port GE2 Dialog |
|------------|----------------------------------------------|
|------------|----------------------------------------------|

| Idministrative State | Enable                 | C Disable |  |
|----------------------|------------------------|-----------|--|
| /ersion              | RSTP                   |           |  |
|                      | RSTP<br>STP-Compatible |           |  |
| idge Port GE1 Port ( | GE2                    |           |  |
|                      | 02001                  | -         |  |
| Current Port ID      | 0,0001                 |           |  |
| RSTP Enable          | Enable                 |           |  |
| Port Priority        | 128                    | •         |  |
| Path Cost            | 🔽 Default 🛛 20000      | *         |  |
| Edge Port            | 🗖 Edge                 |           |  |
| Point-to-Point Link  | Auto                   | •         |  |
| Protocol Migration   | Check                  |           |  |

| Field                     | Description                                                                                                    |  |  |
|---------------------------|----------------------------------------------------------------------------------------------------|--|--|
| RSTP Administrative State |                                                                                                    |  |  |
| Administrative State      | Enable or disable the RSTP function for GE ports.                                                                                                    |  |  |
| Version                   | This specifies the RSTP version the NE runs.                                                                                                    |  |  |
| Port GE 1 / Port GE 2 (7  | Fab)                                                                                                    |  |  |
| Current Port ID           | It specifies the GE1/GE2 port's port ID so far.                                                                                                    |  |  |
| Port Enable               | The current RSTP enabled/disabled status of the port                                                                                                    |  |  |
| Port Priority             | It specifies the port priority of a port. In the case that more than one<br>ports form a loop in the NE, the RSTP/STP will block the ports of<br>lower Port Priority (higher numerical value). Only the port of<br>higher Port Priority (lower numerical value) is to be at the<br>Forwarding state.                                                                                                    |  |  |
|                           | Its valid range is through 0 to 240 in steps of 16                                                                                                    |  |  |
| Path Cost                 | It specifies the contribution of this port to the path cost of paths<br>towards the spanning tree root bridge. A port of higher speed<br>should be configured with lower numerical value.<br>When set it to be "default", its value follows the definition of IEEE<br>802.1d Table 17-3.                                                                                                    |  |  |
| Edge Port                 | Check to let the port become edge port in spanning tree topology.<br>An edge port on an RSTP switch will immediately transition to the<br>forwarding state. However, the port will be a non-edge port if the<br>NE receives RSTP BPDU on that port. And the port state and port<br>role of the non-edge port will be determined by the RSTP hereafter.                                                                                                    |  |  |
| Point-to-Point Link       | Select YES to force this port always be treated as if it is connected<br>to a point-to-point link. Select NO to let this port be treated as<br>having a shared media connection. AUTO indicates that this port is<br>considered to have a point-to-point link if it is an aggregator and all<br>of its members are aggregately, or if the MAC entity is configured<br>for full duplex operation, either through auto-negotiation or by<br>management means. |  |  |
| Protocol Migration        | Check to force this port to transmit RSTP BPDUs.                                                                                                    |  |  |

### Table 6-8 RSTP for Trunk Ports– Port GE1/Port GE2 Dialog Description

When set Path Cost to be "default", its value follows the definition of IEEE 802.1d Table 17-3 as follows.

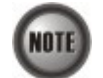

When set Path Cost to be "default", its value follows the definition of IEEE 802.1d Table 17-3 as follows.

| Link Speed | Recommended<br>value | Recommended<br>range   | Range         |  |
|------------|----------------------|------------------------|---------------|--|
| <=100 Kb/s | 200 000 000"         | 20 000 000-200 000 000 | 1-200 000 000 |  |
| 1 Mb/s     | 20 000 000ª          | 2 000 000-200 000 000  | 1-200 000 000 |  |
| 10 Mb/s    | 2 000 000ª           | 200 000-20 000 000     | 1-200 000 000 |  |
| 100 Mb/s   | 200 000 <sup>a</sup> | 20 000-2 000 000       | 1-200 000 000 |  |
| 1 Gb/s     | 20 000               | 2 000-200 000          | 1-200 000 000 |  |
| 10 Gb/s    | 2 000                | 200-20 000             | 1-200 000 000 |  |
| 100 Gb/s   | 200                  | 20-2 000               | 1-200 000 000 |  |
| 1 Tb/s     | 20                   | 2-200                  | 1-200 000 000 |  |
| 10 Tb/s    | 2                    | 1-20                   | 1-200 000 000 |  |

### **CoS Configuration**

In order for the NE to play the role of edge (boundary) node of a DiffServ domain, the NE supports the the configurable mapping among the following entities.

- IEEE 802.1p User Priority as configured in the VC-to-VLAN configuration.
- Queue (Traffic Class) on each uplink trunk GE port
- DiffServ Code Point (DSCP) of the IP frame to be forwarded via the uplink trunk GE port.

**User priority:** The IEEE 802.1p user priority is a label carried with the frame that communicates the requested priority to the next hop (bridge, router or end systems). Typically, the user priority is not modified in the intermediate hop. Thus, the user priority has end-to-end significance across bridged LANs.

**Queue (traffic class):** A bridge can be configured so that multiple queues are used to hold frames waiting to be transmitted on a given outbound port, in which case the traffic class is used to determine the relative priority of the queues. Whenever the bridge's physical port is configured as strict priority (SP), all waiting frames at a higher traffic class are transmitted before any waiting frames of a lower traffic class. As with access priority, traffic class is assigned by the bridge on the basis of incoming user priority.

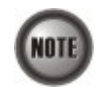

Currently, the NE supports 8 traffic classes (queues) on its GE ports with the strict priority (SP) scheduling policy only.

**Differentiated Service Code Point (DSCP):** RFC 2474/2475 defines the DiffServ field, which replaces the Type of Service (ToS) field in the IPv4 header. It facilitates the network devices behind IP-DSLAM to fulfill the end-to-end QoS. Figure 6-10 shows the DiffServ field.

#### Figure 6-10 DiffServ Field

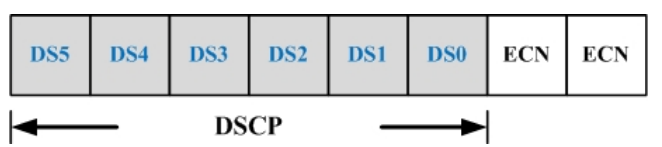

The most significant six bits of DiffServ field are called DSCP. The network device classifies packets and marks them with appropriate DSCP value. According to these values, other network devices in the DiffServ domain can make decision for packets behavior and provide the Quality of Service properly.

A network device classify the priorities of traffic with 6 different levels, they are Express Forwarding (EF), Assured Forwarding Class 4 (AF4), Assured Forwarding Class 3 (AF3), Assured Forwarding Class 2 (AF2), Assured Forwarding Class 1 (AF1) and Best Effort (BE). These forwarding classes are represented by the first 3 bits of DSCP as shown in Table 6-9. Moreover, the network device differentiates three drop precedence in AF4~AF1 respectively into last 3 bits of DSCP, they are Low Drop Precedence, Medium Drop Precedence and High Drop Precedence.

### Table 6-9 DSCP: DS3~DS5 Bit Representation

| Decimal representation of bits DS5, DS4 and DS3 | Description                                     |
|-------------------------------------------------|-------------------------------------------------|
| 7                                               | For link layer and routing protocol keep alive. |
| 6                                               | For using for IP routing protocols.             |
| 5                                               | Express Forwarding (EF)                         |
| 4                                               | Assured Forwarding Class 4 (AF4)                |
| 3                                               | Assured Forwarding Class 3 (AF3)                |
| 2                                               | Assured Forwarding Class 2 (AF2)                |
| 1                                               | Assured Forwarding Class 1 (AF1)                |
| 0                                               | Best Effort (BF)                                |

**Expedited Forwarding:** The code point of EF is 101110, the packets marked with EF is to be transmitted with highest priority, lowest drop probability.

**Assured Forwarding:** Assured Forwarding PHB is suggested for applications that require a better reliability than the best-effort service. There are 4 classes of AF. Within Each AF class, there are 3 drop precedences. In case of congestion, the drop precedence of a packet determines the relative importance of the packet within the AF class. Table 6-10 indicates the relationship of the 4 AF class.

### Table 6-10 DSCP Class Relationship

|                         | Class         |               |               |               |
|-------------------------|---------------|---------------|---------------|---------------|
| Drop                    | AF1           | AF2           | AF3           | AF4           |
| Low Drop Probability    | 001010 (AF11) | 010010 (AF21) | 011010 (AF31) | 100010 (AF41) |
| Medium Drop Probability | 001100 (AF12) | 010100 (AF22) | 011100 (AF32) | 100100 (AF42) |
| High Drop Probability   | 001110 (AF13) | 010110 (AF23) | 011110 (AF33) | 100110 (AF43) |

Follow the subsequent procedure to configure the Trunk CoS mapping.

Click Configuration  $\rightarrow$  Trunk  $\rightarrow$  CoS Mapping on Main Menu to open the CoS Priority – Queue Mapping Dialog as shown in Figure 6-11. Table 6-11 depicts the related parameters.
| User Priority ==>        | Queue (Traffic Class)                                  | DiffServ Code Point (DSCP)                                                 |
|--------------------------|--------------------------------------------------------|----------------------------------------------------------------------------|
| 0                        | 3                                                      | Best Effort                                                                |
| 1                        | 1                                                      | Best Effort                                                                |
| 2                        | 2                                                      | Best Effort                                                                |
| 3                        | 4                                                      | Best Effort                                                                |
| 4                        | 5                                                      | Best Effort                                                                |
| 5                        | 6                                                      | Best Effort                                                                |
| 6                        | 7                                                      | Best Effort                                                                |
| 7                        | 8                                                      | Best Effort                                                                |
|                          | * Queue 8 has the highest<br>* AFxy: Assured Forwardin | priority for packet transmission<br>Ig, service class x, drop precedence y |
| SCP Re-mapping Administr | ative State                                            |                                                                            |
| Administrative State     | C Enable                                               | Oisable                                                                    |
|                          |                                                        |                                                                            |

#### Figure 6-11 Trunk CoS Mapping and DSCP Re-mapping Dialog

#### Table 6-11 Trunk CoS Mapping and DSCP Re-mapping Dialog Description

| Field                         | Description                                                                                                   |
|-------------------------------|----------------------------------------------------------------------------------------------------|
| 802.1p User Priority-CoS      | Queue Mapping and DSCP Re-mapping                                                                             |
| User Priority                 | This indicates the 802.1p user priority as configured in the VC-to-VLAN configuration                         |
| Queue (Traffic Class)         | Use this combo-box to set the mapping relation between each 802.1p and CoS queues on the uplink trunk GE port |
| DiffServ Code Point<br>(DSCP) | Use this combo-box to set the new DSCP value on the IP frame to be forwarded via the uplink trunk GE port.    |
| DSCP Re-mapping Admin         | istrative State                                                                                               |
| Administrative State          | Enable or disable the DSCP Re-mapping function.                                                               |

This page is leave in blank for note or memo use

## Chapter 7 Connection Port Management

This chapter describes data channel connection and access services filter control.

This chapter contains the following sections:

- VC-to-VLAN Configuration
- ISP Information for IP over ATM
- VLAN MAC Limit
- Packet Filtering
- Multicast Channel Configuration
- DHCP Services Configuration
- System Services Configuration

#### VC-to-VLAN Configuration

The DAS4 Series IP-DSLAM supports up to 8 PVCs per xDSL port and 4094 VLANs.

The VC-to-VLAN setting can easily define the multiple to one or one to one mapping; you can group different PVCs to a single VLAN ID as well as single PVC to one VLAN mapping. Figure 7-1 illustrates the basic principle for VLAN assignment in the DAS4 Series IP-DSLAM. As shown in Figure 7-1, the NE forwards five data flows, A~E, which may be either owned by the same subscriber or by different subscribers. It is noted that these five data flows are conveyed by five individual ATM PVCs, and they are grouped into 3 individual VLANs.

#### Figure 7-1 VC-to-VLAN Mapping Illustrate

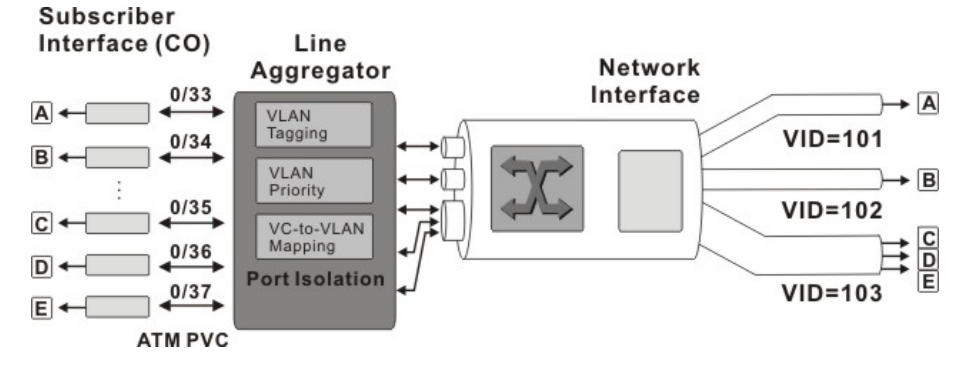

Follow the subsequent procedure to manage your VC-to-VLAN connectivity on a specific xDSL port.

Step 1Click Configuration  $\rightarrow$  xDSL  $\rightarrow$  VC-to-VLAN on Main Menu to open the xDSLVC-to-VLAN List Dialog as shown in Figure 7-2.

| Figure 7-2 | xDSL VC-to-VLAN List Dialog |
|------------|-----------------------------|
|------------|-----------------------------|

| 10. | . A | Slot-Port | VPI | VCI  | Adi | min State | Link | Status | RFC2684 Mode | VLAN / ISP Name | Show         |
|-----|-----|-----------|-----|------|-----|-----------|------|--------|--------------|-----------------|--------------|
|     | 1   | LC1-1     | 0   | 32   |     | enable    | \$   | up     | bridged      | 100             |              |
|     | 2   | LC1-2     | 0   | 32   | Þ   | enable    | \$   | up     | bridged      | 100             | Modify       |
|     | 3   | LC1-3     | 0   | 32   | Þ   | enable    | \$   | up     | bridged      | 100             | infounty     |
|     | 4   | LC1-4     | 0   | 32   | Þ   | enable    | 5    | up     | bridged      | 100             | 12           |
|     | 5   | LC1-5     | 0   | 32   | D   | enable    | \$   | up     | bridged      | 100             | <u>A</u> dd  |
|     | 6   | LC1-6     | 0   | 32   | Þ   | enable    | \$   | up     | bridged      | 100             |              |
|     | 7   | LC1-7     | 0   | 32   |     | enable    | \$   | up     | bridged      | 100             | Delete       |
|     | 8   | LC1-8     | 0   | 32   | D   | enable    | \$   | up     | bridged      | 100             |              |
|     | 9   | LC1-9     | 0   | 32   | Þ   | enable    | \$   | up     | bridged      | 100             | HC OAM Toy   |
|     | 10  | LC1-10    | 0   | 32   | D   | enable    | 5    | up     | bridged      | 100             | AC ONM TES   |
|     | 11  | LC1-11    | 0   | 32   | D   | enable    | \$   | up     | bridged      | 100             |              |
|     | 12  | LC1-12    | 0   | 32   | D   | enable    | 5    | up     | bridged      | 100             | Profile      |
|     | 13  | LC1-13    | 0   | 32   | Þ   | enable    | 5    | up     | bridged      | 100             | L            |
|     | 14  | LC1-14    | 0   | 32   | D   | enable    | \$   | up     | bridged      | 100             | ISP List     |
|     | 15  | LC1-15    | 0   | 32   |     | enable    | \$   | up     | bridged      | 100             | 10. 10.      |
|     | 16  | LC1-16    | 0   | 32   | Þ   | enable    | 5    | up     | bridged      | 100             | (            |
|     | 17  | LC1-17    | 0   | 32   | Þ   | enable    | \$   | up     | bridged      | 100             | ACL          |
|     | 18  | LC1-18    | 0   | 32   | Þ   | enable    | \$   | up     | bridged      | 100             |              |
|     | 19  | LC1-19    | 0   | 32   | Þ   | enable    | \$   | up     | bridged      | 100             | Multi-Delete |
|     | 20  | LC1-20    | 0   | 32   | D   | enable    | \$   | up     | bridged      | 100             |              |
|     | 21  | LC1-21    | 0   | 32   | D   | enable    | \$   | up     | bridged      | 100             | Chook All    |
|     | 22  | LC1-22    | 0   | 32   | Þ   | enable    | \$   | up     | bridged      | 100             | Clieck All   |
|     | 23  | LC1-23    | 0   | 32   |     | enable    | \$   | up     | bridged      | 100             |              |
|     | 24  | LC1-24    | 0   | 32   | D   | enable    | \$   | up     | bridged      | 100             | Uncheck Al   |
|     | 25  | LC1-25    | 0   | 32   |     | enable    | \$   | up     | bridged      | 100             | L.:          |
|     | 26  | LC1-26    | 0   | 32   | D   | enable    | \$   | up     | bridged      | 100             |              |
|     | 27  | LC1-27    | 0   | 32   | D   | enable    | \$   | up     | bridged      | 100             | Export       |
|     | 28  | LC1-28    | 0   | 32   | Þ   | enable    | 5    | up     | bridged      | 100             | - CAPER      |
|     | 29  | LC1-29    | 0   | 32   | D   | enable    | 5    | up     | bridged      | 100 🚽           |              |
| T   |     |           |     |      | -   |           |      |        |              | Þ               | Close [X]    |
|     |     |           | D   | able |     | O Dies    | hle  |        |              | S Link Down     |              |

Step 2 Click on the 'Add' button on the right hand side of Figure 7-2 to display the window (Figure 7-3) for adding new PVC and configuring the associated setting. Note that the configuration tabs are not exact the same for the RFC2684 bridged mode and routed mode. Figure 7-3 ~ Figure 7-8 show the corresponding configuration dialogs. Click either one tab to launch the corresponding dialog to configure the parameters. Table 7-1 depicts the related configuration parameters

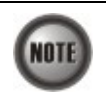

If the configuration dialogs are the same for both the bridged mode and routed mode, Figure 7-3  $\sim$  Figure 7-8 only show the ones in the bridged mode without any additional description. Otherwise, Figure 7-3  $\sim$  Figure 7-8 show the configuration dialogs with description to indicate it. The rule of description also applies to Table 7-1.

#### Figure 7-3 xDSL VC-to-VLAN Setting – IP Traffic Dialog

| rtual Channel           |                         |           |
|-------------------------|-------------------------|-----------|
| Shelf                   | 1                       | *         |
| ŝlot                    | LC1                     | •         |
| Port                    | 1                       | •         |
| /PI                     | 0                       | -         |
| /CI                     | 32                      |           |
| Administrative State    | Enable                  | C Disable |
| RFC2684 Mode            | bridged                 | •         |
|                         |                         |           |
| IP Traffic Profile 2M-2 | 256K 👻 Sh               | ow        |
| IP Traffic Profile 2M-2 | 256K <u>▼ ≦h</u>        | ow        |
| IP Traffic Profile 2M-2 | 256K <u>▼</u> <u>Sh</u> | ow        |
| IP Traffic Profile 2M.2 | 256K <u>▼ Sn</u>        | ow        |
| IP Traffic Profile 2M-2 | 256K <u> </u>           |           |

#### Figure 7-4 xDSL VC-to-VLAN Setting – 802.1Q/1P Dialog (only for the RFC2684 bridged mode)

| Shelf                    | 1                 | *         |
|--------------------------|-------------------|-----------|
| Slot                     | LC1               | *         |
| Port                     | 15                | *         |
| VPI                      | 8                 |           |
| VCI                      | 35                |           |
| Administrative State     | Enable            | C Disable |
| RFC2684 Mode             | bridged           | •         |
|                          |                   |           |
| VLAN ID                  | 100               |           |
| VLAN ID<br>User Priority |                   |           |
| VLAN ID User Priority    | 100 ÷<br>×<br>0 ÷ |           |

Figure 7-5 xDSL VC-to-VLAN Setting –802.1P Dialog (only for the RFC2684 routed mode)

| Shelf                  | 1                 | <b>*</b>  |
|------------------------|-------------------|-----------|
| Slot                   | LC1               | Ŧ         |
| Port                   | 15                | 7         |
| /PI                    | 8                 | *         |
| /CI                    | 35                | *         |
| Administrative State   | Enable            | C Disable |
| RFC2684 Mode           | routed            | •         |
| Traffic Profile 802.1P | ISP Server Servio | ce Type   |
|                        |                   |           |
| User Priority          | 0 *               |           |
| User Priority          | 0 .               |           |

#### Figure 7-6 xDSL VC-to-VLAN Setting – MAC Limit Dialog (only for the RFC2684 bridged mode)

| 01-1                                     |                        |           |
|------------------------------------------|------------------------|-----------|
| Shelf                                    | 1                      | <b>*</b>  |
| Slot                                     | LC1                    | -         |
| Port                                     | 15                     | Y         |
| VPI                                      | 8                      | -         |
| VCI                                      | 35                     |           |
| Administrative State                     | Enable                 | C Disable |
| RFC2684 Mode                             | bridged                | -         |
| ' Traffic Profile   802.1Q/              | IP INTO CITIK   Sel 01 | ce type   |
| MAC Count                                | 2                      |           |
| MAC Count                                | 2 *                    |           |
| • Traffic Profile   802.10/<br>MAC Count | 2                      |           |
| MAC Count                                | 2                      |           |
| MAC Count                                | 2 <u>*</u>             |           |

## Figure 7-7 xDSL VC-to-VLAN Setting – ISP Server Dialog (only for the RFC2684 routed mode)

| Slot LC1 Y<br>Port 15 Y<br>VPI 8<br>VCI 35 Administrative State renable routed<br>PTraffic Profile 802.1P ISP Server Service Type<br>ISP Server Name cwfu-try Show                                                                                                    | Slot LC1  Port 15 Port 15 VPI 8 VCI 35 Administrative State © Enable RFC2684 Mode Traffic Profile 802.1P ISP Server Service Type ISP Server Name cwfu-try Show                                                                                                    | Shelf                                                           | 1                   | Ŧ             |
|----------------------------------------------------------------------------------------------------|----------------------------------------------------------------------------------------------------|-----------------------------------------------------------------|---------------------|---------------|
| Port 15 Y<br>VPI 8<br>VCI 35<br>Administrative State renable routed<br>PTraffic Profile 802.1P ISP Server Service Type<br>ISP Server Name cwfu-try Show                                                                                                    | Port 15 y<br>VPI 8 d<br>VCI 35 d<br>Administrative State renable C Disable<br>RFC2684 Mode routed v<br>P Traffic Profile 802.1P ISP Server Service Type<br>ISP Server Name cwfu-try Show                                                                                                    | Slot                                                            | LC1                 | -             |
| VPI 8  VCI 35  Administrative State  RFC2684 Mode  Traffic Profile 802.1P ISP Server Service Type  ISP Server Name  Cwfu-try Show                                                                                                    | VPI 8 Constraints of the second second secon | Port                                                            | 15                  | <b>*</b>      |
| VCI 35 Constraints State Constraints State Const | VCI 35 Constraints State Constraints State Const | VPI                                                             | 8                   |               |
| Administrative State © Enable © Disable<br>RFC2684 Mode © Outed ♥ ♥ ♥ ♥ ♥ ♥ ♥ ♥ ♥ ♥ ♥ ♥ ♥ ♥ ♥ ♥ ♥ ♥ ♥                                                                                                    | Administrative State © Enable © Disable<br>RFC2684 Mode © Disable<br>P Traffic Profile   802.1P   ISP Server   Service Type  <br>ISP Server Name   cwfu-try   Show                                                                                                    | VCI                                                             | 35                  |               |
| RFC2684 Mode     routed       P Traffic Profile     802.1P       ISP Server     Service Type       ISP Server Name     cwfu-try                                                                                                    | RFC2684 Mode routed<br>Traffic Profile 802.1P ISP Server Service Type<br>ISP Server Name cwfu-try Show                                                                                                    | Administrative State                                            | Enable              | C Disable     |
| P Traffic Profile   802.1P ISP Server   Service Type  <br>ISP Server Name                                                                                                    | P Traffic Profile 802.1P ISP Server Service Type                                                                                                    | RFC2684 Mode                                                    | routed              | -             |
|                                                                                                    |                                                                                                    | P Traffic Profile   802.1P                                      | ISP Server Service  | Type          |
|                                                                                                    |                                                                                                    | Traffic Profile 802.1P ISP Server Name cwft                     | I-try               | Type  <br>iow |
|                                                                                                    |                                                                                                    | P Traffic Profile   802.1P                                      | Hang Server Service | Type          |
|                                                                                                    |                                                                                                    | <sup>9</sup> Traffic Profile   802.1P<br>ISP Server Name   cwft | ist Server Service  | Type          |

#### Figure 7-8 xDSL VC-to-VLAN Setting – Service Type Dialog

| [10.12.3.112] xDSL VC-to-VLAN Set                                                                | tting                                                                                                    | [10.12.3.112] xDSL VC-to-VLAN Se  | etting                                                                                                    |
|--------------------------------------------------------------------------------------------------|----------------------------------------------------------------------------------------------------|-----------------------------------|----------------------------------------------------------------------------------------------------|
| Virtual Channel                                                                                  |                                                                                                    | Virtual Channel                   |                                                                                                    |
| Shelf                                                                                            | 1                                                                                                    | Shelf                             | 1                                                                                                    |
| Slot                                                                                             | LC1                                                                                                    | Slot                              | LC1                                                                                                    |
| Port                                                                                             | 15 -                                                                                                    | Port                              | 15                                                                                                    |
| VPI                                                                                              | 8                                                                                                    | VPI                               | 8                                                                                                    |
| VCI                                                                                              | 35                                                                                                    | VCI                               | 35                                                                                                    |
| Administrative State                                                                             | © Enable C Disable                                                                                                    | Administrative State              | © Enable C Disable                                                                                                    |
| RFC2684 Mode                                                                                     | bridged                                                                                                    | RFC2684 Mode                      | bridged                                                                                                    |
|                                                                                                  |                                                                                                    |                                   |                                                                                                    |
| IP Traffic Profile 802.1Q/1P                                                                     | MAC Limit Service Type                                                                                                    | IP Traffic Profile   802.1Q/1F    | MAC Limit Service Type                                                                                                    |
| Service Type                                                                                     | PPPoE V                                                                                                    | Service Type                      | DHCP                                                                                                    |
| Maximum IP Count                                                                                 | 1                                                                                                    | Maximum IP Count                  | 2                                                                                                    |
| Static IP's Base Address                                                                         | 0.0.0                                                                                                    | Static IP's Base Address          | 0.0.0.0                                                                                                    |
|                                                                                                  |                                                                                                    |                                   |                                                                                                    |
|                                                                                                  |                                                                                                    |                                   |                                                                                                    |
|                                                                                                  |                                                                                                    |                                   |                                                                                                    |
|                                                                                                  | <u>Q</u> K <u>C</u> ancel                                                                                                    |                                   | <u>O</u> K <u>C</u> ancel                                                                                                    |
|                                                                                                  |                                                                                                    |                                   |                                                                                                    |
| 10.12.3.112] xDSL VC-to-VLAN Sett                                                                | ing D                                                                                                    | [10.12.3.112] xDSL VC-to-VLAN Set | ting X                                                                                                    |
| Sholf                                                                                            |                                                                                                    | Shelf                             |                                                                                                    |
| Slot                                                                                             |                                                                                                    | Slot                              |                                                                                                    |
| Bort                                                                                             |                                                                                                    | Port                              | 45                                                                                                    |
| VDI                                                                                              |                                                                                                    | VPI                               | 8                                                                                                    |
| VPI                                                                                              | 36                                                                                                    | VCI                               | 35                                                                                                    |
| Administrativo Stato                                                                             |                                                                                                    | Administrative State              | 33                                                                                                    |
| DEC2604 Mode                                                                                     |                                                                                                    |                                   | G Enable C Disable                                                                                                    |
| NFC2004 WIDUE                                                                                    | • Enable ( Disable                                                                                                    | REC2684 Mode                      | © Enable O Disable                                                                                                    |
|                                                                                                  | bridged                                                                                                    | RFC2684 Mode                      | Enable     C Disable     routed                                                                                                    |
| IP Traffic Profile 802.1Q/1P                                                                     | • Enable     • Disable       bridged     •       MAC Limit     Service Type                                                                                                    | RFC2684 Mode                      | Fnable     C Disable     routed                                                                                                    |
| IP Traffic Profile   802.1Q/1P<br>Service Type                                                   | Kable     Consume     Consume     Con | RFC2684 Mode                      | C Enable     C Disable     Fourted                                                                                                    |
| IP Traffic Profile   802.10/1P<br>Service Type<br>Continous IP Count                             | Kable     Constant     Disable     Disable     MAC Limit Service Type     static IP     4                                                                                                    | RFC2684 Mode                      | C Enable C Disable Fouted Found Found Fou |
| IP Traffic Profile 802.10/1P Service Type Continous IP Count Static IP's Base Address            | Kable     Consume     Consume     Con | RFC2684 Mode                      | C Disable     Toutled     Server Service Type     Static IP     Y     1     +     +     2     3     4     6                                                                                                    |
| IP Traffic Profile 802.10/1P<br>Service Type<br>Continous IP Count<br>Static IP's Base Address   | • Enable     • Disable       bridged     •       MAC Limit     Service Type       static IP     •       4     •       111 . 2 . 4 . 4                                                                                                    | RFC2684 Mode                      | © Enable<br>Touted<br>P Server Service Type<br>Static IP<br>1<br>2 . 3 . 4 . 5                                                                                                    |
| IP Traffic Profile 802.10/1P<br>Service Type<br>Continous IP Count<br>Static IP's Base Address   | • Enable     • Disable       bridged     •       MAC Limit     Service Type       static IP     •       4     •       111 · 2 · 4 · 4                                                                                                    | RFC2684 Mode                      | C Enable C Disable Fourted  Server Service Type  Static IP                                                                                                    |
| IP Traffic Profile   802.10/1P<br>Service Type<br>Continous IP Count<br>Static IP's Base Address | • Enable     • Disable       bridged     •       MAC Limit     Service Type       static IP     •       4     •       111.2.4     4                                                                                                    | RFC2684 Mode                      | C Enable       routed     ▼       ip Server     Service Type       static IP     ▼       1     ×       2     3     4                                                                                                    |
| IP Traffic Profile 802.10/1P<br>Service Type<br>Continous IP Count<br>Static IP's Base Address   | • Enable     • Disable       bridged     •       MAC Limit     Service Type       static IP     •       4     -       111.2.4.4       OK                                                                                                    | RFC2684 Mode                      | © Enable 		 Disable                                                                                                    |
| IP Traffic Profile 802.10/1P<br>Service Type<br>Continous IP Count<br>Static IP's Base Address   | • Enable     • Disable       bridged     •       MAC Limit     Service Type       static IP     •       4     •       111 · 2 · 4 · 4       QK     Cancel                                                                                                    | RFC2684 Mode                      | © Enable 		 Disable<br>routed                                                                                                    |
| IP Traffic Profile 802.10/1P<br>Service Type<br>Continous IP Count<br>Static IP's Base Address   | Constant Service Type      Static IP     4     111 . 2 . 4 . 4      OK     Cancel                                                                                                    | RFC2684 Mode                      | C Enable C Disable  Fourted  Static IP                                                                                                    |

| Field                                                     | Description                                                                                                    |
|-----------------------------------------------------------|----------------------------------------------------------------------------------------------------|
| Virtual Channel                                           |                                                                                                    |
| Shelf, Slot, Port                                         | This specifies the shelf-slot-port.                                                                                                    |
| VPI                                                       | It specifies the VPI value                                                                                                    |
| VCI                                                       | It specifies the VCI value                                                                                                    |
| Administrative State                                      | It specifies the state of this VC-VLAN to enable or disable.                                                                                                    |
| RFC2684 Mode                                              | It specifies the RFC 2684 mode, (Bridge or Route)                                                                                                    |
| IP Traffic Profile Dialog                                 |                                                                                                    |
| IP Traffic Profile                                        | This specifies the IP traffic profile                                                                                                    |
| 802.1Q/1P Dialog [only for                                | RFC2684 bridged mode]                                                                                                    |
| VLAN ID                                                   | This specifies the VLAN ID value                                                                                                    |
| User Priority                                             | This specifies the VLAN priority                                                                                                    |
| 802.1P Dialog [only for RF                                | C2684 routed mode]                                                                                                    |
| User Priority                                             | This specifies the VLAN priority of corresponding VC-to-VLAN connection.                                                                                                    |
| ISP Server Dialog [only for                               | RFC2684 routed mode]                                                                                                    |
| ISP Server Name                                           | It specifies the ISP server name as specified in the section 'ISP<br>Information for IP over ATM' of Chapter 7.                                                                                             |
| MAC Limit Dialog [only for                                | or RFC2684 bridged mode]                                                                                                    |
| MAC Count                                                 | This specifies the number of subscriber's MACs allowed for the corresponding VC-to-VLAN connection.                                                                                                    |
| Service Type Dialog                                       |                                                                                                    |
| Service Type                                              | <ul> <li>This specifies the service type to be allowed on the PVC of individual subscriber. The following three service types are supported now.</li> <li>PPPoE</li> <li>DHCP</li> <li>Static IP</li> </ul> |
| Maximum IP Count<br>[only for DHCP Service]               | This indicates the number of IP to be allowed while DHCP is selected                                                                                                    |
| Continuous IP Count<br>[only for Static IP Service]       | This indicates the number of IP to be allowed while Static IP is selected                                                                                                    |
| Static IP's Basic Address<br>[only for Static IP Service] | This specifies the base of the IP address if the service type is Static IP                                                                                                    |

Table 7-1 xDSL VC-to-VLAN Setting Description

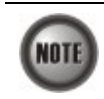

NOTE

Whenever the service type is specified as "Static IP Service", it is noted that the following relationship should be maintained.

IP Address Increment/Port  $\geq$  Continuous IP Count

Enabling the Service Type Control makes the NE to provide the IP/MAC anti spoofing function.

In the case that the subscriber acquires his IP address dynamically via PPPoE or DHCP, the NE will block the subscriber's traffic before a valid IP address assigning. Once the subscriber possesses a valid dynamic or static IP, the NE will just forward the packet of valid source IP/MAC addresses. IN other words, the NE drops the subscriber's traffic of invalid source IP/MAC addresses.

#### Access Control List

Step 1 Select a port in VC to VLAN List dialog and click "ACL" button on the right hand side of Figure 7-2 to configure the Access Control List option of the selected port. Figure 7-9 illustrated the VC-to-VLAN Access Control List dialog, and Table 7-2 depicts the related parameters. Figure 7-10 illustrated the window for adding new MAC into the access control list.

#### Figure 7-9 VC-to-VLAN Access Control List dialog

| OSL PVC-                               |                                     |                          |
|----------------------------------------|-------------------------------------|--------------------------|
| PVC                                    | LC4-1 0/32                          |                          |
| Current Con                            | trol State                          |                          |
| State                                  | Permit All Listed Source MACs       |                          |
|                                        |                                     |                          |
|                                        |                                     |                          |
| Controlled S                           | ource MAC List                      | Add                      |
| Controlled S<br>Source M<br>00:00:00:0 | ource MAC List IAC Address 00:00:02 | Add                      |
| Controlled S<br>Source M<br>00:00:00:0 | ource MAC List AC Address 00:00:02  | Add                      |
| Controlled S<br>Source M<br>00:00:00:0 | ource MAC List AC Address 00:00:02  | Add<br>Delete<br>Refrest |
| Controlled S<br>Source M<br>00:00:00:0 | ource MAC List AC Address 00:00:02  | Add<br>Delete<br>Refrest |
| Controlled S<br>Source M<br>00:00:00:0 | ource MAC List AC Address 00:00:02  | Add Delete Refrest       |

#### Table 7-2 VC-to-VLAN Access Control List Dialog Description

| Field                   | Description                                                           |
|-------------------------|-----------------------------------------------------------------------|
| xDSL PVC                |                                                                       |
| PVC                     | This indicates the specified xDSL port and specified PVC.             |
| Current Control State   |                                                                       |
| State                   | This indicates the current access control state of the specified PVC. |
| Controlled Source MAC L | ist                                                                   |
| Source MAC Address      | This indicates the MAC address under controlling.                     |
| Function Button         |                                                                       |
| Add                     | Click this button to add or modify the role of access control.        |
| Delete                  | Click this button to delete the specified access control entry.       |
| Refresh                 | Click this button to refresh the access control state.                |
| Close                   | Exit the Access Control List Dialog.                                  |

Step 2Click 'Add' button to launch the xDSL Access Control Dialog. Figure 7-10 shows the<br/>xDSL Access Control Dialog, and Table 7-3 depicts the related parameters.

#### xDSL Access Control × **xDSL PVC** LC4-1 0/32 PVC -Control State Current State Permit All Listed Source MACs Permit C Denv New State If "New State" is different to "Current State", all currently controlled MACs in this PVC will be NOTE: cleared. Controlled Source MAC Address MAC Address (Hex) 00:00:00:00:00 OK Cancel

#### Figure 7-10 Add xDSL Access Control Dialog

#### Table 7-3

#### Add xDSL Access Control Dialog Description

| Field                   | Description                                                           |
|-------------------------|-----------------------------------------------------------------------|
| Control State (Add)     |                                                                       |
| Current State           | This indicates the current access control state of the specified PVC. |
| New State               | Check the radio button to select the role of new state.               |
| Controlled Source MAC A | ddress (Add)                                                          |
| MAC Address (Hex)       | This specifies the MAC address under controlling.                     |

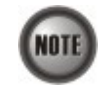

The roles of access control function, Deny and Permit, are repulsive, i.e. a "deny" role will be replaced while a new role "permit" is be configured.

Users can review the access control list from the menu combo-box. Follow the subsequent procedures to review the access control list configuration.

Click Configuration  $\rightarrow$  xDSL  $\rightarrow$  Access Control List on **Main Menu** to open the **xDSL Access Control List** Dialog as shown in Figure 7-11 and Table 7-4 depicts the related parameters.

#### Figure 7-11 xDSL Access Control List

| Modify   | Source MAC Address | Control State | VCI | VPI | Slot-Port | 4 |
|----------|--------------------|---------------|-----|-----|-----------|---|
| <u> </u> | 00:00:00:00:00:aa  | permit        | 32  | 0   | LC1-1     | 1 |
|          | 00:00:00:00:bb     | deny          | 32  | 0   | LC1-2     | 2 |
|          | 00:00:00:00:cc     | deny          | 32  | 0   | LC1-6     | 3 |
|          |                    |               |     |     |           |   |
|          |                    |               |     |     |           |   |
|          |                    |               |     |     |           |   |
|          |                    |               |     |     |           |   |
|          |                    |               |     |     |           |   |
|          |                    |               |     |     |           |   |
|          |                    |               |     |     |           |   |
|          |                    |               |     |     |           |   |
|          |                    |               |     |     |           |   |
|          |                    |               |     |     |           |   |
|          |                    |               |     |     |           |   |
|          |                    |               |     |     |           |   |
|          |                    |               |     |     |           |   |
|          |                    |               |     |     |           |   |
|          |                    |               |     |     |           |   |
|          |                    |               |     |     |           |   |
|          |                    |               |     |     |           |   |
|          |                    |               |     |     |           |   |
|          |                    |               |     |     |           |   |
|          |                    |               |     |     |           |   |
|          |                    |               |     |     |           |   |
| Emert    |                    |               |     |     |           |   |
| Export   |                    |               |     |     |           |   |
|          |                    |               |     |     |           |   |
| Close [X |                    |               |     |     |           |   |
| L        |                    |               |     |     |           |   |

| Field                  | Description                                                                                         |
|------------------------|----------------------------------------------------------------------------------------------------|
| List Table             |                                                                                                    |
| No.                    | This indicates the serial number of entry of the access control list.                               |
| Slot-Port              | This indicates the location of xDSL port.                                                           |
| VPI                    | This indicates the VPI of the specified xDSL subscriber.                                            |
| VCI                    | This indicates the VCI of the specified xDSL subscriber.                                            |
| Control State          | This indicates the control state of access control of the specified xDSL subscriber.                |
| Source MAC Address     | This indicates the source MAC address which is under controlling of the specified xDSL subscriber.  |
| <b>Function Button</b> |                                                                                                    |
| Modify                 | Click this button to open the VC-to-VLAN Access Control List.                                       |
| Export                 | Click this button to save the contents of <b>xDSL Access Control List</b> to the Personal Computer. |
| Close                  | Exit the <b>xDSL Access Control List</b> Dialog.                                                    |

#### Table 7-4xDSL Access Control List Description

## **ISP Information for IP over ATM**

For some application, configure RFC 2684 routed mode is necessary. In the RFC 2684 routed mode, IP packets are directly encapsulated, i.e., no MAC layer is presented. Through the IWF (Inter-Work Function) of IPoA of IP-DSLAM, it needs to append the Ethernet MAC layer for particular subscriber interface, the source MAC address is specially generate by IP-DSLAM, and the destination MAC address is the next-hop router toward the ISP's service router's. Figure 7-12 illustrates an example of the IWF in the case of RFC 2684 routed mode. It is noted that the NE determines the destination MAC address by the ARP protocol.

#### Figure 7-12 RFC 2684 Route Mode Connection Method

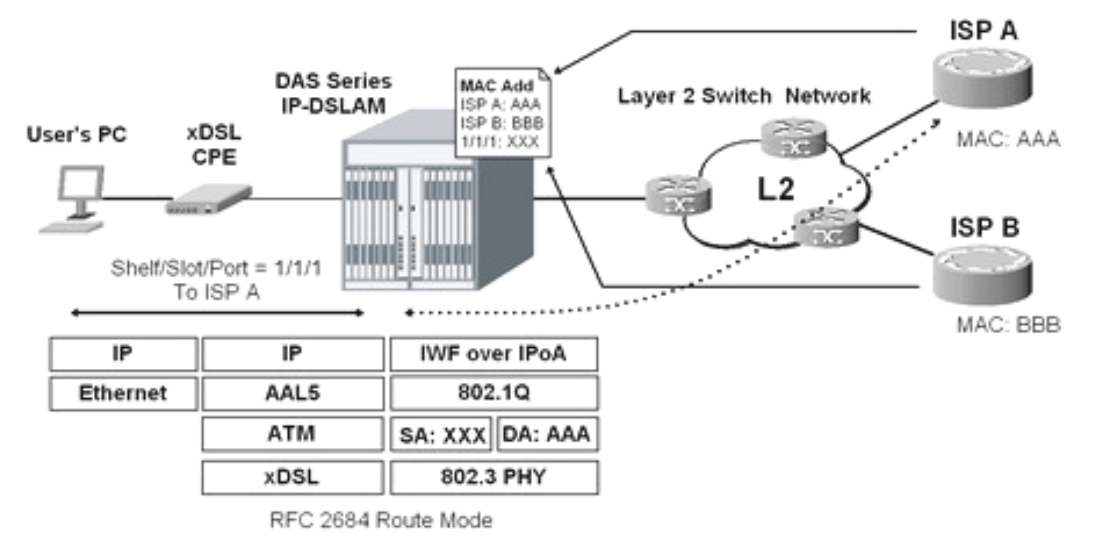

Follow the subsequent procedure to launch the ISP Information dialog to resolve the MAC address by just specifying the ISP's IP address.

**Step 1** Click Configuration  $\rightarrow$  xDSL  $\rightarrow$  ISP Info for IP over ATM on **Main Menu** to open the **xDSL ISP List for IP over ATM** Dialog as shown in Figure 7-13 and Table 7-5 depicts the related parameters.

Figure 7-13 xDSL ISP List for IPoA Dialog

| No. A | ISP Name | ISP IP         | VLAN | MAC Address       | Add                                         |
|-------|----------|----------------|------|-------------------|---------------------------------------------|
| ▶ 1   | hinet    | 168.95.111.154 | 300  | 00:00:00:00:00:00 |                                             |
|       |          |                |      |                   | Delete                                      |
|       |          |                |      |                   | <u>R</u> efresh                             |
|       |          |                |      |                   | <ul> <li>Enable</li> <li>Disable</li> </ul> |
|       |          |                |      |                   | Exp <u>o</u> rt                             |
|       |          |                |      |                   | Close [X]                                   |

 Table 7-5
 xDSL ISP List for IPoA Dialog Description

| Field                  | Description                                                                                       |
|------------------------|---------------------------------------------------------------------------------------------------|
| List Table             |                                                                                                   |
| No.                    | This indicates the serial number of entry of the List Table.                                      |
| ISP Name               | It specifies the ISP name.                                                                        |
| ISP IP                 | It specifies the ISP router IP.                                                                   |
| VLAN                   | It specifies the VLAN grouping number for ISP connection.                                         |
| MAC Address            | It specifies the MAC address of connection.                                                       |
| <b>Function Button</b> |                                                                                                   |
| Add                    | Click this button to add new connection                                                           |
| Delete                 | Click this button to remove the connection                                                        |
| Refresh                | Click this button to refresh the List Table                                                       |
| Export                 | Click this button to save the contents of <b>xDSL ISP List for IPoA</b> to the Personal Computer. |
| Close                  | Exit the <b>xDSL ISP List for IPoA</b> Dialog.                                                    |

Step 2Click 'Add' button to launch the xDSL ISP for IPoA Dialog. Figure 7-14 shows xDSLISP for IPoA Dialog, and Table 7-6 depicts the related parameters.

#### Figure 7-14 Add xDSL ISP for IPoA Dialog

| Name       | TWNET                |
|------------|----------------------|
| IP Address | 168 . 95 . 213 . 113 |
| VLAN ID    | 400                  |
|            |                      |

#### Table 7-6 Add xDSL ISP for IPoA Dialog Description

| Field           | Description                                                 |
|-----------------|-------------------------------------------------------------|
| ISP Information |                                                             |
| Name            | This specifies the ISP name.                                |
| IP Address      | This specifies the ISP router IP.                           |
| VLAN ID         | This specifies the VLAN grouping number for ISP connection. |

## VLAN MAC Limit

To limit the MAC address of each VLAN, the users can enable the MAC limiting function and configure the upper limit of allowed MAC for one VLAN.

Step 1 Click Configuration  $\rightarrow$  xDSL  $\rightarrow$  VLAN MAC Limit on Main Menu to open the VLAN MAC Limit Dialog as shown in Figure 7-15 and Table 7-7 depicts the related parameters.

#### Figure 7-15 VLAN MAC Limit List Dialog

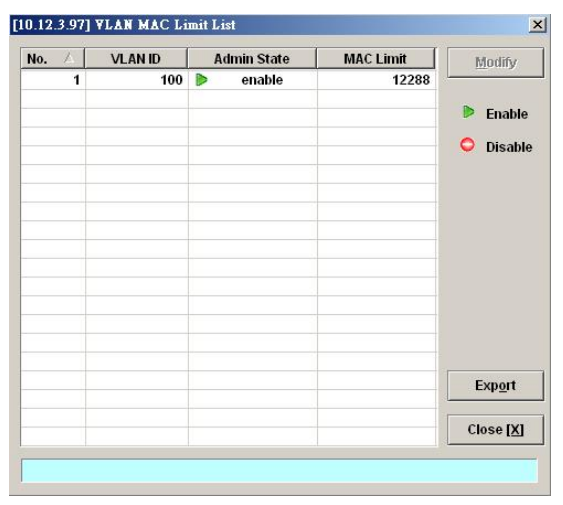

| Field                  | Description                                                                                    |
|------------------------|------------------------------------------------------------------------------------------------|
| List Table             |                                                                                                |
| No.                    | This indicates the serial number of entry of the List Table.                                   |
| VLAN ID                | It specifies the VLAN.                                                                         |
| Admin State            | It specifies the administrative state.                                                         |
| MAC Limit              | It specifies the number of MACs allowed for the corresponding VC-to-VLAN connection.           |
| <b>Function Button</b> |                                                                                                |
| Modify                 | Click this button to open the MAC limit configure dialog.                                      |
| Export                 | Click this button to save the contents of <b>VLAN MAC Limit List</b> to the Personal Computer. |
| Close                  | Exit the VLAN MAC Limit List Dialog.                                                           |

#### Table 7-7 VLAN MAC Limit List Dialog Description

Step 2 Click 'Modify' button to launch the VLAN MAC Limit Configure Dialog. Figure 7-16 shows VLAN MAC Limit Configure Dialog, and Table 7-8 depicts the related parameters.

#### Figure 7-16 VLAN MAC Limit Configure Dialog

| VLAN ID              | 100              |   |
|----------------------|------------------|---|
| Administrative State | Enable C Disable |   |
| MAC Limit            | 12288            | • |
|                      |                  |   |

#### Table 7-8

#### VLAN MAC Limit Setting Dialog Description

| Field                | Description                                                                                       |
|----------------------|---------------------------------------------------------------------------------------------------|
| MAC Limit (Modify)   |                                                                                                   |
| Administrative State | Enable or disable the MAC limit function.<br>Default state is "disable".                          |
| MAC Limit            | This specifies the number of MAC allowed for the VLAN, from 5 ~ 50000.<br>Default value is 12288. |

## **Packet Filtering**

The packet filtering function allows you to forward or drop the name server protocol traffics received (NetBIOS and NetBEUI) on the subscriber interfaces.

Follow the subsequent procedures to configure the related parameters.

Click Configuration  $\rightarrow$  xDSL  $\rightarrow$  Packet Filter on Main Menu to open the Packet Filtering

Dialog as shown in Figure 7-17 and Table 7-9 depicts the related parameters.

Figure 7-17 Packet Filtering Dialog

| Packet Filter Setting — |            |                |
|-------------------------|------------|----------------|
| NetBIOS / NetBEUI       | • Forward  | C Drop         |
|                         | <u>o</u> k | <u>C</u> ancel |

#### Table 7-9 Packet Filtering Dialog Description

| Field                    | Description                                                                               |
|--------------------------|-------------------------------------------------------------------------------------------|
| Packet Filtering Setting |                                                                                           |
| NetBIOS/NetBEUI          | Set the packet filtering function to "forward" or "drop" for NetBIOS and NetBEUI packets. |

## **Multicast Channel Configuration**

To forward the multicast stream, you are required to establish a VC-to-VLAN tunnel and specify the associated multicast service profile.

Follow the subsequent procedures to configure the related parameters.

- Step 1Click Configuration  $\rightarrow$  xDSL  $\rightarrow$  Multicast Service on Main Menu to open the xDSL<br/>Multicast Channel Dialog.
- **Step 2** Click on the 'Modify' or 'Add' button on the right hand side of Figure 7-18 to open the window (Figure 7-19) for adding new multicast channel and configure the associated setting.

In Figure 7-19, it is noted that two individual tabs (Multicast Service Profile and MAC Limit) are provided to set the Multicast Channel related parameters. Click either one **tab** to launch the corresponding dialog to configure the parameters. Table 7-10 depicts the related parameters

| lo. | 1 | Slot-Port | VPI | VCI | VLAN | Multicast Service | Show                                        |
|-----|---|-----------|-----|-----|------|-------------------|---------------------------------------------|
| >   | 1 | LC1-1     | 0   | 32  | 150  | NT200-per-month   |                                             |
| >   | 2 | LC1-2     | 0   | 32  | 200  | NT400-per-month   | Modify                                      |
| >   | 3 | LC1-3     | 0   | 32  | 300  | NT550-per-month   | mouny                                       |
|     |   |           |     |     |      |                   | Add                                         |
|     |   |           |     |     |      |                   | Delete                                      |
|     |   |           |     |     | 1    |                   | VC OAM Test                                 |
|     |   |           |     |     |      |                   | MC <u>P</u> rofile                          |
|     |   |           |     |     |      |                   | <ul> <li>Enable</li> <li>Disable</li> </ul> |
|     |   |           |     |     |      |                   | Export                                      |
|     |   |           |     |     |      |                   | Close [X]                                   |

#### Figure 7-18 xDSL Multicast Channel List Dialog

Figure 7-19 xDSL Multicast Channel Setting Dialog

| Sheff                    | 1               | *         |
|--------------------------|-----------------|-----------|
| Slot                     | LC1             | •         |
| Port                     | 1               | •         |
| VPI                      | 0               | -         |
| VCI                      | 32              | •         |
| VLAN ID                  | 1               | •         |
| Administrative State     | • Enable        | C Disable |
| lulticast Service Profil | e MAC Limit     |           |
| Profile                  | NT200-per-month | ★ Show    |
|                          |                 |           |

| Field                       | Description                                                                                           |
|-----------------------------|----------------------------------------------------------------------------------------------------|
| Ethernet over ATM           |                                                                                                    |
| Shelf, Slot, Port           | This specifies the physical connection information                                                    |
| VPI                         | This specifies the VPI values                                                                         |
| VCI                         | This specifies the VCI values                                                                         |
| VLAN ID                     | This specifies the multicast VLAN ID                                                                  |
| Administrative State        | Enable or disable the specified multicast channel.                                                    |
| Multicast Service Profile I | Dialog                                                                                                |
| Profile                     | This specifies the multicast service profile.                                                         |
| MAC Limit Dialog            |                                                                                                    |
| Stream Count                | This specifies the allowed number of multicast streams to be forwarded via the VC-to-VLAN connection. |

#### Table 7-10xDSL Multicast Channel Setting Description

## **System Services Configuration**

The system services configuration covers the following settings.

- MAC Aging for Bridged Services
- DHCP Service Configuration
- PPPoE Sub-option Configuration
- xDSL Port Agent ID List
- IGMP Service Configuration

#### **MAC Aging for Bridged Services**

The MAC aging time sets the lifetime for the learned MAC address. A specific MAC address will be dropped when aging out until it get learning again. Disable this function will keep the learned MAC addresses permanent in the learning table.

Click Configuration  $\rightarrow$  xDSL  $\rightarrow$  MAC Aging on **Main Menu** to open the **MAC Aging** Dialog as shown in Figure 7-20 and Table 7-11 depicts the related parameters.

#### Figure 7-20 MAC Aging Setting Dialog

| licast MAC Aging     |        |           |
|----------------------|--------|-----------|
| Admin Status         | Enable | O Disable |
| Aging Time (seconds) | 300    | -         |
|                      |        |           |
|                      |        |           |
|                      | ок     | Cance     |
|                      |        |           |

| Table 7-11 | MAC Aging Setting Dialog Description |
|------------|--------------------------------------|
|------------|--------------------------------------|

| Field                | Description                              |
|----------------------|------------------------------------------|
| Unicast MAC Aging    |                                          |
| Admin Status         | This specifies the administration status |
| Aging Time (seconds) | This specifies the MAC aging time.       |
|                      | Default value is 300 seconds.            |

#### **DHCP Service Configuration**

Four dialogs are related to the DHCP Service Configuration.

- DHCP Setting
- DHCP Server List for DHCP Relay
- DHCP Broadcast Control

#### **DHCP Setting**

The DHCP relay intercepts the DHCP request packets from subscriber interface and forwards them to the specified DHCP server. In the opposite direction, the DHCP relay transfers the DHCP reply packets from DHCP server to the specified xDSL subscriber.

The setting of DHCP option 82 contents is performed by configuring the xDSL Port Agent ID NOTE

Follow the subsequent procedures to configure the related parameters.

Click Configuration  $\rightarrow$  xDSL  $\rightarrow$  DHCP  $\rightarrow$  DHCP Setting on **Main Menu** to open the **DHCP Setting** Dialog as shown in Figure 7-21 and Table 7-12 depicts the related parameters.

#### Figure 7-21 DHCP Setting Dialog

| lministrative State — |          |           |
|-----------------------|----------|-----------|
| OHCP Relay            | C Enable | O Disable |
| DHCP Option 82        | C Enable | Oisable   |
|                       | ок       | Cancel    |

#### Table 7-12 DHCP Setting Dialog Description

| Field         | Description                                                                                                    |
|---------------|----------------------------------------------------------------------------------------------------|
| DHCP Relay    | Enable or disable the DHCP Relay function.                                                                                                    |
| DHCP Option82 | Enable or disable the DHCP option 82 function.<br>Enable: The relayed DHCP packet is to be appended with the<br>configured DHCP option 82 information as specified in the<br>xDSL Port Agent ID List |

#### **DHCP Server List for DHCP Relay**

Click Configuration  $\rightarrow$  xDSL  $\rightarrow$  DHCP  $\rightarrow$  DHCP Server for DHCP Relay on **Main Menu** to open the **DHCP Server List for DHCP Relay** Dialog as shown in Figure 7-22 and Table 7-13 depicts the related parameters.

#### Figure 7-22 DHCP Server List for DHCP Relay Dialog

| No. 🛆 | Server IP     | Add                                         |
|-------|---------------|---------------------------------------------|
| ▶ 1   | 10. 12. 1. 56 | Delete                                      |
|       |               | <ul> <li>Enable</li> <li>Disable</li> </ul> |
|       |               | Export                                      |
|       |               | Close [X]                                   |

#### Table 7-13 DHCP Server List for DHCP Relay Dialog Description

| Field           | Description                                                                                 |
|-----------------|---------------------------------------------------------------------------------------------|
| Table List      |                                                                                             |
| No.             | This indicates the serial number of entry of the List.                                      |
| Server IP       | This specifies the DHCP server IP address.                                                  |
| Function Button |                                                                                             |
| Add             | Click this button to add a new DHCP server IP address.                                      |
| Delete          | Click this button to delete a specified DHCP server.                                        |
| Export          | Click this button to save the contents of <b>DHCP Server List</b> to the Personal Computer. |
| Close           | Exit the DHCP Server List for DHCP Relay table dialog.                                      |

#### **DHCP Broadcast Control**

Users can set the DHCP broadcast packet rate limit and set the action applied to the out-of-profile traffic.

Click Configuration  $\rightarrow$  xDSL  $\rightarrow$  DHCP  $\rightarrow$  DHCP Broadcast Control on **Main Menu** to open the **DHCP Broadcast Control s** Dialog as shown in Figure 7-23. Table 7-14 depicts the related parameters.

#### Figure 7-23 DHCP Broadcast Control Dialog

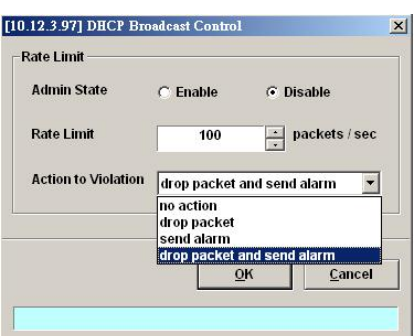

#### Table 7-14 DHCP Broadcast Control Dialog - Description

| Field               | Description                                                                                                    |
|---------------------|----------------------------------------------------------------------------------------------------|
| Rate Limit          |                                                                                                    |
| Admin State         | Enable or disable the DHCP broadcast control.<br>The default setting is "disable".                                                                     |
| Rate Limit          | This specifies the rate limit based on packets per second. Available value is 1 ~ 100000 (packet per second). Default value is 100 packets per second. |
| Action to Violation | This specifies the action to be taken for the packets over the limit.<br>"No action", "Drop packet", "Send alarm" and "Drop packet and<br>send alarm". |

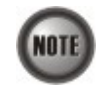

When the action is set to be either "Send alarm" and "Drop packet and send alarm", the NE will launch SNMP traps to the SNMP trap managers as specified in the section "Configuring the SNMP Trap Manager" in Chap 4.

#### **PPPoE Sub-option Configuration**

PPPoE sub-option has similar mechanism as DHCP option 82. The NE can insert Circuit ID and Remote ID in all upstream PPoE discovery stage packets, i.e. the PADI, PADR and upstream PADT packets. Figure 7-24 illustrates the enable/disable window for this functionality.

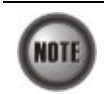

The setting of PPPoE sub-option contents is performed by configuring the xDSL Port Agent ID

Follow the subsequent procedures to configure the related parameters.

Click Configuration  $\rightarrow$  xDSL  $\rightarrow$  PPPoE on **Main Menu** to open the **PPPoE setting** Dialog as shown in Figure 7-24 and Table 7-15 depicts the related parameters.

Figure 7-24 PPPoE Sub-option Setting Dialog

| Administrative State ——— |            |         |
|--------------------------|------------|---------|
| PPPoE Sub-option 1 & 2   | C Enable   | Disable |
|                          |            |         |
|                          |            |         |
|                          |            |         |
|                          | ок         | Cancel  |
|                          | <u>o</u> n | Gancer  |

| Field                  | Description                                                                                                    |
|------------------------|----------------------------------------------------------------------------------------------------|
| Administrative State   |                                                                                                    |
| PPPoE Sub-option 1 & 2 | Enable or disable the PPPoE sub-option function.<br>Enable: The relayed PPPoE packet is to be appended with the<br>configured PPPoE Sub-option 1 &2 information as<br>specified in the xDSL Port Agent ID List<br>Default value is "Disable". |

#### Table 7-15 PPPoE Sub-option Setting Dialog Description

#### xDSL Port Agent ID List

The xDSL Port Agent ID List keeps the Agent Circuit ID (intended for circuits terminated by the system hosting the Relay agent) and Agent Remote ID (intended to identify the remote host end of a circuit). The NE allows the operator to specify Agent Remote ID with an ASCII string of up to 63 characters. As to the Agent Circuit ID, it is not permitted to be modified. The format of Agent Circuit ID is as follows.

"NE-InbandIP-userSrcMAC atm slot-port:VPI.VCI"

Here is one example Agent Circuit ID

"IP\_DSLAM-100.168.3.97-00:11:d8:80:93:23 atm 3-1:100.33",

which represents

NE's inband IP=100.168.3.97,

MAC address of subscriber's personal computer (or the CPE)= 00:11:d8:80:93:23,

slot = 3, port = 1, vpi = 100, vci = 33.

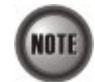

xDSL Port Agent ID is to be inserted into either all upstream DHCP messages sent by the client or all upstream PPPoE discovery stage packets

Follow the subsequent procedures to configure the xDSL Port Agent ID.

- Step 1 Click Configuration → xDSL → Port Agent ID on Main Menu to open the xDSL Port Agent IDs Dialog as shown in Figure 7-25 and Table 7-16 depicts the related parameters. To modify the
- Step 2 Click and highlight a row and click 'Modify' button to modify the Agent Remote ID.

#### Figure 7-25 xDSL Port Agent ID List

| . A | Slot-Port | Agent Circuit ID                                     | Agent Remote ID 🔺 | Modify   |
|-----|-----------|------------------------------------------------------|-------------------|----------|
| 1   | LC1-1     | IP_DSLAM-100.168.3.97-00:00:00:00:00:00 atm 1/1:0.0  |                   |          |
| 2   | LC1-2     | IP_DSLAM-100.168.3.97-00:00:00:00:00:00 atm 1/2:0.0  |                   |          |
| 3   | LC1-3     | IP_DSLAM-100.168.3.97-00:00:00:00:00:00 atm 1/3:0.0  |                   |          |
| 4   | LC1-4     | IP_DSLAM-100.168.3.97-00:00:00:00:00:00 atm 1/4:0.0  |                   |          |
| 5   | LC1-5     | IP_DSLAM-100.168.3.97-00:00:00:00:00:00 atm 1/5:0.0  |                   |          |
| 6   | LC1-6     | IP_DSLAM-100.168.3.97-00:00:00:00:00:00 atm 1/6:0.0  |                   |          |
| 7   | LC1-7     | IP_DSLAM-100.168.3.97-00:00:00:00:00:00 atm 1/7:0.0  |                   |          |
| 8   | LC1-8     | IP_DSLAM-100.168.3.97-00:00:00:00:00:00 atm 1/8:0.0  |                   |          |
| 9   | LC1-9     | IP_DSLAM-100.168.3.97-00:00:00:00:00:00 atm 1/9:0.0  |                   |          |
| 10  | LC1-10    | IP_DSLAM-100.168.3.97-00:00:00:00:00:00 atm 1/10:0.0 |                   |          |
| 11  | LC1-11    | IP_DSLAM-100.168.3.97-00:00:00:00:00:00 atm 1/11:0.0 |                   |          |
| 12  | LC1-12    | IP_DSLAM-100.168.3.97-00:00:00:00:00:00 atm 1/12:0.0 |                   |          |
| 13  | LC1-13    | IP_DSLAM-100.168.3.97-00:00:00:00:00:00 atm 1/13:0.0 |                   |          |
| 14  | LC1-14    | IP_DSLAM-100.168.3.97-00:00:00:00:00:00 atm 1/14:0.0 |                   |          |
| 15  | LC1-15    | IP_DSLAM-100.168.3.97-00:00:00:00:00:00 atm 1/15:0.0 |                   |          |
| 16  | LC1-16    | IP_DSLAM-100.168.3.97-00:00:00:00:00:00 atm 1/16:0.0 |                   |          |
| 17  | LC1-17    | IP_DSLAM-100.168.3.97-00:00:00:00:00:00 atm 1/17:0.0 |                   | Export   |
| 18  | LC1-18    | IP_DSLAM-100.168.3.97-00:00:00:00:00:00 atm 1/18:0.0 |                   |          |
| 19  | LC1-19    | IP_DSLAM-100.168.3.97-00:00:00:00:00:00 atm 1/19:0.0 | <u> </u>          | Cloco D  |
|     |           |                                                      | •                 | close [2 |

| Field                  | Description                                                                                                    |
|------------------------|----------------------------------------------------------------------------------------------------|
| Table List             |                                                                                                    |
| No,                    | This indicates the number of Table List.                                                                                                    |
| Slot-Port              | This indicates the slot-port address.                                                                                                    |
| Agent Circuit ID       | This indicates the agent circuit ID of the specified xDSL subscriber.<br>Its format is as follows.<br>"NE-InbandIP-userSrcMAC atm slot-port:VPI.VCI" |
| Agent Remote ID        | This indicates the agent remote ID of the specified xDSL<br>subscriber.<br>It is an ASCII string of up to 63 characters.                             |
| <b>Function Button</b> |                                                                                                    |
| Modify                 | Click this button to modify the selected xDSL port's agent ID.                                                                                       |
| Export                 | Click this button to save the contents of <b>xDSL Port Agent ID List</b> to the Personal Computer.                                                   |
| Close                  | Exit the <b>xDSL Port Agent ID List</b> Dialog.                                                                                                    |

#### Table 7-16xDSL Port Agent IDs Dialog Description

#### **IGMP Service Configuration**

Follow the subsequent procedures to configure the IGMP snooping and IGMP proxy related parameters.

Click Configuration  $\rightarrow$  xDSL  $\rightarrow$  IGMP Snooping / Proxy on **Main Menu** to open the **IGMP Snooping** / **IGMP Proxy Setting** Dialog as shown in Figure 7-26 and Table 7-17 depicts the related parameters.

#### Figure 7-26 IGMP Snooping / IGMP Proxy Setting Dialog

| Enable IGMP Snooping      |             |
|---------------------------|-------------|
| - IGMP Snooping MAC Aging |             |
| Aging Time                | 300 seconds |
| Enable IGMP Proxy         |             |
| - IGMP Proxy Settings     |             |
| Robustness (Query Retry)  | 3 -         |
| Query Response Interval   | 30 seconds  |
| Immediate Leave           |             |
|                           |             |
|                           |             |

## Table 7-17 IGMP Proxy Setting Dialog Description

| Field     Description                   |                                                                                                    |  |  |  |  |
|-----------------------------------------|----------------------------------------------------------------------------------------------------|--|--|--|--|
| IGMP Snooping / IGMP P                  | roxy Setting                                                                                                    |  |  |  |  |
| Disable IGMP snooping<br>and IGMP proxy | This disables the IGMP Snooping and Proxy functionality.<br>(Default)                                                                     |  |  |  |  |
| Enable IGMP Snooping                    | This enables the IGMP Snooping functionality.                                                                                             |  |  |  |  |
| Enable IGMP Proxy                       | This enables the IGMP Proxy functionality.                                                                                                |  |  |  |  |
| IGMP Snooping MAC Aging                 |                                                                                                    |  |  |  |  |
| Aging Time                              | This specifies the aging time of snooped legal multicast group MAC address.                                                               |  |  |  |  |
| IGMP Proxy Setting                      |                                                                                                    |  |  |  |  |
| Robustness (Query Retry)                | This specifies the IGMP Robustness retry times. Available value is $1 \sim 5$ (times).                                                    |  |  |  |  |
| Query Response Interval                 | This specifies the period between the NE send 2 consecutive IGM queries to the xDSL subscriber. Available value is $1 \sim 30$ (seconds). |  |  |  |  |
| Immediate Leave                         | This specifies the immediate leave.                                                                                                    |  |  |  |  |

This page is leave in blank for note or memo use

## Chapter 8 Fast Provision Management

This chapter describes the Fast Provision function. Through this function, you are able to efficiently apply the profiles to a mass of xDSL subscriber ports.

This chapter contains the following sections:

- Interface and VC-VLAN Fast Provisioning
- Multicast Service Fast Provisioning

## Interface and VC-VLAN Fast Provisioning

The AMS LCT provides a fast provision function that helps you to build-up the principal connection setting of interface ports in fast and efficient way. Through this function, you can apply the profile and VC-to-VLAN setting to a mass of xDSL subscriber interfaces simultaneously, instead of configuring the individual subscriber interfaces one by one.

Follow the subsequent procedure to configure the interface fast provision.

Step 1 Click Configuration → xDSL → Fast Provision → Port & VC-to-VLAN on Main Menu to open the xDSL Port & VC-to-VLAN Fast Provision Dialog as shown in Figure 8-1.

Note that the configuration tabs are not exact the same for the RFC2684 bridged mode and routed mode. Figure 8-1  $\sim$  Figure 8-7 show the corresponding configuration dialogs. Click either one tab to launch the corresponding dialog to configure the parameters. As to the description of the configuration parameters, please refer to Table 8-1.

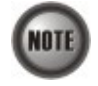

It is noted that the configuration dialog may be different between the RFC2684 bridged mode and routed mode. If the configuration dialogs are the same for both the bridged mode and routed mode, Figure 8-1 ~ Figure 8-7only show the ones in the bridged mode without any additional description. Otherwise, Figure 8-1 ~ Figure 8-7show the configuration dialogs with description to indicate it. The rule of description also applies to Table 8-1.

×

#### Figure 8-1 xDSL Port & VC-to-VLAN Fast Provision – Port Setting Dialog

|                     | From                             | То                      |               |  |
|---------------------|----------------------------------|-------------------------|---------------|--|
| Shelf               | 1                                | <b>▼</b> 1              | ~             |  |
| Slot                | LC1                              | ▼ LC1                   | -             |  |
| Туре                | DAS-4192 ADSLx48 Board   bridged |                         |               |  |
| RFC2684 Mode        |                                  |                         |               |  |
| ort Setting Channel | Setting   MAC Lim                | it   IP Traffic Profile | 802. <u> </u> |  |
| Admin State         | Enable                           | C Disable               |               |  |
| Wireless Function   | C On                             | ⊙ Off                   |               |  |
| Line Profile        | <none></none>                    | ▼ Sho                   | W             |  |
| PM Threshold        | <none></none>                    | - Sht                   | w             |  |
| Traffic Policing    | <none></none>                    | Shu                     | w             |  |
|                     |                                  |                         |               |  |
|                     |                                  |                         |               |  |
|                     |                                  |                         |               |  |

#### Figure 8-2 xDSL Port & VC-to-VLAN Fast Provision – Channel Setting Dialog

| odule Criteria     |                        |                    |                |   |  |
|--------------------|------------------------|--------------------|----------------|---|--|
|                    | From                   |                    | To             |   |  |
| Shelf              | 1                      | <u>•</u> ]1        | <u></u>        |   |  |
| Slot               | LC1 LC1                |                    |                |   |  |
| Гуре               | DAS-4192 ADSLx48 Board |                    |                |   |  |
| RFC2684 Mode       |                        |                    |                |   |  |
|                    |                        |                    |                |   |  |
| ort Setting Chann  | el Setting MAC Lim     | iit   IP Traffic P | rofile 802. ◀  | • |  |
| 1999-02 - 1997-01  |                        |                    |                |   |  |
| Admin State        | Enable                 | C Disat            | le             |   |  |
|                    | Start                  | Incre              | ment           |   |  |
| VPI                | 0                      | •                  |                |   |  |
| VCI                | 32                     |                    | · ·            |   |  |
| VLAN ID            | 1                      | -<br>H             |                |   |  |
| PVCs / Port        | 1                      |                    |                |   |  |
| VLAN ID is continu | ious among ports       |                    |                |   |  |
|                    |                        |                    |                |   |  |
|                    |                        |                    |                |   |  |
|                    |                        | -                  |                |   |  |
|                    |                        | List               | <u>C</u> ancel |   |  |
|                    |                        |                    |                |   |  |

|                      | From                    | To                    |               |
|----------------------|-------------------------|-----------------------|---------------|
| Shelf                | 1                       | <u>×</u> ]1           | <u> </u>      |
| Slot                 | LC1                     | ▪ LC1                 | 1             |
| Туре                 | AM0031 ADSLx4           | 48 Board              |               |
| FC2684 Mode          | routed                  |                       | J             |
| t Setting Chann      | el Setting   IP Traffic | Profile   802.1P   IS | P Ser_        |
| Admin State          | Enable                  | C Disable             |               |
|                      | Start                   | Increment             |               |
| VPI                  | 0                       | - 0                   | -             |
| ACI                  | 32                      | 1                     | -             |
| VCs / Port           | 1                       | •                     |               |
|                      |                         |                       |               |
|                      | [                       | List                  | <u>C</u> ance |
|                      |                         |                       | _             |
| <sup>b</sup> ) Chanr | nel setting i           | in RFC2684            | 1 roι         |

[10.12.3.112] xDSL Port && VC-to-VLAN Fast Provision

mode

(a) Channel setting in RFC2684 bridged mode

#### Figure 8-3 xDSL Port & VC-to-VLAN Fast Provision – IP Traffic Dialog

|                    | From                                  | То                 |  |  |
|--------------------|---------------------------------------|--------------------|--|--|
| Shelf              | 1 💌                                   | 1 💌                |  |  |
| Slot               | LC1 💌                                 | LC1 💌              |  |  |
| Туре               | DAS-4192 ADSLx48 Board 💌<br>bridged 👻 |                    |  |  |
| RFC2684 Mode       |                                       |                    |  |  |
| hannel Setting   M | AC Limit IP Traffic Profile           | 802.1P Service 1 4 |  |  |
|                    |                                       |                    |  |  |
| IP Traffic Profile | test 💌 🛐                              | ow                 |  |  |
|                    | test                                  |                    |  |  |
|                    |                                       |                    |  |  |
|                    |                                       |                    |  |  |
|                    |                                       |                    |  |  |
|                    |                                       |                    |  |  |
|                    |                                       |                    |  |  |
|                    |                                       |                    |  |  |
|                    |                                       |                    |  |  |

# Figure 8-4 xDSL Port & VC-to-VLAN Fast Provision – MAC Limit Dialog (only for the RFC2684 bridged mode)

|                     | Fron                   | n               | То           |      |  |
|---------------------|------------------------|-----------------|--------------|------|--|
| Shelf               | 1                      | <u>*</u> 1      |              | 7    |  |
| Slot                | LC1                    | - L             | C1           | -    |  |
| Туре                | DAS-4192 ADSLx48 Board |                 |              |      |  |
| RFC2684 Mode        | bridged                |                 |              | •    |  |
| Port Setting Channe | el Setting MAC         | CLimit   IP Tra | ffic Profile | 802. |  |
| MAC Count           | 1                      | ·               |              |      |  |
|                     |                        |                 |              |      |  |
|                     |                        |                 |              |      |  |
|                     |                        |                 |              |      |  |
|                     |                        |                 |              |      |  |
|                     |                        |                 |              |      |  |

## Figure 8-5 xDSL Port & VC-to-VLAN Fast Provision – ISP Server Dialog (only for the RFC2684 routed mode)

|                        | From                 |         | ÷.       | To        |
|------------------------|----------------------|---------|----------|-----------|
| Shelf                  | 1                    | 7       | 1        | -         |
| Slot                   | LC1                  | •       | LC1      |           |
| Туре                   | AM0031 ADSI          | .x48 Bo | ard      | -         |
| RFC2684 Mode           | routed               |         |          |           |
| Channel Setting   IP T | raffic Profile   802 | 2.1P IS | P Server | Service 4 |
| ISP Server Name        |                      | •       | ihow     |           |
|                        |                      |         |          |           |
|                        |                      |         |          |           |
|                        |                      |         |          |           |
|                        |                      |         |          |           |
|                        |                      |         |          |           |

#### Figure 8-6 xDSL Port & VC-to-VLAN Fast Provision – 802.1P Dialog

|                      | Fre            | om             |        | То      |     |  |  |  |
|----------------------|----------------|----------------|--------|---------|-----|--|--|--|
| Shelf                | 1              | <u>-</u>       | 1      |         | -   |  |  |  |
| Slot                 | LC1            | -              | LC1    |         | •   |  |  |  |
| Туре                 | DAS-419        | 92 ADSL×48 E   | Board  |         | ¥   |  |  |  |
| RFC2684 Mode         | bridged        |                |        |         |     |  |  |  |
| Channel Setting   MA | C Limit   IP T | raffic Profile | 802.1P | Service | •   |  |  |  |
| User Priority        | 0              | •              |        |         |     |  |  |  |
|                      |                |                |        |         |     |  |  |  |
|                      |                |                |        |         |     |  |  |  |
|                      |                |                | ist    | Can     | cel |  |  |  |

#### Figure 8-7 xDSL Port & VC-to-VLAN Fast Provision – Service Type Dialog

C

|               |                   | From      | Ta           |   |  |  |  |
|---------------|-------------------|-----------|--------------|---|--|--|--|
| Shelf         | 1                 |           | <u> </u>     | ~ |  |  |  |
| Slot          | LC                | :1        | LC1          | - |  |  |  |
| Туре          | A                 | 40031 ADS | SLx48 Board  | • |  |  |  |
| RFC2684 M     | ode br            | bridged   |              |   |  |  |  |
| IAC Limit   I | P Traffic Profile | 802.1P    | Service Type | • |  |  |  |
|               |                   |           |              |   |  |  |  |
| Service Ty    | pe                |           | PPPoE        |   |  |  |  |
| Maximum       | IP Count          | ſ         | 1            |   |  |  |  |
| Static IP's   | Base Address      | Γ         | 0.0.0.       | D |  |  |  |
| IP Address    | s Increment / Po  | ort [     | 1            | * |  |  |  |
|               |                   |           |              |   |  |  |  |
|               |                   |           |              |   |  |  |  |

|                        |                     | From   | Τα           | i      |
|------------------------|---------------------|--------|--------------|--------|
| Shelf                  | 1                   |        | 7 1          | *      |
| Slot                   | LC1                 |        | ▼ LC1        | •      |
| Туре                   | AMOO                | 31 ADS | SLx48 Board  | •      |
| RFC2684 Mode           | FC2684 Mode bridged |        |              |        |
| IAC Limit   IP Traffic | Profile   8         | 02.1P  | Service Type | •      |
|                        |                     |        |              |        |
| Service Type           |                     | ļ.     | DHCP         |        |
| Maximum IP Count       |                     | Γ      | 3            | -      |
| Static IP's Base Ad    | Idress              | Γ      | 0.0.0.       | 0      |
| IP Address Increm      | ent / Port          | Γ      | 1            | -      |
|                        |                     |        |              |        |
|                        |                     |        | Liet         | Cancel |

(a) PPPoE service in RFC2684 bridged mode

|                        | Fi             | om        |            | То    |
|------------------------|----------------|-----------|------------|-------|
| Shelf                  | 1              |           | <u>•</u> 1 |       |
| Slot                   | LC1            |           | ▼ LC1      | -     |
| Туре                   | AM003          | 1 ADSLx48 | Board      |       |
| RFC2684 Mode           | bridged        | 1         |            | 1     |
| IAC Limit   IP Traffic | : Profile   80 | 2.1P Ser  | vice Type  |       |
| Service Type           |                | static    | IP         | •     |
| Continous IP Coun      | t              |           | 4          |       |
| Static IP's Base A     | ddress         | 10        | . 1 . 2 .  | . 0   |
| IP Address Increm      | nent / Port    |           | 4          | •     |
|                        |                |           |            |       |
|                        |                |           |            |       |
|                        |                |           | Lint       | Cance |

(c) Static IP service in RFC2684 bridged mode (b) DHCP service in RFC2684 bridged mode

|                        | Fro           | om               | То   |   |  |  |  |  |
|------------------------|---------------|------------------|------|---|--|--|--|--|
| Shelf                  | 1             | <u>v</u> 1       |      | ~ |  |  |  |  |
| Slot                   | LC1           | ▼ LC             | 1    | - |  |  |  |  |
| Туре                   | AM0031        | ADSLx48 Board    |      | - |  |  |  |  |
| RFC2684 Mode           | routed        |                  |      |   |  |  |  |  |
|                        |               |                  |      |   |  |  |  |  |
| P Traffic Profile   80 | 2.1P   ISP Se | rver Service Typ | e    | • |  |  |  |  |
|                        |               |                  |      |   |  |  |  |  |
| Service Type           |               | static IP        |      | Y |  |  |  |  |
| Continous IP Coun      | t             | 4                |      | • |  |  |  |  |
| Static IP's Base A     | ldress        | 11 . 21 .        | 33.0 |   |  |  |  |  |
| IP Address Increm      | ient / Port   | 4                |      | • |  |  |  |  |
|                        |               |                  |      |   |  |  |  |  |
|                        |               |                  |      |   |  |  |  |  |
|                        |               |                  |      |   |  |  |  |  |
|                        |               |                  |      |   |  |  |  |  |
|                        |               |                  |      |   |  |  |  |  |

(d) Static IP service in RFC2684 routed mode

| Table 8-1 | xDSL Port & VC-to-VLAN Fast Provision Description |
|-----------|---------------------------------------------------|
|-----------|---------------------------------------------------|

| Field                                                                                                    | Description                                                                                                    |
|----------------------------------------------------------------------------------------------------|----------------------------------------------------------------------------------------------------|
| Module Criteria                                                                                             |                                                                                                    |
| Shelf                                                                                                    | This specifies the location of shelf. It is obsolete in the current release.                                         |
| Slot                                                                                                    | It specifies the location of the line card.                                                                          |
| Туре                                                                                                    | It specifies the board type of line card.                                                                            |
| RFC2684 Mode                                                                                                | It specifies the RFC 2684 encapsulation mode (Bridged or Routed mode)                                                |
| Port Setting Dialog                                                                                         |                                                                                                    |
| Admin State                                                                                                 | It specifies the administrative state. (enable or disable)                                                           |
| Wireless Function                                                                                           | It specifies to enable or disable the wireless AP on the remote CPE (This function only works for the certified CPE) |
| Line Profile                                                                                                | It specifies the line profile. (xDSL Profile)                                                                        |
| PM Threshold                                                                                                | It specifies the PM threshold profile.                                                                               |
| Traffic Policing                                                                                            | It specifies the Traffic Policing profile. [Only for the ADSL port]                                                  |
| <b>Channel Setting Dialog</b><br>Start – Identify the number of start<br>Increment – Identify the number to | ing value.<br>be increment if more then one <b>PVCs / Port</b> is defined.                                           |
| Admin State                                                                                                 | It specifies the administrative state. (enable or disable)                                                           |
| VPI (Start, Increment)                                                                                      | It specifies the VPI value of PVCs.                                                                                  |
| VCI (Start, Increment)                                                                                      | It specifies the VCI value of PVCs.                                                                                  |
| VLAN ID (Start, Increment)                                                                                  | It specifies the VLAN ID value of corresponding VC-to-VLAN connections.                                              |
| PVCs / Port                                                                                                 | It specifies the number of PVCs to be applied to each xDSL port.                                                     |
| VLAN ID is continuous among port                                                                            | Check to sequentially increase the VLAN ID values to be assigned to the PVCs.                                        |
| IP Traffic Profile Dialog                                                                                   |                                                                                                    |
| IP Traffic Profile                                                                                          | This specifies the IP Traffic Profile of corresponding VC-to-VLAN connection.                                        |
| 802.1P Dialog                                                                                               |                                                                                                    |
| User Priority                                                                                               | This specifies the VLAN priority of corresponding VC-to-VLAN connection.                                             |
| ISP Server Dialog [only fo                                                                                  | r RFC2684 routed mode]                                                                                               |
| ISP Server Name                                                                                             | It specifies the ISP server name as specified in the section 'ISP<br>Information for IP over ATM' of Chapter 7.      |
| MAC Limit Dialog [only f                                                                                    | or RFC2684 bridged mode]                                                                                             |
| MAC Count                                                                                                   | It specifies the number of subscriber's MACs allowed for the corresponding VC-to-VLAN connection.                    |

| Field                                                     | Description                                                                                                    |
|-----------------------------------------------------------|----------------------------------------------------------------------------------------------------|
| Service Type Dialog                                       |                                                                                                    |
| Service Type                                              | This specifies the service type to be allowed on the PVC of<br>individual subscriber. The following three service types are<br>supported now.<br>• PPPoE<br>• DHCP<br>• Static IP |
| Maximum IP Count<br>[only for DHCP Service]               | This indicates the number of IP to be allowed while DHCP is selected                                                                                                    |
| Continuous IP Count<br>[only for Static IP Service]       | This indicates the number of IP to be allowed while Static IP is selected                                                                                                    |
| Static IP's Basic Address<br>[only for Static IP Service] | This specifies the base of the IP address if the service type is Static IP                                                                                                    |
| IP Address Increment/Port<br>[only for Static IP Service] | This indicates the increment of IP address between two consecutive<br>ports while Static IP is selected and Continuous IP Count is greater<br>than 1.                             |

#### Table 8-1 xDSL Port & VC-to-VLAN Fast Provision Description (Continued)

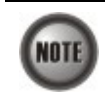

Whenever the service type is specified as "Static IP Service", it is noted that the following relationship should be maintained.

IP Address Increment/Port  $\geq$  Continuous IP Count

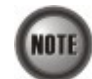

Enabling the Service Type Control makes the NE to provide the IP/MAC anti spoofing function.

In the case that the subscriber acquires his IP address dynamically via PPPoE or DHCP, the NE will block the subscriber's traffic before a valid IP address assignment. Once the subscriber possesses a valid dynamic or static IP, the NE will just forward the packet of valid source IP/MAC addresses. In other words, the NE drops the subscriber's traffic of invalid source IP/MAC addresses.

Step 2 Click 'List' button to launch the xDSL Fast Provision List dialog. Figure 8-8 summarizes what you set via the xDSL Port & VC-to-VLAN Fast Provision dialog. As shown in Figure 8-8, it depicts the list of subscriber ports you wish to apply to. If you do no want to apply the setting to any port or PVC, just remove it from the List Table by clearing the corresponding check-box.

Table 8-2 depicts the related parameters.

**Step 3** Click 'Go' button to apply the given setting to all ports in the List Table. The checks are removed when the setting is successfully applied. Click '**Stop**' to stop the fast provisioning immediately if you want.

#### Figure 8-8xDSL Fast Provision List Dialog

| Dent Catting                                                                                                    |                                                                                                    | No. | Slot-Port | VPI | VCI | VLAN/ISP | Base IP / Count                                                                                                    | -   | Go       |
|----------------------------------------------------------------------------------------------------|----------------------------------------------------------------------------------------------------|-----|-----------|-----|-----|----------|----------------------------------------------------------------------------------------------------|-----|----------|
| V Port Setting                                                                                                    |                                                                                                    | 1   | LC1-1     |     |     |          |                                                                                                    |     |          |
| Administrative State                                                                                                    |                                                                                                    |     |           | 0   | 32  | 1        | 0. 0. 0. 0/1                                                                                                    |     | Ston     |
| enable                                                                                                    |                                                                                                    | 2   | LC1-2     |     |     |          |                                                                                                    |     | Etolo    |
| - Personal Personal P |                                                                                                    |     |           | 0   | 32  | 1        | 0. 0. 0. 0 / 1                                                                                                    |     |          |
| Wireless Function                                                                                                    |                                                                                                    | 3   | LC1-3     |     |     |          |                                                                                                    |     |          |
| off                                                                                                    |                                                                                                    |     |           | 0   | 32  | 1        | 0. 0. 0. 0/1                                                                                                    | -   |          |
| Line Drafile                                                                                                    |                                                                                                    | 4   | LC1-4     |     | 22  |          | 0 0 0 0 / 4                                                                                                    | -   |          |
| Line Profile                                                                                                    |                                                                                                    | 5   | 1015      | 0   | 32  | 1        | 0. 0. 0. 071                                                                                                    | - 1 |          |
|                                                                                                    |                                                                                                    | 5   | LC I-J    | 0   | 32  | 4        | 0 0 0 0/1                                                                                                    | - 1 |          |
| DH Threehold Deefile                                                                                                    |                                                                                                    | 6   | 1.01.6    |     | 32  |          | 0. 0. 0. 071                                                                                                    | -   |          |
| PM Threshold Profile                                                                                                    |                                                                                                    |     |           | 0   | 32  | 1        | 0. 0. 0. 0/1                                                                                                    |     |          |
|                                                                                                    |                                                                                                    | 7   | LC1-7     |     |     |          | and the first first firs |     |          |
| Traffic Policing Profile                                                                                                    |                                                                                                    |     |           | 0   | 32  | 1        | 0. 0. 0. 0/1                                                                                                    |     |          |
|                                                                                                    |                                                                                                    | 8   | LC1-8     |     |     |          |                                                                                                    |     |          |
| J                                                                                                    |                                                                                                    |     |           | 0   | 32  | 1        | 0. 0. 0. 0/1                                                                                                    |     |          |
|                                                                                                    |                                                                                                    | 9   | LC1-9     |     |     |          |                                                                                                    |     |          |
| VC-to-VLAN                                                                                                    |                                                                                                    |     |           | 0   | 32  | 1        | 0. 0. 0. 0/1                                                                                                    |     |          |
| A desired and the Oracle                                                                                                    |                                                                                                    | 10  | LC1-10    |     |     |          |                                                                                                    |     |          |
| Administrative State                                                                                                    |                                                                                                    |     |           | 0   | 32  | 1        | 0. 0. 0. 0/1                                                                                                    |     |          |
| enable                                                                                                    |                                                                                                    | 11  | LC1-11    |     | 22  |          | 0 0 0 0/4                                                                                                    |     |          |
| Encapsulation Mode                                                                                                    |                                                                                                    | 12  | 1.01.12   | 0   | 32  |          | 0. 0. 0. 071                                                                                                    |     |          |
| heidard                                                                                                    |                                                                                                    | 12  | LC 1-12   | 0   | 32  | 1        | 0 0 0 0/1                                                                                                    |     |          |
| priagea                                                                                                    |                                                                                                    | 13  | 1.01.13   |     | 32  | •        | 0. 0. 0. 07 1                                                                                                    |     |          |
| User Priority                                                                                                    |                                                                                                    |     | 201 10    | 0   | 32  | 1        | 0. 0. 0. 0/1                                                                                                    |     |          |
| 0                                                                                                    |                                                                                                    | 14  | LC1-14    |     |     |          |                                                                                                    |     |          |
| 1                                                                                                    |                                                                                                    |     |           | 0   | 32  | 1        | 0. 0. 0. 0 / 1                                                                                                    |     |          |
| IP Traffic Profile                                                                                                    |                                                                                                    | 15  | LC1-15    |     |     |          |                                                                                                    |     |          |
| 2M-256K                                                                                                    |                                                                                                    |     |           | 0   | 32  | 1        | 0. 0. 0. 0 / 1                                                                                                    |     |          |
| MAC Count Limit                                                                                                    | <ul> <li>✓</li> </ul>                                                                                                    | 16  | LC1-16    |     |     |          |                                                                                                    |     |          |
|                                                                                                    | Image: A state of the state of the state |     |           | 0   | 32  | 1        | 0. 0. 0. 0 / 1                                                                                                    |     |          |
| 1                                                                                                    |                                                                                                    | 17  | LC1-17    | 6   |     |          |                                                                                                    |     | Emerit   |
| Service Type                                                                                                    |                                                                                                    | 40  | 1.04.40   | 0   | 32  | 1        | 0. 0. 0. 071                                                                                                    |     | Export   |
| Statia ID                                                                                                    |                                                                                                    | 18  | LC1-18    | 0   | 32  |          | 0 0 0 0/1                                                                                                    |     |          |
| Static IP                                                                                                    |                                                                                                    | 10  | 1.01.10   | 0   | 32  |          | 0. 0. 0. 07 1                                                                                                    | -   | Close [X |

#### (a) List Dialog in the RFC2684 bridged mode

| T Deat Catting           | No. | Slot-Port | VPI | VCI | VLAN / ISP | Base IP / Count                                                                                                 | <b>_</b> | Go        |
|--------------------------|-----|-----------|-----|-----|------------|----------------------------------------------------------------------------------------------------|----------|-----------|
| ✓ Port Setting           | 1   | LC1-1     |     |     |            |                                                                                                    |          |           |
| Administrative State     |     |           | 0   | 32  | cwfu-try   | 0.0.1.1/1                                                                                                    |          | Ston      |
| onable                   | 2   | LC1-2     |     |     |            |                                                                                                    |          | Stob      |
| endme                    |     |           | 0   | 32  | cwfu-try   | 0.0.1.2 / 1                                                                                                    |          |           |
| Lino Brofilo             | 3   | LC1-3     |     |     |            |                                                                                                    |          |           |
| Line Prome               |     |           | 0   | 32  | cwfu-try   | 0.0.1.3 / 1                                                                                                    |          |           |
|                          | 4   | LC1-4     |     |     |            |                                                                                                    |          |           |
| DM These sheets Des Gla  |     |           | 0   | 32  | cwfu-try   | 0.0.1.4 / 1                                                                                                    | _        |           |
| PM Infeshola Profile     | 5   | LC1-5     |     | -   |            |                                                                                                    | -        |           |
|                          |     | 1010      | U   | 32  | cwfu-try   | 0.0.1.5 / 1                                                                                                    | -        |           |
| Traffic Policing Profile | 6   | LU1-0     | 0   | 27  | outu to i  | 004614                                                                                                    | -        |           |
|                          | 7   | 1017      | U   | 32  | CWIU-UY    | 0.0.1.071                                                                                                    |          |           |
|                          |     | LC 1-7    | 0   | 32  | ciafu try  | 0017(1                                                                                                    |          |           |
|                          | 8   | 1018      | 0   | JZ  | Cwid-dy    | 0.0.1.771                                                                                                    |          |           |
| ▼ VC-to-VLAN             |     | LC 1-0    | 0   | 32  | cwfu-try   | 0.0.1.8/1                                                                                                    |          |           |
|                          | 9   | LC1-9     |     | UL. | onia ay    | 0.0.1071                                                                                                    |          |           |
| Administrative State     |     | 2010      | 0   | 32  | cwfu-trv   | 0.0.1.9/1                                                                                                    |          |           |
| enable                   | 10  | LC1-10    |     |     |            |                                                                                                    |          |           |
| Furning distant Maria    |     |           | 0   | 32  | cwfu-try   | 0.0.1.10/1                                                                                                    |          |           |
| Encapsulation mode       | 11  | LC1-11    |     |     |            |                                                                                                    |          |           |
| routed                   |     |           | 0   | 32  | cwfu-try   | 0.0.1.11/1                                                                                                    |          |           |
| Liser Driority           | 12  | LC1-12    |     |     |            |                                                                                                    |          |           |
|                          |     |           | 0   | 32  | cwfu-try   | 0.0.1.12/1                                                                                                    |          |           |
| μ                        | 13  | LC1-13    |     |     |            |                                                                                                    |          |           |
| IP Traffic Profile       |     |           | 0   | 32  | cwfu-try   | 0.0.1.13 / 1                                                                                                    |          |           |
| BC dron                  | 14  | LC1-14    |     | -   |            | 001111                                                                                                    |          |           |
| DC_urop                  | 47  | 1.04.45   | 0   | 32  | cwfu-try   | 0.0.1.14 / 1                                                                                                    |          |           |
| MAC Count Limit          | 15  | LU1-15    |     | 22  | audu 4     | 0.0445/4                                                                                                    |          |           |
| 1                        | 16  | 1.01.16   | U   | 32  | Cwiu-try   | 0.0.1.15/1                                                                                                    | r        | 8<br>     |
|                          | 10  | LC 1-10   | 0   | 32  | ciafu tov  | 0.0.1.16 (1                                                                                                    |          | Export    |
| Service Type             | 17  | 1.01-17   | 0   | JZ  | Cwid-dy    | 0.0.1.1071                                                                                                    |          |           |
| Static IP                |     |           | 0   | 32  | cwfu-trv   | 0.0.1.17/1                                                                                                    |          | Close (X) |
| 19.                      |     |           |     |     | on a dy    | lounder and a second second second second second second second second second second second second second second |          |           |

## (b) List Dialog in the RFC2684 routed mode

| Table 8-2 | xDSL Fast Provision List Dialog Description |
|-----------|---------------------------------------------|
|-----------|---------------------------------------------|

| Field                        | Description                                                                                                    |
|------------------------------|----------------------------------------------------------------------------------------------------|
| Condition                    |                                                                                                    |
| Port Setting – Check to allo | w the correspondent setting to be applied to the ports in List Table.                                                                                                    |
| VC-to-VLAN – Check to al     | low the correspondent setting to be applied to the ports in List Table.                                                                                                    |
| Administrative State         | This specifies the administrative state. (enable or disable)                                                                                                    |
| Line Profile                 | This specifies the line profile. (xDSL Profile)                                                                                                    |
| PM Threshold Profile         | This specifies the PM threshold profile.                                                                                                    |
| Traffic Policing Profile     | This specifies the Traffic Policing profile. [Only for the ADSL port]                                                                                                    |
| Encapsulation Mode           | This specifies the RFC2684 encapsulation mode of corresponding PVC.                                                                                                    |
| User Priority                | This specifies the VLAN priority of corresponding VC-to-VLAN connection.                                                                                                    |
| IP Traffic Profile           | This specifies the IP traffic profile of corresponding VC-to-VLAN connection.                                                                                                    |
| MAC Count Limit              | It specifies the number of subscriber's MACs allowed for the corresponding VC-to-VLAN connection. [only for RFC2684 bridged mode]                                                                  |
| Service Type                 | This specifies the service type of corresponding VC-to-VLAN<br>connection. The following three service types are supported now.<br>• PPPoE<br>• DHCP<br>• Static IP                                |
| List Table                   |                                                                                                    |
| No.                          | This indicates the serial number of entry of the List Table.                                                                                                    |
| Slot-Port                    | This specifies the location of subscriber port.                                                                                                    |
| VPI                          | This specifies the VPI value of PVC.                                                                                                    |
| VCI                          | This specifies the VCI value of PVC.                                                                                                    |
| VLAN / ISP                   | This specifies the VLAN ID (in RFC2684 bridged mode) or ISP name (in RFC2684 routed mode) of corresponding VC-to-VLAN connection.                                                                  |
| Base IP / Count              | This specifies the IP Base address and count of IP address of<br>corresponding VC-to-VLAN connection. It applies whenever the<br>Service Type Control is enabled and Static IP or DHCP is selected |
| Function Button              |                                                                                                    |
| Go                           | Click this button to start fast provisioning.                                                                                                    |
| Stop                         | Click this button to force the fast provision terminating.                                                                                                    |
| Export                       | Click this button to save the contents of <b>xDSL Fast Provision List</b> to the Personal Computer.                                                                                                |
| Close                        | Exit this <b>xDSL Fast Provision List</b> Dialog.                                                                                                    |

## **Multicast Service Fast Provisioning**

The multicast service fast provision function helps you to build-up the multicast connection and the associated service profile efficiently.

Follow the subsequent procedures to configure the multicast service fast provision.

# **Step 1** Click Configuration $\rightarrow$ xDSL $\rightarrow$ Fast Provision $\rightarrow$ Multicast Channel on **Main Menu** to open the **xDSL Multicast Channel Fast Provision** Dialog, as shown in Figure 8-9 and Table 8-3 depicts the related parameters.

In Figure 8-9, it is noted that two individual tabs (Multicast Service Profile and MAC Limit) are provides to set the Multicast Service Fast Provision related parameters. Figure 8-9 ~ Figure 8-10 show the corresponding configuration Dialog. Click either one tab to launch the corresponding dialog to configure the parameters. As to the description of the configuration parameters, please refer to Table 8-3.

#### Figure 8-9 xDSL Multicast Channel Fast Provision – Multicast Service Profile Dialog

|                  | From           |        | To         |      |
|------------------|----------------|--------|------------|------|
| Shelf            | 1              | 7      | 1          |      |
| Slot             | LC1            | •      | LC1        |      |
| Туре             | DAS-4192 ADS   | L×48 B | oard       |      |
| VPI              | 0              | •      |            |      |
| VCI              | 32             | -      |            |      |
| VLAN ID          | 1              | ÷      |            |      |
| Admin State      | Enable         |        | C Disable  |      |
| Aulticast Servio | ce Profile MAC | Limit  |            |      |
| Profile          |                |        | • <u>s</u> | how  |
|                  |                |        | _ist C     | ance |

#### Figure 8-10 xDSL Multicast Channel Fast Provision – MAC Limit Dialog

|                 | From           |         | То        |        |
|-----------------|----------------|---------|-----------|--------|
| Shelf           | 1              | 7       | 1         | Ŧ      |
| Slot            | LC1            | •       | LC1       | -      |
| Туре            | DAS-4192 AD    | SLx48 B | oard      | -      |
| VPI             | 0              | •       |           |        |
| VCI             | 32             | *       |           |        |
| VLAN ID         | 1              | ÷       |           |        |
| Admin State     | Enable         |         | C Disable |        |
| Aulticast Servi | ce Profile MAC | Limit   |           |        |
| Stream Co       | unt            | 0       | •         |        |
|                 |                |         | ist       | Cancel |

| Field                       | Description                                                                                                    |  |
|-----------------------------|----------------------------------------------------------------------------------------------------|--|
| Ethernet over ATM           |                                                                                                    |  |
| Shelf                       | This specifies the shelf ID.                                                                                      |  |
| Slot                        | It specifies the slot range.                                                                                      |  |
| Туре                        | It specifies the LC board type.                                                                                   |  |
| VPI                         | It specifies the VPI value.                                                                                       |  |
| VCI                         | It specifies the VCI value.                                                                                       |  |
| VLAN ID                     | It specifies the VLAN ID value.                                                                                   |  |
| Admin State                 | It specifies the administrative state of these multicast channels.                                                |  |
| Multicast Service Profile   | Dialog                                                                                                    |  |
| Show – Click this button to | o display the details of multicast service profile collocated.                                                    |  |
| Profile                     | It specifies the Multicast Service Profile                                                                        |  |
| MAC Limit Dialog            |                                                                                                    |  |
| Stream Count                | This specifies the allowed number of concurrent multicast streams to be forwarded via each VC-to-VLAN connection. |  |

#### Table 8-3 xDSL Multicast Channel Fast Provision Description

Step 2 Click 'List' button to launch the xDSL Multicast Channel Fast Provision List dialog. Figure 8-11 summarizes what you set via the xDSL Multicast Channel Fast Provision dialog. As shown in Figure 8-11, it depicts the list of subscriber ports you wish to apply to. If you do not want to apply the setting to any port in the list table, just clear the corresponding check-box

Table 8-4 depicts the related parameters.

**Step 3** Click '**Go**' button to apply the given setting to all ports listing in the List Table. The checks are removed when the setting is successfully applied. Click '**Stop**' to stop the fast provision immediately if you want.

#### Figure 8-11 xDSL Multicast Channel Fast Provision List Dialog

| VPL/VCL                   |                                                                                                    | No. | Slot-Port | <u> </u> | Go         |
|---------------------------|----------------------------------------------------------------------------------------------------|-----|-----------|----------|------------|
|                           |                                                                                                    | 1   | LC1-1     |          |            |
| 0 / 32                    |                                                                                                    | 2   | LC1-2     |          | Salact All |
| VLAN ID                   |                                                                                                    | 3   | LC1-3     |          | Select All |
|                           |                                                                                                    | 4   | LC1-4     |          |            |
| 1                         |                                                                                                    | 5   | LC1-5     |          | Deselect A |
| Administrative State      |                                                                                                    | 6   | LC1-6     |          |            |
|                           |                                                                                                    | 7   | LC1-7     |          | Stop       |
| enable                    |                                                                                                    | 8   | LC1-8     | _        |            |
| Steam Count Limit         | <ul> <li>Image: A start of the start of the start of</li></ul> | 9   | LC1-9     |          |            |
| 1                         |                                                                                                    | 10  | LC1-10    |          |            |
|                           | <ul> <li>Image: A set of the set of the</li></ul> | 11  | LC1-11    |          |            |
| Multicast Service Profile |                                                                                                    | 12  | LC1-12    |          |            |
| NT200-per-month           | Image: A start of the start of the start          | 13  | LC1-13    |          |            |
|                           |                                                                                                    | 14  | LC1-14    |          |            |
|                           |                                                                                                    | 15  | LC1-15    |          |            |
|                           |                                                                                                    | 16  | LC1-16    |          |            |
|                           | <ul> <li>Image: A start of the start of the start of</li></ul> | 17  | LC1-17    |          | Export     |
|                           | 2                                                                                                    | 18  | LC1-18    |          |            |
|                           | <ul> <li>Image: A set of the set of the</li></ul> | 19  | LC1-19    |          | Class IVI  |
|                           | <ul> <li>Image: A set of the set of the</li></ul> | 20  | LC1-20    | -        | Close [X]  |

| Field                     | Description                                                                                                    |
|---------------------------|----------------------------------------------------------------------------------------------------|
| Condition                 |                                                                                                    |
| VPI / VCI                 | This specifies the VPI / VCI value of corresponding PVC.                                                                        |
| VLAN ID                   | This specifies the VLAN ID value of corresponding VC-to-VLAN connection.                                                        |
| Administrative State      | This specifies the admin state of corresponding VC-to-VLAN connection                                                           |
| Stream Count Limit        | This specifies the allowed number of multicast streams to be forwarded via each VC-to-VLAN connection.                          |
| Multicast Service Profile | This specifies the multicast service profile.                                                                                   |
| List Table                |                                                                                                    |
| No.                       | This indicates the serial number of entry of the List Table.                                                                    |
| Slot-Port                 | This specifies the location of subscriber port.                                                                                 |
| <b>Function Button</b>    |                                                                                                    |
| Go                        | Click this button to start fast provisioning.                                                                                   |
| Select All                | Click this button to select all rows from List Table.                                                                           |
| Deselect All              | Click this button to deselect all rows from List Table                                                                          |
| Stop                      | Click this button to force the fast provision terminating.                                                                      |
| Export                    | Click this button to save the contents of <b>xDSL Multicast Channel</b><br><b>Fast Provision List</b> to the Personal Computer. |
| Close                     | Exit the xDSL Multicast Channel Fast Provision List Dialog.                                                                     |

 Table 8-4
 xDSL Multicast Channel Fast Provision List Dialog Description
# Chapter 9 Performance Management

This chapter describes system performance monitoring and related management.

This chapter contains the following sections:

- xDSL Line Current Performance Information
- xDSL Line Historical Performance Information
- GE Interface Performance Statistics

# **xDSL Line Current Performance Information**

Follow the subsequent procedure to obtain data for evaluating the current xDSL line performance.

- Step 1 Click Performance  $\rightarrow$  xDSL Current PM on Main Menu to open the xDSL Current PM Port Selection Dialog as shown in Figure 9-1.
- Step 2 Select the port you want to show and press Query button to get the current PM data. Depending on the type of selected port, the current PM dialog looks different. Figure 9-2 shows the ADSL Current PM Dialog. The corresponding descriptions are depicted in Table 9-1. As to the SHDSL Current PM Dialog, it is shown in Figure 9-3. The corresponding descriptions are depicted in Table 9-2.

### Figure 9-1 xDSL Current PM Port Selection

| Location       | <location></location> | <b>_</b> |
|----------------|-----------------------|----------|
| NE             | 10.12.3.97            | •        |
| Port Selection | n.                    |          |
| Shelf          | 1                     | •        |
| Slot           | LC1                   | •        |
| Port           | 1                     | •        |
|                |                       |          |

### Figure 9-2 ADSL Current PM Dialog

| Time Interval  | Side   | LOSs | ESs   | SESs  | UASs | Tx Cells / Rate (Kbps) | Rx Cells | Refresh         |
|----------------|--------|------|-------|-------|------|------------------------|----------|-----------------|
| Current 15 Min | co     | 0    | 0     | 0     | 0    | 0 / 0.0                |          | -               |
|                | RT     | 0    | 0     | 0     | 0    |                        |          | Crowle          |
| Current 1 Day  | CO     | 0    | 0     | 0     | 0    | 0 / 0.0                |          | Qiahii          |
|                | RT     | 0    | 0     | 0     | 0    |                        |          |                 |
| Previous 1 Day | co     | 0    | 0     | 0     | 0    | 0 / 0.0                |          |                 |
|                | RT     | 0    | 0     | 0     | 0    |                        |          |                 |
|                |        |      |       |       |      |                        |          |                 |
|                |        |      |       |       |      |                        |          |                 |
|                |        |      |       |       |      |                        |          |                 |
|                |        |      |       |       |      |                        |          |                 |
|                |        |      |       |       |      |                        |          |                 |
|                |        |      |       |       |      |                        |          |                 |
|                |        |      |       |       |      |                        |          |                 |
|                |        |      |       |       |      |                        |          | Exp <u>o</u> rt |
|                |        |      |       |       |      |                        |          |                 |
| 4              |        |      |       |       |      |                        | •        | Close [X]       |
| 2 <b>1</b>     |        |      |       |       |      |                        | ال المشر |                 |
| 5Min Elapsed S | econd  | s [  | 624   | / 900 |      | 🗖 Auto- Refresh        |          |                 |
| -Day Elapsed S | econds | s [  | 16824 | /864  | 00   |                        |          |                 |

 Table 9-1
 ADSL Current PM Dialog Description

| Field                  | Description                                                                                                    |
|------------------------|----------------------------------------------------------------------------------------------------|
| List Table             | 1                                                                                                    |
| Time Interval          | This indicates the PM time interval                                                                                                    |
| Side                   | This indicates the location where the PM parameters are observed.<br>(Either central side (CO) or remote side (RT))                                                                                                    |
| LOSs                   | This indicates the count of Loss of Signal Second during the current accumulated period.                                                                                                    |
| ESs                    | This indicates the count of Error Second during the current accumulated period.                                                                                                    |
| SESs                   | This indicates the count of Severely Error Second during the current accumulated period.                                                                                                    |
| UASs                   | This indicates the count of Unavailable Error Second during the current accumulated period.                                                                                                    |
| Tx Cells / Rate (Kbps) | This indicates the transmitted number of ATM cells and net data rate during the current accumulated period.                                                                                                    |
| Rx Cell / Rate (Kbps)  | This indicates the received number of ATM cells and net data rate during the current accumulated period.                                                                                                    |
| CVs                    | This indicates the count of Code Violation during the current accumulated period.                                                                                                    |
| FullInits              | This indicates the count of the total number of full initializations attempted on the line (successful and failed) during the current accumulated period.                                                                                                    |
| FailedInits            | This indicates the total number of failed full initializations                                                                                                    |
|                        | <ul> <li>during the current accumulated period.</li> <li>A failed full initialization is when showtime is not reached at the end of the full initialization procedure, e.g., when:</li> <li>A CRC error is detected.</li> <li>A time-out occurs.</li> <li>Unexpected message content is received.</li> </ul> |
| TxBlks                 | This indicates the transmitted number of FEC block during the current accumulated period.                                                                                                    |
| RxBlks                 | This indicates the received number of FEC block during the current accumulated period.                                                                                                    |
| CrtBlks                | This indicates the count of all blocks received with errors that were corrected during the current accumulated period.                                                                                                    |
| UncrtBlks              | This indicates the count of all blocks received with uncorrectable errors during the current accumulated period.                                                                                                    |
| <b>Function Button</b> |                                                                                                    |
| Refresh                | Click this button to refresh the List Table                                                                                                    |
| Graph                  | Click this button to draw the 2D/3D diagram                                                                                                    |
| Export                 | Click this button to save the contents of <b>ADSL Current PM List</b> to the Personal Computer.                                                                                                    |
| Close                  | Exit the ADSL Current PM Dialog.                                                                                                    |

### Figure 9-3 SHDSL Current PM Dialog

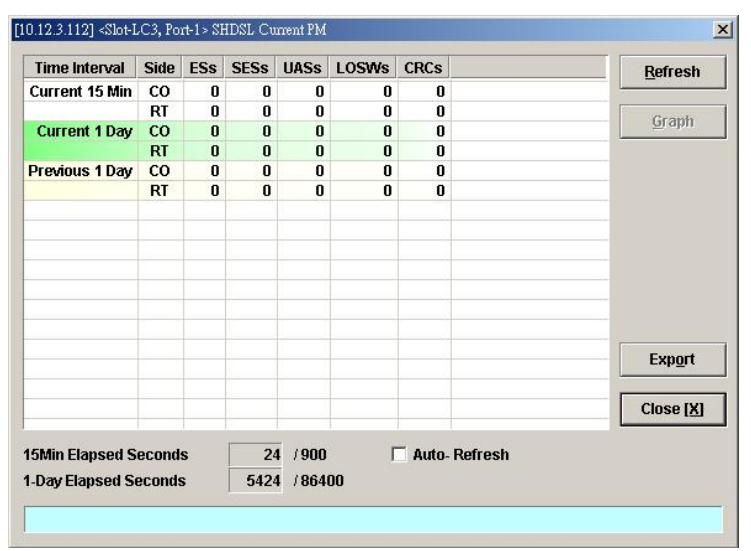

### Table 9-2 SHDSL Current PM Dialog Description

| Field           | Description                                                                                                    |
|-----------------|----------------------------------------------------------------------------------------------------|
| List Table      |                                                                                                    |
| Time Interval   | This indicates the PM time interval                                                                                 |
| Side            | This indicates the location where the PM parameters are observed.<br>(Either central side (CO) or remote side (RT)) |
| ESs             | This indicates the count of Error Second during the current accumulated period.                                     |
| SESs            | This indicates the count of Severely Error Second during the current accumulated period.                            |
| UASs            | This indicates the count of Unavailable Error Second during the current accumulated period.                         |
| LOSWs           | This indicates the count of LOSW second during the current accumulated period.                                      |
| CRCs            | This indicates the count of the SHDSL CRC anomalies occurring during the current accumulation period.               |
| Function Button |                                                                                                    |
| Refresh         | Click this button to refresh the List Table                                                                         |
| Graph           | Click this button to draw the 2D/3D diagram                                                                         |
| Export          | Click this button to save the contents of <b>SHDSL Current PM List</b> to the Personal Computer.                    |
| Close           | Exit the SHDSL Current PM Dialog.                                                                                   |

# **xDSL Line Historical Performance Information**

Follow the subsequent procedure to obtain data for evaluating the history xDSL line performance.

- Step 1 Click Performance → xDSL History PM on Main Menu to open the xDSL History PM Port Selection Dialog as shown in Figure 9-4.
- Step 2 Select the port you want to show and press Query button to get the historical PM data.Depending on the type of selected port, the historical PM dialog looks different. Figure9-5 shows the ADSL History PM Dialog. The corresponding descriptions are depicted in

Table 9-3. As to the SHDSL History PM Dialog, it is shown in Figure 9-6. The corresponding descriptions are depicted in Table 9-4.

Figure 9-4 xDSL History Port Selection Dialog

| Location       | <location></location> | <u> </u> |
|----------------|-----------------------|----------|
| NE             | 10.12.3.97            | •        |
| Port Selection | n                     |          |
| Shelf          | 1                     | -        |
| Slot           | LC1                   | •        |
| Port           | 1                     | •        |
|                |                       |          |

Figure 9-5

ADSL History PM Dialog

| reate Time 🛛 🔺 | Side | LOSs | ESs | SESs | UASs | TxCells / Rate (Kbps) 📥 | Graph            |
|----------------|------|------|-----|------|------|-------------------------|------------------|
| 12-21 11:30    | CO   | 0    | 0   | 0    | 0    | 0 / 0.0                 |                  |
| 12-21 11:30    | RT   | 0    | 0   | 0    | 0    |                         |                  |
| 12-21 11:45    | CO   | 0    | 0   | 0    | 0    | 0 / 0.0                 |                  |
| 12-21 11:45    | RT   | 0    | 0   | 0    | 0    |                         |                  |
| 12-21 12:00    | CO   | 0    | 0   | 0    | 0    | 0 / 0.0                 |                  |
| 12-21 12:00    | RT   | 0    | 0   | 0    | 0    |                         |                  |
| 12-21 12:15    | CO   | 0    | 0   | 0    | 0    | 0 / 0.0                 |                  |
| 12-21 12:15    | RT   | 0    | 0   | 0    | 0    |                         |                  |
| 12-21 12:30    | CO   | 0    | 0   | 0    | 0    | 0 / 0.0                 |                  |
| 12-21 12:30    | RT   | 0    | 0   | 0    | 0    |                         |                  |
| 12-21 12:45    | CO   | 0    | 0   | 0    | 0    | 0 / 0.0                 |                  |
| 12-21 12:45    | RT   | 0    | 0   | 0    | 0    |                         |                  |
| 12-21 13:00    | co   | 0    | 0   | 0    | 0    | 0 / 0.0                 |                  |
| 12-21 13:00    | RT   | 0    | 0   | 0    | 0    |                         |                  |
| 12-21 13:15    | co   | 0    | 0   | 0    | 0    | 0 / 0.0                 | Export           |
| 12-21 13:15    | RT   | 0    | 0   | 0    | 0    |                         | - LAP <u>o</u> R |
| 12-21 13:30    | co   | 0    | 0   | 0    | 0    | 0 / 0.0                 |                  |
|                |      |      | Ŷ   | Ĺ    | ^    |                         | Close [X         |

### Table 9-3 ADSL History PM Dialog Description

| Field                  | Description                                                                                                    |
|------------------------|----------------------------------------------------------------------------------------------------|
| List Table             |                                                                                                    |
| Create Time            | This indicates the time when the xDSL historical PM is recoreded.                                                                                                    |
| Side                   | This indicates the location where the PM parameters are observed.<br>(Either central side(CO) or remote side(RT))                                                                                                    |
| LOSs                   | This indicates the count of Loss of Signal Second during the indicated period.                                                                                                    |
| ESs                    | This indicates the count of Error Second during the indicated period.                                                                                                    |
| SESs                   | This indicates the count of Severely Error Second during the indicated period.                                                                                                    |
| UASs                   | This indicates the count of Unavailable Error Second during the indicated period.                                                                                                    |
| Tx Cells / Rate (Kbps) | This indicates the transmitted number of ATM cells and net data rate during the indicated period.                                                                                                    |
| Rx Cell / Rate (Kbps)  | This indicates the received number of ATM cells and net data rate during the indicated period.                                                                                                    |
| CVs                    | This indicates the count of Code Violation during the indicated period.                                                                                                    |
| FullInits              | This indicates the count of the total number of full initializations attempted on the line (successful and failed) during the indicated period.                                                                                                    |
| FailedInits            | <ul> <li>This indicates the total number of failed full initializations during the indicated period.</li> <li>A failed full initialization is when showtime is not reached at the end of the full initialization procedure, e.g., when:</li> <li>A CRC error is detected.</li> <li>A time-out occurs.</li> <li>Unexpected message content is received.</li> </ul> |
| TxBlks                 | This indicates the transmitted number of FEC block during the indicated period.                                                                                                    |
| RxBlks                 | This indicates the received number of FEC block during the indicated period.                                                                                                    |
| CrtBlks                | This indicates the count of all blocks received with errors that were corrected during the indicated period.                                                                                                    |
| UncrtBlks              | This indicates the count of all blocks received with uncorrectable errors during the indicated period.                                                                                                    |
| Function Button        |                                                                                                    |
| Graph                  | Click this button to draw the 2D/3D diagram                                                                                                    |
| Export                 | Click this button to save the contents of <b>ADSL History PM</b> to the Personal Computer.                                                                                                    |
| Close                  | Exit the ADSL History PM Dialog.                                                                                                    |

# Figure 9-6 SHDSL History PM Dialog

| reate Time 🛛 🗡 | Side | ESs | SESS | UASs | LOSs | CRC | Granh     |
|----------------|------|-----|------|------|------|-----|-----------|
|                |      |     |      |      |      |     | Graph     |
|                | 1    |     |      |      |      |     |           |
|                |      |     |      |      |      |     |           |
|                |      |     |      |      |      |     |           |
|                |      |     |      |      |      |     |           |
|                |      |     |      |      |      |     |           |
|                |      |     |      |      |      |     |           |
|                |      |     |      |      |      |     |           |
|                |      |     |      |      |      |     |           |
|                |      |     |      |      | _    |     |           |
|                | _    |     |      |      |      |     |           |
|                |      |     |      |      |      |     |           |
|                |      |     |      |      |      |     |           |
|                |      |     |      |      |      |     |           |
|                |      |     |      |      |      |     | Export    |
|                |      |     |      |      |      |     |           |
|                |      |     |      |      |      |     |           |
|                |      |     |      |      |      |     | Close [X] |
|                |      |     |      |      |      |     |           |

### Table 9-4 SHDSL History PM Dialog Description

| Field           | Description                                                                                                    |
|-----------------|----------------------------------------------------------------------------------------------------|
| List Table      |                                                                                                    |
| Time Interval   | This indicates the PM time interval                                                                                 |
| Side            | This indicates the location where the PM parameters are observed.<br>(Either central side (CO) or remote side (RT)) |
| ESs             | This indicates the count of Error Second during the indicated period.                                               |
| SESs            | This indicates the count of Severely Error Second during the indicated period.                                      |
| UASs            | This indicates the count of Unavailable Error Second during the indicated period.                                   |
| LOSWs           | This indicates the count of LOSW second during the indicated period.                                                |
| CRCs            | This indicates the count of the SHDSL CRC anomalies occurring during the current accumulation period.               |
| Function Button |                                                                                                    |
| Refresh         | Click this button to refresh the List Table                                                                         |
| Graph           | Click this button to draw the 2D/3D diagram                                                                         |
| Export          | Click this button to save the contents of <b>SHDSL History PM List</b> to the Personal Computer.                    |
| Close           | Exit the SHDSL History PM Dialog.                                                                                   |

# **GE Interface Performance Statistics**

Follow the subsequent procedure to obtain data for evaluating the GE interface performance.

Click Performance  $\rightarrow$  Trunk Port PM on **Main Menu** to open the **Trunk Port PM** Dialog as shown in Figure 9-7. Table 9-5 depicts the related parameters.

### Figure 9-7 Trunk PM Statistics Dialog

| nuty Slot-NC, Port-GE1 |          |              | Port            |
|------------------------|----------|--------------|-----------------|
| ltem                   | Incoming | Outgoing     | GE1             |
| Octets                 | 0        | 204          |                 |
| Unicast Packets        | 0        | 0            | Pofrach         |
| Non-Unicast Packets    | 0        | 3            | Kenesn          |
| Discarded Packets      | 0        | 0            | 4               |
| Erroneous Packets      | 0        | 0            | Graph           |
|                        |          |              |                 |
|                        |          |              | Exp <u>o</u> rt |
|                        |          |              | Close [X]       |
|                        | □ A      | uto- Refresh |                 |

# Table 9-5 Trunk PM Dialog Description

| Field               | Description                                                                                             |
|---------------------|----------------------------------------------------------------------------------------------------|
| List Table          |                                                                                                    |
| Octets              | This indicates the numbers of incoming/outgoing octets via the specified GE port.                       |
| Unicast Packets     | This indicates the numbers of incoming/outgoing unicast packets via the specified GE port.              |
| Non-Unicast Packets | This indicates the numbers of incoming/outgoing non-unicast packets via the specified GE port.          |
| Discarded Packets   | This indicates the numbers of incoming/outgoing discarded packets on the specified GE port per RFC1213. |
| Erroneous Packets   | This indicates the numbers of incoming/outgoing erroneous packets on the specified GE port per RFC1213. |
| PAUSE Frame         | This indicates the numbers of incoming/outgoing IEEE 802.3x pause frames on the specified GE port.      |
| Function Button     |                                                                                                    |
| Port                | Select the GE port you want to observe.                                                                 |
| Refresh             | Click this button to refresh the List Table                                                             |
| Graph               | Click this button to draw the 2D/3D diagram                                                             |
| Export              | Click this button to save the contents of <b>Trunk Port PM</b> to the Personal Computer.                |
| Close               | Exit the Trunk Port PM Dialog.                                                                          |

# Chapter 10 Fault Management

This chapter describes the system fault management. The AMS LCT supports real time monitoring of the NE.

This chapter contains the following sections:

- NE Alarm Information
- System Alarm Management

# **NE Alarm Information**

AMS LCT detects alarms from the NE system and interface card modules. Alarm detection is accomplished by way of either polling NE actively or receiving SNMP trap passively.

AMS LCT allows you to temporarily isolate a subset of event messages and display them in the List Table. By applying condition filters at top of dialog, the List Table will only contain the events that meet the specified filter criteria.

Follow the subsequent procedure to observe the current alarm information.

- Step 1 Click Diagnosis → NE Alarm → Active Alarm on Main Menu to open the Active Alarm & Event dialog, or alternative select the object form Rack Tab and use right mouse button to bring out the menu, select the Alarm → Active Alarm, as shown in Figure 10-1. Table 10-1 depicts the definition of fields..
- **Step 2** Select the event from the List Table and click '**Detail**' button to view the detail of a specific event, as shown in Figure 10-2 and Table 10-2 depicts the related parameters.

### Figure 10-1 Active Alarm & Event List Dialog

| 10. | A   | Severity | NE         | Slot-Port | Entity Type  | Alarm Type    | Alarms   | 0_    |                                       | 107            |
|-----|-----|----------|------------|-----------|--------------|---------------|----------|-------|---------------------------------------|----------------|
|     | 175 | Info     | 10.12.3.97 | LC4-30    | SHDSL Port   | equipment     | DISABLE  | 2006- | Total                                 | 197            |
| )   | 176 | Info     | 10.12.3.97 | LC4-31    | SHDSL Port   | equipment     | DISABLE  | 2006- |                                       |                |
| )   | 177 | Info     | 10.12.3.97 | LC4-32    | SHDSL Port   | equipment     | DISABLE  | 2006- | Critical                              | 0              |
| >   | 178 | Info     | 10.12.3.97 | LC4-33    | SHDSL Port   | equipment     | DISABLE  | 2006- |                                       |                |
| )   | 179 | Info     | 10.12.3.97 | LC4-34    | SHDSL Port   | equipment     | DISABLE  | 2006- | Major                                 | 4              |
| )   | 180 | Info     | 10.12.3.97 | LC4-35    | SHDSL Port   | equipment     | DISABLE  | 2006- | Minor                                 | 0              |
| )   | 181 | Info     | 10.12.3.97 | LC4-36    | SHDSL Port   | equipment     | DISABLE  | 2006- | INITIO                                | 0              |
| )   | 182 | Info     | 10.12.3.97 | LC4-37    | SHDSL Port   | equipment     | DISABLE  | 2006- | Warning                               | 0              |
| )   | 183 | info     | 10.12.3.97 | LC4-38    | SHDSL Port   | equipment     | DISABLE  | 2006- | · · · · · · · · · · · · · · · · · · · | Ů              |
| )   | 184 | Info     | 10.12.3.97 | LC4-39    | SHDSL Port   | equipment     | DISABLE  | 2006- | Info                                  | 19             |
| 1   | 185 | Info     | 10.12.3.97 | LC4-40    | SHDSL Port   | equipment     | DISABLE  | 2006- |                                       |                |
|     | 186 | Info     | 10.12.3.97 | LC4-41    | SHDSL Port   | equipment     | DISABLE  | 2006- | Det                                   | and the second |
| 1   | 187 | Info     | 10.12.3.97 | LC4-42    | SHDSL Port   | equipment     | DISABLE  | 2006- | Der                                   | an             |
| 1   | 188 | Info     | 10.12.3.97 | LC4-43    | SHDSL Port   | equipment     | DISABLE  | 2006- |                                       |                |
| 1   | 189 | info     | 10.12.3.97 | LC4-44    | SHDSL Port   | equipment     | DISABLE  | 2006- |                                       |                |
| )   | 190 | Info     | 10.12.3.97 | LC4-45    | SHDSL Port   | equipment     | DISABLE  | 2006- |                                       |                |
| ĺ.  | 191 | Info     | 10.12.3.97 | LC4-46    | SHDSL Port   | equipment     | DISABLE  | 2006- | Refr                                  | esh            |
|     | 192 | Info     | 10.12.3.97 | LC4-47    | SHDSL Port   | equipment     | DISABLE  | 2006- | Lien                                  | con            |
| 1   | 193 | Info     | 10.12.3.97 | LC4-48    | SHDSL Port   | equipment     | DISABLE  | 2006- |                                       |                |
| y.  | 194 | Major    | 10.12.3.97 | NC-GE1    | GE Port      | communication | LOS      | 2006- |                                       |                |
| )   | 195 | Info     | 10.12.3.97 | NC-GE2    | GE Port      | equipment     | DISABLED | 2006- | Even                                  | <b>t</b>       |
| ×.  | 196 | Major    | 10.12.3.97 | Fan       | Tan Module   | equipment     | FAN2     | 1970- | Exp                                   | on             |
|     | 197 | Major    | 10.12.3.97 | Relay     | Relay Module | equipment     | MISS     | 2006- |                                       |                |
|     |     |          |            |           | 1            | 1             |          |       | Close                                 | (X)            |

| Field           | Description                                                                                      |  |  |
|-----------------|--------------------------------------------------------------------------------------------------|--|--|
| List Table      |                                                                                                  |  |  |
| No.             | This indicates the serial number of entry of the Table List.                                     |  |  |
| Severity        | This indicates the severity of the specified alarm/event.                                        |  |  |
| NE              | This indicates the NE IP address.                                                                |  |  |
| Slot-Port       | This indicates where the alarm/event occurred.                                                   |  |  |
| Entity Type     | This indicates the hardware type of the entity where the alarm/event occurred.                   |  |  |
| Alarm Type      | This indicates the alarm type.                                                                   |  |  |
| Alarms          | This indicates the description of alarm.                                                         |  |  |
| Occur Time      | This indicates the time when the indicated alarm/event occurs at the NE.                         |  |  |
| Receive Time    | This indicates the time when the indicated alarm/event received by the AMS LCT.                  |  |  |
| Function Button |                                                                                                  |  |  |
| Detail          | Click this button to display the detail information of the specified alarm/event.                |  |  |
| Refresh         | Click this button to refresh the List Table                                                      |  |  |
| Export          | Click this button to save the contents of Active Alarm & Event<br>List to the Personal Computer. |  |  |
| Close           | Exit the Active Alarm & Event List Dialog.                                                       |  |  |

### Table 10-1 Active Alarm & Event List Dialog Description

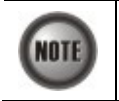

The right-hand side of dialog provides a summary of all the active alarm status under the selected object (Slot-Port), with a display of the alarm of severity.

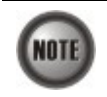

The List Table of Active Alarm & Event dialog displays the selected object. The title of dialog shows the scope of selecting object.

| <location><br/>10.12.3.97<br/>Slot-NC, Port-GE1<br/>DAS-4192 GE Port<br/>DAS-4192 GE Port<br/>Major<br/>2006-12-25 10:51:50<br/>2006-12-25 10:53:40</location>   |
|----------------------------------------------------------------------------------------------------|
| <location> 10.12.3.97 Slot-NC, Port-GE1 DAS-4192 GE Port DAS-4192 GE Port DAS-4192 GE Port Major 2006-12-25 10:51:50 2006-12-25 10:53:40 Decemination</location> |
| 10.12.3.97<br>Slot-NC, Port-GE1<br>DAS-4192 GE Port<br>DAS-4192 GE Port<br>Major<br>2006-12-25 10:51:50<br>2006-12-25 10:53:40                                   |
| Slot-NC, Port-GE1<br>DAS-4192 GE Port<br>DAS-4192 GE Port<br>Major<br>2006-12-25 10:51:50<br>2006-12-25 10:53:40                                                 |
| DAS-4192 GE Port<br>DAS-4192 GE Port<br>Major<br>2006-12-25 10:51:50<br>2006-12-25 10:53:40                                                                      |
| DAS-4192 GE Port<br>Major<br>2006-12-25 10:51:50<br>2006-12-25 10:53:40                                                                                          |
| Major<br>2006-12-25 10:51:50<br>2006-12-25 10:53:40                                                                                                    |
| 2006-12-25 10:51:50<br>2006-12-25 10:53:40                                                                                                    |
| 2006-12-25 10:53:40                                                                                                    |
| Description                                                                                                    |
| Description                                                                                                    |
| Description                                                                                                    |
| Loss of signal                                                                                                    |
|                                                                                                    |
|                                                                                                    |
|                                                                                                    |
|                                                                                                    |
|                                                                                                    |
|                                                                                                    |
|                                                                                                    |

### Figure 10-2 Detailed Alarm & Event Dialog

### Table 10-2 Detailed Alarm & Event Dialog Description

| Field             | Description                                                         |  |
|-------------------|---------------------------------------------------------------------|--|
| Alarm Information |                                                                     |  |
| Location          | This indicates the location of the NE                               |  |
| NE                | This indicates the NE IP address.                                   |  |
| Entity            | This indicates the module where the alarm/event occurred.           |  |
| Online Model      | This indicates the online model name associated with the "Entity".  |  |
| Planned Model     | This indicates the planned model name associated with the "Entity". |  |
| Alarm Severity    | This indicates the severity of the observed alarm/event.            |  |
| Occur Time        | This record occur time of the observed alarm/event.                 |  |
| Receive Time      | This record receives time of the specified alarm/event.             |  |
| Detailed Alarm    | This describes the detailed alarm information.                      |  |

# System Alarm Management

The system alarm management allows you to manually gather the alarm information from NE. You can also configure the system alarm relay input and monitor the NE hardware operation status (like voltage, temperature).

### **Alarm Synchronization**

The AMS LCT provides automatic alarm synchronization. However, since the AMS LCT polls the NE periodically, the polling may not reflect the real-time status. To supplement this issue, the AMS LCT supports the real-time manually alarm synchronization function.

Follow the subsequent procedure to perform the alarm synchronization function.

Click Diagnosis  $\rightarrow$  NE Alarm  $\rightarrow$  Alarm Sync on **Main Menu** to process the alarm synchronization, as shown in Figure 10-3.

Figure 10-3 Completed Alarm Sync Dialog

| AMS | the second second second second second second second second second second second second second second second s | ×          |
|-----|----------------------------------------------------------------------------------------------------|------------|
| •   | Complete synchronizing NE current alarms                                                                       | *          |
|     | -                                                                                                    | 1          |
|     |                                                                                                    | <u>0</u> K |

### **Relay Input Management**

The relay input management allows you to define the alarm relay input. Please see "*System Installation Guide*" for the definition. Once the normal status of input signal is different from the current status, the NE will launch an "abnormal status" alarm of the specified relay input to LCT.

Follow the subsequent procedure to manage the relay input.

Step 1Click Diagnosis  $\rightarrow$  NE Alarm  $\rightarrow$  Relay Input on Main Menu to open the NE Relay<br/>Input Dialog as shown in Figure 10-4. Table 10-3 depicts the related parameters.

Figure 10-4 NE Relay Input List Dialog

| Point / | Name        | Current Status | Normal Status | Severity | Modify          |
|---------|-------------|----------------|---------------|----------|-----------------|
| 0 1     | Not_Defined | Disable        | Disable       |          |                 |
| 2 2     | Not_Defined | Disable        | Disable       |          |                 |
| 3       | Not_Defined | Disable        | Disable       |          |                 |
| 2 4     | Not_Defined | Disable        | Disable       |          |                 |
|         |             |                |               |          | Exp <u>o</u> rt |
|         |             |                |               |          | Close [X]       |

Table 10-3 NE Relay Input List Dialog Description

| Field          | Description                                                                                |
|----------------|--------------------------------------------------------------------------------------------|
| List Table     |                                                                                            |
| Point          | This indicates the location of relay input port.                                           |
| Name           | This indicates the name of replay input port.                                              |
| Current Status | This indicates the current status of the specified relay input.                            |
| Normal Status  | This indicates the normal status of the specified relay input that configured by operator. |
| Severity       | This indicates the alarm severity while the status is abnormal.                            |

**Step 2** Select the row and click '**Modify**' button to modify the normal status of the relay input port as shown in Figure 10-5. Table 10-4 depicts the related parameters.

# [10.12.3.97] <Slot-Relay, Port-RelayIni> NE Relay Input Setting Relay Input Setting Point Name Front\_Door Normal Status © Disable C Close QK QK

### Figure 10-5 Modify NE Relay Input Dialog

### Table 10-4 Modify NE Relay Input Dialog Description

| Field                      | Description                                                                              |
|----------------------------|------------------------------------------------------------------------------------------|
| <b>Relay Input Setting</b> |                                                                                          |
| Name                       | This gives a meaningful name to the specified relay input.                               |
| Normal Status              |                                                                                          |
| Disable                    | Check this radio button to disable the specified relay input.                            |
| Close                      | Check this radio button to define normal status of the specified relay input is "Close". |
| Open                       | Check this radio button to define normal status of the specified relay input is "Open".  |

### **Hardware Status Monitoring**

In the hardware monitoring list dialog, you can monitor the temperature and voltage status of any specific card module.

- Step 1 Click Diagnosis  $\rightarrow$  NE Alarm  $\rightarrow$  Hardware Monitoring on Main Menu to open the Hardware Monitoring List Dialog as shown in Figure 10-6. Table 10-5 depicts the related parameters.
- **Step 2** Select the row and click '**Modify**' button to the system temperature threshold value as shown in Figure 10-7.

### Figure 10-6 Hardware Monitoring List Dialog

| 0.       | A  | Slot | Name                                      | <b>Current Value</b> | Reference Value | Thresh_ | Modify             |
|----------|----|------|-------------------------------------------|----------------------|-----------------|---------|--------------------|
|          | 23 | LC2  | Temperature sensor3 (1 degree centigrade) | 31                   | ( <del></del> ) |         |                    |
|          | 24 | LC2  | Temperature sensor4 (1 degree centigrade) | 30                   |                 |         | Dofroch            |
|          | 25 | LC4  | Voltage sensor1 (0.01 voltage)            | 1178                 | 1200            |         | Kenesn             |
|          | 26 | LC4  | Voltage sensor2 (0.01 voltage)            | 118                  | 120             |         |                    |
|          | 27 | LC4  | Voltage sensor3 (0.01 voltage)            | 178                  | 180             |         |                    |
|          | 28 | LC4  | Voltage sensor4 (0.01 voltage)            | 314                  | 320             |         |                    |
|          | 29 | LC4  | Voltage sensor5 (0.01 voltage)            | 0                    | 0               |         |                    |
|          | 30 | LC4  | Voltage sensor6 (0.01 voltage)            | 146                  | 150             |         |                    |
|          | 31 | LC4  | Voltage sensor7 (0.01 voltage)            | 249                  | 250             |         |                    |
|          | 32 | LC4  | Voltage sensor8 (0.01 voltage)            | 314                  | 320             |         |                    |
|          | 33 | LC4  | Temperature sensor1 (1 degree centigrade) | 33                   |                 |         |                    |
|          | 34 | LC4  | Temperature sensor2 (1 degree centigrade) | 32                   |                 |         |                    |
|          | 35 | LC4  | Temperature sensor3 (1 degree centigrade) | 31                   | (22)            |         |                    |
|          | 36 | LC4  | Temperature sensor4 (1 degree centigrade) | 30                   | (LL)            |         |                    |
|          | 37 | NC   | Voltage sensor1 (0.01 voltage)            | 248                  | 250             |         |                    |
|          | 38 | NC   | Voltage sensor2 (0.01 voltage)            | 123                  | 150             |         |                    |
|          | 39 | NC   | Voltage sensor3 (0.01 voltage)            | 178                  | 180             |         |                    |
|          | 40 | NC   | Voltage sensor4 (0.01 voltage)            | 327                  | 330             |         |                    |
|          | 41 | NC   | Temperature sensor1 (1 degree centigrade) | 36                   |                 |         | Interview Critical |
|          | 42 | NC   | Temperature sensor2 (1 degree centigrade) | 32                   |                 |         |                    |
|          | 43 | NC   | Temperature sensor3 (1 degree centigrade) | 32                   | 122             |         | 💛 Warning          |
|          | 44 | Fan  | Fan1 Rotation Speed (rpm)                 | 3640                 |                 |         |                    |
|          | 45 | Fan  | Fan2 Rotation Speed (rpm)                 | 3723                 | 922             |         | Evnort             |
|          | 46 | Fan  | Fan Module Voltage (0.01 voltage)         | 496                  | 500             |         | Loport             |
| 11       |    |      |                                           |                      | 1               |         | Close [X]          |
| <u> </u> |    |      |                                           |                      |                 | resh    | Close [ <u>)</u>   |

# Table 10-5 Hardware Monitoring List Dialog Description

| Field                                                                                 | Description                                                                                            |  |
|---------------------------------------------------------------------------------------|----------------------------------------------------------------------------------------------------|--|
| List Table                                                                            |                                                                                                    |  |
| No.                                                                                   | This indicates the serial number of entry of the List Tale.                                            |  |
| Slot                                                                                  | This indicates the location of line card or other card model.                                          |  |
| Name This indicates the name of sensor.                                               |                                                                                                    |  |
| Current Value                                                                         | This indicates the current value of the specified sensor.                                              |  |
| Reference Value                                                                       | This indicates the normal value of the specified sensor.                                               |  |
| Threshold – Low/High This indicates the low-high threshold value of the specified set |                                                                                                    |  |
| Function Button                                                                       |                                                                                                    |  |
| Modify                                                                                | Click this button to modify the system temperature threshold value as shown in Figure 10-7.            |  |
| Refresh                                                                               | Click this button to refresh the table list.                                                           |  |
| Export                                                                                | Click this button to save the contents of <b>Hardware Monitoring</b><br>List to the Personal Computer. |  |
| Close                                                                                 | Exit the Hardware Monitoring List dialog.                                                              |  |

Figure 10-7 Hardware Monitoring Threshold Setting Dialog

| Temperature High Thre | shold | 95     |
|-----------------------|-------|--------|
| Temperature Low Three | shold | 5      |
|                       |       |        |
|                       | ок    | Cancel |

# Chapter 11 Diagnosis Management

This chapter describes the diagnosis of xDSL line interface, GE interface, and system network connectivity.

This chapter contains the following sections:

- xDSL Line Interface Diagnosis
- Trunk Current Status Diagnosis
- Network Diagnosis

# **xDSL Line Status Diagnosis**

The NE supports the following five xDSL line status related diagnosis functions.

- Port Rate Status
- Bits Allocation Monitoring
- Loop Monitoring
- Loop Diagnosis (DELT <Dual-Ended Line Test>)
- Loop SELT Test (Single End Loop Test)

### **Port Rate Status**

Follow the subsequent procedure to monitor the ADSL current rate status.

- Step 1 Click Diagnosis → xDSL Current Status → Port Rate Status on Main Menu to open the xDSL Port Selection Dialog as shown in Figure 11-1.
- Step 2 Select the port you want to show and press Query button on the xDSL Port Selection Dialog to observe the current ADSL port status as shown in Figure 11-2. Table 11-1 depicts the related parameters.

### Figure 11-1 xDSL Port Selection Dialog

| Location     | <pre></pre> <pre></pre> | • |
|--------------|----------------------------------------------------------------------------------------------------|---|
| NE           | 10.12.3.112                                                                                                    | • |
| ort Selectio | on                                                                                                    |   |
| Shelf        | 1                                                                                                    | • |
| Slot         | LC1                                                                                                    | • |
| Port         | 1                                                                                                    | • |
|              |                                                                                                    | 1 |

### Figure 11-2 ADSL Port Rate Status Dialog

| ly plot-LC1, Port-1            |                |          |                 |
|--------------------------------|----------------|----------|-----------------|
| Item                           | Downstream     | Upstream | Refresh         |
| Current Tx Rate (Kbps)         | 29027          | 1303     | L               |
| Previous Tx Rate (Kbps)        | 0              | 0        | Next >>         |
| Attainable Rate (Kbps)         | 30541          | 1300     | Пехт >>>        |
| SNR Margin (dB)                | 8.9            | 6.5      |                 |
| Attenuation (dB)               | 0.0            | 0.0      | << Previous     |
| Output Power (dBm)             | 14.5           | 12.1     |                 |
| Interleave Delay (msec)        | 0              | 0        | I< First        |
| Data Block Length (byte)       | 255            | 37       |                 |
| Line Standard                  | G.992.5 AnnexA | See. 1   | Lastal          |
| Power Management Mode          | Manual         | 244      |                 |
| Power State                    | LO             | 222      | -               |
| Current INP (0.01 symbol time) | 0              | 0        | Transit to L    |
|                                |                |          | Transit to L2   |
|                                |                |          | Transit to L    |
|                                |                |          | Exp <u>o</u> rt |
|                                |                |          | Close [X]       |

# Table 11-1 ADSL Port Rate Status Dialog Description

| Field                          | Description                                                                                        |
|--------------------------------|----------------------------------------------------------------------------------------------------|
| List Table                     |                                                                                                    |
| Current Tx Rate (Kbps)         | This indicates the current DS/US transmit rate in unit of Kbps. (in the current show-time)         |
| Previous Tx Rate (Kbps)        | This indicates the previous DS/US transmit rate in unit of Kbps. (in the last show-time)           |
| Attainable Rate (Kbps)         | This indicates the DS/US attainable rate in unit of Kbps.                                          |
| SNR Margin (dB)                | This indicates the DS/US SNR margin in unit of dB.                                                 |
| Attenuation (dB)               | This indicates the DS/US attenuation in unit of dB.                                                |
| Output Power (dBm)             | This indicates the DS/US output power in unit of dBm.                                              |
| Interleave Delay (msec)        | This indicates the DS/US interleave delay whenever the line is in the interleaved mode.            |
| Data Block Length (byte)       | This indicates the DS/US ADSL data block length in unit of octet.                                  |
| Line Standard                  | This indicates the adopted for the current ADSL connection.                                        |
| Power Management Mode          | This indicates the power management mode, either manual or.<br>Automatic.                          |
| Power State                    | This indicates the power management state of this subscriber port per ITU-T 992.3.                 |
| Current INP (0.01 symbol time) | This indicates the DS/US INP (Impulse Noise Protection) symbol time in unit of (0.01 symbol time). |

| Field           | Description                                                                                                    |
|-----------------|----------------------------------------------------------------------------------------------------|
| Function Button |                                                                                                    |
| Refresh         | Click this button to refresh the specified threshold value.                                                        |
| Next            | Click this button to display the next subscriber port.                                                             |
| Previous        | Click this button to display the previous subscriber port.                                                         |
| First           | Click this button to go to the first subscriber status.                                                            |
| Last            | Click this button to go to the last subscriber status.                                                             |
| Transit to L0   | Click this button to force the power management state to L0 per ITU-T 992.3.                                       |
| Transit to L2   | Click this button to set the power management state to L2 per ITU-T 992.3.                                         |
| Transit to L3   | Click this button to set the power management state to L3 per ITU-T 992.3.                                         |
| Export          | Click this button to save the contents of <b>ADSL Current Rate</b><br><b>Status List</b> to the Personal Computer. |
| Close           | Exit the ADSL Current Rate Status Dialog.                                                                          |

### Table 11-1 ADSL Port Rate Status Dialog Description (Continued)

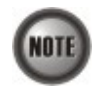

Please refer to ITU-T 992.3 for the details of state transition among the power management state L0, L2 and L3.

### **Bits Allocation Monitoring**

The bit allocation monitoring function allows the operator to observe the number of bits carried on each tone of ADSL line in show-time.

Follow the subsequent procedure to monitor the bit allocation status on the specified ADSL connection.

- Step 1 Click Diagnosis → xDSL Current Status → Bits Allocation on Main Menu to open the xDSL Port Selection Dialog as shown in Figure 11-1.
- Step 2 Select the port you want to show and press Query button on the xDSL Port Selection Dialog to open the xDSL Bit Allocation Dialog as shown in Figure 11-3. Table 11-2 depicts the related parameters.

### [10.12.3.97] <Slot-LC1, Port-1> xDSL Bits Allocati × Tone 🛆 Upstream Downstream 🔺 <u>R</u>efresh 0 <u>G</u>raph 36 38 40 13 0 13 46 48 14 15 0 Export 54 15 • 0 Close [X]

### Figure 11-3 ADSL Bit Allocation Status Dialog

### Table 11-2

ADSL Bit Allocation Status Dialog Description

| Field           | Description                                                                                                    |
|-----------------|----------------------------------------------------------------------------------------------------|
| List Table      |                                                                                                    |
| Tone            | This indicates number of tone index.                                                                                 |
| Upstream        | This indicates the upstream bit allocation of the specified tone.                                                    |
| Downstream      | This indicates the downstream bit allocation of the specified tone.                                                  |
| Function Button |                                                                                                    |
| Refresh         | Click this button to refresh the bit allocation list table.                                                          |
| Graph           | Click this button to display the graph for the bit allocation.                                                       |
| Export          | Click this button to save the contents of <b>ADSL Bit Allocation</b><br><b>Status List</b> to the Personal Computer. |
| Close           | Exit the ADSL Bit Allocation Status Dialog.                                                                          |

Step 3 Click "Graph" to show the graph of Bit Allocation as shown in Figure 11-4.

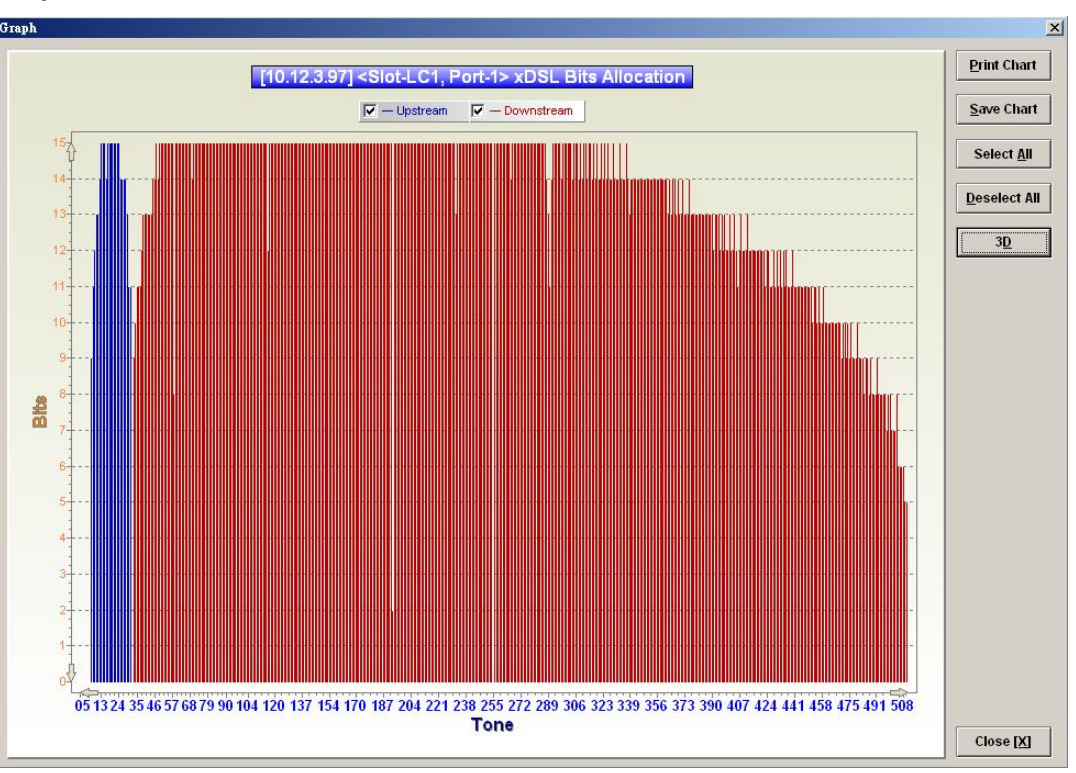

### Figure 11-4 Graph of Bit Allocation

### **Loop Monitoring**

The loop monitoring function provides the records of ADSL loop characteristics measured during the last training. It is noted that the measured results are only available in the show-time.

- Step 1 Click Diagnosis  $\rightarrow$  xDSL Current Status  $\rightarrow$  Bits Allocation on Main Menu to open the **xDSL Port Selection Dialog** as shown in Figure 11-1.
- Step 2 Select the port you want to show and press Query button on the xDSL Port Selection Dialog to open the ADSL Loop Monitoring Dialog as shown in Figure 11-5. Table 11-3 depicts the related parameters.
- Step 3 Press Start button to get starting.
- **Step 4** Click "Graph" button to show the graph of Magnitude as shown in Figure 11-6 or show the graph of Quiet Line PSD as shown in Figure 11-7

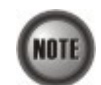

Please refer to ITU-T 992.3 for the details of loop monitoring parameters.

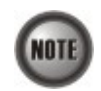

In comparison with the DELT, the ADSL loop is not corrupted whenever the operator performs the loop monitoring function.

| Status<br>Reason for Failure |          | succeeded   |                 | <u>S</u> tart   |
|------------------------------|----------|-------------|-----------------|-----------------|
|                              |          | e           |                 |                 |
| Magnitud                     | le Quiet | Line PSD    |                 |                 |
| Fone 🕢                       | Up       | stream (dB) | Downstream (dB) |                 |
|                              | 0        | -33.0       | -96.2           |                 |
|                              | 1        | NA          | -64.3           |                 |
|                              | 2        | -83.6       | -67.6           |                 |
|                              | 3        | -78.9       | -67.6           |                 |
|                              | 4        | -83.6       | -67.6           |                 |
|                              | 5        | NA          | -73.3           |                 |
|                              | 6        | -27.2       | -67.6           |                 |
|                              | 7        | -19.5       | -67.6           |                 |
|                              | 8        | -13.5       | -73.3           |                 |
|                              | 9        | -9.5        | -73.3           |                 |
| 1                            | 0        | -7.5        | -73.3           |                 |
| 1                            | 1        | -6.9        | -73.3           |                 |
| 1                            | 2        | -6.9        | -73.3           |                 |
| 1                            | 3        | -7.4        | -73.3           |                 |
| 1                            | 4        | -7.9        | -73.3           |                 |
| 1                            | 5        | -8.5        | -96.2           | -               |
| 1                            | 6        | -9.1        | -70.6           | Exp <u>o</u> rt |
| 1                            | 7        | -9.9        | -70.6           |                 |
| 1                            | 8        | - 10.8      | -66.7           | Close IVI       |
| 1                            | 9        | -11.7       | -69.0           | - CIUSE [A]     |

### Figure 11-5 ADSL Loop Monitoring Dialog

# Table 11-3 ADSL Loop Monitoring Dialog Description

| Field                 | Description                                                                                                    |
|-----------------------|----------------------------------------------------------------------------------------------------|
| Status                | This indicates the status of the loop monitoring.                                                              |
| Reason for Failure    | This indicates the result of failure case.                                                                     |
| Magnitude Dialog      |                                                                                                    |
| Tone                  | This indicates the serial number of tone.                                                                      |
| Upstream              | This indicates the magnitude of transfer function per tone of the upstream channel.                            |
| Downstream            | This indicates the magnitude of transfer function per tone of the downstream channel.                          |
| Quiet Line PSD Dialog |                                                                                                    |
| Tone                  | This indicates the serial number of tone.                                                                      |
| Upstream              | This indicates the quiet line noise PSD per tone of the upstream channel.                                      |
| Downstream            | This indicates the quiet line noise PSD per tone of the downstream channel.                                    |
| Function Button       |                                                                                                    |
| Start                 | Click this button to start the loop monitoring function.                                                       |
| Graph                 | Click this button to display the resultant graph of loop monitoring.                                           |
| Export                | Click this button to save the contents of <b>xDSL Loop Monitoring</b><br><b>List</b> to the Personal Computer. |
| Close                 | Exit the <b>xDSL Loop Monitoring List</b> Dialog.                                                              |

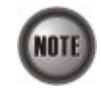

Please refer to ITU-T 992.3 for the details of loop monitoring parameters.

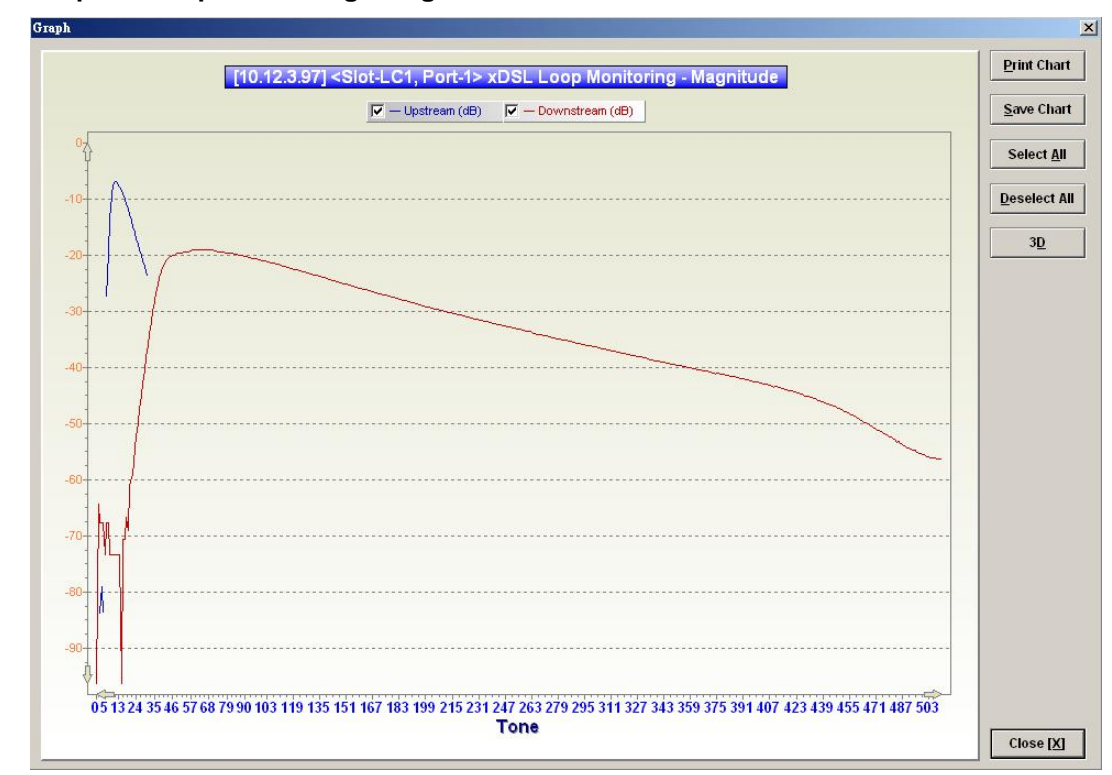

Figure 11-6 Graph of Loop Monitoring - Magnitude

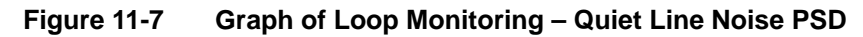

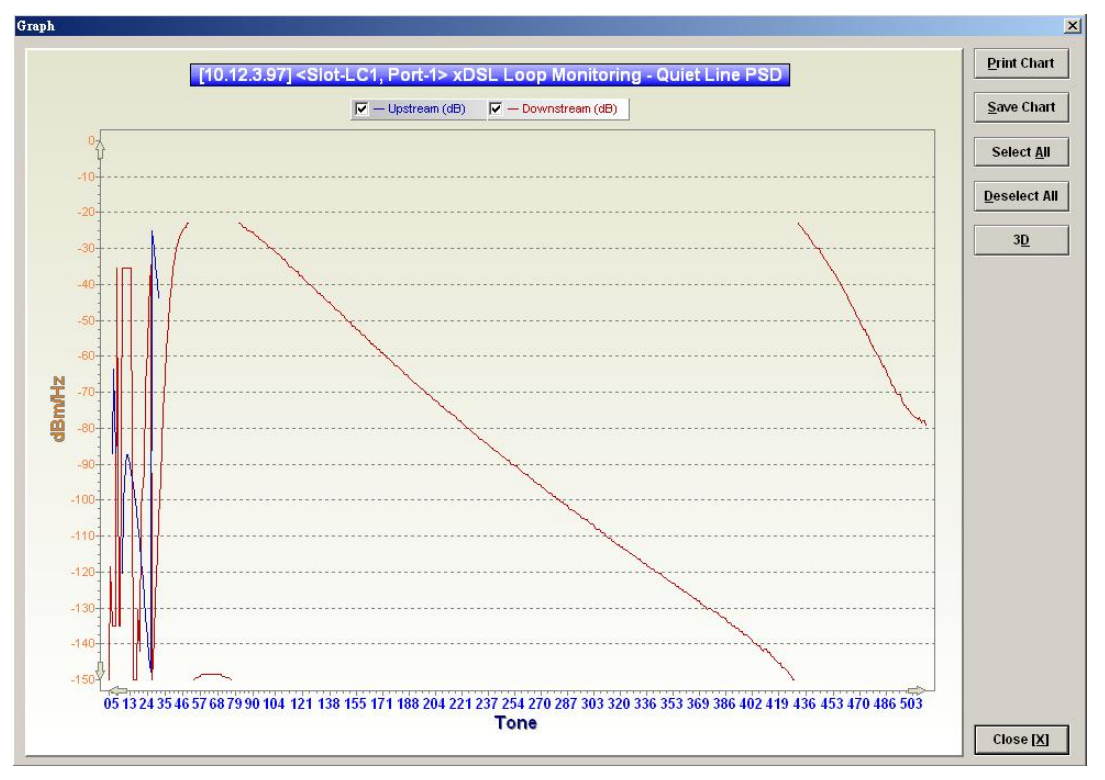

### Loop Diagnosis (DELT < Dual-Ended Line Test>)

The DELT loop diagnosis function provides mechanism to measure the ADSL loop quality. This action will interrupt the ADSL connection. However, more detailed inform are gathered in comparison with the aforementioned loop monitoring function.

- Step 1 Click Diagnosis → xDSL Current Status → Bits Allocation on Main Menu to open the xDSL Port Selection Dialog as shown in Figure 11-1.
- Step 2 Select the port you want to show and press Query button on the xDSL Port Selection Dialog to open the ADSL Loop Diagnosis Dialog as shown in Figure 11-8. Table 11-4 depicts the related parameters.
- Step 3 Press Start button to get starting.
- **Step 4** Click "Graph" button to show the graph of Magnitude as shown in Figure 11-9 or the graph of Quiet Line PSD as shown in Figure 11-10 or the graph of SNR as shown in Figure 11-11.

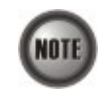

In comparison with the loop monitoring function, the ADSL loop is corrupted whenever the operator performs the DELT.

### Figure 11-8 ADSL Loop Diagnosis Dialog

| Line Profile                    | st                 | ▼ Show   | <u>S</u> tart                                                                                                  |
|---------------------------------|--------------------|----------|----------------------------------------------------------------------------------------------------|
| Status su<br>Reason for Failure | icceeded           |          |                                                                                                    |
| Rate   Magnitude   Qu           | iet Line PSD   SNR |          | Graph                                                                                                    |
|                                 | Downstream         | Upstream |                                                                                                    |
| Attainable Rate (bps)           | 26728000           | 1276000  |                                                                                                    |
| .oop Attenuation (0.1 dB        | ) 0                | 5        |                                                                                                    |
| Signal Attenuation (0.1 d       | B) 0               | 0        |                                                                                                    |
| fx Power (0,1 dBm)              | 133                | 123      |                                                                                                    |
|                                 |                    |          | Exp <u>o</u> rt                                                                                                |
|                                 |                    |          | the second second second second second second second second second second second second second second second s |

The above dialog lists the loop diagnostics parameters that display, see the ITU-T's G.992.3 and G.992.5 for more information.

### **ADSL Loop Diagnosis Dialog Description** Table 11-4

| Field                      | Description                                                                                                   |
|----------------------------|----------------------------------------------------------------------------------------------------|
| Line Profile               | Use this combo-box to select the line profile to test.                                                        |
| Status                     | This indicates the status of the DELT.                                                                        |
| Reason for Failure         | This indicates the result of failure case.                                                                    |
| Rate Dialog                |                                                                                                    |
| Attainable Rate (bps)      | This displays the attainable rate of DELT.                                                                    |
| Loop Attenuation (0.1dB)   | This displays the loop attenuation of DELT.                                                                   |
| Signal Attenuation (0.1dB) | This displays the signal attenuation of DELT.                                                                 |
| SNR Margin (0.1dB)         | This displays the SNR margin value of DELT.                                                                   |
| Tx Power (0.1dB)           | This displays the transmit power value of DELT.                                                               |
| Magnitude Dialog (The ma   | agnitude of ADSL line transfer function)                                                                      |
| Tone                       | This indicates the number of the tone.                                                                        |
| Upstream                   | This indicates the upstream magnitude of the specified tone.                                                  |
| Downstream                 | This indicates the downstream magnitude of the specified tone.                                                |
| Quiet Line PSD Dialog (PS  | SD of Quiet Line Noise)                                                                                       |
| Tone                       | This indicates the number of the tone.                                                                        |
| Upstream                   | This indicates the upstream PSD of Quiet Line Noise of the specified tone.                                    |
| Downstream                 | This indicates the downstream PSD of Quiet Line Noise of the specified tone.                                  |
| SNR Dialog                 |                                                                                                    |
| Tone                       | This indicates the number of the tone.                                                                        |
| Upstream                   | This indicates the upstream SNR of the specified tone.                                                        |
| Downstream                 | This indicates the downstream SNR of the specified tone.                                                      |
| Function Button            |                                                                                                    |
| Show                       | Click this button to display the selected line profile.                                                       |
| Start                      | Click this button to start the DELT function.                                                                 |
| Graph                      | Click this button to display the result graph of DELT.                                                        |
| Export                     | Click this button to save the results of <b>ADSL Loop Diagnosis</b> ( <b>DELT</b> ) to the Personal Computer. |
| Close                      | Exit the ADSL Loop Diagnosis (DELT) Dialog.                                                                   |

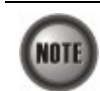

Please refer to ITU-T 992.3 for the details of DELT.

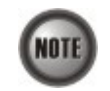

'Upshift Noise Margin', 'Downshift Noise Margin', 'Upshift Time' and 'Downshift Time' are only applied to the Rate Mode 'Adaptive at Run-Time'.

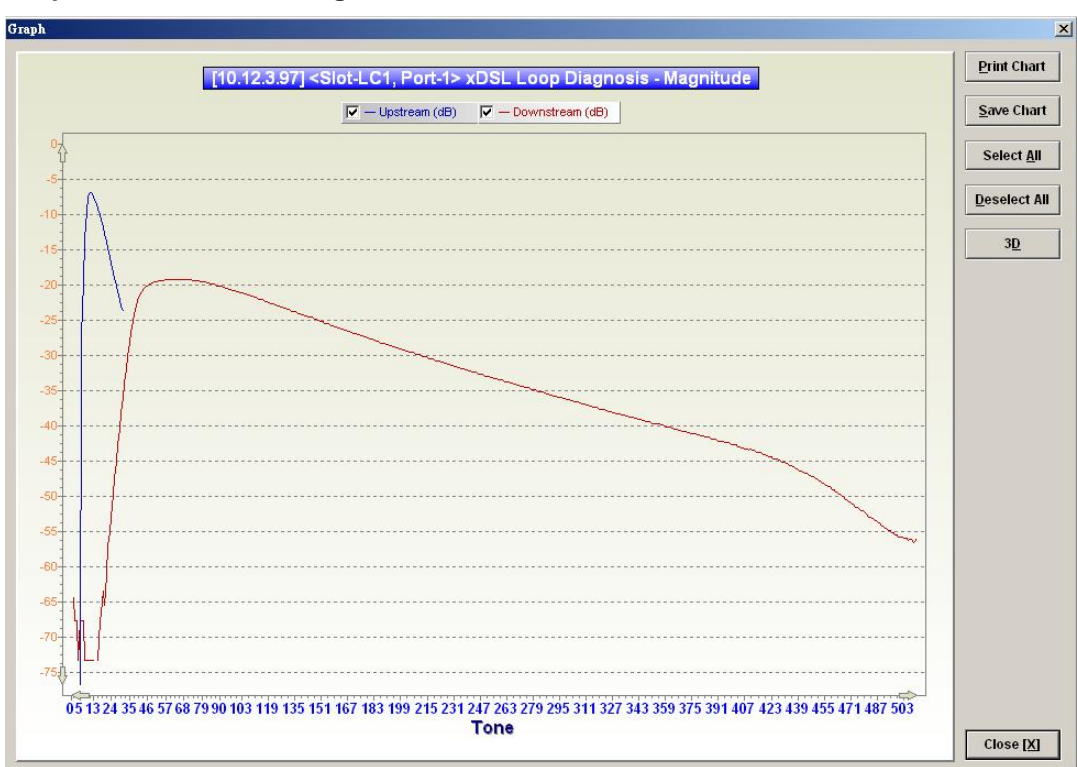

Figure 11-9 Graph of DELT result - Magnitude

### Figure 11-10 Graph of DELT result – Quiet Line PSD

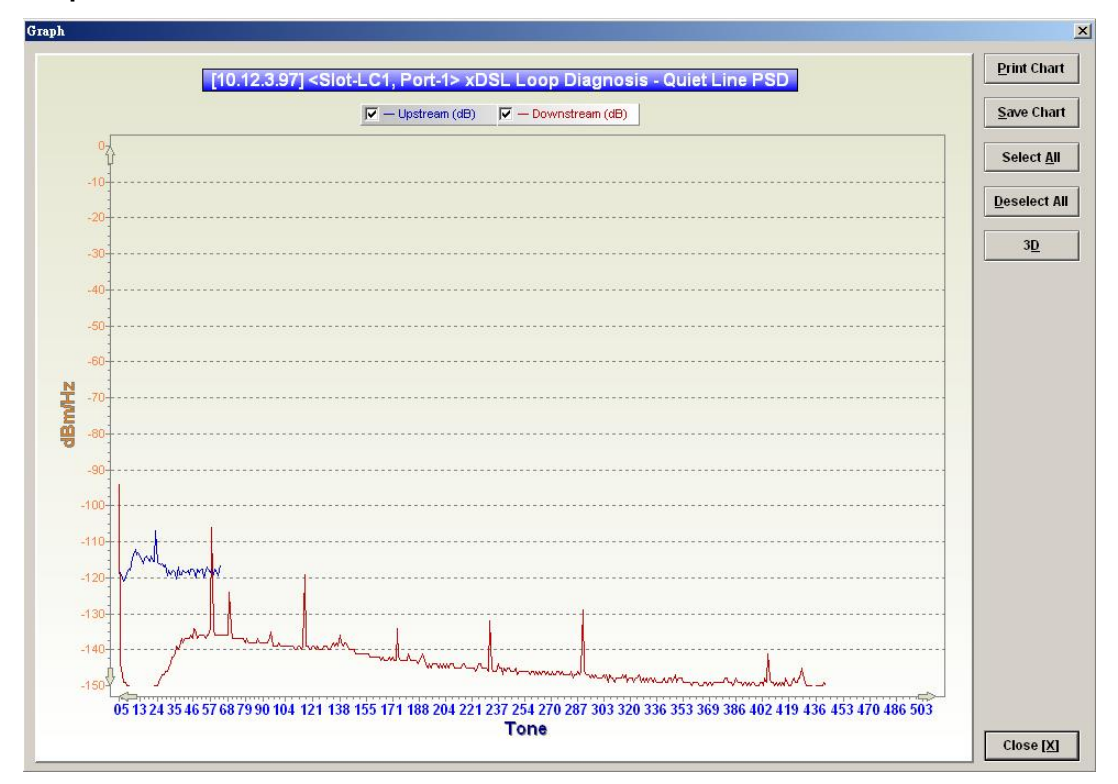

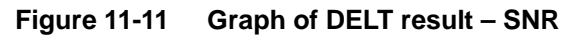

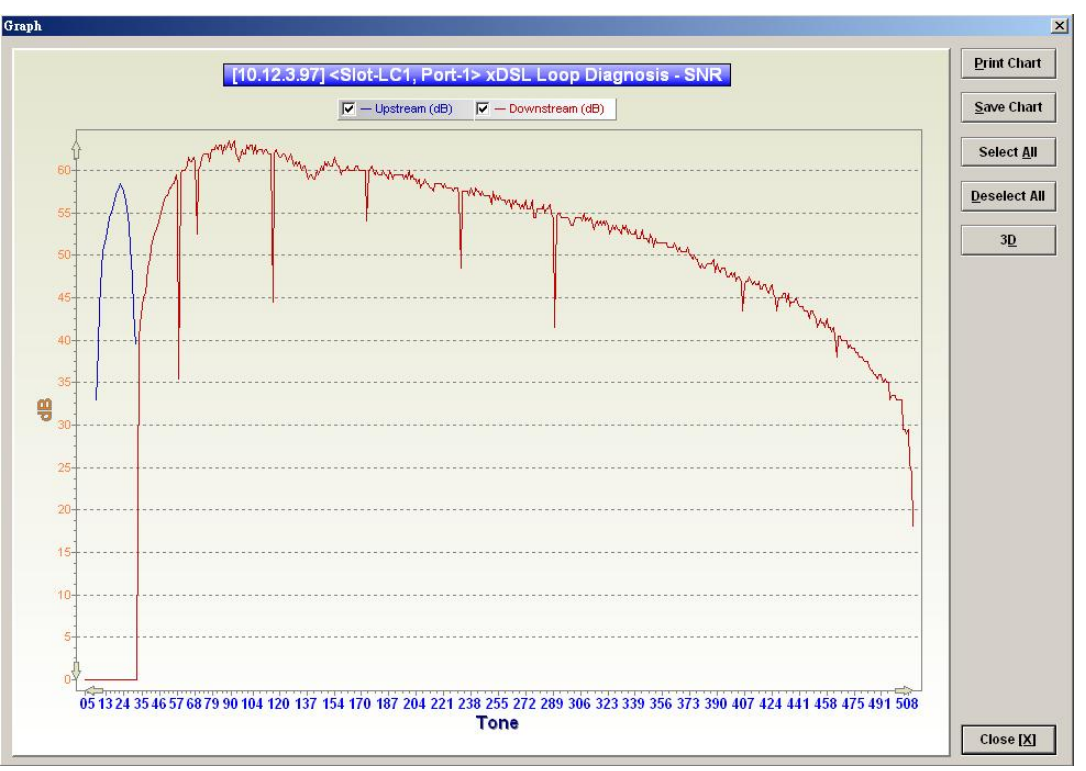

### Loop SELT Test (Single End Loop Test)

The SELT loop function diagnosis function is to estimate the distance of the DSL connection from the NE to the subscriber's location without connecting a subscriber device.

- **Step 1** Click Diagnosis → xDSL Current Status → Bits Allocation on **Main Menu** to open the **xDSL Port Selection Dialog** as shown in Figure 11-1.
- Step 2 Select the port you want to show and press Query button on the xDSL Port Selection Dialog to open the ADSL Loop SELT Test Dialog as shown in Figure 11-12 and Table 11-5 depicts the related parameters.
- Step 3 Press Start button to get starting.

### Figure 11-12 ADSL Loop SELT Test

| Status             | succeeded |           |
|--------------------|-----------|-----------|
| Reason for Failure |           |           |
| est Result         |           |           |
| Cable Type         | 24 AWG    |           |
| Reach Length (ft.) | 15525     | Chase IVI |
|                    |           | Close [X] |

| Field                  | Description                                |
|------------------------|--------------------------------------------|
| Status                 | This indicates the status of the SELT.     |
| Reason for Failure     | This indicates the result of failure case. |
| Test Result            |                                            |
| Cable Type             | This displays the estimated cable type.    |
| Reach Length (ft.)     | This displays the estimated cable length.  |
| <b>Function Button</b> |                                            |
| Start                  | Click this button to start the SELT.       |
| Close                  | Exit the SELT dialog.                      |

### Table 11-5 ADSL Loop SELT Test Dialog Description

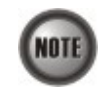

Please refer to ITU-T 992.3 for the details of SELT.

# **xDSL Service Status Diagnosis**

The NE supports the following six xDSL service status related diagnosis functions.

- Bridge Filtering Database
- VLAN Membership
- xDSL MAC Spoofing Statu
- Multicast Channel Status
- Multicast Group Membership
- xDSL Downstream Broadcast Forwarding VLANs

### **Bridge Filtering Database**

The filtering database (FDB) displays the status of MAC address recorded in the line card on a per PVC basis.

Click Diagnosis  $\rightarrow$  xDSL Current Status  $\rightarrow$  Bridge Filtering Database on **Main Menu** to open the **Filtering Database Entry List** Dialog as shown in Figure 11-13. Table 11-6 depicts the related parameters.

| No. | 4 | Slot-Port | VPI | VCI | MAC Address       | Status    | Shelf                       |
|-----|---|-----------|-----|-----|-------------------|-----------|-----------------------------|
|     | 1 | LC1-1     | 0   | 32  | 00:00:00:00:00:01 | fixed     | 1                           |
|     | 2 | LC1-2     | 0   | 32  | 00:00:00:00:00:02 | forbidden | Slot                        |
|     |   |           |     |     |                   |           | LC1                         |
|     |   |           |     |     |                   |           | Port                        |
|     |   |           |     |     |                   |           | <all></all>                 |
|     |   |           |     |     |                   |           | <u>R</u> efrest             |
|     |   |           |     |     |                   |           | Exp <u>o</u> rt<br>Close [2 |

### Figure 11-13 Bridge Filtering Database Entry List Dialog

### Table 11-6 Bridge Filtering Database Entry List Dialog Description

| Field           | Description                                                                                                    |
|-----------------|----------------------------------------------------------------------------------------------------|
| List Table      |                                                                                                    |
| No.             | This indicates the serial number of entry of the List Table.                                                                                         |
| Slot-Port       | This indicates the location of xDSL port.                                                                                                    |
| VPI             | This indicates the VPI of the specified entry.                                                                                                    |
| VCI             | This indicates the VCI of the specified entry.                                                                                                    |
| MAC Address     | This indicates the MAC address of the specified entry.                                                                                               |
| Status          | This indicates the reason the MAC address appears in this entry.<br>The definitions of status are as follows.                                        |
|                 | • <b>learned:</b> It indicates the MAC address is dynamically learned by the NE.                                                                     |
|                 | • <b>forbidden:</b> It indicates the MAC address is manually set for the NE to drop the upstream Ethernet frame of the identical source MAC address. |
|                 | • <b>fixed:</b> It indicates the MAC address is manually set for the NE to forward the upstream Ethernet frame of the identical source MAC address.  |
| Function Button |                                                                                                    |
| Slot            | Use this combo-box to select the line card.                                                                                                    |
| Port            | Use this combo-box to select the xDSL port.                                                                                                    |
| Refresh         | Click this button to refresh the list table.                                                                                                    |
| Export          | Click this button to save the contents of <b>Filtering Database Entry</b><br><b>List</b> to the Personal Computer.                                   |
| Close           | Exit the Filtering Database Entry List Dialog.                                                                                                    |

### **VLAN Membership**

The VLAN membership displays the list of xDSL ports belonging to a VLAN of particular VLAN ID.

Click Diagnosis  $\rightarrow$  xDSL Current Status  $\rightarrow$  VLAN Membership on **Main Menu** to open the **VLAN Membership List** Dialog as shown in Figure 11-14. Table 11-7 depicts the related parameters.

### Figure 11-14 VLAN Membership List Dialog

```
[10.12.3.97] ¥LAN Membership List
                                                                                                                                                                          x
                                                                                                                                         VLAN ID
                 Slot
                                          PortList
                                                              1 2
                                                                            3
                                                                                    4
                                                                                            5 6 7
                                                                                                                 8
                                                                                                                         9
                                                                                                                                10

•
•
•
•
•
•
•
•
•
•
•
•
•
•
•
•
•
•
•
•
•
•
•
•
•
•
•
•
•
•
•
•
•
•
•
•
•
•
•
•
•
•
•
•
•
•
•
•
•
•
•
•
•
•
•
•
•
•
•
•
•
•
•
•
•
•
•
•
•
•
•
•
•
•
•
•
•
•
•
•
•
•
•
•
•
•
•
•
•
•
•
•
•
•
•
•
•
•
•
•
•
•
•
•
•
•
•
•
•
•
•
•
•
•
•
•
•
•
•
•
•
•
•
•
•
•
•
•
•
•
•
•
•
•
•
•
•
•
•
•
•
•
•
•
•
•
•
•
•
•
•
•
•
•
•
•
•
•
•
•
•
•
•
•
•
•
•
•
•
•
•
•
•
•
•
•
•
•
•
•
•
•
•
•
•
•<

•
•
•
•
•
•
•
•
•
•
•
•
•
•
•
•
•
•
•
•
•
•
•
•
•
•
•
•
•
•
•
•
•
•
•
•
•
•
•
•
•
•
•
•
•
•
•
•
•
•
•
•
•
•
•
•
•
•
•
•
•
•
•
•
•
•
•
•
•
•
•
•
•
•
•
•
•
•
•
•
•
•
•
•
•
•
•
•
•
•
•
•
•
•
•
•
•
•
•
•
•
•
•
•
•
•
•
•
•
•
•
•
•
•
•
•
•
•
•
•
•
•
•
•
•
•
•
•
•
•
•
•
•
•
•
•
•
•
•
•
•
•
•
•
•
•
•
•
•
•
•
•
•
•
•
•
•
•
•
•
•
•
•
•
•
•
•
•
•
•
•
•
•
•
•
•
•
•
•
•
•
•
•
•
•
•<
                                                                                                                                         100
            1 LC1
                                            01-10
                                                                                          0
                                                                                                                                          150
200
300
                                            11-20
            2
                                                                                                                               0
                                            21-30
            3
            4
                                            31-40
                                                                                                   ۲
                                                                                                                 ٠
            5
                                            41-48
            6 LC2
                                            01-10
                                                                                                   .
                                                                                                                         9
                                                                                                                                0
                                                                      10
                                                                             10
                                                                                    0
                                                                                            10
                                                                                                          0
                                                                                                                  0
                                            11-20
                                                               12
                                                                      -
                                                                             -
                                                                                    .02
                                                                                            12
                                                                                                   -
                                                                                                          -
                                                                                                                 -
                                                                                                                         -
                                                                                                                                -
            8
                                            21-30
                                                                                    4
                                                                                            40
                                                                                                   40
                                                                                                          40
                                                                                                                 40
                                                               -
                                                                      44
                                                                             -
                                                                                                                         -
                                                                                                                                40
                                            31-40
                                                                                    .
                                                                                            -
                                                                                                   .
                                                                                                          .....
                                                                                                                 0
            9
                                                               .
                                                                      -
                                                                             -
                                                                                                                         0
                                                                                                                                .
          10
                                            41-48
                                                               .
                                                                     -
                                                                            0
                                                                                   - 60
                                                                                           -
                                                                                                  .
                                                                                                         .
                                                                                                                 0
          11 LC3
                                            01-10
                                                                      -
                                                                             .
                                                                                    -
                                                                                           -
                                                                                                  -
                                                                                                          -
                                                                                                                 .
                                                                                                                         0
                                                                                                                                10
                                                               .....
          12
                                            11-20
                                                               0
                                                                      42
                                                                            0
                                                                                   4
                                                                                           0 0 0 0
                                                                                                                        0
                                                                                                                                0
          13
                                            21-30
                                                               -
                                                                      -
                                                                             -
                                                                                    -
                                                                                           -
                                                                                                  .
                                                                                                         .
                                                                                                                 -
                                                                                                                        .....
                                                                                                                                -
          14
                                            31-40
                                                                                           0 0 0 0 0
                                                               10
                                                                      0
                                                                            0 0
                                                                                                                                0
                                                                                                                                             Member
                                            41-48
                                                                      .....
                                                                                    .....
                                                                                                  .....
                                                                                                         .....
                                                                             -
                                                                                           -
                                                                                                                 -
          15
                                                               12
          16 LC4
                                            01-10
                                                                                                                 122
                                                                                    12
                                                                                                  - 63
                                                                                                                               10
                                                               12
                                                                      122
                                                                                           122
                                                                                                         100
                                                                                                                                                    Nonmember
          17
                                            11-20
                                                               0
                                                                      -
                                                                             .....
                                                                                    .....
                                                                                            62
                                                                                                   .....
                                                                                                          122
                                                                                                                 .....
                                                                                                                         .....
                                                                                                                                122
          18
                                            21-30
                                                               0
                                                                      0
                                                                             -
                                                                                    0
                                                                                           0
                                                                                                  0
                                                                                                         .
                                                                                                                 .
                                                                                                                         0
                                                                                                                                0
          19
                                            31-40
                                                                      0
                                                                             .
                                                                                     0
                                                                                                   0
                                                                                                          .
                                                                                                                 0
                                                                                                                         0
                                                                                                                                0
                                                                                            12
                                                                                                                                                         Export
          20
                                            41-48
                                                                      0
                                                                              0
                                                                                     0
                                                                                            0
                                                                                                   0
                                                                                                          0
                                                                                                                 0
                                                                                                                                                       Close [X]
```

### Table 11-7 VLAN Membership List Dialog Description

| Field                  | Description                                                                                                    |
|------------------------|----------------------------------------------------------------------------------------------------|
| List Table             |                                                                                                    |
| Slot                   | This indicates the location of line card.                                                                                                    |
| Port-List              | This indicates the location of xDSL port.<br>The blue point indicates that the corresponding port is a member<br>port of a VLAN of the specified VLAN ID. |
| VLAN ID                | This specifies the VLAN ID of the VLAN to show its members<br>ports. Change the VLAN ID by clicking VLAN ID value with left<br>button on mouse.           |
| <b>Function Button</b> |                                                                                                    |
| Export                 | Click this button to save the contents of <b>VLAN Membership List</b> to the Personal Computer.                                                           |
| Close                  | Exit the VLAN Membership List Dialog.                                                                                                    |

### **xDSL MAC Spoofing Status**

The xDSL MAC Spoofing displays the duplicate MAC address from two or more individual xDSL subscriber ports.

Click Diagnosis  $\rightarrow$  xDSL Current Status  $\rightarrow$  MAC Spoofing Status on **Main Menu** to open the **MAC Spoofing Status List** Dialog as shown in Figure 11-15. Table 11-8 depicts the related parameters.

### Figure 11-15 MAC Spoofing Status List Dialog

|                 |        |             |     |     | ed MAC<br>ss | poof<br>ddre |
|-----------------|--------|-------------|-----|-----|--------------|--------------|
| <u>R</u> efresh | Status | MAC Address | VCI | VPI | Slot-Port    | No.          |
|                 |        |             |     |     |              |              |
|                 |        |             |     |     |              |              |
| Exp <u>o</u> rt |        |             |     |     |              |              |
| Close IX        |        |             |     |     |              |              |

| Field               | Description                                                                                                    |
|---------------------|----------------------------------------------------------------------------------------------------|
| Spoofed MAC Address | This displays the current spoofed MAC address.                                                                                                    |
| List Table          |                                                                                                    |
| No.                 | This indicates the serial number of entry of the List Table.                                                                                                    |
| Slot-Port           | This indicates the location of xDSL port where the spoofed MAC address is observed.                                                                                  |
| VPI                 | This indicates the VPI of the PVC where the spoofed MAC address is observed.                                                                                         |
| VCI                 | This indicates the VCI of the PVC where the spoofed MAC address is observed.                                                                                         |
| MAC Address         | This indicates the spoofed MAC address                                                                                                    |
| Status              | This indicates the current status of the recorded MAC address. The definition of possible statuses is as follows.                                                    |
|                     | • <b>learned (unique):</b> It indicates the dynamically learned MAC address is unique within the NE.                                                                 |
|                     | • <b>spoofed (pass):</b> It indicates the dynamically learned MAC address is spoofed. The NE forwards the packet from this subscriber port as it appears first.      |
|                     | • <b>spoofed (deny):</b> It indicates the dynamically learned MAC address is spoofed. The NE drop the packet from this subscriber port as it does not appears first. |
| Function Button     |                                                                                                    |
| Refresh             | Click this button to refresh the Spoofed MAC Address list.                                                                                                    |
| Export              | Click this button to save the contents of <b>Spoofed MAC Address</b><br><b>List</b> to the Personal Computer.                                                        |
| Close               | Exit the Spoofed MAC Address List Dialog.                                                                                                    |

 Table 11-8
 MAC Spoofing Status List Dialog Description

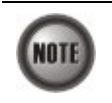

Whenever the NE detects spoofed MAC address, the NE launches a SNMP traps to the SNMP trap managers as specified in the section "Configuring the SNMP Trap Manager" in Chap 4.

### **Multicast Channel Status**

Whenever the subscriber clicks his remote controller to watch a TV channel transmitted via the ADSL line, the set-top-box sends the corresponding IGMP report packet. The NE inspects the received IGMP report packet to check whether its multicast IP hits the associated multicast service profile (MSP) or not. If the multicast IP hits the associated MSP, the NE forwards the IGMP packet. In the meantime, the NE also records the multicast IP in the **Multicast Channel Status** List s shown in Figure 11-16. Refer the related information to the section "Multicast Service Profile" in Chapter 5.

Click Diagnosis  $\rightarrow$  xDSL Current Status  $\rightarrow$  Multicast Channel Status on **Main Menu** to open the **Multicast Channel Status List** Dialog as shown in Figure 11-16. Table 11-9 depicts the related parameters.

### Figure 11-16 Multicast Channel Status List Dialog

| ſ               | Shet | State  | Multicast TV Channel | Slot-Port | No. 🛆 |
|-----------------|------|--------|----------------------|-----------|-------|
|                 | 1    | active | 234.5.1.1            | LC1-23    | 1     |
| •               | Slot |        |                      |           |       |
|                 | LC1  |        |                      |           |       |
|                 | Port |        |                      |           |       |
|                 | 23   |        |                      |           |       |
| <u>R</u> efresh | E    |        |                      |           |       |
|                 |      |        |                      |           |       |
| Exp <u>o</u> rt |      |        |                      |           |       |
| lose (X)        | С    |        |                      |           |       |

### Table 11-9 Multicast Channel Status List Dialog Description

| Field                | Description                                                                                                    |
|----------------------|----------------------------------------------------------------------------------------------------|
| List Table           |                                                                                                    |
| No.                  | This indicates the serial number of entry of the List Table.                                                                                                    |
| Slot-Port            | This indicates the location of xDSL port.                                                                                                    |
| Multicast TV Channel | This indicates that recorded multicast channel group IP address<br>which the NE has received the corresponding IGMP report (Join)<br>packet.                                                     |
| Status               | This indicates the current status of the multicast channel group. The definition of possible statuses is as follows.                                                                             |
|                      | • Active: The NE received the subscriber's IGMP report.                                                                                                    |
|                      | <ul> <li>Poll: The NE does not receive the subscriber's IGMP report<br/>which responds to the IGMP server/proxy's IGMP query<br/>packet.</li> </ul>                                              |
|                      | • Idle: The NE retries to query the subscriber for "IGMP<br>Robustness retry" times, but it does not get the response.<br>In fact, the LCT will not show the entries of status equal to<br>Idle. |
| Function Button      |                                                                                                    |
| Shelf                | Use this combo-box to select the NE.                                                                                                    |
| Slot                 | Use this combo-box to select the line card.                                                                                                    |
| Port                 | Use this combo-box to select the xDSL ports, either one port or all ports.                                                                                                    |
| Refresh              | Click this button to refresh the multicast channel status.                                                                                                    |
| Export               | Click this button to save the contents of <b>Multicast Channel Status</b><br>List to the Personal Computer.                                                                                      |
| Close                | Exit the Multicast Channel Status List Dialog.                                                                                                    |

### **Multicast Group Membership**

The multicast group membership list displays the list of xDSL subscriber ports from which the NE has received the IGMP report (Join) packets to join a particular multicast TV channel. In other word, the multicast group membership list shows the xDSL member ports of a particular multicast TV Channel.

Click Diagnosis  $\rightarrow$  xDSL Current Status  $\rightarrow$  Multicast Group Membership on **Main Menu** to open the **Multicast Group Membership List** Dialog as shown in Figure 11-17. Table 11-10 depicts the related parameters.

Figure 11-17 Multicast Group Membership List Dialog

|           |          | 10 | 23<br>).10. | LC1-<br>10.10 |   | ter  | epor  | ist R | La |    |   | 234. 5. 1. 1 (100) | at<br>nnel | ultics:<br>/ Chai |
|-----------|----------|----|-------------|---------------|---|------|-------|-------|----|----|---|--------------------|------------|-------------------|
|           |          |    |             | 1             |   | ount | er Co | emb   | M  |    |   |                    |            |                   |
|           |          |    |             | 15            |   | ec)  | ne (s | ) Tim | Up |    |   |                    |            |                   |
| Refresh   |          | 10 | 9           | 8             | 7 | 6    | 5     | 4     | 3  | 2  | 1 | PortList           | Slot       | 1                 |
| General   | <u> </u> |    |             |               |   |      |       |       |    |    |   | 01-10              | LC1        | 1                 |
| Member    |          | 0  |             |               |   |      |       |       |    |    |   | 11-20              |            | 2                 |
| Member    |          |    |             |               |   |      |       |       | 0  |    |   | 21-30              |            | 3                 |
| Nonmemb   | -        |    |             |               |   |      |       |       |    |    |   | 31-40              |            | 4                 |
|           |          |    |             |               | 0 |      |       |       |    |    |   | 41-48              |            | 5                 |
|           |          | 0  |             | 0             |   |      |       |       | 0  |    |   | 01-10              | LC2        | 6                 |
|           |          |    |             |               | 0 |      |       |       |    |    |   | 11-20              |            | 7                 |
|           |          |    | 44          | -             | - | 4    | ш.    |       | -  | 4  |   | 21-30              |            | 8                 |
|           |          | 9  | -           |               |   |      | 12    |       |    | 12 |   | 31-40              |            | 9                 |
|           |          |    |             |               |   |      |       |       |    |    |   | 41-48              |            | 10                |
|           |          |    |             |               |   |      |       |       |    |    |   | 01-10              | LC3        | 11                |
|           |          |    |             |               |   |      |       |       |    |    |   | 11-20              |            | 12                |
|           |          |    |             |               |   |      |       |       |    |    |   | 21-30              |            | 13                |
|           |          | 0  | 0           | 0             | ۲ | 0    |       |       | 0  |    |   | 31-40              |            | 14                |
|           |          |    |             |               |   |      |       |       |    |    |   | 41-48              |            | 15                |
|           |          |    |             | 0             | - |      | -     | -     | -  | -  |   | 01-10              | LC4        | 16                |
|           |          |    | -           |               | - |      |       |       |    | -  |   | 11-20              |            | 17                |
|           |          | 9  | 0           | 0             | 0 | 0    |       |       | 0  |    | 0 | 21-30              |            | 18                |
| Freedow   |          |    |             |               |   |      |       |       |    |    |   | 31-40              |            | 19                |
| Exhou     |          |    |             |               |   |      |       |       | 0  |    |   | 41-48              |            | 20                |
|           | _        |    |             |               |   |      |       |       |    |    |   | Subtend            | NC         | 21                |
| Close [X] |          |    |             |               |   |      |       |       |    |    |   |                    |            |                   |

### Table 11-10 Multicast Group Membership List Dialog Description

| Field                | Description                                                                                                    |
|----------------------|----------------------------------------------------------------------------------------------------|
| Multicast TV Channel | Use this list to select the multicast TV Channel to display its members.                                                                                                    |
| Last Reporter        | This indicates the last xDSL subscriber launches an IGMP report to join the specified multicast TV channel. Its representation includes the location of the subscriber as well as its IP address. |
| Member Count         | This indicates the number of xDSL subscribers currently join the specified multicast TV channel.                                                                                                  |
| Up Time (sec)        | This indicates the time period since the NE received the first IGMP report to join the specified multicast TV channel.                                                                            |
| List Table           |                                                                                                    |
| Slot                 | This indicates the location of line card.                                                                                                    |
| Port-List            | This indicates the port list number. The blue point means that the specified port is a member of the specified multicast channel.                                                                 |
| Function Button      |                                                                                                    |
| Refresh              | Click this button to refresh the multicast group membership list.                                                                                                    |
| Export               | Click this button to save the contents of <b>Multicast Group</b><br><b>Membership List</b> to the Personal Computer.                                                                              |
| Close                | Exit the Multicast Group Membership List Dialog.                                                                                                    |

### xDSL Downstream Broadcast Forwarding VLANs

The xDSL Downstream Broadcast Forwarding VLANs List displays the list of VLANs which are allowed to forward the downstream broadcast traffic.

Click Diagnosis  $\rightarrow$  xDSL Current Status  $\rightarrow$  Broadcast Filter Status on **Main Menu** to open the **xDSL Forwarding Broadcast VLANs List** Dialog as shown in Figure 11-18 and Table 11-11 depicts the related parameters.

Figure 11-18 xDSL Forwarding Broadcast VLANs List

 Itst Vian
 2nd Vian
 3rd Vian
 4th Vian

 1st Vian
 2nd Vian
 3rd Vian
 4th Vian

 100
 Stot
 LC1

 LC1
 Expgrt

 Close [X]

Table 11-11 xDSL Forwarding Broadcast VLANs List Description

| Field           | Description                                                                                                    |
|-----------------|----------------------------------------------------------------------------------------------------|
| List Table      | This displays current VLAN ID of VLAN which forwards the broadcast packets.                                               |
| Function Button |                                                                                                    |
| Slot            | Use this combo-box to select the location of xDSL line card.                                                              |
| Refresh         | Click this button to refresh the Forwarding Broadcast VLANs list.                                                         |
| Export          | Click this button to save the contents of <b>xDSL Forwarding</b><br><b>Broadcast VLANs List</b> to the Personal Computer. |
| Close           | Exit the xDSL Forwarding Broadcast VLANs List Dialog.                                                                     |

# **Trunk Current Status Diagnosis**

### LACP Diagnosis

Follow the subsequent procedures to view the current LACP status.

Click Diagnosis  $\rightarrow$  Trunk Current Status  $\rightarrow$  Link Aggregation Status on **Main Menu** to open the **Current Status of LACP for Trunk Port Dialog**. Figure 11-19 shows **Current Status of LACP for Trunk Port Dialog**, and Table 11-12 depicts the related parameters.

### Figure 11-19 Current Status of LACP for Trunk Port Dialog

| Adminis                                  | <u>R</u> efresh                                               |                                                                   |                              |
|------------------------------------------|---------------------------------------------------------------|-------------------------------------------------------------------|------------------------------|
| Port GE1                                 | Port GE2                                                      |                                                                   |                              |
|                                          | Item                                                          | Current Status                                                    |                              |
| Aggregato                                | or ID                                                         |                                                                   |                              |
| Actor Syst                               | tem Priority                                                  |                                                                   |                              |
| Actor Syst                               | tem ID                                                        |                                                                   |                              |
| Actor Key                                |                                                               |                                                                   |                              |
| Actor Port                               | Priority                                                      |                                                                   |                              |
| Actor Port                               | t ID                                                          |                                                                   |                              |
| Actor Ope                                | ration State                                                  |                                                                   |                              |
| Partner Sy                               | ystem Priority                                                |                                                                   |                              |
| Partner Sy                               | ystem ID                                                      |                                                                   |                              |
| Partner Ke                               | ey                                                            |                                                                   | Funert                       |
| Partner Po                               | ort Priority                                                  |                                                                   | Exhord                       |
| Partner Po                               | ort ID                                                        |                                                                   |                              |
| Partner O                                | peration State                                                |                                                                   | Close [X]                    |
| peration 9<br>A: Active L<br>F: Defaulte | State:<br>.ACP, C: Collection Enal<br>ed Partner Information, | bled, D: Distribution Enabled, I<br>G: Aggregable, S: IN_SYNC, T: | E: Expired,<br>Short Timeout |

| Field                    | Description                                                                                                    |
|--------------------------|----------------------------------------------------------------------------------------------------|
| Link Aggregation Type    |                                                                                                    |
| Administrative State     | This indicates the current setting of the field Link Aggregation<br>Type of LACP for Trunk Ports Dialog.             |
| Port GE1/ Port GE2 (Tab) |                                                                                                    |
| Aggregator ID            | It indicates the ID of aggregation group which the port belongs to.                                                  |
| Actor System Priority    | It indicates the system priority configured for the LACP running on the NE.                                          |
| Actor System ID          | It indicates a 6-octet unique system ID for the LACP running on the NE. It is the MAC address of one of the GE port. |
| Actor Key                | It indicates a 2-octet operational Key value of the GE port for the LACP running on the NE.                          |
| Actor Port Priority      | It indicates a 2-octet port priority configured for the LACP running on the NE.                                      |
| Actor Port ID            | It indicates the port ID for the LACP running on the NE.                                                             |
| Actor Operation State    | It indicates the current port status of the LACP on the NE per the IEEE 802.3 Annex 30C.6.                           |
|                          | A: lacpActivity,                                                                                                    |
|                          | T: lacpTimeout(1),                                                                                                   |
|                          | G: aggregation(2),                                                                                                   |
|                          | S: synchronization(3),                                                                                               |
|                          | C: collecting(4),                                                                                                    |
|                          | D. distributing(5),<br>F: defaulted(6)                                                                               |
|                          | $E^{\circ}$ expired(7)                                                                                               |
| Partner System Priority  | It indicates the system priority of the peer LACP partner                                                            |
| Partner System ID        | It indicates a 6-octet unique system ID of the peer LACP partner                                                     |
| Partner Key              | It indicates a 2-octet operational Key value of GE port of the peer<br>LACP partner.                                 |
| Partner Port Priority    | It indicates a 2-octet GE port priority of the peer LACP partner.                                                    |
| Partner Port ID          | It indicates the port ID of GE port of the peer LACP partner                                                         |
| Partner Operation State  | It indicates the current GE port status of the peer LACP partner per<br>the IEEE 802.3 Annex 30C.6                   |
|                          | A: lacnActivity                                                                                                    |
|                          | T: lacpTimeout(1).                                                                                                   |
|                          | G: aggregation(2),                                                                                                   |
|                          | S: synchronization(3),                                                                                               |
|                          | C: collecting(4),                                                                                                    |
|                          | D: distributing(5),                                                                                                  |
|                          | F: defaulted(6),                                                                                                    |
|                          | E: expired(7)                                                                                                    |

### Table 11-12 Current Status of LACP for Trunk Ports Dialog Description

## **RSTP** Diagnosis

Follow the subsequent procedures to view the current RSTP-Bridge status.

Click Diagnosis  $\rightarrow$  Trunk Current Status  $\rightarrow$  RSTP Status on Main Menu to open the Current Status of Rapid Spanning Tree Protocol– Bridge Dialog as shown in Figure 11-20. Table 11-13

depicts the related parameters.

## Figure 11-20 Current Status of Rapid Spanning Tree Protocol – Bridge Dialog

| STP State disable               | Version RSTP                      | <u>R</u> efresh |  |  |
|---------------------------------|-----------------------------------|-----------------|--|--|
| Bridge Port GE1 Port GE2        |                                   |                 |  |  |
| Item                            | Configured Value / Current Status |                 |  |  |
| Bridge ID                       | 0x8000-00:43:01:02:03:04          |                 |  |  |
| Configured Priority             | 32768                             |                 |  |  |
| Configured Bridge Max Age       | 20 seconds                        |                 |  |  |
| Configured Bridge Hello Time    | 2 seconds                         |                 |  |  |
| Configured Bridge Forward Delay | 15 seconds                        |                 |  |  |
| Configured Tx Hold Count        | 3 seconds                         |                 |  |  |
| Time Since Last Topology Change | 0 days 00:00:00                   |                 |  |  |
| Fopology Change Count           | 0                                 |                 |  |  |
| Designated Root ID              | 0x8000-00:43:01:02:03:04          |                 |  |  |
| Root Cost                       | 0                                 |                 |  |  |
| Root Port                       |                                   |                 |  |  |
| Current Max Age                 | 20 seconds                        |                 |  |  |
| Current Hello Time              | t Hello Time 2 seconds            |                 |  |  |
| Current Forward Delay           | 15 seconds                        | Exp <u>o</u> rt |  |  |
|                                 |                                   | Close (X)       |  |  |

### Table 11-13 Current Status of Rapid Spanning Tree Protocol – Bridge Dialog Description

| Field                              | Description                                                                                                    |
|------------------------------------|----------------------------------------------------------------------------------------------------|
| RSTP State                         | This indicates the enable/disable the RSTP function at GE ports.                                                                                                    |
| Version                            | This indicates the RSTP version the NE runs.                                                                                                    |
| Bridge (Tab)                       |                                                                                                    |
| Bridge ID                          | It indicates an unique 8-octet bridge ID which consists of a 2-octet Bridge Priority and a 6-octet MAC address.                                                                                  |
| Configured Priority                | It indicates the configured 2-octet bridge priority.                                                                                                    |
| Configured Bridge Max<br>Age       | It indicates the configured maximum age of STP/RSTP.                                                                                                    |
| Configured Bridge Hello<br>Time    | It indicates the configured amount of time between the transmission<br>of configuration bridge PDUs by this node on any port when it is<br>the root of the spanning tree or trying to become so. |
| Configured Bridge<br>Forward Delay | It indicates the configured time value that controls how fast a port<br>changes its spanning state when moving towards the Forwarding<br>state.                                                  |
| Configured Bridge Tx<br>Hold Count | It indicates the configured Bridge Tx Hold Count.                                                                                                    |
| Time Since Last Topology<br>Change | It indicates the time since last topology change.                                                                                                    |
| Topology Change Count              | It indicates the count of topology changes.                                                                                                    |
| Designated Root ID                 | It indicates the Root Bridge ID once the RSTP selects a bridge as a root bridge.                                                                                                    |
| Root Cost                          | It indicates the total cost from the NE to the root bridge.                                                                                                    |
| Root Port                          | It indicates the port toward the root bridge                                                                                                    |
| Current Max Age                    | It indicates the Max Age determined by RSTP.                                                                                                    |
| Current Hello Time                 | It indicates the Hello Time determined by RSTP.                                                                                                    |
| Current Forward Delay              | It indicates the Forward Delay determined by RSTP.                                                                                                    |
#### Port GE1/Port GE2

Follow the subsequent procedures to view the current RSTP- Port GE1/Port GE2 status.

Click the **Port GE1/Port GE2** tab in **Current Status of Rapid Spanning Tree Protocol Dialog** to launch the **Current Status of Rapid Spanning Tree Protocol –Port GE1/Port GE2 Dialog** as shown in Figure 11-21. Table 11-14 depicts the related parameters.

#### Figure 11-21 Current Status of Rapid Spanning Tree Protocol –Port GE1/Port GE2 Dialog

| RSTP State disable                | Version RSTP                      | <u>R</u> efresh |
|-----------------------------------|-----------------------------------|-----------------|
| Bridge Port GE1 Port GE2          |                                   |                 |
| Item                              | Configured Value / Current Status |                 |
| Port ID                           | 0x8001                            |                 |
| RSTP Enable State                 | enable                            |                 |
| Priority                          | 128                               |                 |
| Configured Path Cost              | default                           |                 |
| Configured Edge Port              | no                                |                 |
| Configured Point-to-Point Link    | auto                              |                 |
| Current Operation State           | forwarding                        |                 |
| Forward Transitions               | 0                                 |                 |
| Current Path Cost                 | 20000                             |                 |
| Current Edge Port State           | no                                |                 |
| Current Point-to-Point Link State | yes                               |                 |
| Designated Root ID                | 0x0000-00:00:00:00:00:00          |                 |
| Designated Cost                   | 0                                 |                 |
| Designated BridgelD               | 0x0000-00:00:00:00:00:00          | Evnort          |
| Designated Port ID                | 0x8001                            | Export          |
|                                   |                                   | Close [X]       |

| Field                                                           | Description                                                                                                    |
|-----------------------------------------------------------------|----------------------------------------------------------------------------------------------------|
| RSTP State                                                      | This indicates the enable/disable the RSTP function at GE ports.                                                                                                    |
| Version                                                         | This indicates the RSTP version the NE runs.                                                                                                    |
| Port GE 1 / Port GE 2 (Ta                                       | b)                                                                                                    |
| Port ID                                                         | It indicates the port ID the GE port.                                                                                                    |
| RSTP Port Enable State                                          | It indicates the current RSTP enabled/disabled status of the GE port.                                                                                                    |
| Priority It indicates the configured port priority the GE port. |                                                                                                    |
| Configured Path Cost                                            | It indicates the configured path cost of the GE port.                                                                                                    |
| Configured Edge Port                                            | It indicates whether the GE port is configured as Edge Port or not.                                                                                                    |
| Configured Point-to-Point<br>Link                               | <ul> <li>It indicates the configured status of the LAN segment attached to this GE port.</li> <li>Yes: It indicates that this port should always be treated as if it is connected to a point-to-point link.</li> <li>No: It indicates that this port should be treated as having a shared media connection</li> <li>Auto-detection: It indicates that this port is considered to have a point-to-point link if it is an Aggregator and all of its members are aggregatable, or if the MAC entity is configured for full duplex operation, either through auto-negotiation or by menagement means</li> </ul> |
| Current Operation State                                         | It indicates the current operation state of GE port.                                                                                                    |
| Forward Transitions                                             | It indicates the number of times this port has transitioned from the Learning state to the Forwarding state.                                                                                                    |
| Current Path Cost                                               | It indicates the configured numerical path cost of the GE port.                                                                                                    |
| Current Edge Port State                                         | It indicates whether the GE port is edge port or not.                                                                                                    |
| Current Point-to-Point<br>Link State                            | It indicates whether the GE port connects with point-to-point link or not.                                                                                                    |
| Designated Root ID                                              | It indicates the unique Bridge Identifier of the Bridge recorded as<br>the Root in the Configuration BPDUs transmitted by the designated<br>Bridge for the segment to which the port is attached.                                                                                                    |
| Designated Cost                                                 | It indicates the path cost of the Designated Port of the segment<br>connected to this port. This value is compared to the Root Path cost<br>field in received bridge BPDUs                                                                                                    |
| Designated Bridge ID                                            | It indicates the Bridge Identifier of the bridge which this port considers to be the Designated Bridge for this port's segment.                                                                                                    |
| Designated Port ID                                              | The Port Identifier of the port on the Designated Bridge for this port's segment.                                                                                                    |

 Table 11-14
 Current Status of Rapid Spanning Tree Protocol –Port GE1/Port GE2 Dialog Description

# **Network Diagnosis**

The AMS LCT supports the following three network related diagnosis functions to check the connection between the AMS LCT and NE.

- Ping
- Traceroute
- Telnet
- Check SNMP Connection

## Ping

Use the 'Ping NE' echo to check the NE connection from AMS LCT host.

Click Diagnosis  $\rightarrow$  NE Connection  $\rightarrow$  Ping NE on **Main Menu** to open the **Ping NE** Dialog as shown in Figure 11-22 and Table 11-15 depicts the related parameters.

Figure 11-22 Ping NE from Client Dialog

| Location                         | <pre></pre> <pre></pre> | >          | ·                    |            |          |     |
|----------------------------------|----------------------------------------------------------------------------------------------------|------------|----------------------|------------|----------|-----|
| NE                               | 10.12.3.97                                                                                                    |            | - IP                 | 10.12      | . 3 . 97 |     |
| ing Parameters —                 |                                                                                                    |            |                      |            |          |     |
| Count                            | 4                                                                                                    | -          | TTL                  | 128        |          | ÷   |
| Wait (second)                    | 4                                                                                                    |            | ToS                  | 0          |          |     |
| Data Size (byte)                 | 32                                                                                                    |            | -                    | 🗖 Do not f | ragment  |     |
| esult                            |                                                                                                    |            |                      |            |          |     |
| Reply from [10                   | .12.3.97]:                                                                                                    | icmp_seq=1 | bytes=32             | time<10ms  | TTL=64   |     |
| Reply from [10                   | .12.3.97]:                                                                                                    | icmp_seq=2 | bytes=32             | time<10ms  | TTL=64   |     |
| Reply from [10<br>Reply from [10 | .12.3.97]:                                                                                                    | icmp_seq=3 | bytes=32<br>bytes=32 | time<10ms  | TTL=64   |     |
|                                  |                                                                                                    |            |                      |            |          |     |
|                                  |                                                                                                    |            |                      |            |          |     |
| T                                |                                                                                                    |            |                      |            |          | ۲   |
|                                  |                                                                                                    |            |                      |            |          |     |
|                                  |                                                                                                    |            |                      | Clear      | Clor     | e D |

#### Table 11-15 Ping NE from Client Dialog Description

| Field            | Description                                                                                                   |
|------------------|----------------------------------------------------------------------------------------------------|
| NE               |                                                                                                    |
| Location         | Use this combo-box to select location.                                                                        |
| NE               | Use this combo-box to select NE.                                                                              |
| IP               | This indicates the IP address of the selected NE.                                                             |
| Ping Parameters  |                                                                                                    |
| Count            | Use this field to select the number of ICMP ping packets to be launched by the LCT.<br>Valid value is 1 ~ 99. |
| Wait (second)    | Use this field to select the waiting time of ICMP packet. Valid value is $1 \sim 30$ .                        |
| Data Size (byte) | Use this field to select the payload size of ICMP ping packet.<br>Valid value is 32 ~ 9996.                   |
| TTL              | Use this field to select the TTL (Time To Live) of ICMP ping packet.<br>Valid value is 1 ~ 255.               |
| ToS              | Use this field to select the ToS (Type of Serveice) of ICMP ping packet.<br>Valid value is 0 ~ 255.           |
| Do not fragment  | Check this check box to set the "Do not fragment"-bit of ICMP ping packet.                                    |
| Function Button  |                                                                                                    |

| Field | Description                 |
|-------|-----------------------------|
| Ping  | Start sending ICMP packets. |
| Clear | Clear all the result above. |
| Close | Exit the Ping dialog.       |

### Traceroute

Use the 'Traceroute" to check the NE connection from AMS LCT host.

Click Diagnosis  $\rightarrow$  NE Connection  $\rightarrow$  Traceroute on **Main Menu** to open the **Traceroute NE** Dialog as shown in Figure 11-23. Table 11-16 depicts the related parameters.

Figure 11-23 Tracer Route NE from Client Dialog

|                                                        | -                                |                                    |                               |      |
|--------------------------------------------------------|----------------------------------|------------------------------------|-------------------------------|------|
| _ocation                                               | <location></location>            | <b>•</b>                           |                               |      |
| NE                                                     | 10.12.3.97                       | ▼ IP                               | 10.12.3.97                    |      |
|                                                        | 3                                |                                    |                               |      |
| aceroute Parame                                        | eters                            |                                    |                               |      |
| Ping Count                                             | 4                                | · Max Hops                         | 30                            | -    |
| Wait (sec)                                             | 4                                | ToS                                | 0                             |      |
|                                                        |                                  |                                    | T <sub>10</sub>               |      |
| Data Size (byte)                                       | 32                               | ÷                                  | 🗖 Don't Fragment              |      |
|                                                        |                                  |                                    |                               |      |
| sult                                                   |                                  |                                    |                               |      |
| Tracing route                                          | to 10 12 3 97                    | ouer a mavimum of 3                | 0 hone:                       |      |
| Tracing rouce                                          | 0 10.12.3.97                     | Over a maximum or .                | o nops:                       | -    |
|                                                        |                                  |                                    |                               |      |
| hop min(ms) av                                         | vo(ms) max(ms)                   | success reply II                   | ,                             |      |
| hop min(ms) av                                         | 7g(ms) max(ms)                   | success reply II                   | )<br>=====                    |      |
| hop min(ms) av<br>=== =======<br>1 < 1                 | 7g(ms) max(ms)<br><br>3 15       | success reply IN<br>4/4 10.12.3.97 |                               |      |
| hop min(ms) av<br>                                     | 7g(ms) max(ms)<br><br>3 15       | success reply II<br>4/4 10.12.3.97 | ,                             |      |
| hop min(ms) av<br>1 < 1<br>Trace Complet               | 7g(ms) max(ms)<br><br>3 15<br>te | success reply II<br>4/4 10.12.3.97 |                               |      |
| hop min(ms) at<br><br>1 < 1<br>Trace Complet           | vg(ms) max(ms)<br><br>3 15<br>te | success reply II<br>               |                               |      |
| hop min(ms) av<br>=== ================================ | vg(ms) max(ms)<br><br>3 15<br>te | success reply If<br>4/4 10.12.3.97 | >                             |      |
| hop min(ms) av<br>1 < 1<br>Trace Complet               | vg(ms) max(ms)<br><br>3 15<br>te | success reply II                   | ›<br>                         |      |
| hop min(ms) av                                         | 7g(ms) max(ms)<br><br>3 15<br>te | success reply II                   | >                             |      |
| hop min(ms) av                                         | 7g(ms) max(ms)<br>3 15<br>te     | success reply II<br>4/4 10.12.3.97 | ,                             |      |
| hop min(ms) av                                         | 7g(ms) max(ms)<br>3 15<br>te     | success reply II                   | >                             |      |
| hop min(ms) av<br>1 < 1<br>Trace Complet               | 7g(ms) max(ms)<br><br>3 15<br>Ce | success reply II                   | ,<br>                         |      |
| hop min(ms) av                                         | 7g(ms) max(ms)<br>3 15<br>te     | success reply II                   | ,<br>2                        |      |
| hop min(ms) av                                         | 7g(ms) max(ms)<br>3 15<br>be     | success reply II                   | ·<br>·····                    |      |
| hop min(ms) av<br>1 < 1<br>Trace Complet               | rg(ms) max(ms)<br>3 15<br>te     | success reply II                   | ·                             |      |
| hop min(ms) as<br>1 < 1<br>Trace Complet               | rg(ms) max(ms)<br>3 15<br>te     | success reply II                   | )<br><br><br>Clear Clos       | e [X |
| hop min(ms) as<br>1 < 1<br>Trace Complet               | rg(ms) max(ms)<br>3 15<br>te     | success reply II<br>4/4 10.12.3.97 | 2<br><br><br><br><br><br><br> | e [X |

#### Table 11-16 Trace Route NE from Client Dialog Description

| Field            | Description                                                                            |
|------------------|----------------------------------------------------------------------------------------|
| NE               |                                                                                        |
| Location         | Use this combo-box to select location.                                                 |
| NE               | Use this combo-box to select NE.                                                       |
| IP               | This indicates the IP address of the selected NE.                                      |
| Ping Parameters  |                                                                                        |
| Ping Count       | Use this field to select the number of ICMP packets to be launched by the LCT.         |
|                  | Valid value is $1 \sim 99$ .                                                           |
| Wait (second)    | Use this field to select the waiting time of ICMP packet. Valid value is $1 \sim 30$ . |
| Data Size (byte) | Use this field to select the payload size of ICMP packet.<br>Valid value is 32 ~ 9996. |
| Max Hops         | Use this field to select the maximum number of hops of tracing.                        |

| Field           | Description                                                                                       |
|-----------------|---------------------------------------------------------------------------------------------------|
|                 | Valid value is $1 \sim 255$ .                                                                     |
| ToS             | Use this field to select the ToS (Type of Serveice) of ICMP packet. Valid value is $0 \sim 255$ . |
| Do not fragment | Check this check box to set the "Do not fragment"-bit of ICMP packet.                             |
| Function Button |                                                                                                   |
| Trace           | Start Traceroute by sending ICMP packets.                                                         |
| Clear           | Clear all the result above.                                                                       |
| Close           | Exit the Trace Route dialog.                                                                      |

### Telnet

The AMS LCT allows operator to launch a Telnet window in the LCT environment.

Click Diagnosis  $\rightarrow$  NE Connection  $\rightarrow$  Telnet on **Main Menu** to launch the Telnet window as shown in Figure 11-24.

Figure 11-24 Telnet Pop-up Window

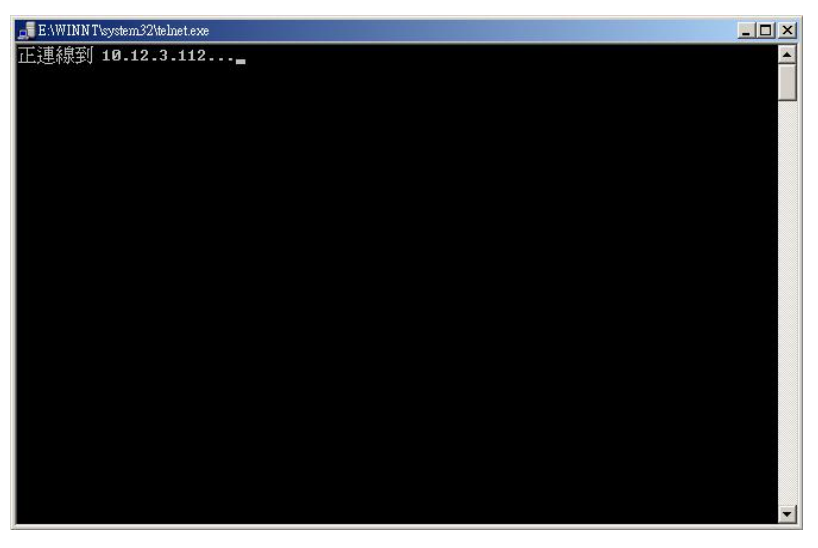

#### **Check SNMP Connection**

Use the 'SNMP Connection' to check whether the connection between NE and AMS LCT host is normal or not.

Click Diagnosis  $\rightarrow$  NE Connection  $\rightarrow$  SNMP Connection on **Main Menu** to open the **SNMP Connection** Dialog as shown in Figure 11-25 and Table 11-17 depicts the related parameters.

| Location                         | <location></location>                              | •                                                     |                            |        |
|----------------------------------|----------------------------------------------------|-------------------------------------------------------|----------------------------|--------|
| NE                               | 10.12.3.97                                         | ▼ IP                                                  | 10.12.3.97                 |        |
| esult                            |                                                    |                                                       |                            |        |
| 2006/12/<br>2006/12/<br>2006/12/ | 2117:14:57 che<br>2117:14:58 che<br>2117:14:59 che | ck [10.12.3.97]<br>ck [10.12.3.97]<br>ck [10.12.3.97] | ] - ok<br>] - ok<br>] - ok | *      |
|                                  |                                                    |                                                       |                            |        |
| 4                                |                                                    |                                                       |                            | ¥<br>¥ |
|                                  |                                                    | [                                                     | •                          |        |

Figure 11-25 Check NE SNMP Connection Dialog

## Table 11-17 Check NE SNMP Connection Dialog Description

| Field           | Description                                       |  |
|-----------------|---------------------------------------------------|--|
| NE              |                                                   |  |
| Location        | Use this combo-box to select location.            |  |
| NE              | Use this combo-box to select NE.                  |  |
| IP              | This indicates the IP address of the selected NE. |  |
| Function Button |                                                   |  |
| Check           | Start checking the SNMP connection.               |  |
| Clear           | Clear all the result above.                       |  |
| Close           | Exit the Check NE SNMP Connection Dialog.         |  |

# Chapter 12 General System Management

This chapter details the various operations that need to be carried out to setup and start services.

• AMS LCT Options

# **AMS LCT Options**

### **Configuring the Alarm Warning Options**

The AMS LCT supports to notify the operators whenever there is an alarm sent from the NE. The operator is allowed to control the AMS LCT to notify by flashing the alarm on the multimedia view (see Figure 3-2) and/or playing a audio file.

Click System  $\rightarrow$  Option on **Main Menu** to open the **Client Options** Dialog as shown in Figure 12-1. Table 12-1 depicts the related parameters.

#### Figure 12-1 Client Options Dialog – Alarm Warning

| Sh Effect<br>No flash effect<br>Flashing while alarms are | Critical |      |                                        |
|-----------------------------------------------------------|----------|------|----------------------------------------|
| <ul> <li>Flashing while alarms are</li> </ul>             | Critical |      |                                        |
| Firsting surls                                            |          |      | or more severe                         |
| Hashing cycle                                             | 2        | -    | seconds                                |
| idio Effect                                               |          |      |                                        |
| No audio effect                                           |          |      |                                        |
| C Notifying while alarms are                              | Critical | ¥    | or more severe                         |
| Silence interval                                          | 5        | -    | seconds                                |
| Waveform audio file                                       | C:/WINDO | WSIM | edia\notify.wav                        |
|                                                           |          | [    | Browse Play                            |
|                                                           |          |      | (************************************* |
| Waveform audio file                                       | C:/WINDO | WS\M | edia'notify.wav<br>Browse Play         |

#### Table 12-1

| Client Options Dialog – Alarm Wa | arning Description |
|----------------------------------|--------------------|
|----------------------------------|--------------------|

| Field                            | Description                                                                                                    |
|----------------------------------|----------------------------------------------------------------------------------------------------|
| Flash Effect                     |                                                                                                    |
| No flash effect                  | This option button disables the alarm warning flash effect.                                                                                     |
| Flashing condition and cycle     | This option button enables the alarm warning flash effect. You can control the alarm severity and flashing cycles.                              |
| Audio Effect                     |                                                                                                    |
| No audio effect                  | This option button disables the audio effect.                                                                                                   |
| Notifying condition and interval | This option button enables the audio effect. You can control the<br>alarm severity and the silence interval between two audio<br>notifications. |
| Waveform audio file              | This specifies the sound file of audio effect. Click 'Browse' button<br>to select file and click 'Play' to test.                                |

This page is leave in blank for note or memo use

# **Chapter 13 Administrating and Maintenance**

Administrate and Maintenance encompasses the software image updating and configuration data management.

This chapter contains the following sections:

- NE Configuration Backup and Restore
- NE Firmware Up
- SHDSL LC Firmware Up
- NE Boot Partition
- Reset the Unit

## **NE Configuration Backup and Restore**

Follow the subsequent procedure to backup and restore the configuration data file of NE on local LCT PC through FTP.

- Step 1 Click Configuration → NE Management → Backup & Restore on Main Menu to open the NE Configuration Backup & Restore Dialog as shown in Figure 13-1 and Table 13-1 depicts the related parameters.
- **Step 2** To backup the configuration file, please input a valid administrative level username/password and give your backup file a file name, then click '**Backup**' button.
- Step 3 To restore the configuration file, click 'Browse' and choose the target file from the backup file directory, then click 'Restore' button.
- **Step 4** After restoring the configuration data, it is noted that the NE needs to be rebooted to make the configuration data take effect.

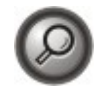

You can also select and highlight the NE from the **Network Tree View** to progress the NE configuration Backup & Restore by right click of pop-up menu, NE Management  $\rightarrow$  NE Backup & Restore.

#### Figure 13-1 NE Configuration Backup & Restore File List Dialog

| Tr Login         |       |      |         |           |
|------------------|-------|------|---------|-----------|
| FTP User Name    | admin |      |         |           |
| FTP Password     |       |      |         |           |
| ocal Backup File |       |      |         |           |
| File Name        |       |      |         | Browse    |
|                  |       |      |         |           |
|                  |       | Ċ.   |         |           |
|                  |       |      |         |           |
|                  |       | ckup | Restore | Close IVI |

| Table 13-1 | NE Configuration Backup & Restore File | List Dialog Description |
|------------|----------------------------------------|-------------------------|
|------------|----------------------------------------|-------------------------|

| Field             | Description                                                                                                    |
|-------------------|----------------------------------------------------------------------------------------------------|
| FTP Login         |                                                                                                    |
| FTP User Name     | Fill the administrative level username of FTP.                                                                        |
| FTP Password      | Fill the comparative password of the administrative level username.                                                   |
| Local Backup File |                                                                                                    |
| Browse            | Click this button to open the file choice window.                                                                     |
| Function Button   |                                                                                                    |
| Backup            | Start to backup the configuration data file of NE by saving it as the specified file on the local LCT PC through FTP. |
| Restore           | Start to restore the configuration data file of NE by sending the specified file on the local LCT PC through FTP.     |
| Close             | Exit the Configuration Backup & Restore Dialog.                                                                       |

# **NE Firmware Upgrade**

AMS LCT provides the "NE Firmware Upgrade" dialog to upgrade the NC/ADSL LC firmware image to NE through FTP.

Follow the subsequent procedure to upgrade the NC/ADSL LC firmware image. It is noted that the NE needs to be rebooted to execute the new image.

- Step 1 Click Configuration → NE Management → Firmware Upgrade on Main Menu to open the NE Firmware Upgrade Dialog as shown in Figure 13-2. Table 13-2 depicts the related parameters.
- Step 2 Click 'Browse' button to choose the suitable code file from host directory.
- Step 3 Click 'Upgrade' button to process.
- **Step 4** Reset the NC or ADSL LC to execute the upgraded firmware.

#### Figure 13-2 NE Firmware Upgrade Dialog

| TP Login          |             |                |         |                |
|-------------------|-------------|----------------|---------|----------------|
| FTP User Name     | admin       |                |         |                |
| FTP Password      | [           |                |         |                |
| Local Firmware Fi | le          |                |         |                |
| File Name         | 1           |                |         | Browse         |
| Firmware Type     | Network b   | oard firmwar   | •       | <u>D</u> etail |
| NE Boot Partition |             |                |         |                |
| Backup / Restor   | e Partition | opCodeA:       | •       |                |
| Current Boot Pa   | rtition     | opCodeB:       |         |                |
| Next Time Boot    | Partition   | opCodeB:       |         | <u>C</u> hange |
|                   |             |                |         |                |
|                   |             |                |         |                |
|                   |             | <u>B</u> ackup | Upgrade | Close [X       |
|                   |             |                |         |                |

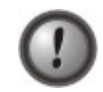

Make sure the source image file that you select is accordant to the NE model, else the NE may not run well with the upgraded firmware image after rebooting.

#### Table 13-2 NE Firmware Upgrade Dialog Description

| Field                       | Description                                                                                                    |
|-----------------------------|----------------------------------------------------------------------------------------------------|
| FTP Login                   |                                                                                                    |
| FTP User Name               | This indicates the user name of NE with administrator right.                                                            |
| FTP Password                | This indicates the password of NE with administrator right.                                                             |
| Local Firmware File         |                                                                                                    |
| File Name                   | Click the 'Browse' button to select a file of NC firmware or an ADSL LC firmware from your local host.                  |
| Firmware Type               | This indicates the firmware type for upgrade. Click 'Detail' button<br>to display the information of selected file.     |
| NE Boot Partition (also ref | Cer to NE Boot Partition)                                                                                               |
| Backup / Restore Partition  | This specifies the boot partition where the upgraded file to be placed to or backup from.                               |
| Current Boot Partition      | This specifies the current boot partition.                                                                              |
| Next Time Boot Partition    | This indicates the partition of NE for next booting. Click 'Change' button to change boot partition.                    |
| Function Button             |                                                                                                    |
| Backup                      | Start to backup the NC/ADSL LC firmware image of NE by saving it as the specified file on the local LCT PC through FTP. |
| Upgrade                     | Start to upgrade the NC/ADSL LC firmware image of NE by sending the specified file on the local LCT PC through FTP.     |
| Close                       | Exit the Configuration Backup & Restore Dialog.                                                                         |

## SHDSL LC Firmware Upgrade

AMS LCT provides the "NE SHDSL Firmware Upgrade" dialog to upgrade the SHDSL LC firmware image to NE through FTP.

Follow the subsequent procedure to upgrade the SHDSL LC firmware image. It is noted that the NE needs to be rebooted to execute the new image.

AMS LCT provides the "NE SHDSL Firmware Upgrade" dialog to upload the firmware image to NC through FTP and then upgrade the new image from NC to SHDSL card. Follow the subsequent procedures to upgrade your SHDSL line card if necessary.

- Step 1 Click Configuration → NE Management → NE SHDSL Firmware Upgrade on Main Menu to open the NE SHDSL Firmware Upgrade Dialog as shown in Figure 13-3. Table 13-3 depicts the related parameters.
- Step 2 Click 'Browse' button to choose the suitable code file from host directory.
- **Step 3** Click **'FTP'** button to upload new firmware to NC card.
- Step 4 Mark the SHDSL LC which you want to upgrade firmware, and then click "Upgrade" to proceed.

**Step 5** Reset the SHDSL LC to execute the upgraded firmware.

NOTE

NOTE

In comparison with the NC/ADSL LC firmware upgrade procedure, you need take one more step (**Step 4**) to upgrade the SHDSL firmware.

It is noted that the SHDSL LC must be reset at the completion of **Step 4**.

#### Figure 13-3 NE SHDSL Firmware Upgrade Dialog

|          | 97] NE SH       | IDSL Firmware Upgrade                                   |                                     |
|----------|-----------------|---------------------------------------------------------|-------------------------------------|
| TP Lo    | gin ———         |                                                         |                                     |
| FTP (    | lser Name       | admin                                                   |                                     |
| ETD      | acoword         |                                                         |                                     |
| FIPE     | assword         |                                                         |                                     |
| _ocal \$ | SHDSL Firr      | mware File                                              |                                     |
| File N   | ame             | D:\image\SHDSL Firmware\TEImage.bin.gz                  | Browse                              |
|          |                 |                                                         | Biomeo                              |
|          |                 |                                                         |                                     |
|          |                 |                                                         |                                     |
|          |                 | 100 %                                                   | ETD                                 |
|          |                 | 100 %                                                   | ETP                                 |
|          |                 | 100 %                                                   | ETP                                 |
| No       | . Slot          | 100 %<br>Current Upgrading Status                       | <u>E</u> TP<br><u>R</u> efresh      |
| No       | . Slot<br>1 LC4 | 100 %<br>Current Upgrading Status<br>Finished           | ETP<br><u>R</u> efresh              |
| No       | . Slot<br>1 LC4 | 100 %<br>Current Upgrading Status<br>Finished           | ETP<br><u>R</u> efresh              |
| No       | . Slot<br>1 LC4 | 100 %<br>Current Upgrading Status<br>Finished           | ETP<br><u>R</u> efresh<br>Upgrade   |
| No       | . Slot<br>1 LC4 | 100 %<br>Current Upgrading Status<br>Finished           | ETP<br>Refresh                      |
| No       | . Slot<br>1 LC4 | 100 % Current Upgrading Status Finished                 | ETP<br><u>R</u> efresh<br>Upgrade   |
| No       | . Slot<br>1 LC4 | 100 % Current Upgrading Status Finished                 | ETP<br>Refresh<br>Upgrade           |
| No       | . Slot<br>1 LC4 | 100 % Current Upgrading Status Finished                 | ETP                                 |
| No       | . Slot<br>1 LC4 | 100 % Current Upgrading Status Finished                 | ETP<br>Refresh<br>Upgrade           |
| No       | . Slot<br>1 LC4 | 100 % Current Upgrading Status Finished                 | ETP<br>Refresh<br>Upgrade<br>Export |
| No       | . Slot<br>1 LC4 | 100     %       Current Upgrading Status       Finished | ETP<br>Refresh<br>Upgrade<br>Export |

#### Table 13-3 NE SHDSL Firmware Upgrade Dialog Description

| Field                    | Description                                                                                                |
|--------------------------|----------------------------------------------------------------------------------------------------|
| FTP Login                |                                                                                                    |
| FTP User Name            | This indicates the user name of NE with administrator right.                                               |
| FTP Password             | This indicates the password of NE with administrator right.                                                |
| Local SHDSL Firmware F   | ile                                                                                                    |
| File Name                | Click the 'Browse' button to select a file of SHDSL firmware from your local host.                         |
| FTP                      | Click this button to upload SHDSL firmware to the NC.                                                      |
| Current Upgrading Status | This indicates the status of SHDSL line card.<br>Upgrading is available only when the status is "initial". |
| Upgrade                  | Click this button to upgrade the new image from NC to SHDSL LC.                                            |
| Refresh                  | Click this button to refresh the status during firmware updating.                                          |
| Export                   | Click this button to save the contents of <b>NE SHDSL Firmware</b><br><b>Upgrade</b> to the local LCT PC.  |
| Close                    | Exit the NE SHDSL Firmware Upgrade Dialog.                                                                 |

# **NE Boot Partition**

- **Step 1** Click Configuration → NE Management → Boot Partition on **Main Menu** to open the **NE Firmware Boot Partition** Dialog as shown in Figure 13-4. Table 13-4 depicts the related parameters.
- **Step 2** Select the boot partition form 'Next Time Boot Partition' field to decide the booting image the NE will run whenever it is rebooted.

#### Figure 13-4 NE Firmware Boot Partition Dialog

| Current Boot Partition   | FTP      |
|--------------------------|----------|
| Next Time Boot Partition | opCodeA: |
|                          |          |
|                          |          |
|                          |          |

#### Table 13-4 NE Firmware Boot Partition Dialog Description

| Field                    | Description                                           |
|--------------------------|-------------------------------------------------------|
| Current Boot Partition   | This indicates the current boot partition.            |
| Next Time Boot Partition | Use this combo-box to select the next boot partition. |
| Function Button          |                                                       |
| OK                       | Commit the configuration.                             |
| Cancel                   | Cancel the setting.                                   |

## **Reset the Unit**

Select the NC/LC or Port object, use right mouse button to bring out the menu, select the 'Reset' option to launch the **Reset the Unit Dialog** as shown in Figure 13-5.

#### Figure 13-5 Reset the Unit Dialog

| ? | Are you sure to reset this line port? |          |
|---|---------------------------------------|----------|
|   |                                       | <b>•</b> |
|   | Yes                                   | No       |

This page is leave in blank for note or memo use

# Appendix A Abbreviations and Acronyms

| The abbreviations and | acronyms us | sed in this | document. |
|-----------------------|-------------|-------------|-----------|
|-----------------------|-------------|-------------|-----------|

| Table A-1 Abbre | iations and Acronyms Table |
|-----------------|----------------------------|
|-----------------|----------------------------|

| Abbreviations | Full Name                                               |
|---------------|---------------------------------------------------------|
| AAL           | ATM Adaptation Layer                                    |
| ADSL          | Asymmetric Digital Subscriber line                      |
| AIS           | Alarm Indication Signal                                 |
| ATM           | Asynchronous Transfer Mode                              |
| ATU-C         | ADSL Transceiver Unit at the central office end         |
| ATU-R         | ADSL Transceiver Unit at the remote end                 |
| CBR           | Constant Bit Rate                                       |
| CV            | Coding Violation                                        |
| DSLAM         | Digital Subscriber line Access Multiplexer              |
| ES            | Error Seconds                                           |
| EOA           | Ethernet over ATM                                       |
| GE            | Gigabit Ethernet                                        |
| IP            | Internet Protocol                                       |
| LAN           | Local Area Network                                      |
| LOF           | Loss of Frame                                           |
| LOS           | Loss of Signal                                          |
| LPR           | Loss of Power                                           |
| OAM           | Operation, Administration, and Maintenance              |
| PADI          | PPPoE active discovery initiation                       |
| PADR          | PPPoE active discovery request                          |
| PADT          | PPPoE active discovery terminate                        |
| PCR           | Peak Cell Rate                                          |
| PSD           | Power Spectral Density                                  |
| PVC           | Permanent Virtual Channel                               |
| rtVBR         | Real time Variable Bit Rate                             |
| SCR           | Sustainable Cell Rate                                   |
| SNR           | Signal-to Noise Ratio                                   |
| SNMP          | Simple Network Management Protocol                      |
| UAS           | Unavailable Seconds                                     |
| UBR           | Unspecified Bit Rate                                    |
| VC            | Virtual Channel                                         |
| VCI           | Virtual Channel Identify                                |
| VCL           | Virtual Channel Link                                    |
| VDSL          | Very high-speed Digital Subscriber line                 |
| VLAN          | Virtual Local Area Network                              |
| VP            | Virtual Path                                            |
| VPI           | Virtual Path Identifier                                 |
| VTU-O         | VDSL Transmission Unit at the Optical network interface |
| VTU-R         | VDSL Transmission Unit at the remote end                |
| WAN           | Wide Area Network                                       |
| xDSL          | ADSL/VDSL                                               |

This page is leave in blank for note or memo use

# Appendix B Alarm Definition

Describe all the alarm in the AMS.

| NE Model                 | Module Name  | Alarm Name         | <b>Default</b> Severity | Alarm Description                                    |
|--------------------------|--------------|--------------------|-------------------------|------------------------------------------------------|
| All                      | noEntity     | EMPTY              | No                      | Neither plan type nor on-line type configured        |
| DAS4192                  |              | MISSING            | Major                   | CPU Module is off-line                               |
|                          |              | TEMP               | Major                   | Temperature is over the threshold                    |
|                          |              | VOL                | Major                   | Voltage is below the threshold                       |
|                          | CPU Module   | MISMATCH           | Major                   | Planned type and online type are mismatched          |
|                          |              | TCA_DHCP_BC        | Warning                 | DHCP broadcast request rate threshold-crossing alert |
|                          |              | MISSING            | Major                   | ADSL module is off-line                              |
|                          |              | TEMP               | Major                   | Temperature is over the threshold                    |
|                          | ADSI. Module | VOL                | Major                   | Voltage is below the threshold                       |
|                          | ADDE Module  | MISMATCH           | Major                   | Planned type and online type are mismatched          |
|                          |              | NOT_OPERABLE       | Major                   | ADSL line card is not operable                       |
|                          | Daman Madula | MISSING            | Major                   | Power module is off-line                             |
|                          | Power Module | NOT_OPERABLE       | Major                   | Power card is not operable                           |
|                          |              | MISSING            | Major                   | Fan module is off-line                               |
|                          | F M 11       | FAN1_SPEED         | Major                   | Fan1 speed is below the threshold                    |
| Fan Module<br>FAN2_SPEEI |              | FAN2_SPEED         | Major                   | Fan2 speed is below the threshold                    |
|                          |              | VOL                | Major                   | Voltage is below the threshold                       |
|                          | ADSL Port    | ES_NE_15_MIN       | Minor                   | 15 min near end ES is over threshold                 |
|                          |              | SES_NE_15_MIN      | Minor                   | 15 min near end SES is over threshold                |
|                          |              | UAS_NE_15_MIN      | Minor                   | 15 min near end UAS is over threshold                |
|                          |              | ES_FE_15_MIN       | Minor                   | 15 min far end ES is over threshold                  |
|                          |              | SES_FE_15_MIN      | Minor                   | 15 min far end SES is over threshold                 |
|                          |              | UAS_FE_15_MIN      | Minor                   | 15 min far end UAS is over threshold                 |
|                          |              | ES_NE_1_DAY        | Minor                   | 1 day near end ES is over threshold                  |
|                          |              | SES_NE_1_DAY       | Minor                   | 1 day near end SES is over threshold                 |
|                          |              | UAS_NE_1_DAY       | Minor                   | 1 day near end UAS is over threshold                 |
|                          |              | ES_FE_1_DAY        | Minor                   | 1 day far end ES is over threshold                   |
|                          |              | SES_FE_1_DAY       | Minor                   | 1 day far end SES is over threshold                  |
|                          |              | UAS_FE_1_DAY       | Minor                   | 1 day far end UAS is over threshold                  |
|                          |              | LOS                | Minor                   | Loss of signal                                       |
|                          |              | LOF                | Minor                   | Loss of frame                                        |
|                          |              | LPWR               | Warning                 | CPE loss of power                                    |
|                          |              | GEN_LINE_INIT_FAIL | Minor                   | Generic line initialization failure                  |
|                          |              | CONFIG_ERROR       | Minor                   | Line initialization failure - configuration error    |
|                          |              | HIGH_BIT_RATE      | Minor                   | Line initialization failure - high bit rate          |
|                          |              | COMM_PROBLEM       | Minor                   | Line initialization failure - communication problem  |
|                          |              | NO_PEER_DETECTED   | Minor                   | No peer detected                                     |
|                          |              | TRAINING           | Warning                 | Port is under training                               |
|                          |              | NO_CONFIG          | Information             | Port is not configured                               |

| Table B-1 | Alarm Definitio | n |
|-----------|-----------------|---|

| NE Model     | Module Name        | Alarm Name        | Default Severity | Alarm Description                                                         |
|--------------|--------------------|-------------------|------------------|---------------------------------------------------------------------------|
|              |                    | PS_L2_MANUAL      | Information      | ADSL2/ADSL2+ Power State transfers to L2 by manual mode                   |
| DAS4192      |                    | PS_L2_AUTO        | Information      | ADSL2/ADSL2+ Power State transfers to L2 by automatic mode                |
|              |                    | PS_L3_CO          | Information      | ADSL2/ADSL2+ Power State transfers to L3 by CO side                       |
|              | ADSL Port          | PS_L3_CPE         | Information      | ADSL2/ADSL2+ Power State transfers to L3 by CPE side                      |
|              |                    | ILLEGAL_IP        | Warning          | Packets with illegal IP addresses have been dropped                       |
|              |                    | ILLEGAL_MAC       | Warning          | duplicated MAC addresses from different line ports are made out           |
|              |                    | DISABLED          | Information      | The port is disabled                                                      |
|              |                    | MISSING           | Major            | GE Port is off-line                                                       |
|              |                    | NOT_OPERABLE      | Major            | GE Port is not operable                                                   |
|              | GE Port            | STP_LEARN         | Information      | GE port is transited to STP-learning state                                |
|              |                    | STP_BLOCK         | Information      | GE port is transited to STP-blocking state                                |
|              |                    | DISABLED          | Information      | GE port is disabled                                                       |
|              | Alarm Relay Module | MISSING           | Major            | Alarm relay module is off-line                                            |
|              |                    | MISSING           | Major            | Alarm relay port is off-line                                              |
|              | Alarm Relay Port   | RELAY_ABNORMAL    | Major            | The alarm relay port is under abnormal status                             |
|              |                    | DISABLED          | Information      | The alarm repay port is disabled                                          |
|              |                    | MISSING           | Major            | SHDSL module is off-line                                                  |
|              |                    | TEMP              | Major            | Temperature is over the threshold                                         |
| SHDSL Module |                    | VOL               | Major            | Planned type and online type are                                          |
|              |                    | MISMATCH          | Major            | mismatched                                                                |
|              |                    | NOT_OPERABLE      | Major            | Line card is not operable                                                 |
|              | SHDSL Port         | TCA_ES_NE_15_MIN  | Minor            | 15-min near end ES is over the threshold                                  |
|              |                    | TCA_SES_NE_15_MIN | Minor            | 15-min near end SES is over the threshold                                 |
|              |                    | TCA_UAS_NE_15_MIN | Minor            | 15-min near end UAS is over the threshold                                 |
|              |                    | ICA_CRC_NE_I5MIN  | Minor            | 15-min near end LOSW is over the                                          |
|              |                    | TCA_LOSW_NE_15MIN | Minor            | threshold                                                                 |
|              |                    | TCA_SNR_NE        | Minor            | Near end SNR margin is over the threshold                                 |
|              |                    | TCA_ATTN_NE       | Minor            | Near end loop attenuation is over the threshold                           |
|              |                    | OPI               | Information      | Operation state change indication                                         |
|              |                    | LOS               | Minor            | Loss of signal (FOH lost bit)                                             |
|              |                    | SEGA              | Minor            | Segment anomaly - CRC anomaly (FOH sega bit)                              |
|              |                    | LPR               | Minor            | Loss of power - power status (FOH ps bit)                                 |
|              |                    | SEGD              | Minor            | Segment defect - LOSW defect (FOH segd<br>bit)                            |
|              |                    | PBO_NE            | Minor            | Near end enhanced power back off                                          |
|              |                    | DEVFAULT_NE       | Minor            | Near end device fault - Diagnostic of<br>self-test fault                  |
|              |                    | DCCONT_NE         | Minor            | with span powering                                                        |
|              |                    | LOSW_NE           | Minor            | Near end LOSW failure                                                     |
|              |                    | INI_CFG_NE        | Minor            | Near end indicates Far end not able to<br>support requested configuration |
|              |                    | INI_PROTOCOL_NE   | winor            | used by Far end                                                           |
|              |                    | NOPEER            | Minor            | No peer detected                                                          |
|              |                    | PBO_FE            | Minor            | Far end enhanced power back off                                           |
|              |                    | DEVFAULT_FE       | Minor            | Far end device fault - Diagnostic or self-test fault                      |

| NE Model | Module Name | Alarm Name               | <b>Default Severity</b> | Alarm Description                                                      |
|----------|-------------|--------------------------|-------------------------|------------------------------------------------------------------------|
|          |             | DCCONT_FE                | Minor                   | Far end DC continuity fault - interfere with span powering             |
| DAS4192  |             | LOSW_FE                  | Minor                   | Far end LOSW failure                                                   |
|          | SHDSL Port  | INI_CFG_FE               | Minor                   | Far end indicates Near end not able to support requested configuration |
|          | SIDSETOR    | INI_PROTOCOL_FE          | Minor                   | Far end indicates incompatible protocol<br>used by Near end            |
|          |             | DISABLED                 | Information             | The port is disabled                                                   |
| DAS4672  |             | MISSING                  | Major                   | CPU Module is off-line                                                 |
|          |             | ТЕМР                     | Major                   | Temperature is over the threshold                                      |
|          |             | VOL                      | Major                   | Voltage is below the threshold                                         |
|          |             | MISMATCH                 | Major                   | mismatched                                                             |
|          | CPU Module  | NOT_OPERABLE             | Major                   | CPU card is not operable                                               |
|          |             | TCA_DHCP_BC              | Warning                 | DHCP broadcast request rate<br>threshold-crossing alert                |
|          |             | STANDBY                  | Information             | Running in standby mode                                                |
|          |             | HW_VERSION               | Major                   | Hardware version is inconsistent                                       |
|          |             | SWAP                     | Information             | Standby CPU module has been changed as active.                         |
|          |             | MISSING                  | Major                   | ADSL module is off-line                                                |
|          | ADGL M 11   | VOL                      | Major                   | Voltage is below the threshold                                         |
|          | ADSL Module | MISMATCH                 | Major                   | Planned type and online type are mismatched                            |
|          |             | NOT_OPERABLE             | Major                   | Line card is not operable                                              |
|          |             | MISSING                  | Major                   | Fan module is off-line                                                 |
|          | Fan Module  | FAN1_SPEED<br>FAN2_SPEED | Major                   | Fan1 speed is below the threshold                                      |
|          |             | FAN3_SPEED               | Major                   | Fan3 speed is below the threshold                                      |
|          |             | VOL                      | Major                   | Voltage is below the threshold                                         |
|          |             | ES_NE_15_MIN             | Minor                   | 15 min near end ES is over the threshold                               |
|          |             | SES_NE_15_MIN            | Minor                   | 15 min near end SES is over the threshold                              |
|          |             | ES FE 15 MIN             | Minor                   | 15 min far end ES is over the threshold                                |
|          |             | SES_FE_15_MIN            | Minor                   | 15 min far end SES is over the threshold                               |
|          |             | UAS_FE_15_MIN            | Minor                   | 15 min far end UAS is over the threshold                               |
|          |             | SES NE 1 DAY             | Minor                   | 1 day near end ES is over the threshold                                |
|          |             | UAS_NE_1_DAY             | Minor                   | 1 day near end UAS is over the threshold                               |
|          |             | ES_FE_1_DAY              | Minor                   | 1 day far end ES is over the threshold                                 |
|          |             | UAS FE 1 DAY             | Minor                   | 1 day far end UAS is over the threshold                                |
|          | ADSL Port   | LOS                      | Minor                   | Loss of signal                                                         |
|          |             | LOF                      | Minor                   | Loss of frame                                                          |
|          |             | LPWR                     | Warning                 | CPE Loss of power                                                      |
|          |             | GEN_LINE_INIT_FAIL       | Minor                   | Generic line initialization failure                                    |
|          |             | CONFIG_ERROR             | Minor                   | Line initialization failure - configuration<br>error                   |
|          |             | HIGH_BIT_KATE            | Minor                   | Line initialization failure - nigh bit fate                            |
|          |             | COMM_PROBLEM             |                         | problem                                                                |
|          |             | NO_PEER_DETECTED         | Minor                   | No peer detected                                                       |
|          |             | TRAINING                 | Warning                 | Port is under training                                                 |
|          |             | NO_CONFIG                | Information             | Port is not configured                                                 |
|          | ADSL Port   | PS_L2_MANUAL             | Information             | ADSL2/ADSL2+ Fower state transfers to<br>L2 by manual mode.            |
|          |             | PS_L2_AUTO               | Information             | L2 by automatic mode.                                                  |
|          |             | PS_L3_CO                 | Information             | ADSL2/ADSL2+ rower State transfers to<br>L3 by CO side                 |
|          |             | PS_L3_CPE                |                         | L3 by CPE side                                                         |
|          |             | ILLEGAL_IP               | Warning                 | dropped                                                                |
|          |             | ILLEGAL_MAC              | warning                 | line ports are made out                                                |

| NE Model | Module Name        | Alarm Name        | <b>Default Severity</b>                            | Alarm Description                                                      |  |  |
|----------|--------------------|-------------------|----------------------------------------------------|------------------------------------------------------------------------|--|--|
|          |                    | DISABLED          | Information                                        | The port is disabled                                                   |  |  |
|          | GE Port            | MISSING           | Major                                              | GE Port is off-line                                                    |  |  |
| DAS4672  | GE Port            | NOT_OPERABLE      | Major                                              | GE Port is not operable                                                |  |  |
|          |                    | STP_LEARN         | Information                                        | GE port is transited to STP-learnning state                            |  |  |
|          |                    | STP_BLOCK         | Information                                        | GE port is transited to STP-blocking state                             |  |  |
|          |                    | DISABLED          | Information                                        | GE port is disabled                                                    |  |  |
|          | Alarm Relay Module | MISSING           | Major                                              | Alarm relay module is off-line                                         |  |  |
|          |                    | MISSING           | Major                                              | Alarm relay port is off-line                                           |  |  |
|          | Alarm Relay Port   | RELAY_ABNORMAL    | RELAY_ABNORMAL Major The alarm relay por<br>status |                                                                        |  |  |
|          |                    | DISABLED          | Information                                        | The port is disabled                                                   |  |  |
|          |                    | MISSING           | Major                                              | SHDSL module is off-line                                               |  |  |
|          |                    | TEMP              | Major                                              | Temperature is over the threshold                                      |  |  |
|          | SHDSL Module       | VOL               | Major                                              | Planned type and online type are                                       |  |  |
|          |                    | MISMATCH          | -9-                                                | mismatched                                                             |  |  |
|          |                    | NOT_OPERABLE      | Major                                              | Line card is not operable                                              |  |  |
|          |                    | ES_NE_15_MIN      | Minor                                              | 15-min near end ES is over the threshold                               |  |  |
|          |                    | SES_NE_15_MIN     | Minor                                              | 15-min near end SES is over the threshold                              |  |  |
|          |                    | TCA_CRC_NE_15_MIN | Minor                                              | 15-min hear end CRC is over the threshold                              |  |  |
|          |                    | TCA_LOSW_NE_15MIN | Minor                                              | 15-min near end LOSW is over the<br>threshold                          |  |  |
|          |                    | TCA_SNR_NE        | Minor                                              | Near end SNR margin is over the threshold                              |  |  |
|          |                    | TCA_ATTN_NE       | Minor                                              | Near end loop attenuation is over the threshold                        |  |  |
|          |                    | OPI               | Minor                                              | Operation state change indication                                      |  |  |
|          |                    |                   | Minor                                              | Segment anomaly - CRC anomaly (FOH                                     |  |  |
|          |                    | SEGA              |                                                    | sega bit)                                                              |  |  |
|          |                    | LPR               | Minor                                              | Loss of power - power status (FOH ps bit)                              |  |  |
|          |                    | SEGD              | WINOI                                              | bit)                                                                   |  |  |
|          |                    | PBO_NE            | Minor                                              | Near end enhanced power back off                                       |  |  |
|          | SHDSL Port         | DEVFAULT_NE       | Minor                                              | Near end device fault - Diagnostic or<br>self-test fault               |  |  |
|          |                    | DCCONT_NE         | Minor                                              | with span powering                                                     |  |  |
|          |                    | LOSW_NE           | Minor                                              | Near end LOSW failure                                                  |  |  |
|          |                    | INI_CFG_NE        | Minor                                              | Near end indicates Far end not able to support requested configuration |  |  |
|          |                    | INI_PROTOCOL_NE   | Minor                                              | Near end indicates incompatible protocol<br>used by Far end            |  |  |
|          |                    | PRO FE            | Minor                                              | Far end enhanced nower back off                                        |  |  |
|          |                    | DEVFAULT_FE       | Minor                                              | Far end device fault - Diagnostic or<br>self-test fault                |  |  |
|          |                    | DCCONT_FE         | Minor                                              | Far end DC continuity fault - interfere with span powering             |  |  |
|          |                    | LOSW_FE           | Minor                                              | Far end LOSW failure                                                   |  |  |
|          |                    | INI_CFG_FE        | Minor                                              | Far end indicates Near end not able to support requested configuration |  |  |
|          |                    | INI_PROTOCOL_FE   | Minor                                              | Far end indicates incompatible protocol<br>used by Near end            |  |  |
|          |                    | DISABLED          | Information                                        | The port is disabled                                                   |  |  |
|          |                    | PWR1_FAIL         | Warning                                            | Power1 failed                                                          |  |  |
|          | Chassis            | PWR2_FAIL         | Warning                                            | Power2 failed                                                          |  |  |
|          | Chassis            | PWR1_NOT_OPERABLE | Major                                              | Power1 is not operable                                                 |  |  |
|          |                    | PWR2_NOT_OPERABLE | Major                                              | Power2 is not operable                                                 |  |  |

# Appendix C Index

| Α            |
|--------------|
| ADSL2        |
| ADSL2+1      |
| Aging Time   |
| D            |
| DHCP         |
| Downstream   |
| Н            |
| Host IP      |
| Ι            |
| Internet 148 |
| IP Address   |
| IP-DSLAM     |
| М            |

| MAC Address | 74      |
|-------------|---------|
| Max Age     | 58, 133 |

# 0

# S

| SNMP                   |  |
|------------------------|--|
| community              |  |
| trap                   |  |
| SNR Margin             |  |
| Spanning Tree Protocol |  |

## Т

| Threshold |      |      | .37, | 38  | , 43 | , 45 | 5, 52 |
|-----------|------|------|------|-----|------|------|-------|
| Trap5     | , 8, | 9, 1 | 2,   | 17, | 18,  | 82,  | 127   |

# V

| VCI                           |                                |
|-------------------------------|--------------------------------|
| VLAN16, 44, 52, 65, 66, 67, 6 | 8, 69, 70, 72, 74, 75, 79, 91, |
| 96, 124, 125, 148             |                                |
| VLAN group                    |                                |
| VLAN ID                       |                                |
| VLAN Tag                      |                                |
| VPI                           |                                |
|                               |                                |